# 取扱説明書 **多回路電力レコーダ** 分析用 **PC** ソフトウェア

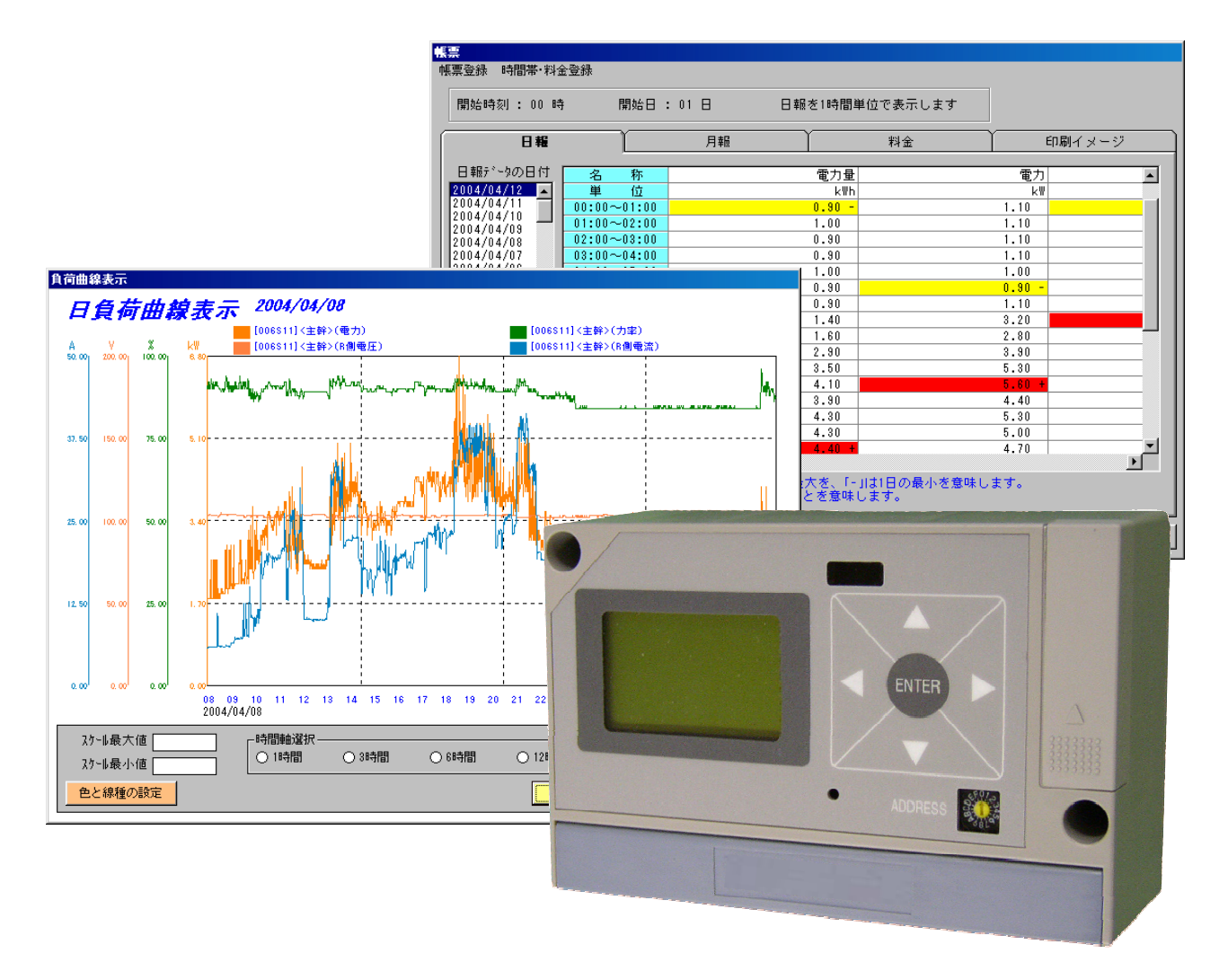

- ●このたびは、多回路電力レコーダ 分析用 PC ソフトウェアをお買い上げいただきま してありがとうございます。
- ●この取扱説明書は、本ソフトウェアの使用上のお願い、機能、操作方法などを説 明しています。
- ●関連機器個々の詳細はそれぞれに付属している取扱説明書に記載されていますので、そちらを参照してください。
- ●お読みになったあとは、いつでも取り出せる場所に保管してください。

# はじめに

#### ■お願い

- ◆本取扱説明書の内容は、性能・機能の向上などにより予告なしに変更することがあります。
- ◆本取扱説明書の内容については万全を期しておりますが、万一ご不審の点や誤りなど、お気づきの点がございましたら、お手数ですがご購入先までご連絡下さい。

■商標

◆Microsoft、Windows □」は、米国 Microsoft Corporationの米国および他の国における登録商標です。
 ◆Windows の正式名称は、Microsoft Windows Operating System です。

◆Ethernet は、米国 Xerox Corp. の登録商標です。

#### ■ソフトウェア

本ソフトウェアは多回路電力レコーダ KK11A/KK20A 用のデータ収集ソフトウェアです。

- ◆本ソフトウェアは、Windows XP (32bit)で動作します。 本取扱説明書は、Windows XP の基本操作を行えることを前提として作成していますので、基本操作について不明な点があるときはWindows XP の取扱説明書をご覧下さい。
- ◆Windows XP 上では、Administrator などのインストール権限を持ったアカウントでログインし、インストールを行ってください。
- ◆本ソフトウェアはWindowsXP(32bit)のOSをもとに開発されたものですが、以下のOSにおいても動作することを確認しています。
  - Windows Vista (32bit)

Windows 7 (32bit/64bit)

上記 OS の基本操作について不明な点があるときは Windows Vista/7の取扱説明書をご覧下さい。

- ◆WindowsVista上では、Administrator などのインストール権限を持ったアカウントでロヴインし、ユーザーアカウントの制御を無 効化してインストールを行ってください。
- ◆Windows7 (32bit/64bit) 上では、Administrator などのインストール権限を持ったアカウントでロヴインし、インストールを行ってください。

# 安全上のご注意

本取扱説明書には、お使いになる方や他の人への危害と財産の損害を未然に防ぎ、安全に正しくお使い頂くために、 重要な内容を記載しています。次の内容および本文をお読みになり、記載事項をお守り下さい。 また、本ソフトウェアをご使用の前に、本体ユニットおよび端末ユニットの取扱説明書も必ずお読み下さい。

■免責事項について

- ・地震および当社の責任以外の火災、第三者による行為、その他の事故、お客様の故意または過失、誤用、その他の 異常な条件下での使用により生じた損害に関して、当社は一切責任を負いません。
- ・本製品の使用または使用不能から生ずる付随的な損害(事業利益の損失、事業の中断など)
   に関して、当社は一切責任を負いません。
- ・この取扱説明書で説明している以外の方法によって生じた損害について、当社は一切責任を負いません。
- ・当社が関与しない接続機器、ソフトウェアとの組み合わせによる誤動作などから生じた損害に関して、当社は一切責任を 負いません。

■用途制限について

- ・本製品は、人の生命に直接関わる装置\*1や人の安全に関与し公共の機能維持に重大な影響を及ぼす装置\*2などの 電力の測定に使用するよう設計・製造されたものではないため、それらの装置の測定に使用しないで下さい。なお、
   本製品の用途についてご不明な点がある場合は、事前に当社窓口にご相談下さい。
  - \*1:生命維持装置や手術室用機器などの医療機器や火災報知機などの防災設備など
  - \*2:集団輸送システムの運転制御・航空管制システムや原子力発電所の装置など

# 使用上のお願い

製品の故障や性能低下を防ぐために、次の事項をお守り下さい。

- ●/イズ等の多い場所での使用には、時計・通信などに影響が出る場合があります。 もしそのような現象が起きた時は、製品能力以上の/イズが印加されている可能性が考えられます。本体ユニットや端末ユニットには/イズに対する処置が施されていますが、極端な/イズ発生源のある環境での使用はお控え下さい。
- ●データ収集によりハードディスクの容量が減少します。 本体ユニットからデータ収集を行うと、収集したデータはハードディスクに格納されます。収集を行うたびにハードディスク の空き容量が減少します。

●機器や環境により通信がうまくいかない場合があります。 弊社推奨の製品以外の変換機をご使用される場合、通信がうまくいかない場合があります。この場合は保守メニューの通信設定で「通信速度」や「送信後マーク時間」を調整してください。EtherNet で通信の場合は、 ネットワークの環境が影響しますので確認してください。またネットワークの混み具合により通信がうまくいかない場 合があります。この場合は再度通信して正常に行えるかどうか確認してください。

●24 時間連続使用される場合は連続稼動が保証されているパソコンをご使用ください。 パソコンの環境等により動作が不安定になる場合があります。

●収集データが欠落する場合があります。

<u>KK11Aの場合</u>

本体ユニットのデータ保持数は、時限設定が1分時限設定の場合、最新の30時間分、30分時限設定の場合、 最新の40日分のデータとなりますので、データ収集は1分時限の場合、30時間以内、30分時限設定の場合 40日以内に必ず行ってください。それ以上経過しますと、収集データが欠落しますので定期的に収集を行 ってください。

<u>KK20A の場合</u>

本体ユニットのデータ保持数は、時限設定が30分時限設定の場合、全計測項目保存時には最新の30日分のデ -タとなりますので、データ収集は30分時限設定の場合30日以内に必ず行ってください。それ以上経過し ますと、収集データが欠落しますので定期的に収集を行ってください。

また時限設定が60分時限設定または電力量のみ保存の場合は収集データをパッコンに保存することができません。本ソフトウェアをご使用される場合は必ず時限設定を30分時限、全計測項目保存に設定してください。

●指定時刻に自動収集設定した場合は、起動時の画面(メイン画面)を表示しておいてください。 自動収集設定は、メイン画面を表示しているときに動作します。

●本体ユニットの ID を設定してください。 本体ユニットの「ID 設定」機能で必ず ID を設定してください。

● が ラ7作成する場合は必ずデータ収集後行ってください。 データ収集済みでないと、 が ラ7作成(負荷曲線)表示を行うことができません。

#### 本取扱説明書で使用する用語

本文中、使用される用語を以下に説明します。

| 端末エットとは・                                       | ••                                                                   |                                                                     |                                         |
|------------------------------------------------|----------------------------------------------------------------------|---------------------------------------------------------------------|-----------------------------------------|
| KK11A の場合は詰<br>KK20A の場合は 0<br>それぞれの計測!!       | †測ユニット、パルス入力ユニ<br>ド付ケーブルを指します<br>頁目を以下に示します                          | ット、 アナログ入力エットの総称<br>。以下説明の便宜上、 KK20/<br>ト。                          | です。<br>Aの場合も計測ユニットと呼びます。                |
| <b>計測エット (2 線式</b><br>KK12A-ロロロ<br>※ロロロ:定      | t) (3 <b>線式</b> )<br>KK12B-ロロロ<br>*格雷流情報                             | パ <b>ル</b> ス入力ユニット KK13A                                            | 7ታወታ ኢታュニッኑ KK13B                       |
| (1) (1) (近) (近) (近) (近) (近) (近) (近) (近) (近) (近 | (計画))(目報)<br>計測項目<br>電力量<br>電力<br>力率<br>R相電圧<br>R相電流<br>T相電流<br>T相電流 | <u>計測項目</u><br>パルス1<br>ON 時間1<br>ステータス1<br>パルス2<br>ON 時間2<br>ステータス2 | <u>計測項目</u><br>瞬時値<br>最大値<br>最小値<br>平均値 |

計測項目とは・・・

端末ユニットで計測する計測データの総称です。

時限データとは・・・

本体ユニットに保存されている計測データです。 設定により30分時限または1分時限ごとの計測データが保存されています。 KK11Aでは、1分時限の場合は30時間分、30分時限の場合は40日分の計測データが保存 されます。KK20Aでは30分時限の場合は30日分の計測データが保存されます。

- わうわとは・・・ RS485、ネットワークで使用する場合を言います。

オンライン PDA \_\_\_\_

オンラインがついている項目はオンラインで使用します。

PDA がついている項目はPDAで使用します。

| 目 次                       |         |        |
|---------------------------|---------|--------|
| 1 本ソフトウェアをインストールする        | オンライン P | DA 1-1 |
| <u>2 オンラインで使用する場合</u>     | オンライン   | 2-1    |
| 3 PDA収集データを使用する場合         | Р       | DA 3-1 |
| 4 RS485で使用する場合            | オンライン   | 4-1    |
| <br>システム構成図               |         | 4-1    |
| RS-232/485 変換器との接続および設定方法 |         | 4-2    |
| USB/485 変換器との接続および設定方法    |         | 4-4    |
| 通信設定方法                    |         | 4-6    |
| RS485通信設定を行う              |         | 4-6    |
| 回線の設定を解除する                |         | 4-8    |
|                           |         |        |
| 5 ネットワークで使用する場合           | オンライン   | 5-1    |
| <br>システム構成図               |         | 5-1    |
| ネットワークインターフェース仕様          |         | 5-2    |
| ネットワークの設定方法               |         | 5-2    |
| 機器の接続                     |         | 5-2    |
| 通信設定方法                    |         | 5-5    |
| ネットワークに設定する               |         | 5-5    |
| <u>6 接続を確認する</u>          | オンライン   | 6-1    |
| 接続を行う                     |         | 6-1    |
| 本体ユニットの情報を確認する            |         | 6-3    |
| 本体ユニットの名称を登録する            |         | 6-4    |
| 本体ユニットの設定内容を見る            |         | 6-5    |
| 端末ユニットの情報を確認する            |         | 6-7    |
| 端末ユニットの名称を登録する            |         | 6-8    |
| メイン画面を印刷する                |         | 6-9    |
| <u>7 データを収集する</u>         | オンライン   | 7-1    |
| データを収集する                  |         | 7-1    |
| 自動収集を設定する                 |         | 7-3    |
| 自動収集後の CSV ファイルを自動出力する    |         | 7-6    |
| 日報登録                      |         | 7-6    |
| CSV ファイルの自動出力設定           |         | 7-6    |
| CSV ファイルの自動出力             |         | 7-8    |

| 8 PDA で収集したデータを使用する場合   | PDA | 8-1 |
|-------------------------|-----|-----|
| 本体ユニットの設定確認             |     | 8-1 |
| 収集したCSVファイルをデータベースへ保存する |     | 8-2 |
| 名称を登録する                 |     | 8-5 |
| 取り込んだデータを表示する           |     | 8-6 |
| 取り込んだデータをグラフ表示する        |     | 8-7 |
| グラフ表示したデータをCSVファイル出力する  |     | 8-9 |

| <u>9 帳</u> 男 | を作成する                  | オンライン | PDA | 9-1  |
|--------------|------------------------|-------|-----|------|
| 帳票登録         | 禄                      |       |     | 9-2  |
|              | 帳票登録を行う                |       |     | 9-2  |
|              | 積算項目を自動設定する            |       |     | 9-4  |
|              | 全ての項目を自動設定する           |       |     | 9-5  |
|              | 個別に計測項目を設定・変更する        |       |     | 9-6  |
|              | 新しいページを挿入する            |       |     | 9-8  |
|              | ページを削除する               |       |     | 9-9  |
|              | 新しく項目欄を挿入する            |       |     | 9-10 |
|              | 項目欄を削除する               |       |     | 9-11 |
|              | 項目なしで設定する              |       |     | 9-12 |
|              | 登録内容をすべて削除する           |       |     | 9-13 |
|              | 帳票の表題、開始時刻、表示時間単位を設定する |       |     | 9-14 |
| 日報           |                        |       |     | 9-17 |
|              | 日報を表示する                |       |     | 9-17 |
|              | 印刷する                   |       |     | 9-19 |
|              | CSVファイルに出力する           |       |     | 9-20 |
| 月報           |                        |       |     | 9-21 |
|              | 月報を表示する                |       |     | 9-21 |
| 料金           |                        |       |     | 9-23 |
|              | 料金登録を行う                |       |     | 9-23 |
|              | 時間帯名称を登録する             |       |     | 9-24 |
|              | 時間帯パターンを登録する           |       |     | 9-26 |
|              | 季節を登録する                |       |     | 9-30 |
|              | 固定特約日を登録する             |       |     | 9-32 |
|              | 変動特約日を登録する             |       |     | 9-33 |
|              | 料金を登録する                |       |     | 9-34 |
|              | 料金を表示する                |       |     | 9-36 |

| 10 帳票仕様 | オンライン PDA 10-1 |
|---------|----------------|
| 日報仕様    | 10-1           |
| 月報仕様    | 10-2           |
| 料金仕様    | 10-3           |

| 11 負荷曲線を表示する              | オンライン PD | A 11-1         |
|---------------------------|----------|----------------|
|                           |          | 11-2           |
| 日付ごとにグラフを表示する             |          | 11-5           |
| グラフ表示の開始時刻を変更する           |          | 11-7           |
| グラフのスケールを変更する             |          | 11-8           |
| グラフの色と太さを変更する             |          | 11—9           |
|                           |          |                |
| 12 トレンドグラフを表示する           | オンライン    | 12-1           |
| トレンドグループを設定する             |          | 12-1           |
| トレンドグループを表示する             |          | 12-3           |
|                           |          |                |
| 13 現在値データを確認する            | オンライン    | 13—1           |
| 現在値データを見る                 |          | 13-1           |
| 端末ユニットのトレンドを表示する          |          | 13—3           |
|                           |          |                |
| 14 メンテナンスをする              |          | 14—1           |
| 日時確認と設定をする                | オンライン    | 14-1           |
| 日時確認を行う                   |          | 14-1           |
| 日時設定を行う                   |          | 14-2           |
| ログおよびレコードを確認する            | オンライン    | 14—5           |
| ログ情報を表示する                 |          | 14-5           |
| ログ情報をクリアする                |          | 14—6           |
| ログ情報をCSVファイルに出力する         |          | 14-7           |
| レコード情報をCSVファイルに出力する       |          | 14-8           |
| 時限データを確認する                | オンライン    | 14—10          |
| 表示したデータをグラフ化する            |          | 14-13          |
| グラフ表示したデータを CSV ファイルに出力する |          | 14-15          |
| データベースを管理する               | オンライン PD | <b>A</b> 14-16 |
| 本体ユニットのデータを全て削除する         |          | 14-16          |
| 端末ユニットのデータを全て削除する         |          | 14-18          |
| 計測項目ごとにデータを日付単位で削除する      |          | 14-19          |
| 同じ日付の計測データを一括で削除する        |          | 14-20          |
| 同じ日付の計測データを一括で CSV ファイルに出 | カする      | 14-21          |
| 同じ日付の日報登録の計測データを CSV ファイル | に出力する    | 14-22          |
| バージョン情報を確認する              | オンライン PD | A 14-23        |
|                           |          |                |
| <u>15 CSV ファイルに合成出力する</u> | オンライン PD | A 15—1         |
| 合成項目を設定する                 |          | 15-1           |
| 設定内容を確認する                 |          | 15-4           |
| 合成結果を CSV ファイルに出力する       |          | 15-5           |
|                           |          |                |
| APPENDIX                  |          | A-1            |

# 1 本ソフトウェアをインストールする

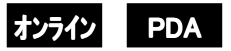

本ソフトウェアを使用するためは、以下の条件が必要です。

- ◎ Windows XP(32bit)/Vista(32bit)/7(32bit,64bit)が動作する環境 ※
- ◎ 本ソフトウェアをインストールしようとするドライブに1.5GB以上のHDD 空き容量があること。
- ◎ メインメモリが256MB以上であること。
- ◎ Administrator などのインストール権限を持ったアカカントでログインしインストールすること。
- ◎ 7hかト ID が半角英数文字で設定されていること。(全角文字で設定されている場合はインストールできません。)
- ◎ ユーザ環境変数 TMP がシングルバイトのパスであること。

# <u> インストール手順</u>

Windows 7 64bit の場合を例に本ソフトウェアのインストールについて説明します。

(1)付属の CD-ROM を CD-ROM トレイにセットします。

```
以下の画面を表示しますので、「setup. exe の実行発行元は指定されていません」をマウスでクリ
ックして下さい。
```

(パソコンの設定によっては、以下の画面が表示されない場合がありますので CR-ROM 内の 「Setup.exe」をマウスでダブルクリックして②から開始してください。)

| <i>ℯ</i> 》自動再生                                         |        |                               |
|--------------------------------------------------------|--------|-------------------------------|
| DVD RW ドライブ (D:) SFTWR-KK11-PC3                        |        |                               |
| □ ソフトウェアとゲーム に対しては常に次の動作を行う                            |        | 注)以下、Windows かかか<br>画面にした場合の表 |
| メディアからのプログラムのインストール/実行                                 |        | 示です。                          |
| setup exe の実行<br>発行元は指定されていません                         |        |                               |
| 全般 のオプション                                              |        |                               |
| フォルダーを開いてファイルを表示<br>ーエクスプローラー使用                        |        |                               |
| コントロール パネルで自動再生の詳細を表示します。                              |        |                               |
|                                                        |        |                               |
| ws XP(64bit)、Windows Vista(64bit)での動作確認はし <sup>.</sup> | ておりません | <i>i</i> °                    |

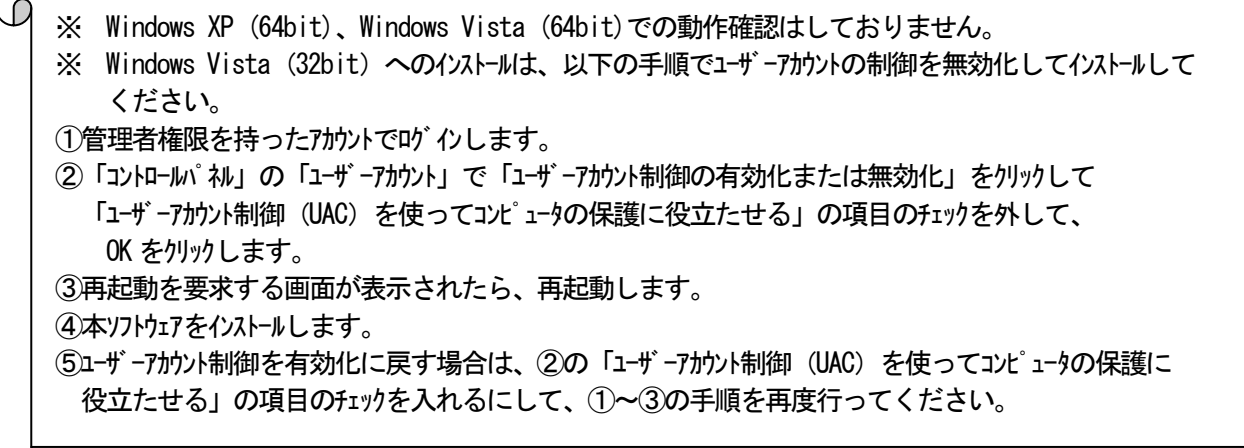

②「ユーザーアカウント制御」 ダ イアロヴを表示します。 はいをクリックしてください。

「ユーザーアカウント制御」を無効にした場合は以下の画面を表示しませんので③を行って ください。

| ב 🌍        | ザー アカウント制御 🔀                                                 |
|------------|--------------------------------------------------------------|
| $\bigcirc$ | 次の不明な発行元からのプログラムにこのコンピューターへの変更を許可しま<br>すか?                   |
|            | ブログラム名: setuplexe<br>発行元: <b>不明</b><br>ファイルの入手先: CD/DVD ドライブ |
| •          | 詳細を表示する(D) (はい(Y) いいえ(N)                                     |
|            | <u>これらの通知を表示するタイミングを変更する</u>                                 |

③以下の画面を表示しますので、OKをマウスでクリックして下さい。

| 1 | 多回路電力レコーダ PC分析ソフトウェア セットアッブ                                                                                                   | ×  |
|---|----------------------------------------------------------------------------------------------------|----|
|   | 多回路電力レコーダ PC分析ソフトウェア のセットアップを始めます。                                                                                            |    |
|   | セットアッフ <sup>®</sup> フロケラムでは、 システム ファイルや共有ファイルが使用中のとき、 その<br>ファイルの追加や更新はできません。起動している他のアフ <sup>®</sup> ケーションを終了す<br>ることをお勧めします。 |    |
|   |                                                                                                    |    |
| - | OK 終7(X)                                                                                                    | ⊒. |

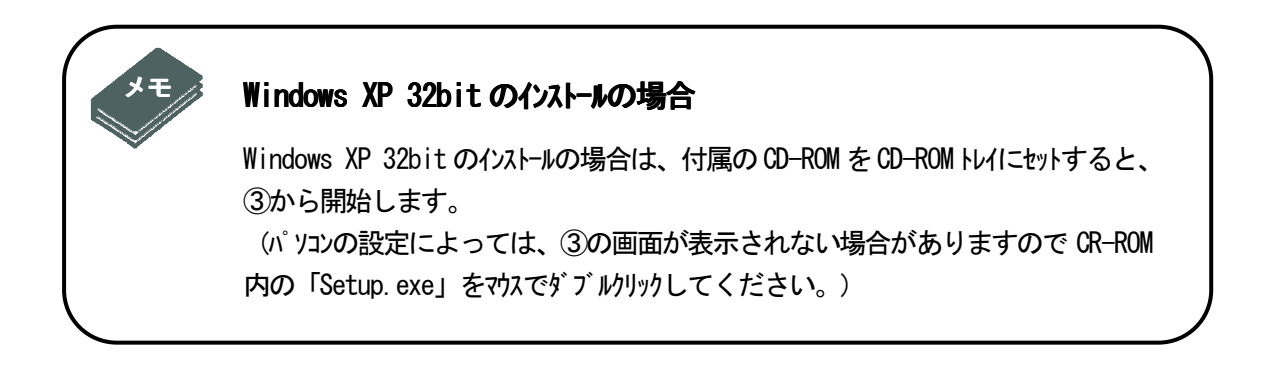

# ②次に以下のアイコンをマウスでクリックして下さい。

| 🥵多回路電力レコーダ PC分析ソフトウェア セットアッブ                                            | × |
|-------------------------------------------------------------------------|---|
| セットアップを開始するには次のホタンをクリックしてください。                                          |   |
| このボタンをクリックすると 多回路電力レコーダ PC分析ソフトウェア アフリケーションが<br>指定されたディレクトリニセットアップされます。 |   |
| Ci¥Program Files (x86)¥PC_Soft3¥ デルク型変更(C)                              | 1 |
|                                                                         | - |
| 終了(※)                                                                   |   |

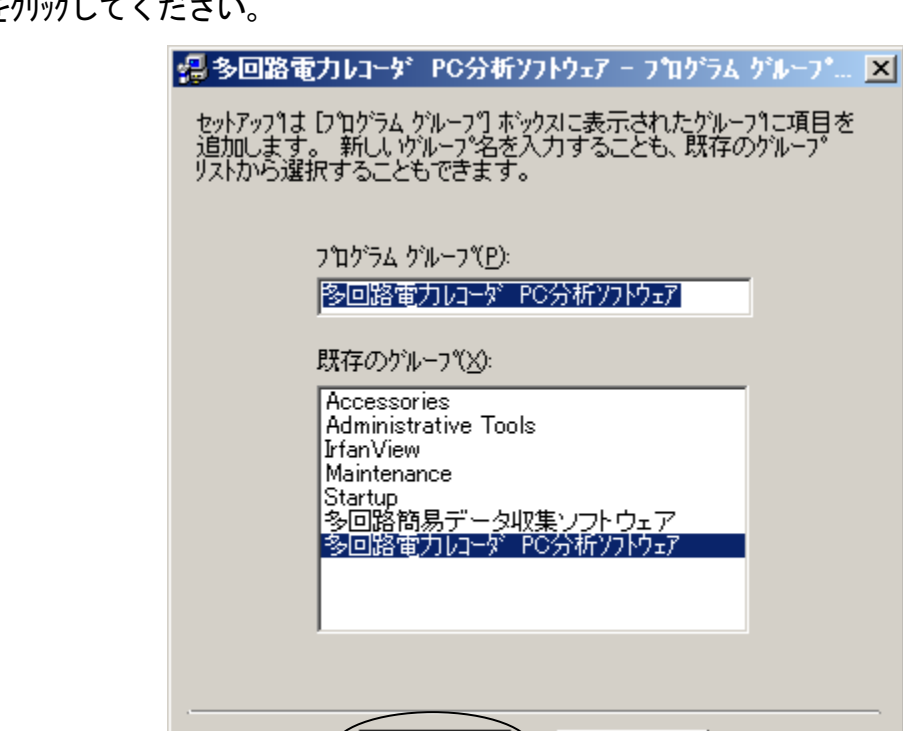

維続(C)

キャンセル

③継続をクリックしてください。

④ インストールを開始します。 セットアップ 中以下の画面を表示します。

| 📲 多回路電力レコーダ PC分析ソフトウェア セットアップ            | × |
|------------------------------------------|---|
| セットアップ。先ファイル:                            |   |
| C:¥Program Files (x86)¥PC_Soft3¥Ment.exe |   |
|                                          |   |
| 11%                                      |   |
|                                          |   |
| キャンセル                                    |   |

⑤「OK」をクリックし画面を終了させてください。

| 以下の | ♪メッセージが表示されメ | れば、インストールの終了です。            |           |
|-----|--------------|----------------------------|-----------|
|     | 多回路電力レコーダ    | PC分析ソフトウェア セットアッフ*         | ×         |
|     | 多回路電力レコーダ    | PC分析ソフトウェア のセットアップが完了しました。 |           |
|     |              | OK                         | $\supset$ |

●本ソフトウェアをパソコンから削除する場合

「コントロールパネル」の「プログラムと機能」をクリックし、表示された画面で「多回路電力レコーダ 分析 用 PC ソフトウェア」を選択して、「削除」 (アンインストール)して下さい。 ※

ただし、プログラムが格納されているフォルダにインストール時と異なるファイルがある場合は、以下のよう なメッセージが表示され削除できない場合があります。OK をクリックしメッセージを終了後、「エクスプロ ーラ」から「PC\_Soft3」をフォルダごと削除してください。

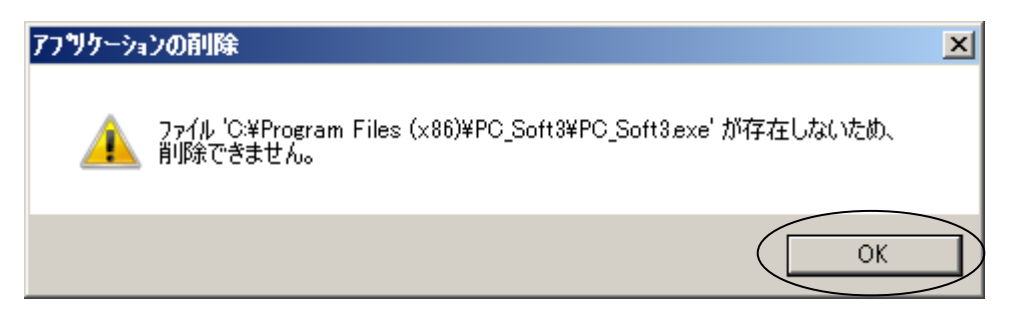

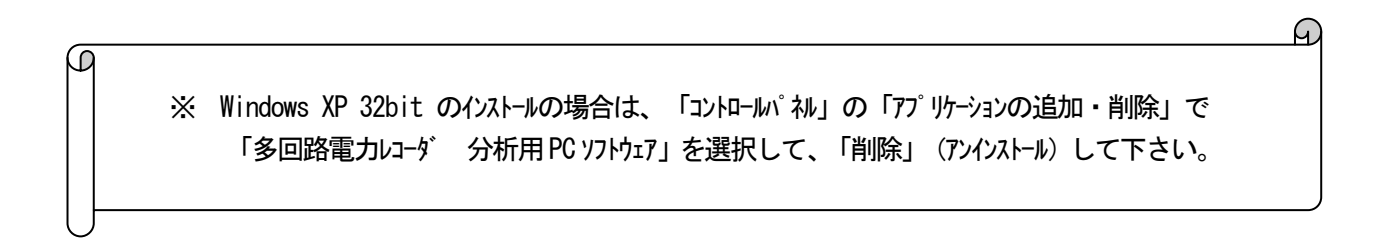

## <u>ソフトウェア起動画面</u>

本ソフトウェアの起動について説明します。

「スタート」->「プログラム」->「多回路電力レコーダ 分析用 PC ソフトウェア」->「多回路電力レコーダ 分析用 PC ソフトウェア」を選択すると、本ソフトウェアが起動します。

本ソフトウェアを起動すると、データベースの時限データ容量が所定サイズより大きくなった場合には、以下の時限データ容量超 過画面を表示します。そのときはOK をクリックしてください。※

なお、本頁以降の画面は表示イメージ例です。Windows XP/Vista/7 でのルック&フィールと若干異なります。

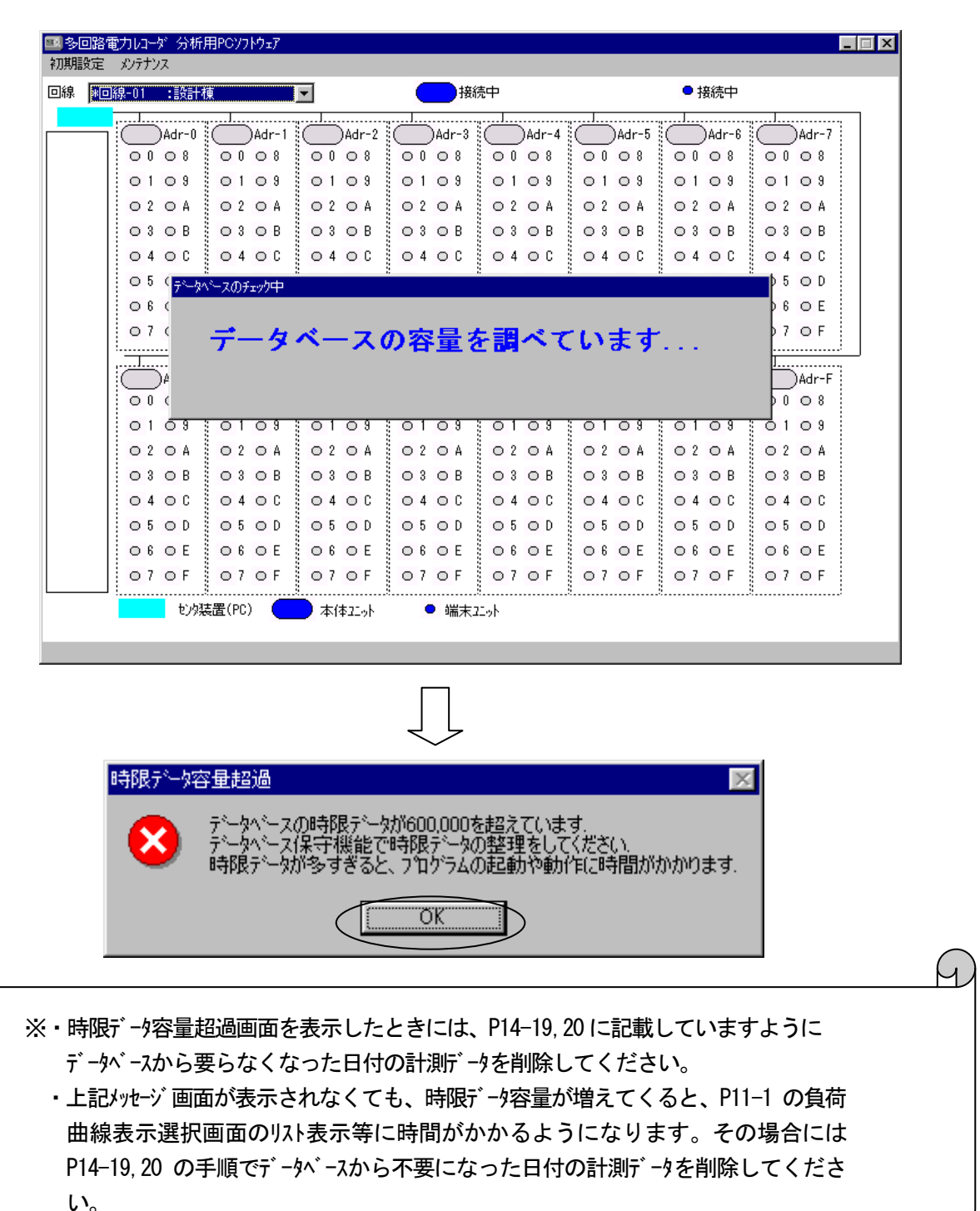

# <u>データベースファイル</u>

本ソフトウェアの設定データや収集データはインストールフォルダの以下のデータベースファイルに保存されます。※1、※2

- ・gosei.mdb·······合成 (演算)の設定データの保存
- ※1 他の PC で新たに本ソフトウェアをインストールし、今まで収集したデータをご使用されたい場合には、今までご使用のPCのインストールフォルダのPC.mdb および必要に応じて gosei.mdb をコピし、新たにインストールしたフォルダ下のファイルに上書きを行ってください。

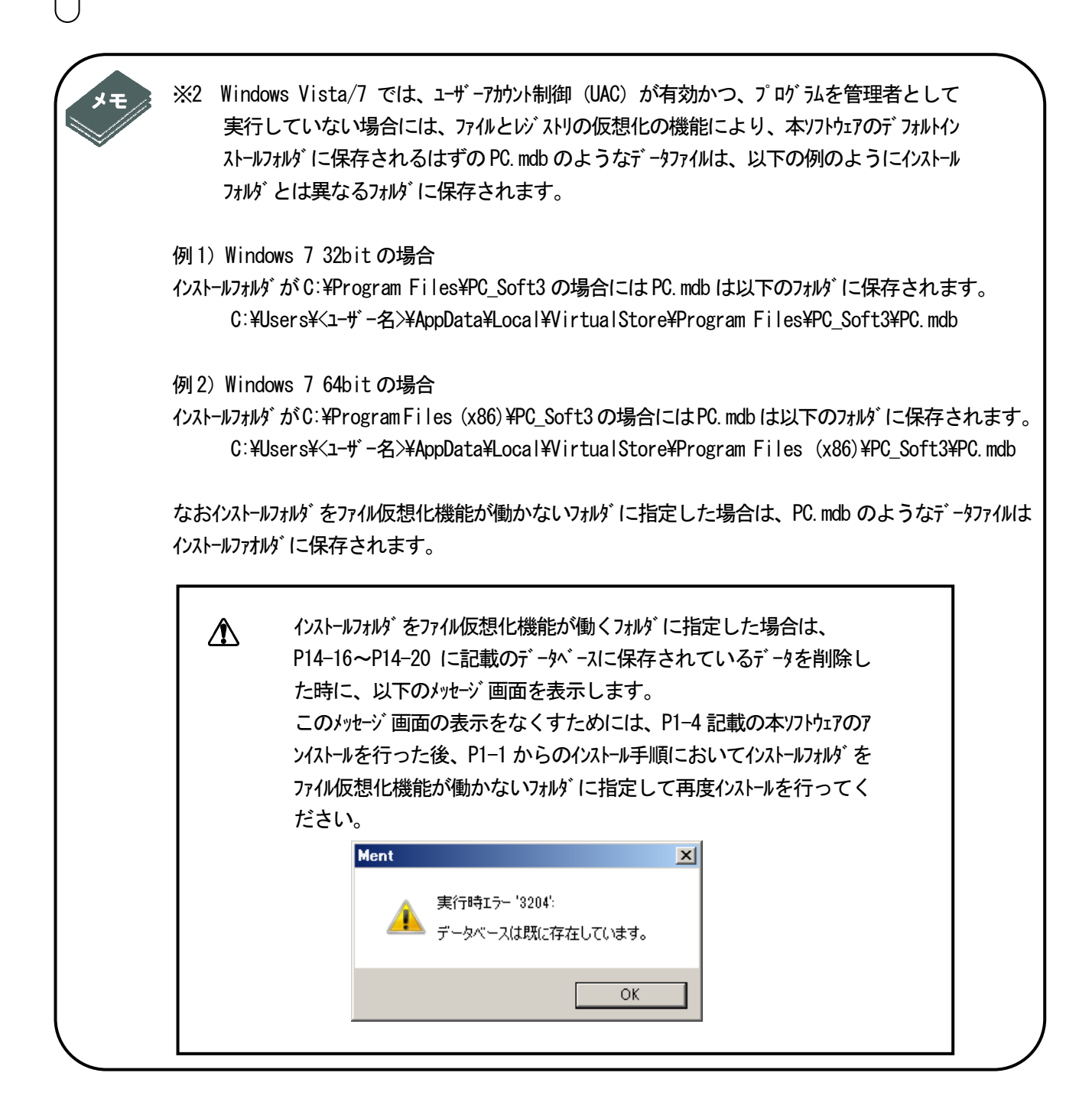

# 2 オンラインで使用する場合

オンライン

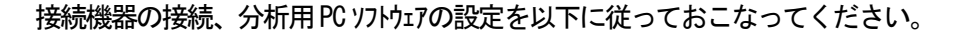

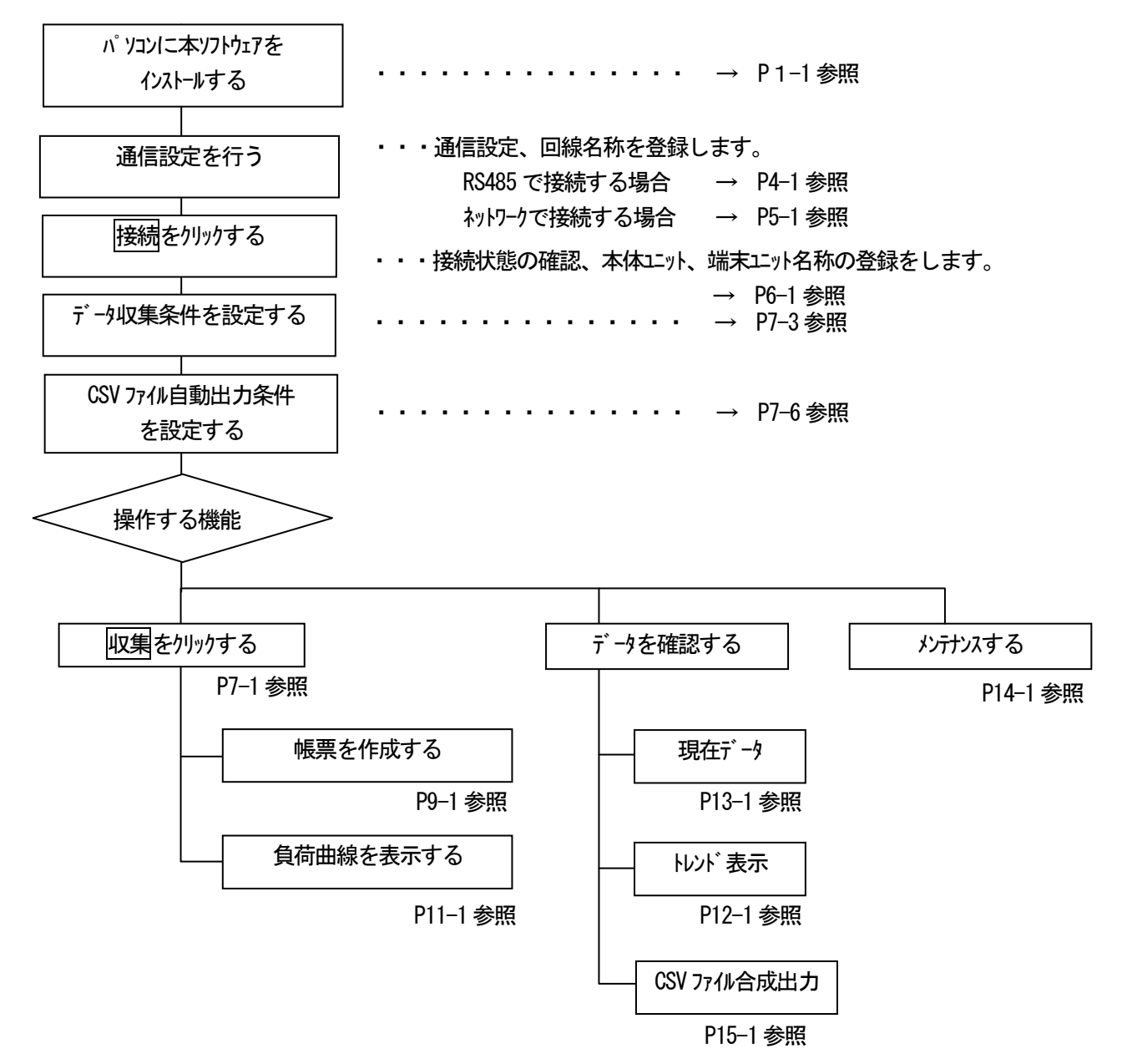

# 3 PDA 収集データを使用する場合

ファイルの読み込み、設定を以下に従っておこなってください。

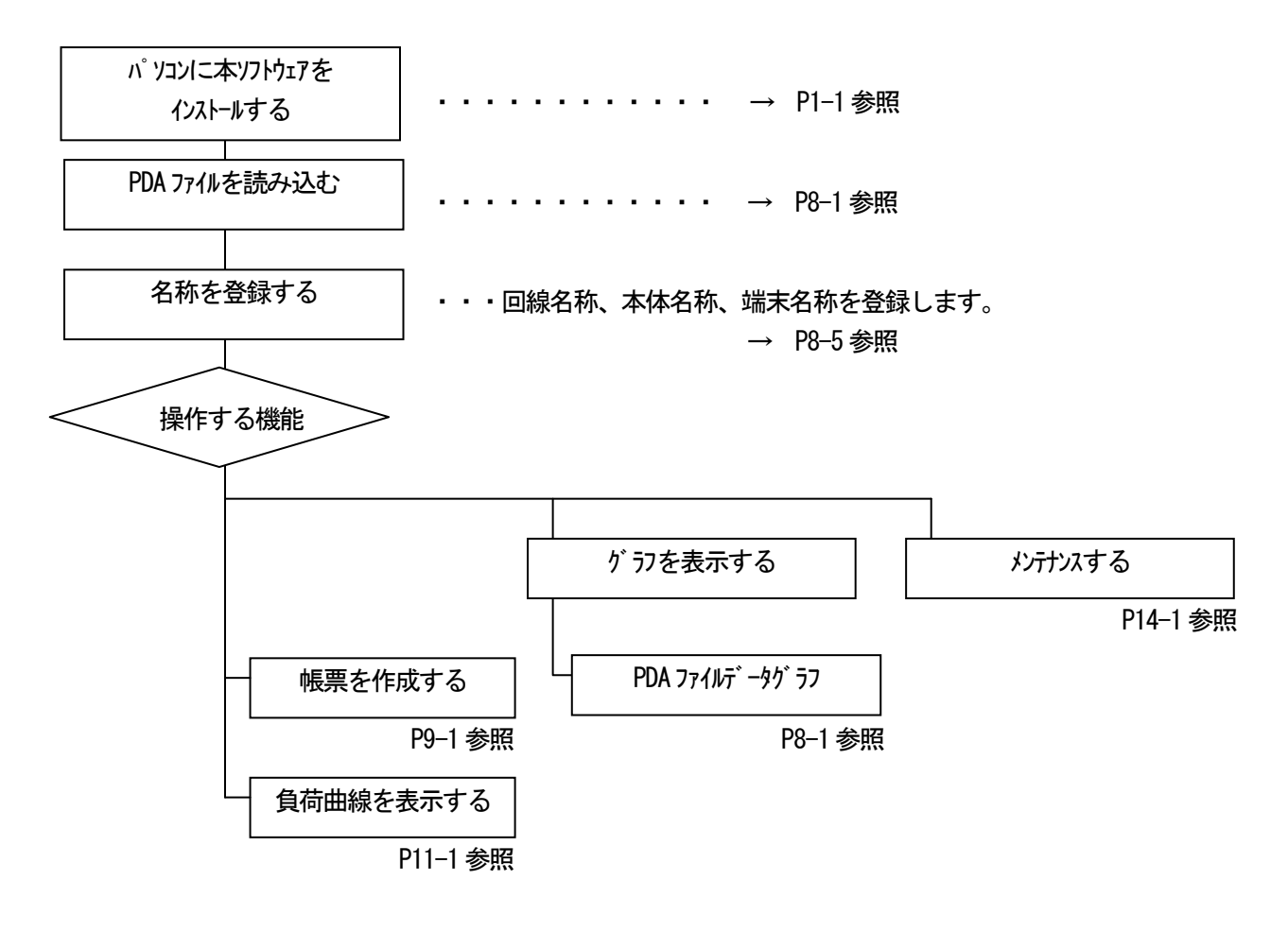

#### PDA

# 4 RS485 で使用する場合

## オンライン

## システム構成図

分析用 PC ソフトウェアがインストールされているパソコンと本体ユニットを RS-232C/RS-485 変換器または USB/ RS-485 変換器を介して接続し、通信を行います。32 回線まで接続できます。1回線に対して、本体ユニットは16 台まで接続可能です。

推奨シリアル/RS-485 変換器 RS-232C/RS-485 変換器:(株ジステム・サコム製 KS-485PT 相当 USB/RS-485 変換器:(株)ラインアイ製 SI-35USB 相当

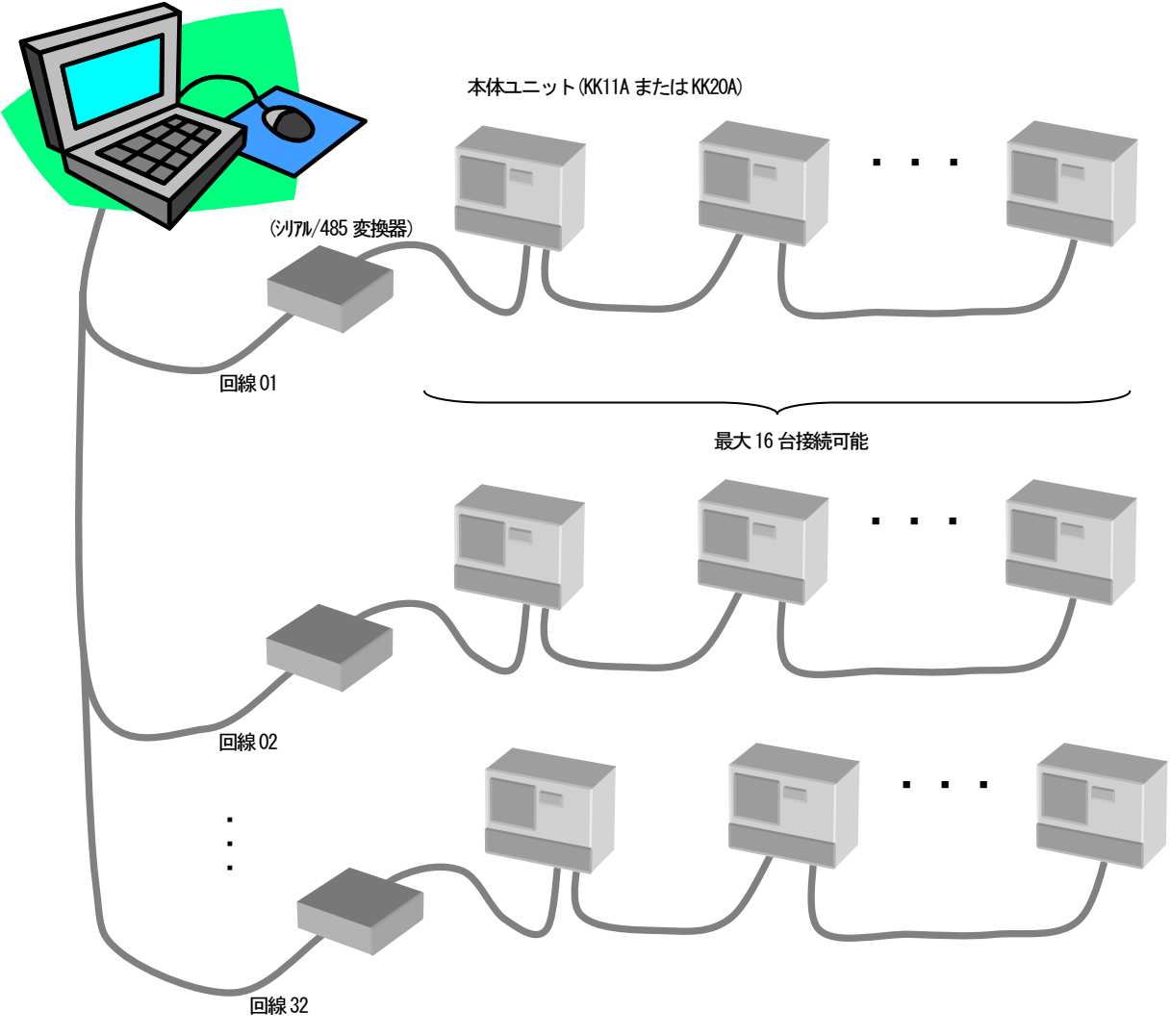

最大 32 回線接続可能

## RS-232C/485 変換器との接続および設定方法

詳細は多回路電力レコーダ KK11A または KK20A の取扱説明書、および下記変換器の取扱説明書を参照してください。

### ■ パソコン— RS-232C/485 変換器接続

RS-232C/485 変換器 (株シンステム・サコム製 KS-485PT

接続ケーブル:Dsub25pin オス―Dsub9pin メス ストレートケーブル

|                     | FG  | 1  |       |     |    |
|---------------------|-----|----|-------|-----|----|
|                     | TxD | 2  | 3     | TxD |    |
|                     | RxD | 3  | 2     | RxD |    |
| DC 0000/405         | RTS | 4  | <br>8 | CTS |    |
| R3-2320/400<br>変換器側 | CTS | 5  | <br>7 | RTS | パソ |
|                     | DSR | 6  | <br>4 | DTR |    |
|                     | SG  | 7  | 5     | SG  |    |
|                     | CD  | 8  | 1     | CD  |    |
|                     | DTR | 20 | <br>6 | DSR |    |
|                     |     |    |       |     |    |

パソコン側

■ RS-232C/485--本体ユニット接続

<u>KK11A との接続</u>

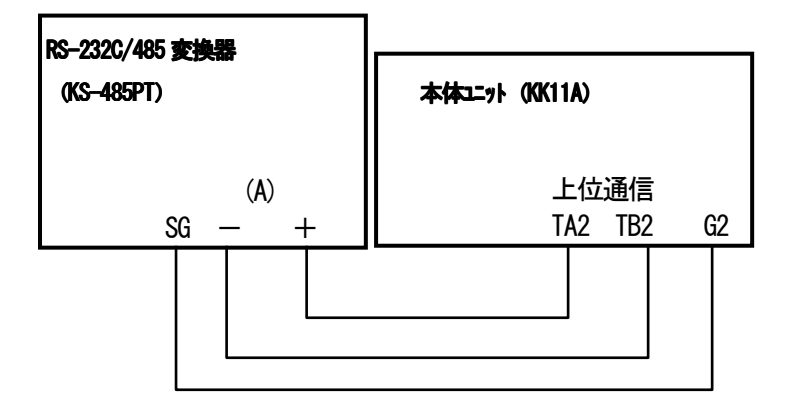

<u>KK20A との接続</u>

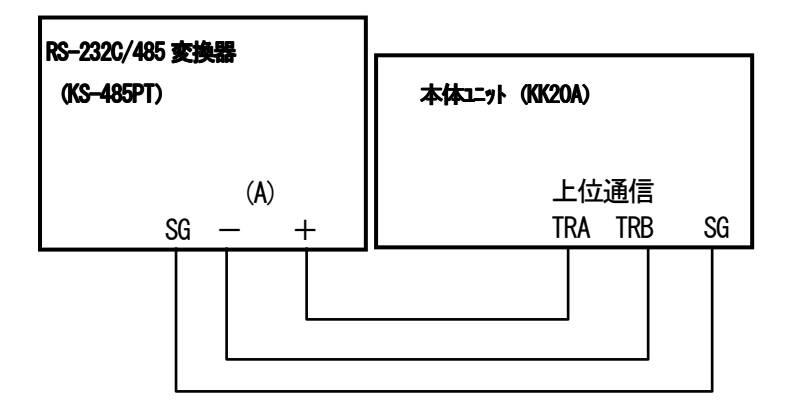

SW 設定

## SW1~4:通信速度設定

| 通信速度       | SW1 | SW2 | SW3 | SW4 |
|------------|-----|-----|-----|-----|
| [bps]      |     |     |     |     |
| 19200 初期設定 | 0FF | ON  | ON  | ON  |
| 9600       | ON  | 0FF | ON  | ON  |
| 4800       | 0FF | 0FF | ON  | ON  |

SW5~0:初期設定状態

| 終端抵抗     | :使用(100Ω)       |
|----------|-----------------|
| レディ信号    | : ER と DR をショート |
| 内部クロック設定 | :8µs            |
| グランド設定   | : FG と SG をオープン |

設定例(19200bpsの場合)

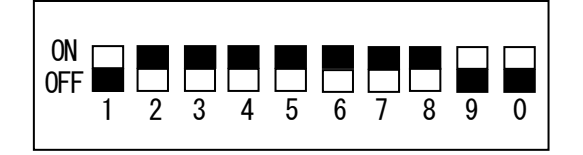

# USB/485 変換器との接続および設定方法

詳細は多回路電力レコーダ KK11A または KK20A の取扱説明書、および下記変換器の取扱説明書を参照してください。

### ■ パソコンと本体ユニット接続

USB/485 変換器 (株)ラインアイ製 SI-35USB

接続ケーブル: SI-35USB 付属の USB ケーブルまたは USB 規格に適合した USB ケーブル

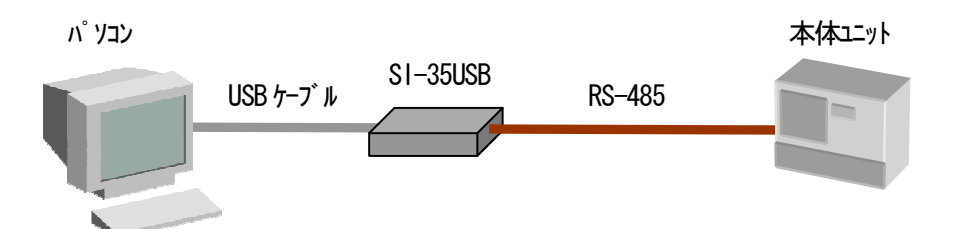

■ USB/485—本体ユニット接続

KK11A との接続

| USB/485 <b>変換器</b><br>(SI-35USB) | 本体ユニット (KK11A)      |
|----------------------------------|---------------------|
| RS485                            | 上位通信<br>TA2 TB2  G2 |
|                                  |                     |

#### KK20A との接続

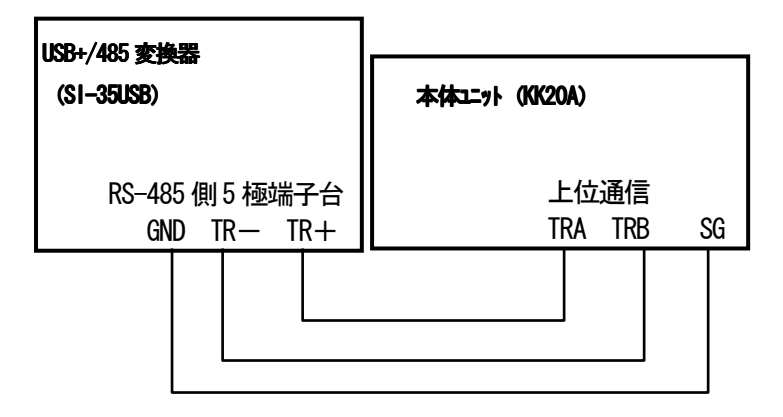

SW 設定

SW-A No. 1~3:通信速度設定

| 通信速度          | SW-A  |       |       |  |  |  |
|---------------|-------|-------|-------|--|--|--|
| [bps]         | No. 1 | No. 2 | No. 3 |  |  |  |
| 38400 初期設定    | 0FF   | ON    | 0FF   |  |  |  |
| 19200         | ON    | 0FF   | 0FF   |  |  |  |
| 9600          | 0FF   | 0FF   | 0FF   |  |  |  |
| 4800 (, 2400) | ON    | ON    | ON    |  |  |  |

SW-A No. 4-5: ドライバ制御

No. 4、No. 5 ともに OFF (半二重通信時の通常設定)

SW-B No.1: エコーバック設定

**No.1**をON (エコーバック無しの設定)

SW-B No.2: RS-422/485 回線の選択 No.2 を OFF (RS-485 半二重通信の設定)

SW-B No.3: TR+, TR-間の終端抵抗

No. 3: 0N(終端抵抗 100 Ω 使用時)、0FF(終端抵抗 100 Ω 使用しない時)

SW-B No.4: R+, R-間の終端抵抗

**No.4**をOFF (R+, R-間の終端抵抗なし)

#### <u>設定例(19200bps、TR+, TR-間の終端抵抗使用時の場合)</u>

SW-A

SW-B

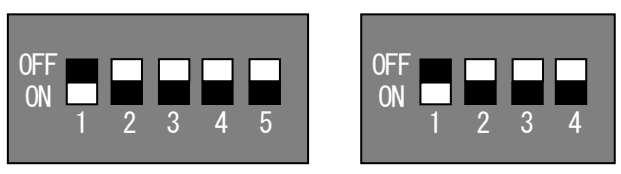

# RS485通信設定を行う

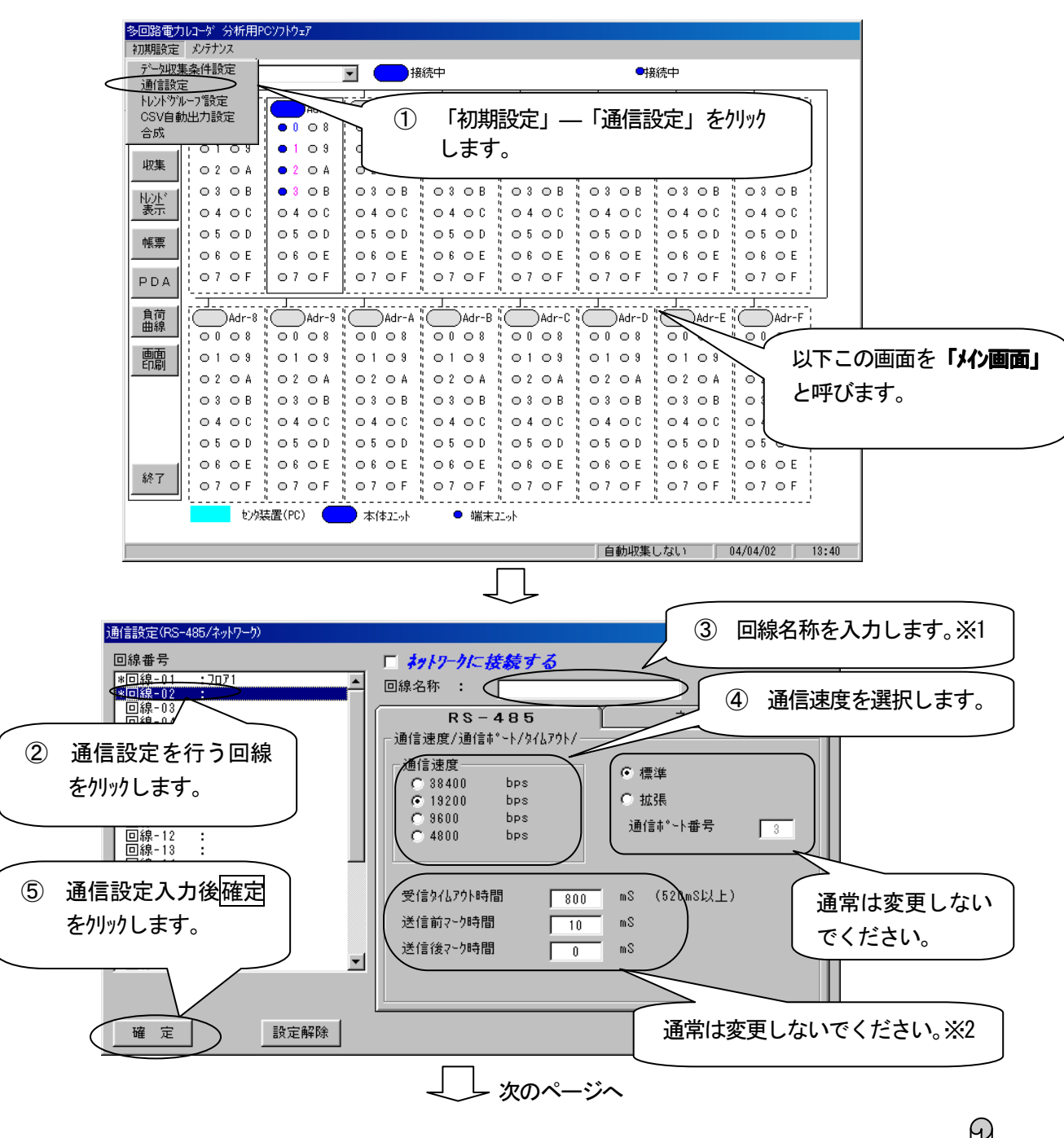

(例) 回線02に回線名称「フロァ 2」、通信速度「19200bps」を通信設定するとき

| D<br> |                   |    |             |           |      |     |    |       |    |
|-------|-------------------|----|-------------|-----------|------|-----|----|-------|----|
|       | 項目  初期表示  登録可能文字数 |    |             | 項目        | 初期表示 | 5   | 有効 | 入力範疇  | 囲  |
|       | 回線名称              | なし | 半角16(全角8)文字 | 受信外仏アウト時間 | 800  | 520 | ~  | 99999 | ms |
|       |                   |    |             | 送信前マーク時間  | 10   | 0   | ~  | 999   | ms |
|       |                   |    |             | 送信後マーク時間  | 0    | 0   | ~  | 999   | ms |
|       |                   |    |             |           |      | •   |    |       |    |
| ர     |                   |    |             |           |      |     |    |       |    |

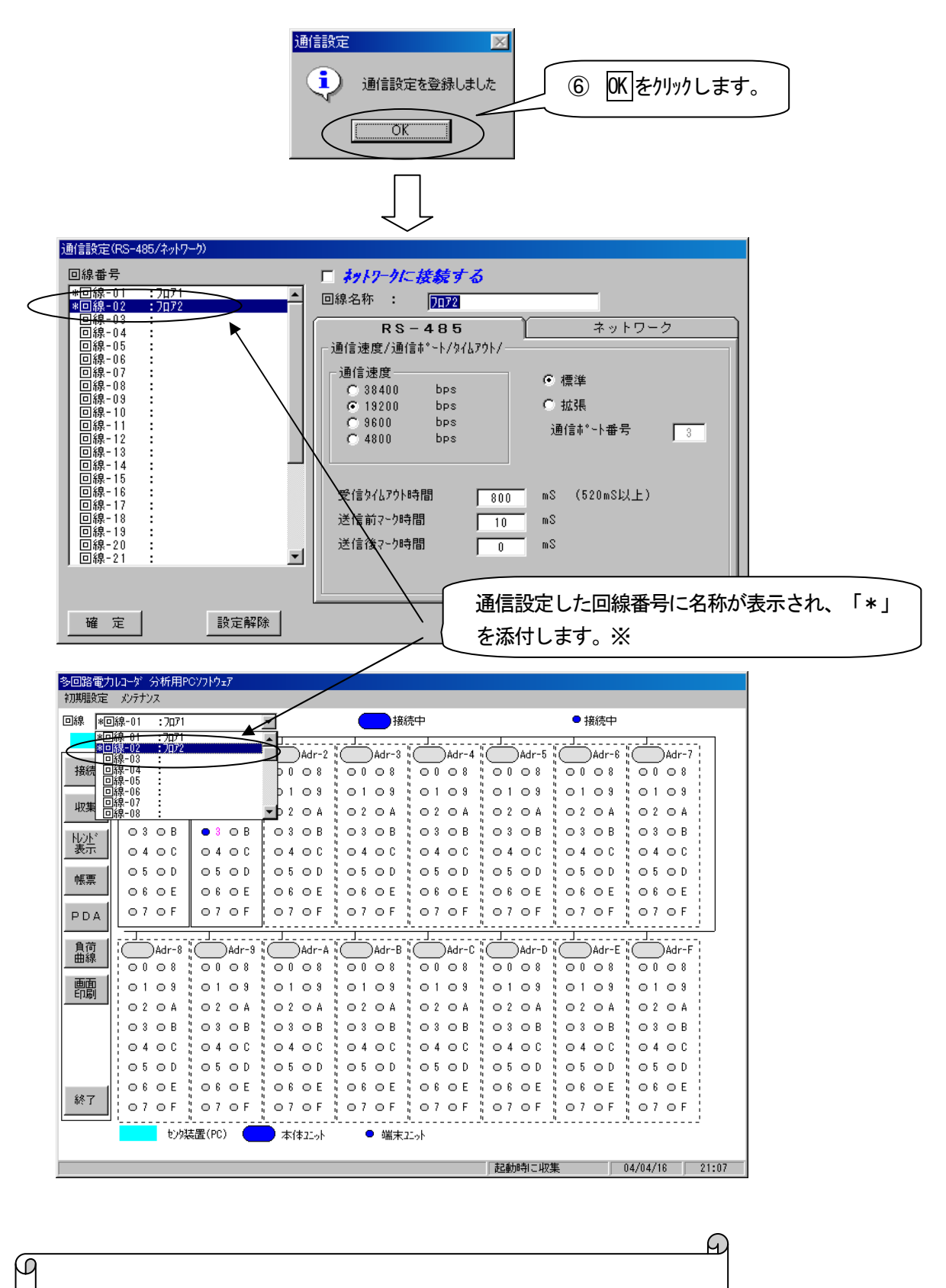

※ 回線 01 は、初期状態で接続設定(RS485)されていますので 「\*」がついています。

## 回線の設定を削除する

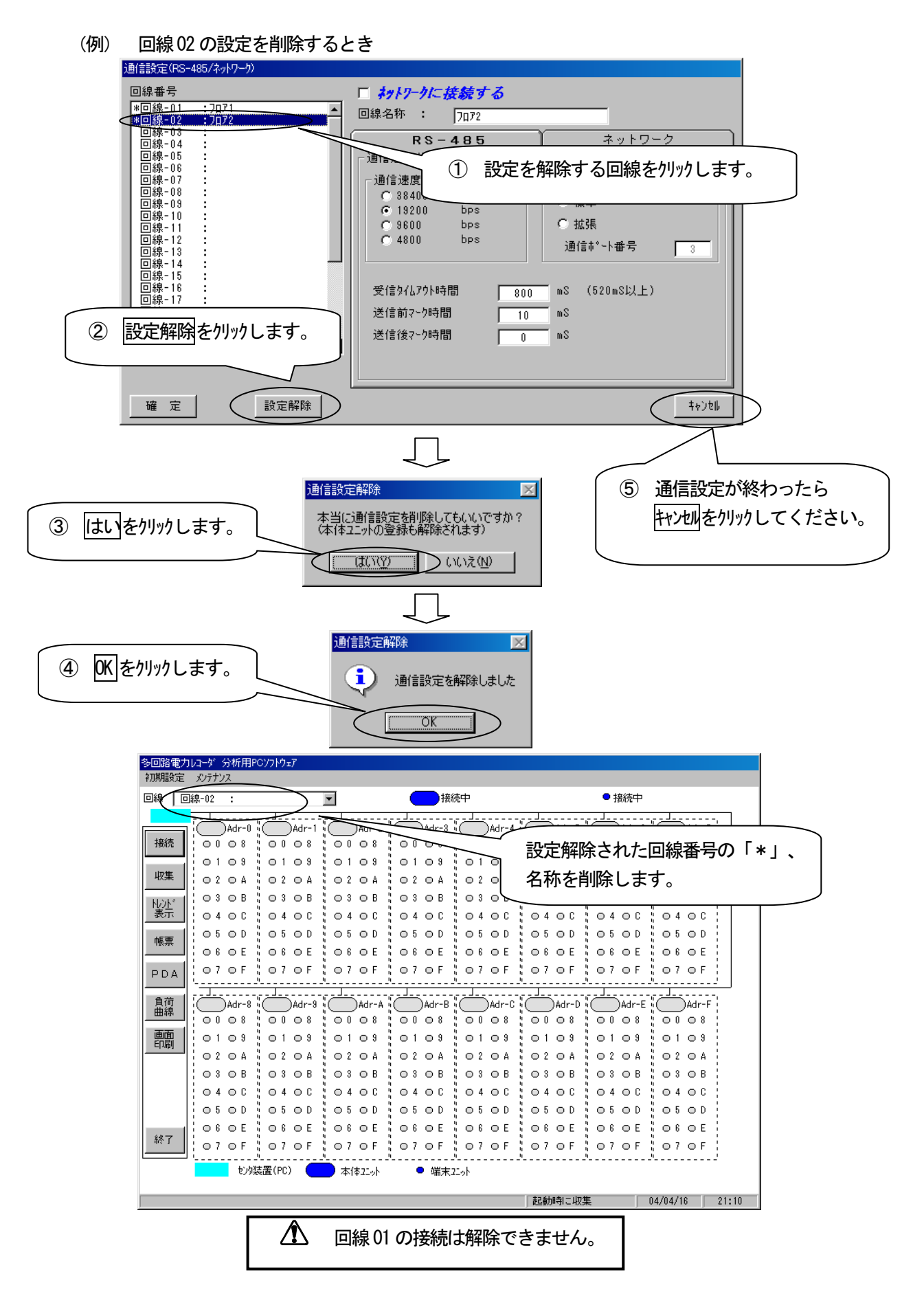

# 5 ネットワークで使用する場合

オンライン

# システム構成図

本ソフトウェアがインストールされているパソコンと本体ユニットはRS-485/Ethernet 変換器を介してネットワークに接続し、通信を行います。32回線まで接続できます。1回線に対して、本体ユニットは16台まで接続可能です。

推奨 RS-485/Ethernet 変換器 (株)ラインアイ製 SI-65 相当

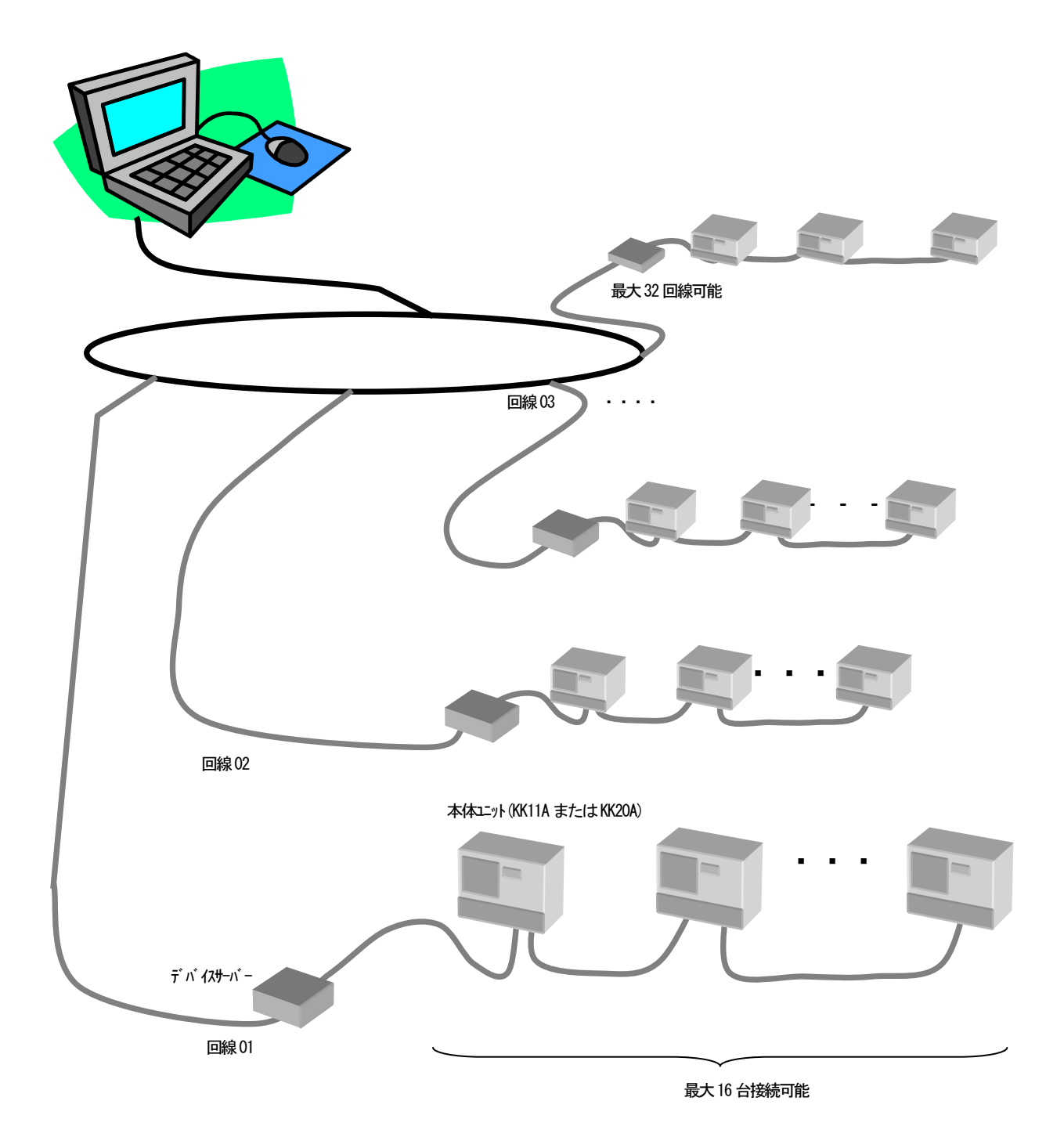

## ネットワークインターフェース仕様

RS-485/Ethernet 変換器 SI-65 を使用した場合のネットワーウインターフェース仕様を下表に示します。

| 規格      | IEEE802.3 準拠(10BASE-T)、IEEE802.3u 準拠(100BASE-TX)                    |
|---------|---------------------------------------------------------------------|
| コネクタ形状  | RJ-45 型                                                             |
| 対応プロトコル | TCP/IP, UDP/IP, ARP, ICMP, SNMP, Telnet, DHCP, BOOTP, HTTP, Auto IP |
| トランス絶縁  | 1500V                                                               |

## ネットワーク/RS-485 の設定方法

SI-65を使用した場合、LAN インタ-フェース部はSI-65内蔵のラントロニクス社 XPORT を設定する必要があります。次々頁に簡単な設定手順を示しますが、IP アドレス等の詳細設定はSI-65の取扱説明書を参考に行ってください。 なお本ソフトウェアを使用される場合は、SI-65に固定 IP アドレスを設定してください。 またパソコン側の設定はP5-5を参照してください。

## 機器の接続

SI-65 を使用した場合の配線例を下図に示します。 SI-65 と本体エット間は専用ケーブルで接続する必要があります。 なお SI-65 を複数台ご使用される場合には、SI-65 付属の AC アダプターを SI-65 に接続しないで、 RS-485 側 6 極端子台の"+5V IN"から電源を供給することも可能です。

#### <u>KK11A との接続</u>

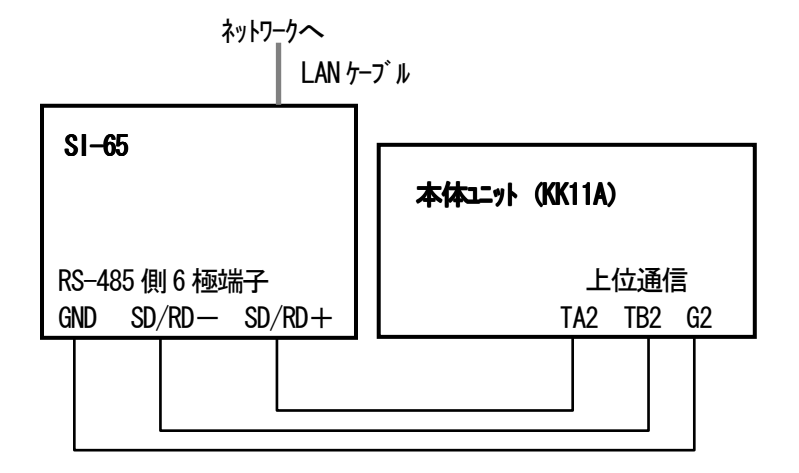

#### KK20A との接続

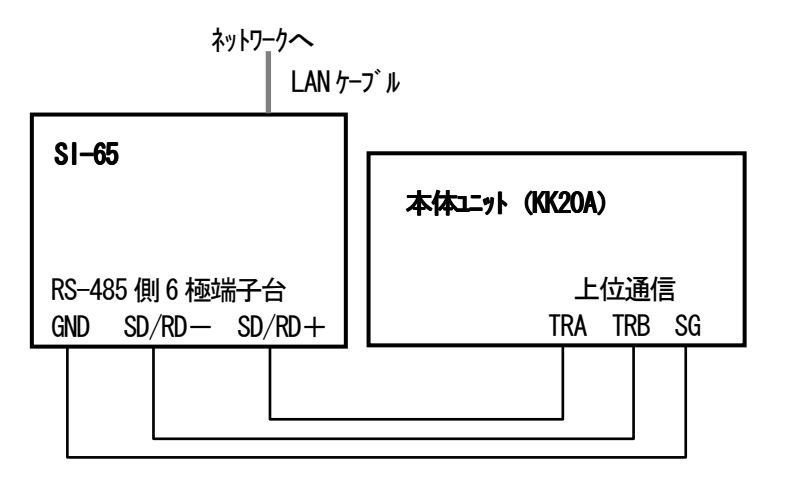

#### SW 設定

SW-A No. 1~3:通信速度設定

| 通信速度      | SW-A  |       |       |  |  |
|-----------|-------|-------|-------|--|--|
| [bps]     | No. 1 | No. 2 | No. 3 |  |  |
| 38400     | 0FF   | ON    | ON    |  |  |
| 19200     | ON    | 0FF   | ON    |  |  |
| 9600 初期設定 | 0FF   | 0FF   | ON    |  |  |
| 4800      | ON    | ON    | 0FF   |  |  |

SW-A No. 4-5: ドライバ制御

No. 4 を ON (RS-485 送信ト うイバ 制御を AUTO)

SW-B No.1:RS-422/485 回線の選択

No.1をON (RS-485 半二重通信の設定)

- SW-B No. 2: エコーハ ック設定 No. 2 を ON (エコーハ ック無しの設定)
- SW-B No.3: SD+, SD-間の終端抵抗 No.3を0FF (SD+, SD-間の終端抵抗なし)
- SW-B No.4: SD/RD+, SD/RD-間の終端抵抗 No.4: ON(終端抵抗100Ω使用時)、OFF(終端抵抗100Ω使用しない時)
- 設定例(19200bps、SD/RD+, SD/RD-間の終端抵抗使用時の場合)

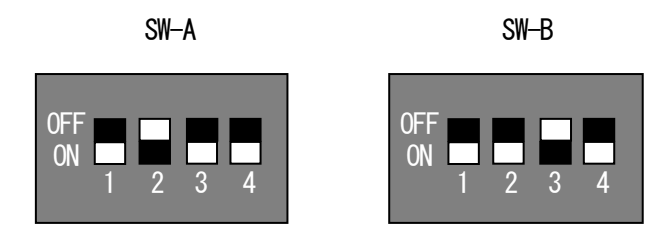

▲ KK20A を KK21A と接続してご使用される場合、KK21A は RS-485/Ethernet 変換器ではありませんので、本ソフトウェアは動作しません。計測データは KK21A の CSV ファイルをご利用ください。

#### ■ 内蔵 XPORT の設定手順

ここでは固定 IP アドレスを"192.168.100.110"に設定する場合の Windows のコマンドプロンプトでの操作例を示します。 なお PC の IP アドレスを"192.168.100.110"に接続できるように変更しておく必要があります。

初めて IP アドレスを設定する場合には以下の①、②を行ってから③以降を実行してください。 ①ARP テーブレテントリの作成

#### arp -s 192. 168. 100. 110 yy-yy-yy-yy-yy 🖵

192. 168. 100. 110:設定したい SI-65の固定 IP アドレス yy-yy-yy-yy-yy-yy : SI-65の MAC アドレス

②ポート1 に対する Telnet 接続(一時的に XPORT に対して指定した IP アドレスを記憶させるコマンド)

#### telnet 192. 168. 100. 110 1 🖵

(上記コマント、実行後には接続に失敗)

③ボート 9999 に対する Telnet 接続
 telnet 192.168.100.110 9999

(4) セットアップ モート

telnet 接続が成功すると「Press Enter for Setup Mode」のメッセージを表示しますので、5 秒以内に Enter キを押し てください。

⑤ネットワークの設定

セットアップモードのメニューから「O Server」を選択し、IP アドレス、サブネットマスク、ゲートウェイアドレス等を設定します。 例)

**IP Address : (000) 192. (000) 168. (000) 100. (000) 110**  $\checkmark$  ← 192. 168. 100. 110 を設定します。 Set Gateway IP Address (N) N  $\checkmark$  ← ゲートウェイアト レスを設定する場合は [1]を押してください。 Netmask: Number of Bits for Host Part (0=default) (0) 8  $\checkmark$  ← サブネットマスクを"255. 255. 255. 0"に設定 Set DNS Server IP addr (N) N  $\checkmark$ Change telnet config password (N) N  $\checkmark$ 

⑥RS-485の設定

```
セットアップモードのメニューから「1 Channel 1」にて必要事項を設定します
```

変更の必要の無い項目は何も入力しないでEnter を押してください。

例)

```
Baudrate (9600) ? 19200 \checkmark ← RS-485 通信速度を 19200BPS に設定する場合

I/F Mode (4C) ? 78 \checkmark ← \vec{r} -fビット: 7 ビット、 n U f i : (個数、 \lambda k y j i : 1 \ell i y k : (\vec{u}\vec{c})

Flow (00) ? \checkmark ← \vec{r} -f \ell i j k : i : i j k : i \ell j j i : i : i i : i :
```

#### ⑦設定内容の保存

セットアップモードのメニューから「9 Save and exit」を選択すると XPort に変更した値が反映されます。

# ネットワークに設定する

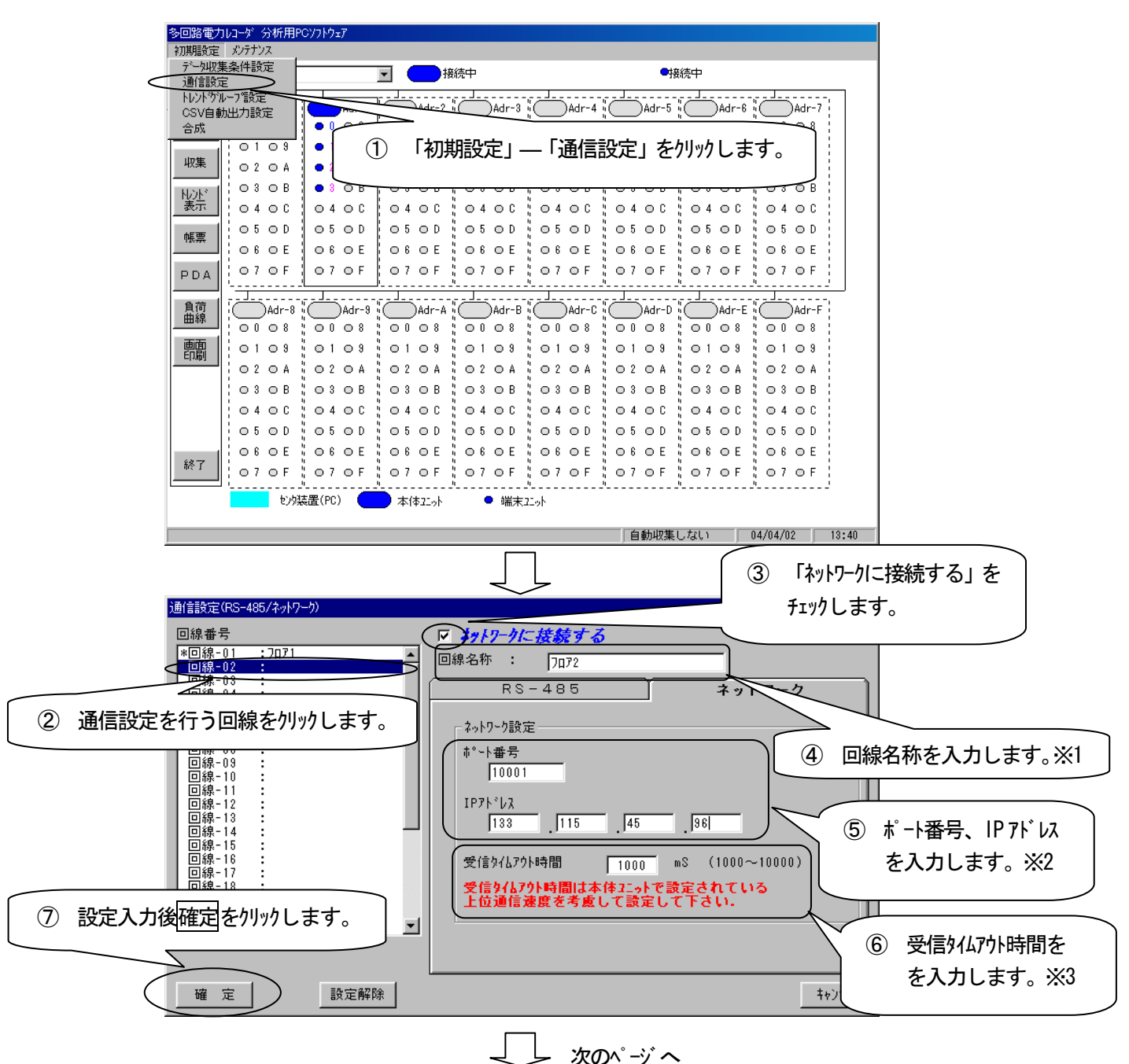

| ₽ ※1 回線名称入力条件 ※2 ネットワーク設定値入力条件 |                                       |         |        |      |               |   |          |      |       |
|--------------------------------|---------------------------------------|---------|--------|------|---------------|---|----------|------|-------|
|                                |                                       | 項目      | 初期表    | 長示   | 登録文字数         |   | 項目       | 初期表示 | 登録文字数 |
|                                |                                       | 回線名称    | なし     | 半角   | 半角16(全角8)文字   |   | ポート番号    | なし   | 半角5桁  |
|                                | ///////////////////////////////////// |         |        |      |               | _ | 1P 75 VJ | なし   | 各半角3桁 |
|                                | 項目初期表示                                |         | 有効入力範囲 |      |               |   |          |      |       |
|                                |                                       | 受信外仏アウト | 時間     | 1000 | 1000~10000 ms |   |          |      |       |

A

(例) 回線02をネットワークに設定する

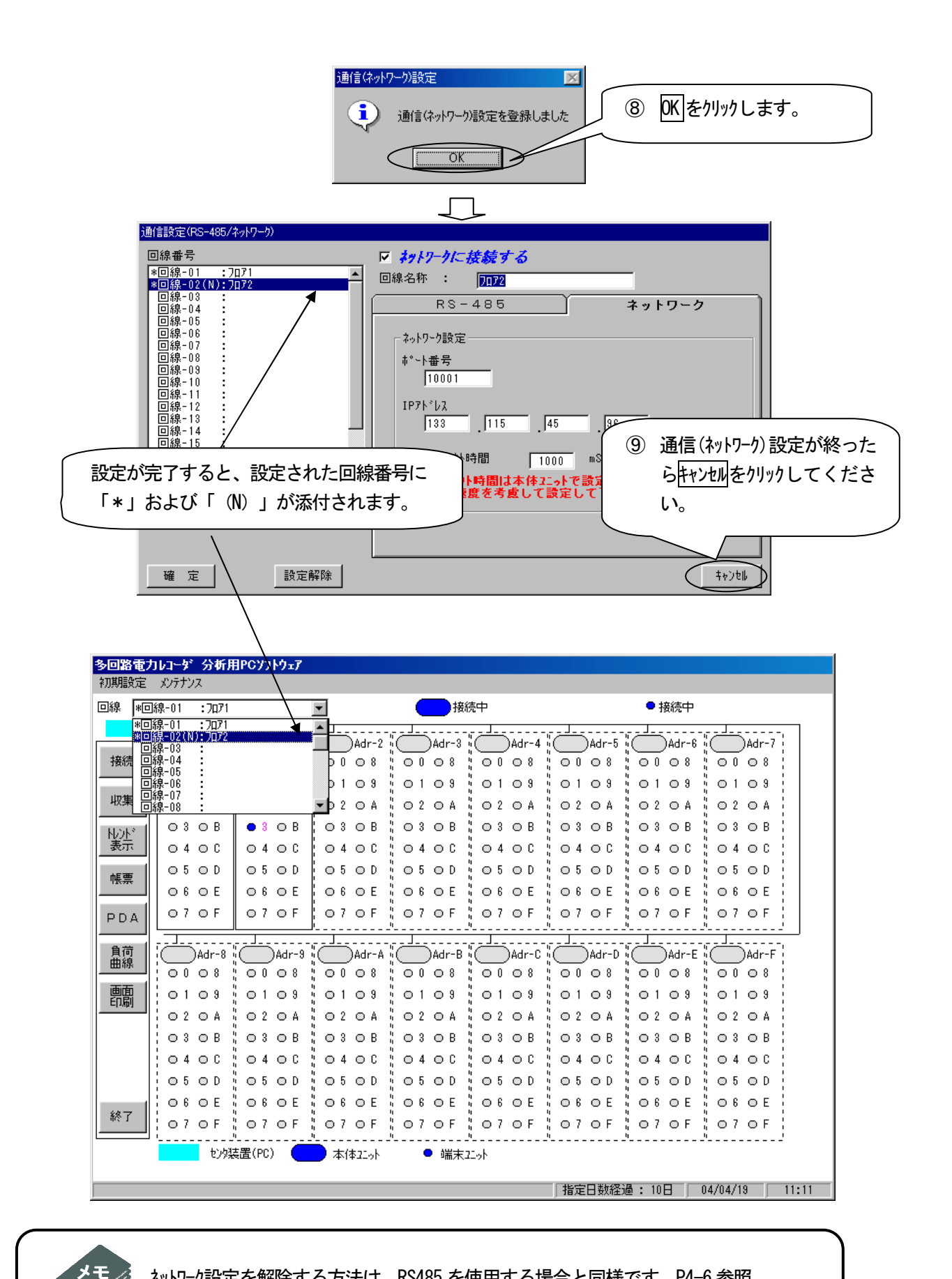

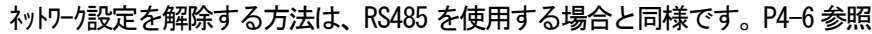

# 6 接続を確認する

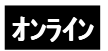

## 接続を行う

回線ごとに本体ユニット、端末ユニットの接続状態の表示を行います。 また本体ユニット、端末ユニットを追加で接続したり、変更したりした場合にも必ず接続確認を行ってください。

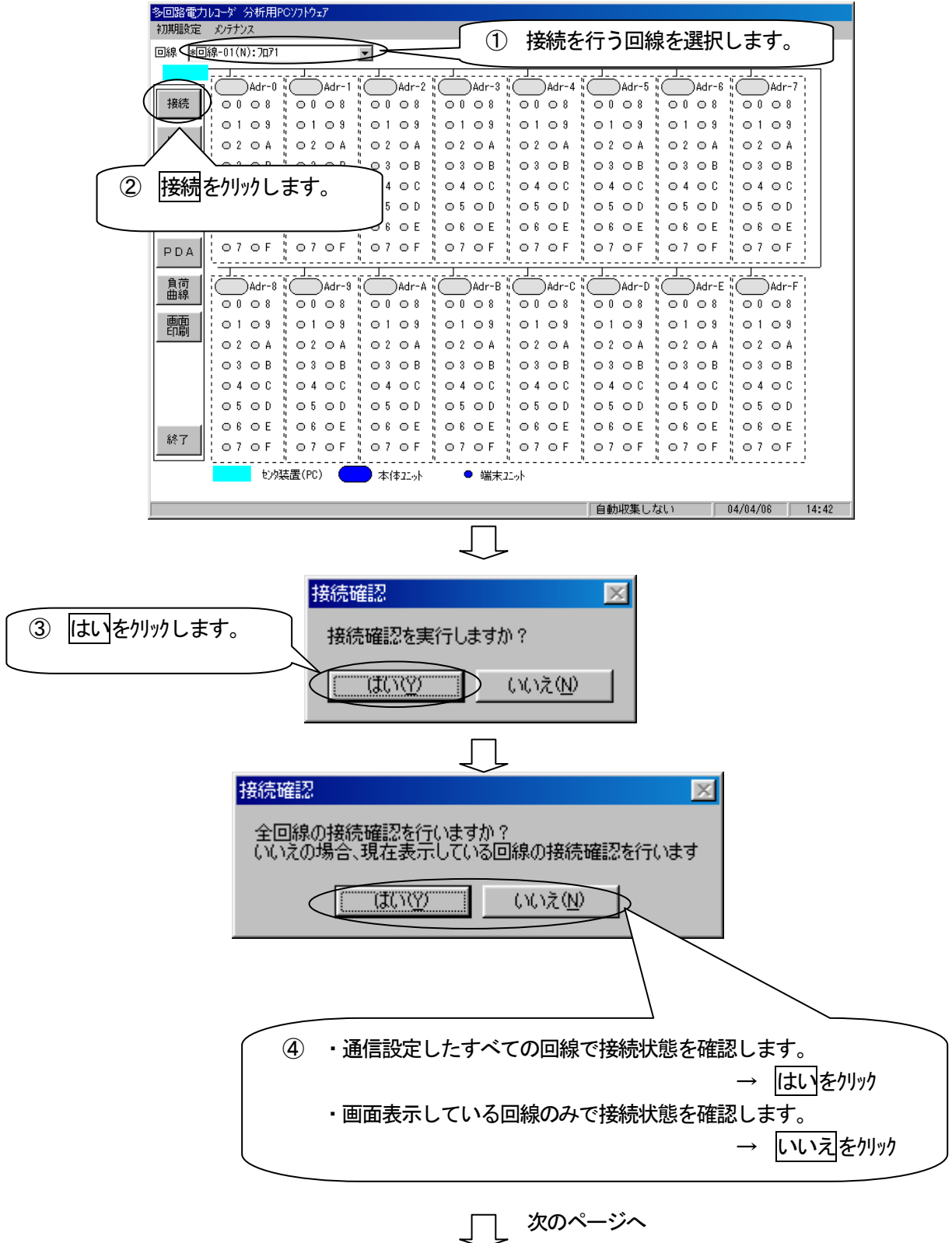

#### 確認中画面

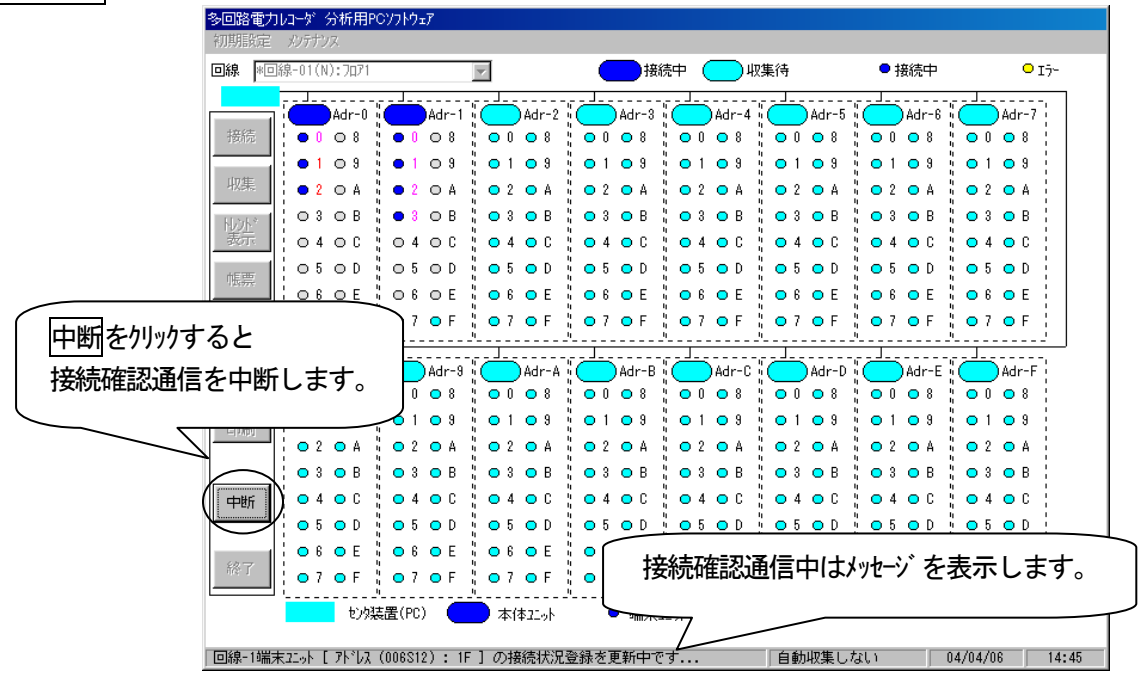

#### 確認終了後画面

| 多回路電    | カレコーダ 分析用Pi | Οソフトウェア       |          |          |             |        |        |          |      |
|---------|-------------|---------------|----------|----------|-------------|--------|--------|----------|------|
|         | E XVTTVA    |               | 7        | -        | +           |        |        |          |      |
| 回線  *[  | 回禄-UI(N):加川 |               | <u> </u> |          | 売中<br>      |        | ●接続中   |          | _    |
|         | a Adr-0     | Adr-1         | Adr-2    | Adr-3    | Adr-4       | Adr-5  | Adr-6  | Adr-7    |      |
| 接続      | • 0 8       | • 0 0 8       | 00 08    | 00 08    | 00 08       | 00 08  | 00 08  | 00 08    |      |
|         | • 1 • 9     | • 1 • 9       | 0109     | 0109     | 0109        | 0109   | 0109   | 0109     |      |
|         | • 2 O A     | • 2 • A       | 02 O A   | 02 O A   | 02 O A      | 02 O A | 02 O A | 02 O A   |      |
| NUT     | 0 3 O B     | • 3 • B       |          |          |             |        |        | Ŋ 03 0 B |      |
| 表示      | 0400        | 0400          | 04 g     | 接続状態     | 影を色で君       | 長示します  | す。X    | 0400     |      |
| 帳票      | 05 O D      | 05 O D        | 05 C     |          |             |        |        | 05 O D   |      |
|         | 06 O E      | 06 0 E        | 06 0 E   | 1060E    | 060E        | 060E   | OFOE   | OGOE     |      |
| PDA     | 070F        | 070F          | 07 O F   | 070F     | 070F        | 07 O F | 070F   | "070F    |      |
| 自荷      |             |               |          | <u> </u> |             |        |        |          |      |
| 曲線      |             |               | Adr-A    |          |             |        |        |          |      |
| 画面      | 1 01 09     |               | 0108     | 0108     | 0109        | 0108   | 0108   | 0109     |      |
| 印刷      |             | 0204          | 02 0 A   | 02 0 A   | 0204        | 0204   | 0204   | 02 0A    |      |
|         | 03 OB       |               | 03 0 B   | 03 O B   | 03 O B      | 03 0 B | 03 O B | 03 OB    |      |
|         | 0400        | 0400          | 0400     | 0400     | 0400        | 0400   | 0400   | 0400     |      |
|         | 0500        | 05 OD         | 05 O D   | 05 O D   | 05 O D      | 05 00  | 05 00  | 05 OD    |      |
| · ····· |             | 06 of 1       | 0 6 O E  | 06 O E   | 06 O E      | 06 0 E | 06 O E | 06 OE    |      |
| 終了      | 07 OF       | 07 O F        | 07 O F   | 07 O F   | 070F        | 07 O F | 07 O F | 07 OF    |      |
| L       | 」''<br>セン残  | "".<br>読置(PC) | 本体工い     | ● 端末3    | "'<br>::::: | ·'     | ·      | -"'      |      |
|         |             |               |          | -111213- |             |        |        |          |      |
|         |             |               |          |          |             | 自動収集しな | ສເທ    | 04/04/06 | 4:46 |

| 表示色 | 端末         |  |
|-----|------------|--|
| 赤   | 2 線式計測ユニット |  |
| 桃   | 3線式計測エット   |  |
| 緑   | パ          |  |
| 青   | アナログ入力ユニット |  |

# 本体ユニットの情報を確認する

| 多回路電力レコーダ分析用P            | Ϲソフトウェア                                                                                                    |                                                                                                    |                                                                                                    |                                                                       |
|--------------------------|----------------------------------------------------------------------------------------------------|----------------------------------------------------------------------------------------------------|----------------------------------------------------------------------------------------------------|-----------------------------------------------------------------------|
| 初期設定 メンテナンス              |                                                                                                    |                                                                                                    |                                                                                                    |                                                                       |
| 回線 *回線-01(N):7071        | •                                                                                                    | 接続中                                                                                                    | ● 接続中                                                                                                    |                                                                       |
|                          |                                                                                                    |                                                                                                    |                                                                                                    |                                                                       |
| H#6#                     | Adr-1                                                                                                    |                                                                                                    | +++++                                                                                                    | ++                                                                    |
|                          |                                                                                                    | 凹線を選択し、                                                                                                    | <b>~1~ユーット をクリック し</b>                                                                                                    | しまり。                                                                  |
|                          | • • •                                                                                                    | このときカーンルが                                                                                                    | 「指マーク」になり                                                                                                    | ます                                                                    |
| <sup>4</sup> X.★ ● 2 ○ A | • 2 • A                                                                                                    |                                                                                                    | . 19, 1, 1, 1, 1, 1, 1, 1, 1, 1, 1, 1, 1, 1,                                                                                                    | <b>6</b> 7 °                                                          |
|                          |                                                                                                    | - <b>I</b> I                                                                                                    | ч ч                                                                                                    | , , , , , , , , , , , , , , , , , , , ,                               |
| <u>表示</u> 04 0 C         | 0400 0400                                                                                                    | 0400,0400                                                                                                    | 0400,0400                                                                                                    | 0400                                                                  |
|                          | 05 OD 05 OD                                                                                                    | 05 OD 05 OD                                                                                                    | 05 OD 05 OD                                                                                                    | 05 O D                                                                |
| 06 O E                   | 06 0E 06 0E                                                                                                    |                                                                                                    | 06 OE 06 OE                                                                                                    | 06 0 E                                                                |
| PDA 07 OF                | 07 OF 07 OF                                                                                                    | 07 OF 07 OF                                                                                                    | 07 OF 07 OF                                                                                                    | 070F                                                                  |
|                          | Adr-9 Adr-8<br>0 0 0 8 0 0 0 8<br>0 1 0 9 0 1 0 9<br>0 2 0 A 0 2 0 A<br>0 3 0 B 0 3 0 B<br>0 4 0 C 0 4 0 C<br>0 5 0 D 0 5 0 D<br>0 6 0 E 0 6 0 E<br>0 7 0 F 0 7 0 F | Adr-B         Adr-C           0         0         8         0         0         8           0         1         0         8         0         1         0         8           0         1         0         8         0         1         0         8           0         2         0         A         0         2         0         A           0         3         0         B         0         3         0         B           0         4         0         C         0         4         0         C           0         5         0         0         5         0         0         5         0         0         6         0         E         0         6         0         E         0         7         0         F         0         7         0         F         0         7         0         F         0         0         0         0         0         0         0         0         0         0         0         0         0         0         0         0         0         0         0         0         0         0         0 | Adr-D         Adr-E           0         0         8         0         1         9           0         1         0         1         0         9           0         2         0         A         0         2         0           0         3         0         B         0         3         0         B           0         4         0         C         0         4         0         C           0         5         0         D         0         5         0         D           0         6         0         E         0         6         0         E           0         7         0         F         0         7         0         F | Adr-F<br>0008<br>0109<br>020A<br>030B<br>040C<br>050D<br>060E<br>070F |
| センタジ                     | 表置(PC) 👥 本体21小                                                                                                    | ● 端末ユニット                                                                                                    |                                                                                                    |                                                                       |
|                          |                                                                                                    |                                                                                                    | 自動収集しない                                                                                                    | 04/04/06 14:46                                                        |

(例) 回線01 本体ユニットアト・レス0 の情報を確認するとき

## 本体ユニット機能選択画面説明

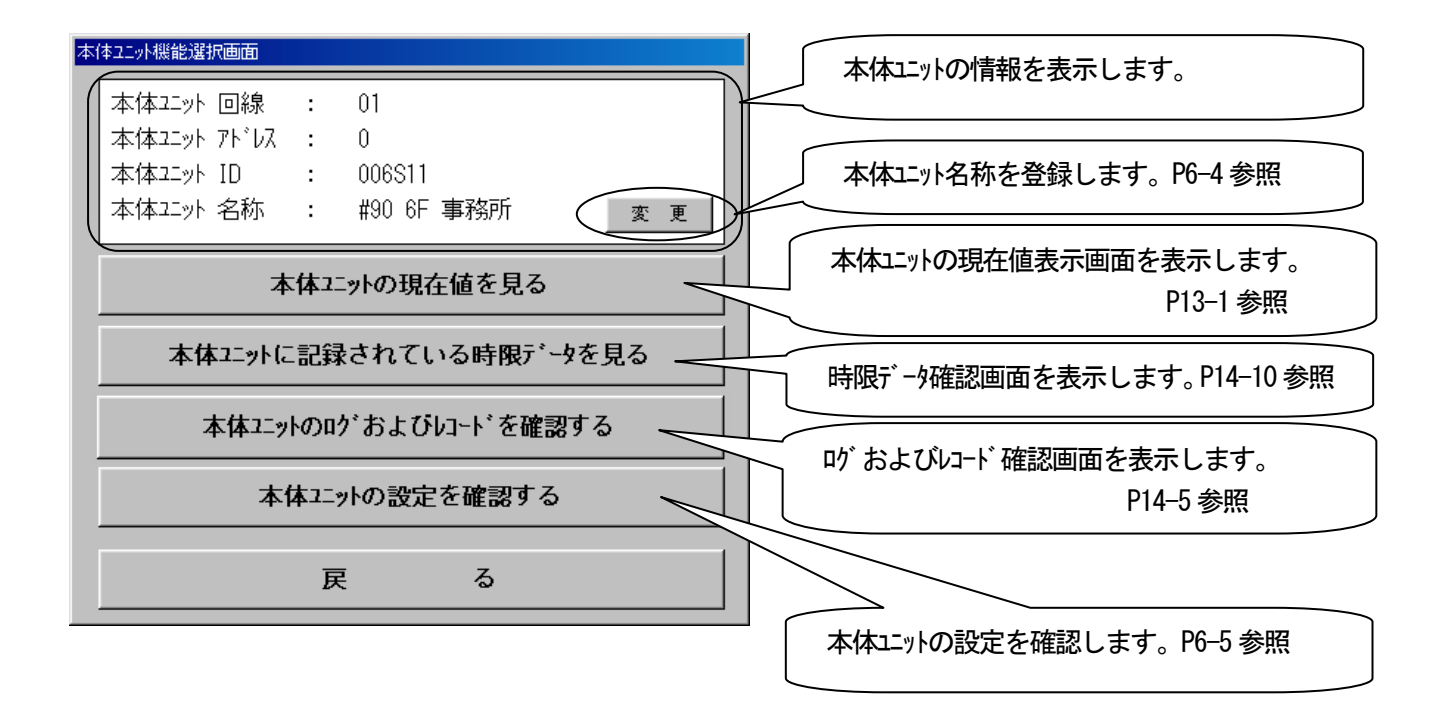

# 本体ニュットの名称を登録する

(例)回線01 本体ユニットアト・レス0に本体ユニット名称「事務所」を登録するとき

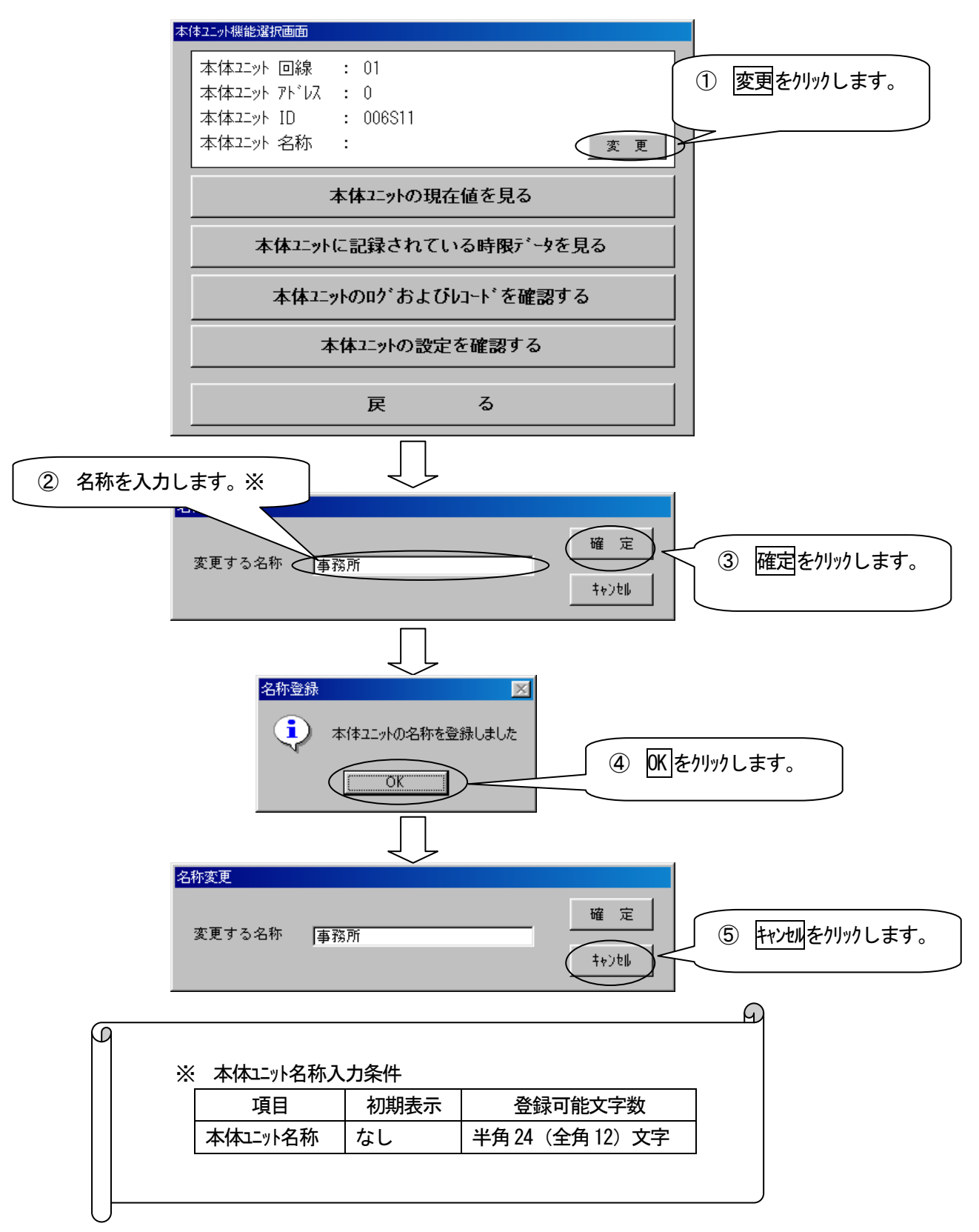

# 本体ユニットの設定内容を見る

本体ユニットに設定されている情報を表示します。

(例) 回線01本体エットアトレス0の設定内容を確認するとき

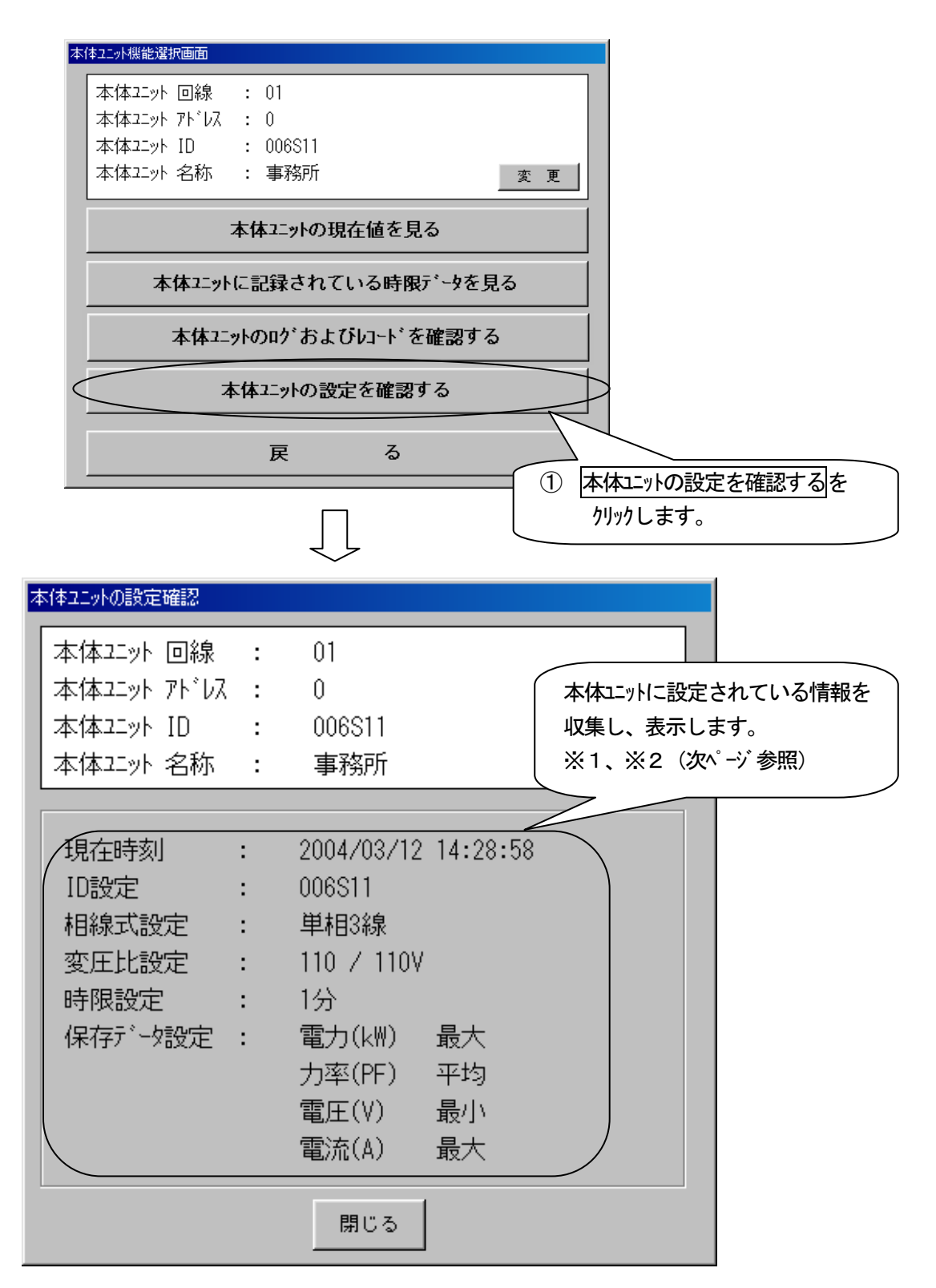

| _          |    |            |                                                 |
|------------|----|------------|-------------------------------------------------|
| $\bigcirc$ | ×1 | 本体ユニット設定内容 |                                                 |
|            |    | 現在時刻       | 本体ユニットの時刻を表示します。                                |
|            |    | ID 設定      | ID を表示します                                       |
|            |    | 相線式設定      | 相線式を表示します。                                      |
|            |    |            | (単相2線、単相3線、三相3線)                                |
|            |    | 変圧比設定      | 変圧比を表示します。                                      |
|            |    | 時限設定       | 時限を表示します。(1分、30分)                               |
|            |    | 保存于一外設定    | 電力、力率、電圧、電流それぞれの保存データ形式を表示します。<br>(最大、最小、平均、瞬時) |
|            |    |            |                                                 |

1

ഹ

 ○ ※2 保存データ設定と日報・月報
 日報・月報の電力、力率、電圧、電流は最大値を表示(P9-18 参照)しますので、電力、 力率、電圧、電流を日報・月報表示する場合は、本体ユニットにて保存データ設定を最大または 瞬時にしてください。設定の詳細については「多回路電力レコーダ 取扱説明書」を参照 ください。
### 端末ユニットの情報を確認する

(例) 回線01、本体ユニットアト・レス0、端末ユニットアト・レス0の端末ユニットを確認するとき

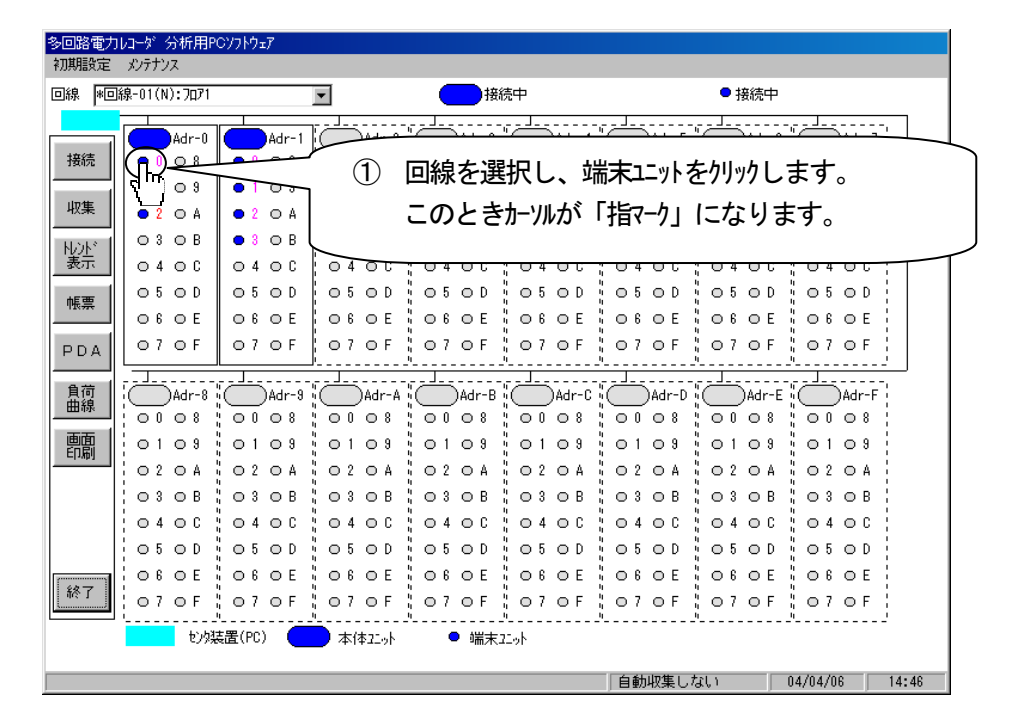

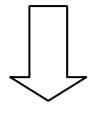

#### 端末ユニットの設定確認画面説明

| 端末ユニットの設定確認         |                                        |
|---------------------|----------------------------------------|
| 本体エット 回線 : 01       | 端末ユニットの情報を表示します。                       |
| 本体ユニット アト・レス : 0    |                                        |
| 本体ユニット I D : 006S11 |                                        |
| 本体ユニット 名称 :         |                                        |
|                     | 端末ユニット名称を登録します。                        |
|                     | P6-8 参昭                                |
|                     |                                        |
| 2二ット種別 : 3線式計測2二ット  |                                        |
| 定格 : 240V,250A      | └────────────────────────────────────  |
|                     |                                        |
| 端末ブットのトレンドを表示すろ     |                                        |
|                     |                                        |
|                     | 端末ユニットのトレンドグラフ、データを表示                  |
| 戻る                  | 端末エットのトレント ゲ ラフ、データを表示<br>します。P13-3 参照 |

### 端末ユニットの名称を登録する

端末ユニットをクリックし、「端末ユニット機能選択画面」から端末ユニットの名称を登録します。

(例)回線01 本体ユニットアト・レス0 端末ユニッアト・レストのに端末ユニット名称「2線式計測ユニット」を登録するとき

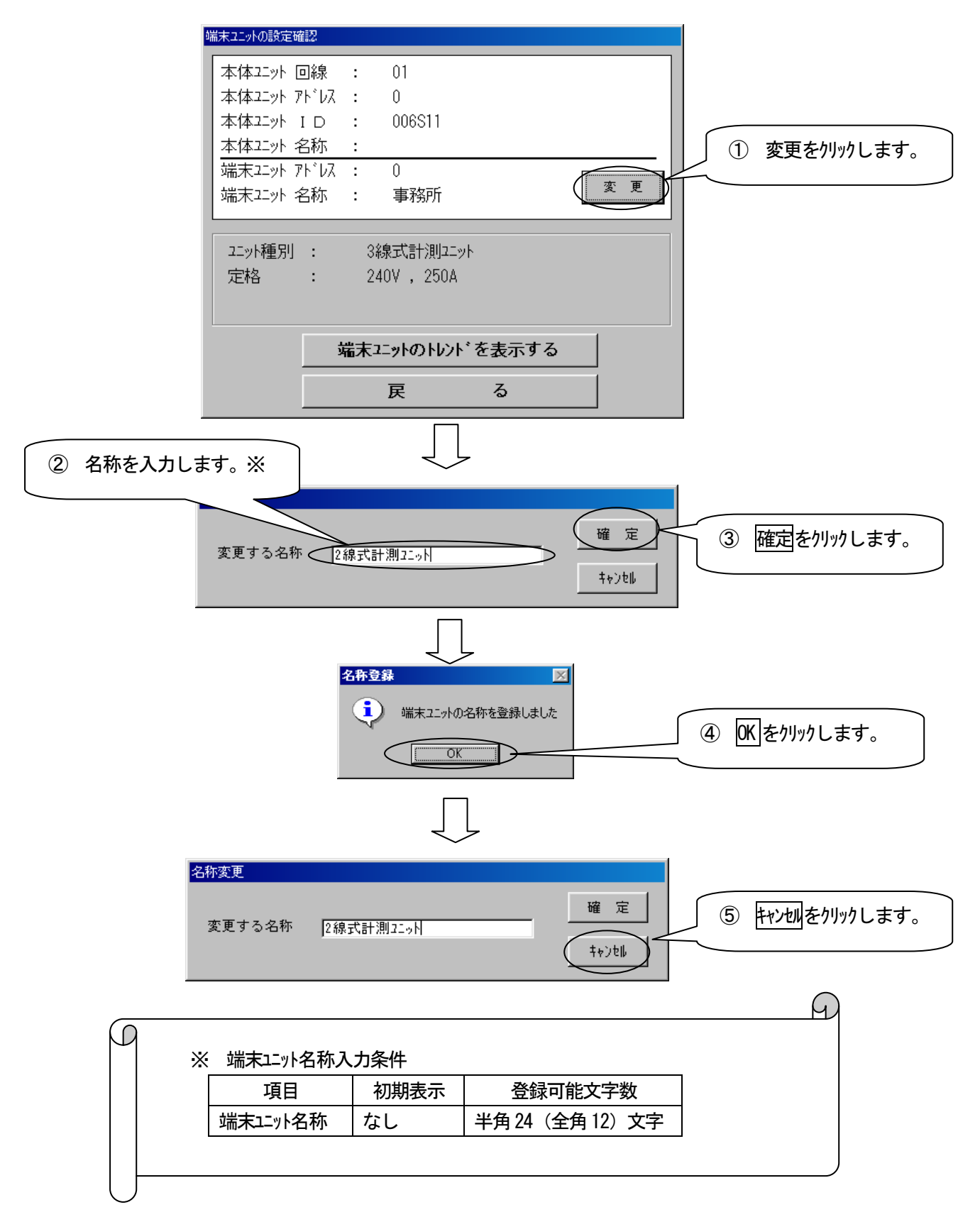

# メイン画面を印刷する

メイン画面で表示している回線状態を印刷します。

| 多回路電力レコーダ分析用PCソフトウェア       |               |                 |              |         |              |      |
|----------------------------|---------------|-----------------|--------------|---------|--------------|------|
| 初期設定 メンテナンス                |               |                 |              |         |              |      |
| 回線 *回線-01(N):7071          | •             | 接続中             |              | ● 接続中   |              |      |
| Adr-0 CAdr-0               | -1 Adr-2      | Adr-3 Adr-4     | Adr-5        | Adr-6   | Adr-7        |      |
| 接続 0008 000                | 3 00 08       | 0008 0008       | 0008         | 0008    | 0008         |      |
| 0109 0109                  | 9 01 09       | 0109 0109       | 0109         | 0109    | 0109         |      |
|                            | 4 02 0 A      | 02 0 A   02 0 A | 02 O A       | 02 O A  | 02 0 A       |      |
|                            | 3 ¦ 0 3 0 B ¦ | 03 0 B   03 0 B | 03 O B       | 03 O B  | 03 O B       |      |
| 表示 0400 0400               |               | 0400 0400       | 0400         | 0400    | 0400         |      |
| 帳票 05 0D 05 01             | ) 05 OD       | 05 OD 05 OD     | 05 O D       | 05 O D  | 05 OD        |      |
|                            |               | 06 OE   06 OE   | 06 O E       | 06 O E  | 06 O E       |      |
| PDA 07 OF 07 OF            | - 070F        | 07 0F 07 0F     | 07 O F       | 07 O F  | 070F         |      |
| 自荷<br>曲線 ↓ ○ Adr-8 ↓ ○ Adr | -9            | Adr-B           | Adr-D        | Adr-E   | Adr-F        | _    |
|                            |               | 0,00,000        |              | 0100    |              |      |
|                            | 画面印刷を         | クリックします。        | 0103<br>0204 | 0 2 0 A | 0103<br>0204 |      |
| 030B                       |               | J               | 03 O B       | ⊖ 3 ⊖ B | 03 0 B       |      |
| 0400 040                   | ; 04 OC ;     | 0400 0400       | 0400         | ⊖4 ⊖ C  | 0400         |      |
| 05 OD 05 O                 | ) 05 0 D      | 05 0 D 05 0 D   | 05 O D       | 05 O D  | 05 O D       |      |
| 06 OE 06 OI                | E ¦ 06 0E ¦   | 0 6 0 E 0 6 0 E | 06 O E       | 0 6 O E | 0 6 O E      |      |
| 07 OF 07 OF                | -   07 0F     | 07 OF 07 OF     | 07 O F       | 07 O F  | 07 OF        |      |
|                            | 本体21.5小       | ● 端末ユニット        | ~            |         | ··           |      |
|                            |               |                 | 自動収集しな       | ຊີໄ 1   | 04/04/06 14  | 4:42 |

# 7 データを収集する

### オンライン

接続している本体ユニットの時限データを収集し、データベースに保存します。データ収集には時間がかかりますので定期的 にデータ収集をすることを推奨します。自動でデータ収集を行う設定も可能です。

## データを収集する

| 多回路電力レコーダ、分析用F<br>初期設定 メンテナンス                                                                                                    | ₢ソフトウェア                                                                                                    |                                                                                                    |                                                                                                    |       |  |  |  |  |  |  |  |
|----------------------------------------------------------------------------------------------------|----------------------------------------------------------------------------------------------------|----------------------------------------------------------------------------------------------------|----------------------------------------------------------------------------------------------------|-------|--|--|--|--|--|--|--|
| 回線 *回線-01(N):7071                                                                                                    | •                                                                                                    | 接続中                                                                                                    | ● 接続中                                                                                                    |       |  |  |  |  |  |  |  |
| 回線 *回線-01(N):7,771<br>接続<br>収集<br>トレト<br>素示<br>県票<br>PDA<br>負荷<br>曲線<br>0 0 8<br>0 0 8<br>1 0 0<br>8<br>0 0 8<br>1 0 0<br>0 0 8<br>0 0 8<br>0 4 0 C<br>0 5 0 D<br>0 6 0 E<br>0 7 0 F<br>1 0 0<br>1 0 0<br>8<br>0 0 8<br>1 0 0<br>1 0 0<br>8<br>0 0 8<br>1 0 0<br>1 0 0<br>8<br>0 0 8<br>1 0 0<br>1 0 0<br>8<br>0 0 8<br>1 0 0<br>1 0 0<br>8<br>0 0 8<br>1 0 0<br>8<br>0 0 8<br>1 0 0<br>8<br>0 0 8<br>1 0 0<br>8<br>0 0 8<br>0 0 8<br>0 0 8<br>0 0 8<br>0 0 8<br>0 0 8<br>0 0 8<br>0 0 8<br>0 0 8<br>0 0 8<br>0 0 8<br>0 0 8<br>0 0 8<br>0 0 8<br>0 0 8<br>0 0 8<br>0 0 8<br>0 0 8<br>0 0 8<br>0 0 8<br>0 0 8<br>0 0 8<br>0 0 8<br>0 0 8<br>0 0 8<br>0 0 8<br>0 0 8<br>0 0 8<br>0 0 8<br>0 0 0 8<br>0 0 8<br>0 0 8<br>0 0 0 8<br>0 0 0 0 8<br>0 0 0 0 8<br>0 0 0 0 8<br>0 0 0 0 8<br>0 0 0 0 8<br>0 0 0 0 8<br>0 0 0 0 0 8<br>0 0 0 0 8<br>0 0 0 0 8<br>0 0 0 0 8<br>0 0 0 0 8<br>0 0 0 0 8<br>0 0 0 0 8<br>0 0 0 0 8<br>0 0 0 0 8<br>0 0 0 0 8<br>0 0 0 0 8<br>0 0 0 0 8<br>0 0 0 0 8<br>0 0 0 0 8<br>0 0 0 0 8<br>0 0 0 0 8<br>0 0 0 0 8<br>0 0 0 8<br>0 0 0 8<br>0 0 0 8<br>0 0 0 8<br>0 0 0 8<br>0 0 0 0 8<br>0 0 0 0 8<br>0 0 0 0 8<br>0 0 0 8<br>0 0 0 8<br>0 0 0 8<br>0 0 0 8<br>0 0 0 8<br>0 0 0 0 8<br>0 0 0 0 8<br>0 0 0 0 8<br>0 0 0 0 8<br>0 0 0 0 8<br>0 0 0 0 8<br>0 0 0 0 8<br>0 0 0 0 8<br>0 0 0 0 0 8<br>0 0 0 0 0 8<br>0 0 0 0 0 0 0 0 0<br>0 0 0 0 0 0<br>0 0 0 0 | Adr-1<br>Adr-1<br>Adr-1<br>Adr-1<br>Adr-1<br>Adr-1<br>Adr-2<br>Adr-3<br>Adr-4<br>Adr-3<br>Adr-4<br>Adr-4<br>Ad | → 携続中   上収集をカリックしま   ○ 2 ○ A ○ 2 ○ A   ○ 3 ○ B   ○ 4 ○ C   ○ 5 ○ D   ○ 5 ○ D   ○ 6 ○ E   ○ 7 ○ F   ○ 7 ○ F   ○ 7 ○ F   ○ 0 ○ 8   ○ 0 ○ 8   ○ 1 ○ 8   ○ 2 ○ A   ○ 2 ○ A   ○ 2 ○ A   ○ 2 ○ A   ○ 2 ○ A   ○ 2 ○ A   ○ 2 ○ A   ○ 2 ○ A   ○ 2 ○ A   ○ 2 ○ A   ○ 2 ○ A   ○ 2 ○ A   ○ 2 ○ A   ○ 2 ○ A   ○ 2 ○ A   ○ 2 ○ A   ○ 2 ○ A   ○ 2 ○ A   ○ 2 ○ A   ○ 2 ○ A   ○ 2 ○ A   ○ 2 ○ A   ○ 2 ○ A   ○ 2 ○ A   ○ 2 ○ A   ○ 2 ○ A   ○ 2 ○ A |                                                                                                    |       |  |  |  |  |  |  |  |
| ● 3 ● B<br>● 4 ● C<br>● 5 ● D<br>● 6 ● E<br>● 7 ● F<br>む別                                                                                                    | ○ 3 ○ B<br>○ 4 ○ C<br>○ 5 ○ D<br>○ 6 ○ E<br>○ 7 ○ F<br>岐置(PC) 本体22.0h                                                                                                    | ○3 ○B<br>○4 ○C<br>○5 ○D<br>○6 ○E<br>○7 ○F<br>○7 ○F<br>○7 ○F                                                                                                    | ○3     ○B     ○3     ○B     ○3     ○B     ○3     ○B       ○4     ○C     ○4     ○C     ○4     ○C       ○5     ○D     ○5     ○D     ○5     ○D       ○6     ○E     ○6     ○E     ○6     ○E       ○7     ○F     ○7     ○F     ○7     ○F       自動収集しない     04/04/06 | 17:15 |  |  |  |  |  |  |  |
|                                                                                                    |                                                                                                    | $\bigcup$                                                                                                    |                                                                                                    |       |  |  |  |  |  |  |  |
| デー如収集     ②     はい     をかりックします       データ収集を実行しますか?     ③     (いいえへい)       (いいえへい)     (いいえへい)                                                                                                    |                                                                                                    |                                                                                                    |                                                                                                    |       |  |  |  |  |  |  |  |

#### <u>KK11A の場合</u>

#### <u>KK20A の場合</u>

・30 分時限、全計測項目保存の場合: データ収集は30 日以内に必ず行ってください。

- ・30 分時限、電力量のみ保存の場合: データ収集は175 日以内に必ず行ってください。
- ・60 分時限、全計測項目保存の場合: データ収集は60 日以内に必ず行ってください。

・60 分時限、電力量のみ保存の場合: データ収集は350 日以内に必ず行ってください。

それ以上経過しますと、収集データが欠落しますので定期的に収集をしてください。

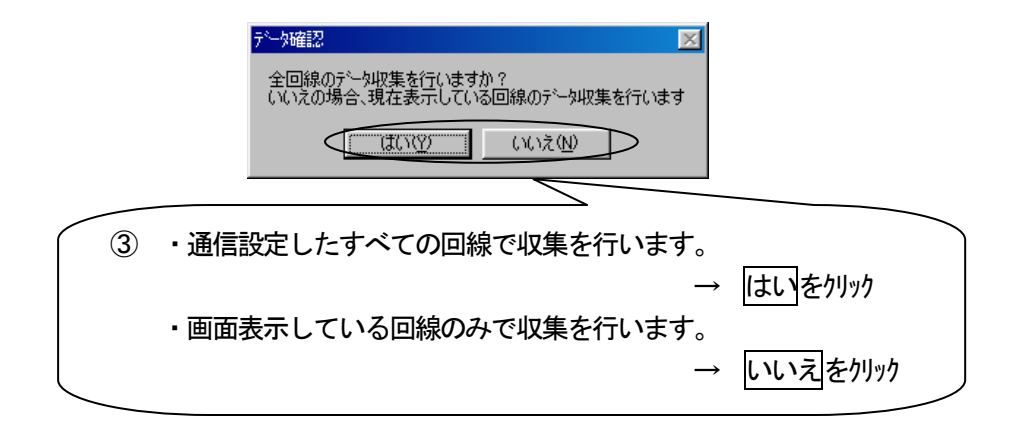

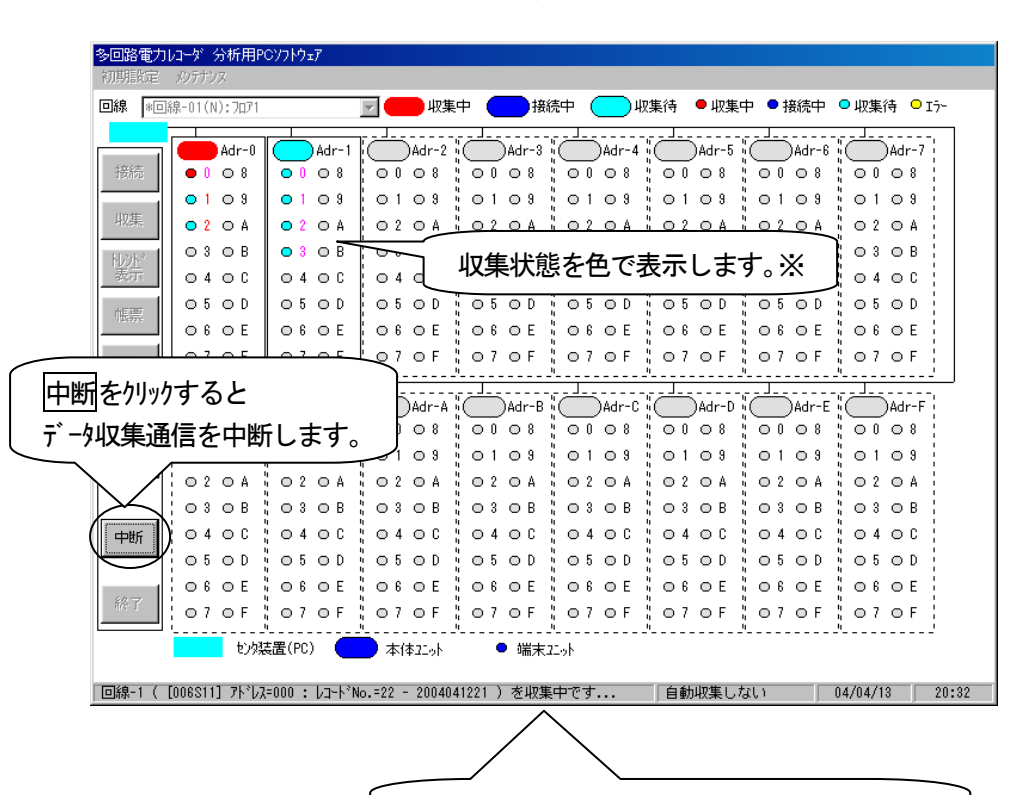

データ収集通信中はメッセージを表示します。

|    |            | 表示色               | 収集状態            |
|----|------------|-------------------|-----------------|
|    |            | 水                 | データ収集待ち         |
|    |            | 赤                 | データ収集中          |
|    |            | 青                 | 接続中(データ収集を完了)   |
|    |            | 黄                 | データ収集中にエラーが発生   |
| ₩2 | リトライ<br>にな | (中の本体エニット<br>ります。 | の表示色は青色(通常の収集中は |

## 自動収集を設定する

データ収集について次のいずれかの設定が可能です。

- ・ソフトウェア起動時に自動収集する。
- ・毎日定時に自動収集する。(00、01、・・・23時まで設定可能)
- ・指定日数経過ごとに収集するかどうかのメッセージを表示する。 (5、10、20、30日を選択可能)
- ・自動収集設定はしない。
  - (例) 「分析用ソフトウェア起動時に自動収集します」を設定するとき

| 多回路電力             | ILコーダ 分析用P        | Ͼソフトウェア |         |          |         |        |          |          |       |
|-------------------|-------------------|---------|---------|----------|---------|--------|----------|----------|-------|
| 初期設定              | メンテナンス            |         |         |          |         |        |          |          |       |
| <b>一</b> 如如第      | <b>集条件設定</b>      |         | •       | 一接       | 売中      |        | ● 接続中    |          |       |
| 通信設定              |                   |         |         |          |         |        |          |          |       |
| トレノトソル<br>この31/白針 | ルーノ 設定<br>1月中 力設定 | Adr-1   |         |          |         |        | $\frown$ | Adr-7    |       |
| 合成                |                   | • • • 8 | (1) F   | 初期設定     | 」―「デ‐   | -タ収集条  | 件設定」     | 0 0 8    |       |
|                   | 0109              | • 1 • 9 |         | L.I. L.I |         |        |          | 109      |       |
| 収集                | ● 2 ○ A           | • 2 0 A | を       | クリックしま   | す。      |        |          | 2 0 A    |       |
| - KLOK*           | 03 O B            | ● 3 O B | 03 O B  | 1030B    | 03 O B  | 03 O B | 03 O B   | 03 O B   |       |
| 表示                | 0400              | 0400    | 0400    | 0400     | 0400    | 0400   | 0400     | 0400     |       |
| #E 385            | 05 O D            | 05 O D  | 05 O D  | 05 O D   | 05 O D  | 05 O D | 05 O D   | 05 O D   |       |
| 116.55            | 06 O E            | 06 O E  | 06 0 E  | 06 O E   | 06 O E  | 06 O E | 06 O E   | 06 O E   |       |
| PDA               | 07 O F            | 07 O F  | 070F    | 07 O F   | 070F    | 070F   | 07 O F   | 070F     |       |
|                   |                   |         |         |          |         |        |          |          |       |
| 負荷                | Adr-8             | Adr-9   | Adr-A   | Adr-B    | Adr-C   | Adr-D  | Adr-E    | Adr-F    |       |
| N                 | 0008              | 0008    | 0008    | 0008     | 0008    | 0008   | 0008     | 0008     |       |
| 画面                | 0109              | 0109    | 0109    | 0109     | 0109    | 0109   | 0109     | 0109     |       |
|                   | 02 O A            | 02 O A  | 02 0 A  | 02 O A   | 02 O A  | 02 O A | 02 O A   | 02 O A   |       |
|                   | 03 O B            | 03 O B  | 03 O B  | 03 O B   | 03 O B  | 03 O B | 03 O B   | 03 O B   |       |
|                   | 0400              | 0400    | 0400    | 0400     | 0400    | 0400   | 0400     | 0400     |       |
|                   | 05 O D            | 05 O D  | 05 O D  | 05 O D   | 05 O D  | 05 O D | 05 O D   | 05 O D   |       |
| (                 | 06 O E            | 06 O E  | 06 O E  | 06 O E   | 06 O E  | 06 O E | 06 O E   | 06 O E   |       |
| 称了                | 07 O F            | 07 O F  | 070F    | 07 O F   | 070F    | 070F   | 07 O F   | 070F     |       |
|                   | もンダ               | 表置(PC)  | ▶本体ユニット | ● 端末3    | <br>191 |        |          |          |       |
|                   |                   |         |         |          |         |        |          |          |       |
|                   |                   |         |         |          |         | 自動収集した | ຊເນ      | 04/04/06 | 17:29 |

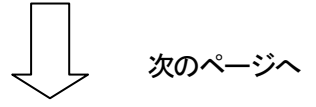

指定時刻に自動収集設定した場合、自動収集待ちの間はパル画面を表示してください。 指定時刻での自動収集の起動は、パル画面を表示中にのみ有効となります。

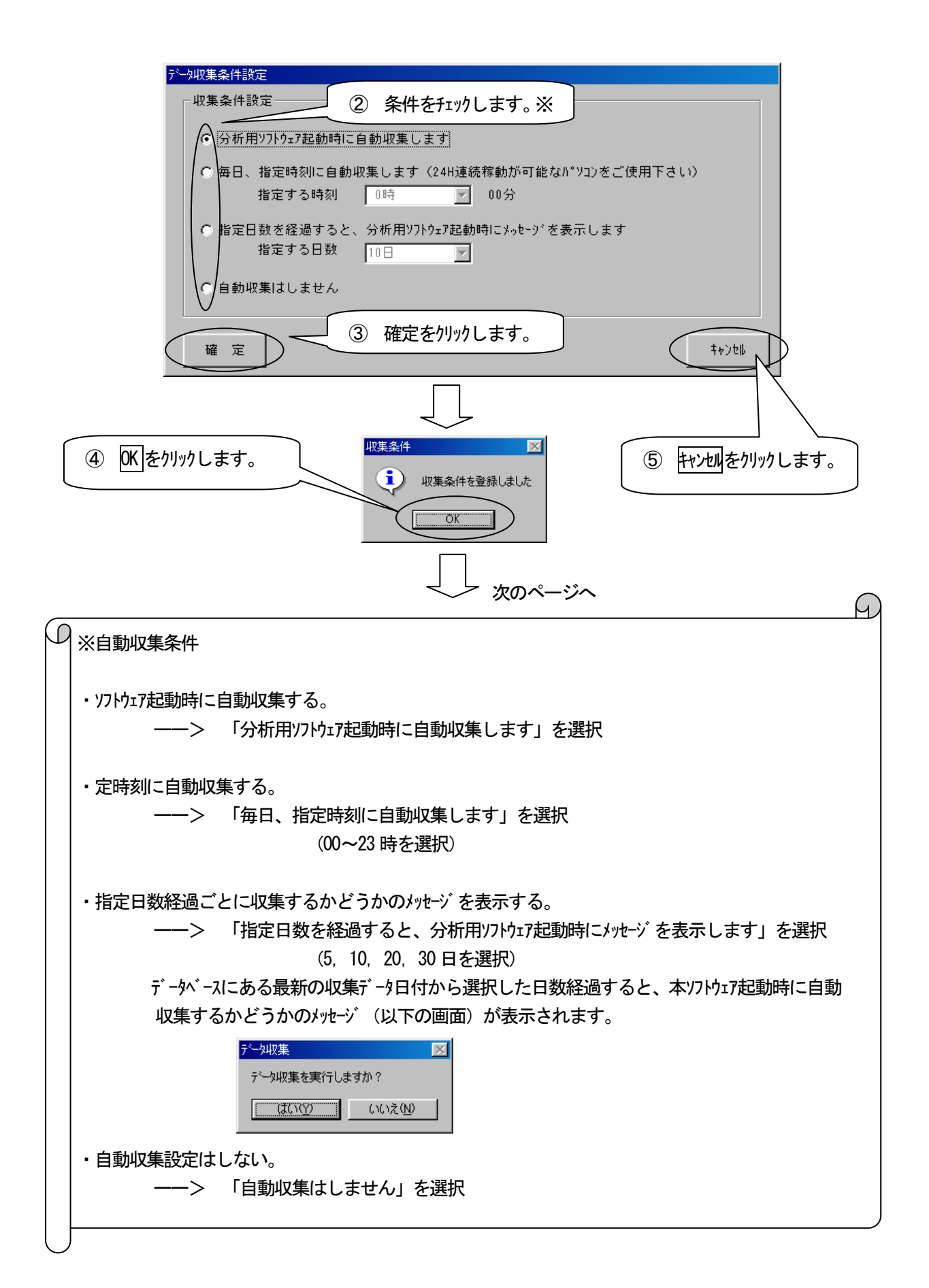

| 多回路電力レコーダ 分析用PCソフトウェア<br>如期時空 マルテナンフ |                                         |                           |
|--------------------------------------|-----------------------------------------|---------------------------|
| 回線 *回線-02(N): ▼                      | 接続中                                     | ● 接続中                     |
|                                      |                                         |                           |
|                                      | Adr-2 Adr-3                             | Adr-5 Adr-6 Adr-7         |
|                                      |                                         |                           |
|                                      | 2 0 4 2 0 2 0 4 2 0 2 0 4 2             |                           |
|                                      |                                         |                           |
|                                      | 4 0 0 4 0 0 0 4 0 0                     | 0400 0400 0400            |
| 05 0D 05 0D 01                       | 5 OD 05 OD 05 OD                        | 05 0D 05 0D 05 0D         |
|                                      | 6 OE 06 OE 06 OE                        |                           |
| PDA 07 OF 07 OF 0                    | 7 OF 07 OF 07 OF                        | 07 OF 07 OF 07 OF         |
|                                      | "                                       |                           |
| 負荷    ○ Adr-8 ○ Adr-9                | Adr-A Adr-B Adr-C (                     | Adr-D Adr-E Adr-F         |
|                                      |                                         | 00 08 00 08 00 08         |
|                                      |                                         | 0109 0109 0109            |
|                                      |                                         |                           |
|                                      | 400 0400 0400                           |                           |
|                                      | 5 0 0 5 0 0 0 5 0 0 0 0 0 0 0 0 0 0 0 0 |                           |
|                                      | 6 OE 06 OE 06 OE                        | ◎:◎: されます。                |
| 終了 070F 070F 0                       | 7 OF 07 OF 07 OF                        | 07 OF                     |
|                                      | <sup>_</sup><br>K(木ブ₀ト ● 端末ブ₀ト          | '                         |
|                                      |                                         |                           |
|                                      |                                         | 起動時に収集   04/04/15   16:41 |

### 自動収集後のCSVファイルを自動出力する

定時刻の自動収集後に日報に登録された項目を CSV ファイルに自動的に出力する設定が可能です。

#### 日報登録

自動収集後に CSV ファイルを自動出力する項目は日報登録された項目ですので、まず日報登録を行う必要があります。 日報登録につきましては、帳票登録(P9-2)をご覧ください。

#### <u>CSVファイルの自動出力設定</u>

〒→9収集条件を「毎日定時に自動収集します」に設定しているときに、自動収集後の CSV ファイル自動出力について次の設定が可能です。

- ・自動収集後のCSV ファイルの自動出力の有無
- ・当日の CSV ファイルの出力の有無
- ・出力日数(1~40 まで設定可能)
- (例) データ収集条件を「毎日定時に自動収集します」の16時に設定後、 CSV ファイル自動出力条件を次のように設定するとき
  - ・「自動収集後に出力する」
  - ・「当日を出力する」
  - 「出力日数」を3日

| 111多回路            | 電力レコーダ 分析  | 用PCソフトウェア |                 |        |         |             |         |                                        | □×  |
|-------------------|------------|-----------|-----------------|--------|---------|-------------|---------|----------------------------------------|-----|
| 初期設定              | メンテナンス     |           |                 |        |         |             |         |                                        |     |
| データ4双集<br>・通行言語の常 | 長条件設定<br>2 | 棟         | -               | 一接紙    | 売中      |             | ● 接続中   |                                        |     |
| <u>トレントや知</u>     |            |           | <u> </u>        |        |         |             |         |                                        |     |
|                   | 拙力設定       |           |                 |        |         |             |         |                                        |     |
|                   | 0108       |           | -108            | 0109   | 0109    | 0109        | 0109    | 0109                                   |     |
| 収集                |            | 02.04     |                 |        | 0204    | 0204        | 0204    | 0204                                   |     |
|                   |            | 03 1      | ┈═╾<br>╮──Г┶╖╈ӥ |        |         | €₩IJIJ₩₩₽₩ď |         | 03 0B                                  |     |
| した。               | • 4 o C    |           | )「別舟            | 版正] —  |         | 凱山ノ設入       |         | 0400                                   |     |
|                   | 0500       | 05        | を夘ッ             | りします。  |         |             | 5       | 05 O D                                 |     |
| - 帳票              | 0 8 O E    | OBOE      | 06 0 E          | 06 0 E | 06 O E  | OBOE        | OBOE    | 06 0 E                                 |     |
| <b>PDA</b>        | 07 O F     | O7 OF     | 07 O F          | 07 O F | 07 O F  | 07 O F      | 07 O F  | 07 O F                                 |     |
| - UA              |            |           |                 |        |         | <u></u>     |         | !!                                     |     |
| 負荷                | Adr-8      | Adr-9     | Adr-A           | Adr-B  | Adr-C   | Adr-D       | Adr-E   | Adr-F                                  |     |
|                   | 00 08      | 00 08     | 00 08           | 00 08  | 00 08   | 00 08       | 0008    | 00 08                                  |     |
| 画面印刷              | 0109       | 0109      | 0109            | 0109   | 0109    | 0109        | 0109    | 0109                                   |     |
|                   | 02 O A     | 02 O A    | 0 2 O A         | 02 O A | 02 O A  | 02 O A      | 02 O A  | 02 O A                                 |     |
|                   | 03 O B     | 03 O B    | 03 O B          | 03 O B | 03 O B  | 03 O B      | 03 O B  | 03 O B                                 |     |
|                   | 0400       | 0400      | 0400            | 0400   | 0400    | 0400        | 04 O C  | 0400                                   |     |
|                   | 05 O D     | 05 O D    | 05 O D          | 05 O D | 05 O D  | 05 O D      | 05 O D  | 05 O D                                 |     |
| 227               | 0 6 O E    | 06 O E    | 0 6 O E         | 06 O E | 0 6 O E | 06 O E      | 0 6 O E | 06 O E                                 |     |
| <u>ас.</u> 1      | 07 O F     | 07 O F    | 07 O F          | 07 O F | 07 O F  | 07 O F      | 07 O F  | 07 O F                                 |     |
|                   | センタ        | 装置(PC)    | 本体21.5ト         | ● 端末2  | I.J.    |             |         | ······································ |     |
|                   |            |           |                 |        |         |             |         |                                        |     |
|                   |            |           |                 |        |         | 自動収集(16時    | )       | 09/04/10   14                          | :49 |

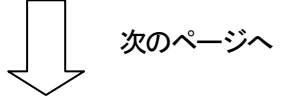

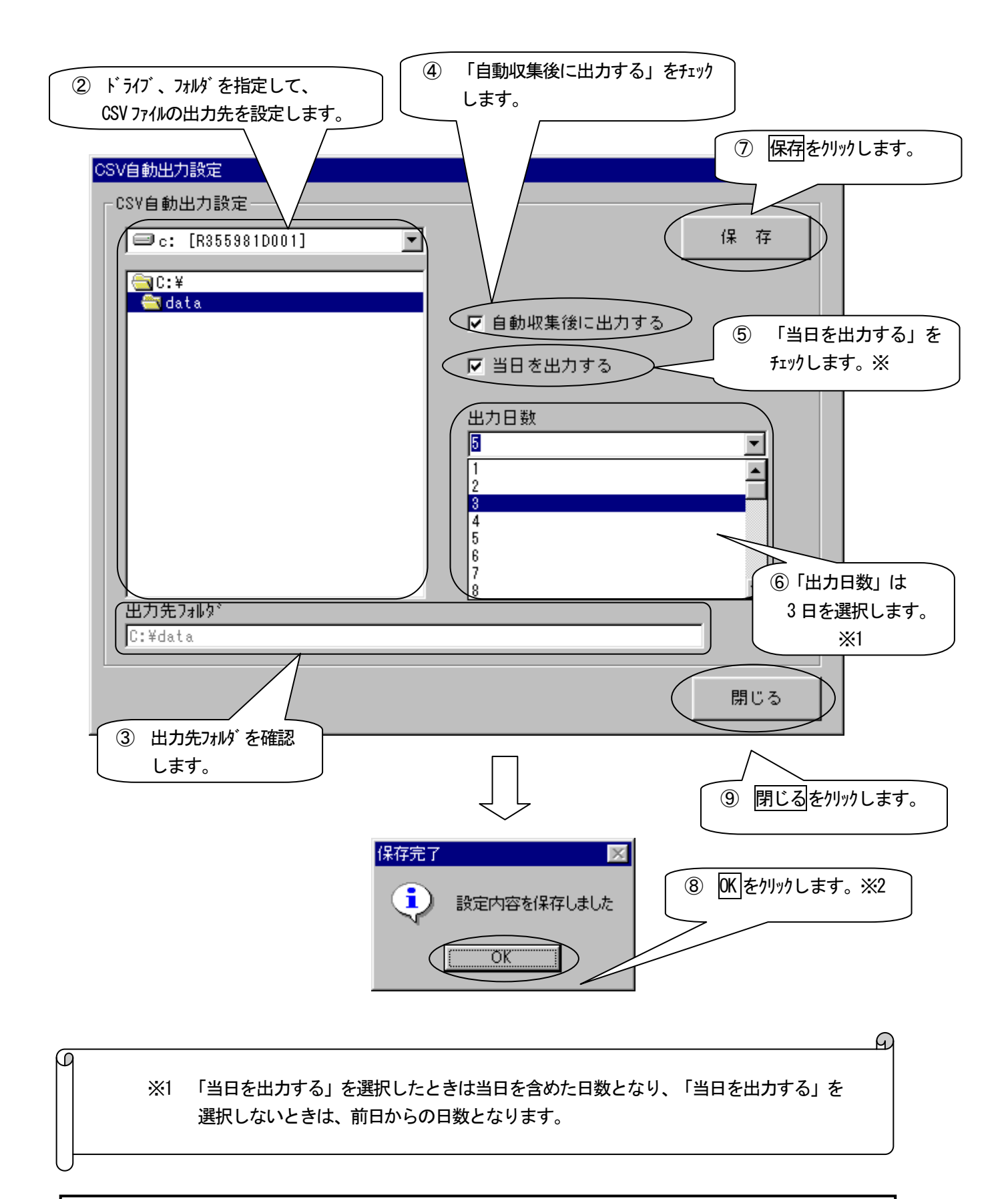

※2 出力先にある自動出力した CSV ファイルを開いたまま、再度 CSV ファイルの自動出力を行わないでください。本ソフトウェアが正常に動作しない恐れがあります。

## <u> CSVファイルの自動出力</u>

「毎日定時に自動収集します」に設定しているときに、自動収集後に GSV ファイルを出力します。

| (例) | 16時に | 「毎日定時に自動収集します」に設定していると | き |
|-----|------|------------------------|---|
|     | -    |                        | _ |

| ■多回路電力レコーダ分                         | ነቸ用PCソフトウェア 📃 🗖 🗙                                                                                                    |
|-------------------------------------|----------------------------------------------------------------------------------------------------|
| 初期設定 メンテナンス                         |                                                                                                    |
| 回線 🔭回線-01(N):設                      | 計棟                                                                                                    |
| 接続<br>収集<br>N/X <sup>*</sup><br>日   | 0 $Adr-1$ $Adr-2$ $Adr-3$ $Adr-4$ $Adr-5$ $Adr-6$ $Adr-7$ 0       0       0       0       0       0       0       0       0       0       0       0       0       0       0       0       0       0       0       0       0       0       0       0       0       0       0       0       0       0       0       0       0       0       0       0       0       0       0       0       0       0       0       0       0       0       0       0       0       0       0       0       0       0       0       0       0       0       0       0       0       0       0       0       0       0       0       0       0       0       0       0       0       0       0       0       0       0       0       0       0       0       0       0       0       0       0       0       0       0       0       0       0       0       0       0       0       0       0       0       0       0       0       0       0       0       0       <                                                                                                    |
| 表示 ○ 4 ○ C<br>帳票 ○ 5 ○ C<br>○ 6 ○ E |                                                                                                    |
| PDA 07 OF                           | 07 OF 07 OF 07 OF 07 OF 07 OF 07 OF                                                                                                    |
| <u>負荷</u><br>曲線 ○ 0 ○ 8             | B         Adr-9         Adr-A         Adr-B         Adr-C         Adr-D         Adr-E         Adr-F           3         0         0         8         0         0         8         0         0         0         0         0         0         0         0         0         0         0         0         0         0         0         0         0         0         0         0         0         0         0         0         0         0         0         0         0         0         0         0         0         0         0         0         0         0         0         0         0         0         0         0         0         0         0         0         0         0         0         0         0         0         0         0         0         0         0         0         0         0         0         0         0         0         0         0         0         0         0         0         0         0         0         0         0         0         0         0         0         0         0         0         0         0         0         0         0                                                                                                    |
|                                     |                                                                                                    |
|                                     |                                                                                                    |
| 終了 06 0 E<br>07 0 F                 | 0 6 0 E       0 6 0 E       0 E       0 E       0 E       0 E       0 E       0 E       0 E       0 E       0 E       0 E       0 E |
| <u>е</u> .                          | クカキロロシット 「 「 「 「 「 「 「 「 「 「 「 」 」 」 「 」 」 」 「 」 」 」 」 」 」 」 」 」 」 」 」 」 」 」 」 」 」 」 」                                                                                                    |

## 8 PDA で収集したデータを使用する場合

帳票作成やり゙ラフ表示を行うために、PDA で KK11A から収集したデータをデータベースに保存します。

### 本体ユニット(KK11A)の設定確認

本ソフトウェアは PDA 番号と呼ぶグループ番号を 16 グループまで登録でき、1 グループ当たり本体ユニットは 16 台まで登録できま す。PDA で収集した CSV 形式のファイルを読込むことで最大 256 台の本体ユニットの時限データを取り込むことができます。※1 ただし、1 グループ内においては本体ユニットのアドレス("0"~"F")は異なる必要があります。

PDA で本体ユニットのデータを収集する前に下記の設定を確認してください。設定の詳細については、「多回路電力レコーダ 取扱説明書」を参照ください。

#### 本体ユニットの ID

本体ユニットの ID を設定していない場合、同じ PDA で 2 台以上の本体ユニットのデータを収集しようとすると、先に収集し たファイルを上書きする恐れがあります。これを回避するため、本体ユニットに固有な ID 番号を設定してください。※2

#### 本体ユニットのアドレス

本ソフトウェアを使用して PDA で収集したデータを読込む場合、アドレスを設定していない2 台以上の本体ユニットのデータを同じ PDA 番号で読込むと、データベースに保存しているデータを上書きする恐れがあります。2 台以上の本体ユニットのデータを読 込む場合はそれぞれ PDA 番号を切替えてデータを読込むか、あるいは本体ユニットをそれぞれ異なったアドレスに設定して PDA でデータを収集してください。※2

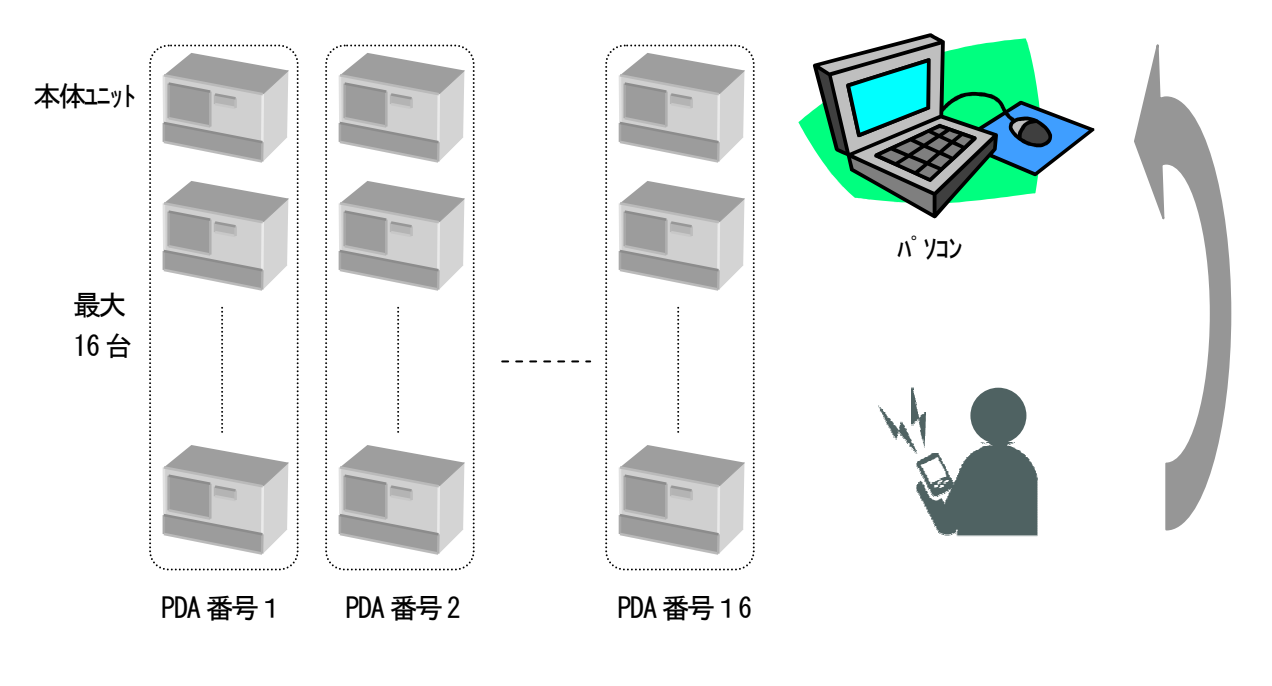

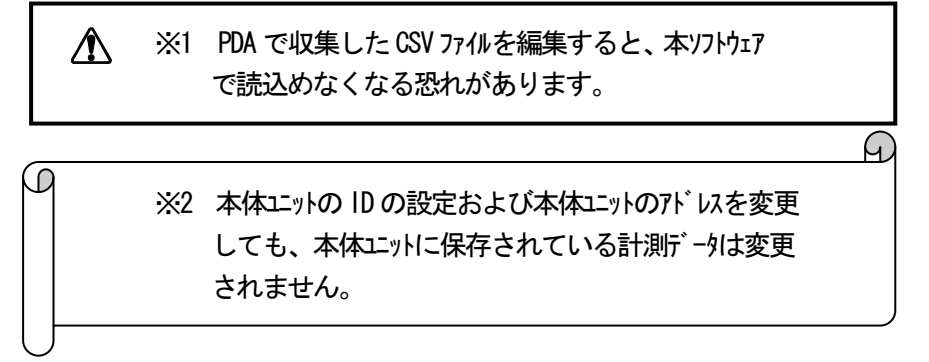

## 収集した CSV ファイルをデータベースへ保存する

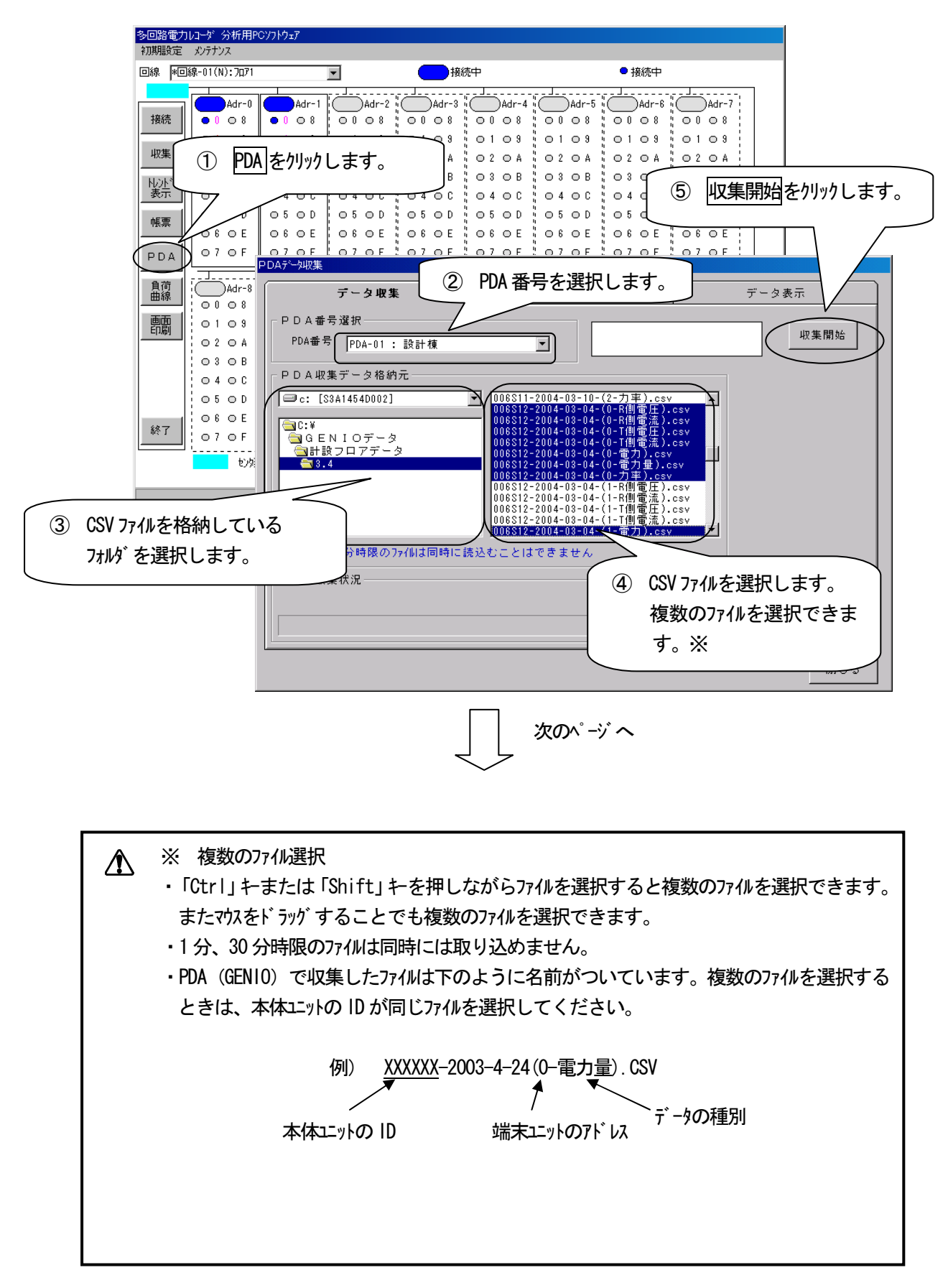

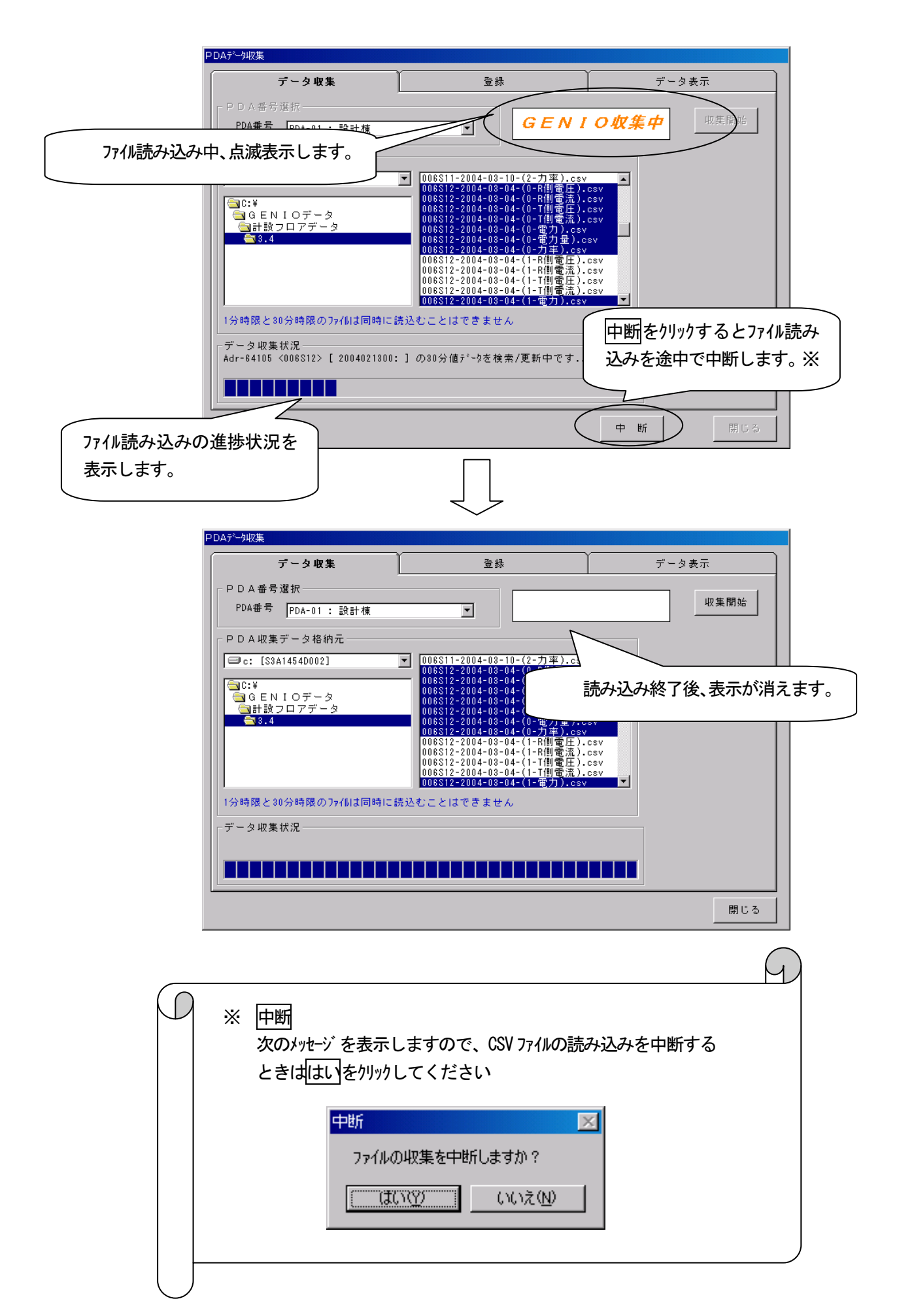

PDA 番号の選択を間違えて収集開始をクリックすると下記メッセージを表示することがあります。 いずれの表示の場合も、既にデータベースに保存しているデータを残しておきたいときには、いいえを選択し 現在選択している PDA 番号を変更した後、再度収集開始をクリックしてください。

| Â | 既に収集したPDAデータの時限と現在収集しようとする<br>PDAデータの時限が異なるときに表示します。      |
|---|-----------------------------------------------------------|
|   | 時限不一致<br>既に登録されている本体ユニットの時限と一致しません<br>時限データおよび情報を上書きしますか? |
|   | <u>(まいで)</u> いいえ(N)                                       |

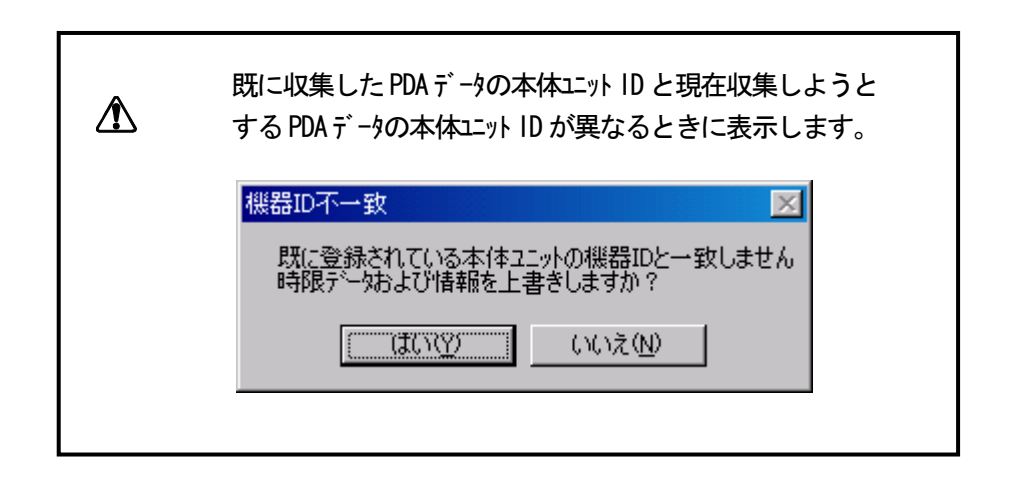

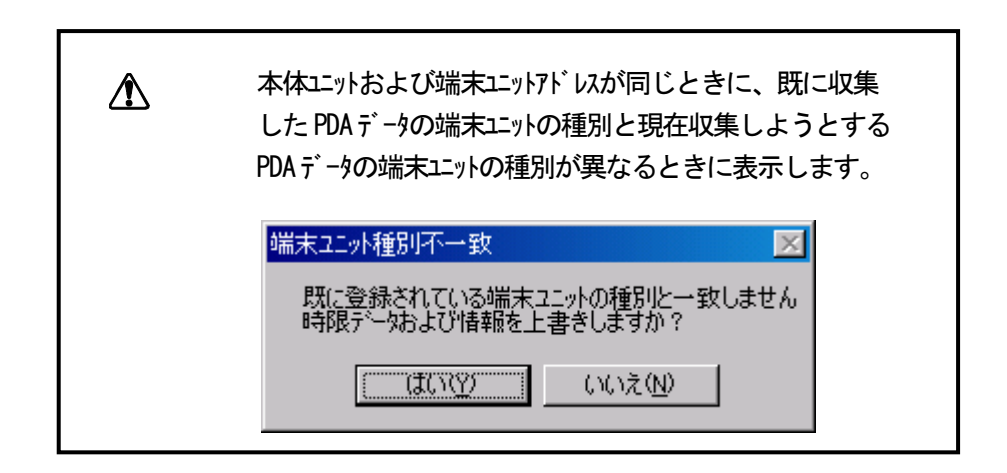

### 名称を登録する

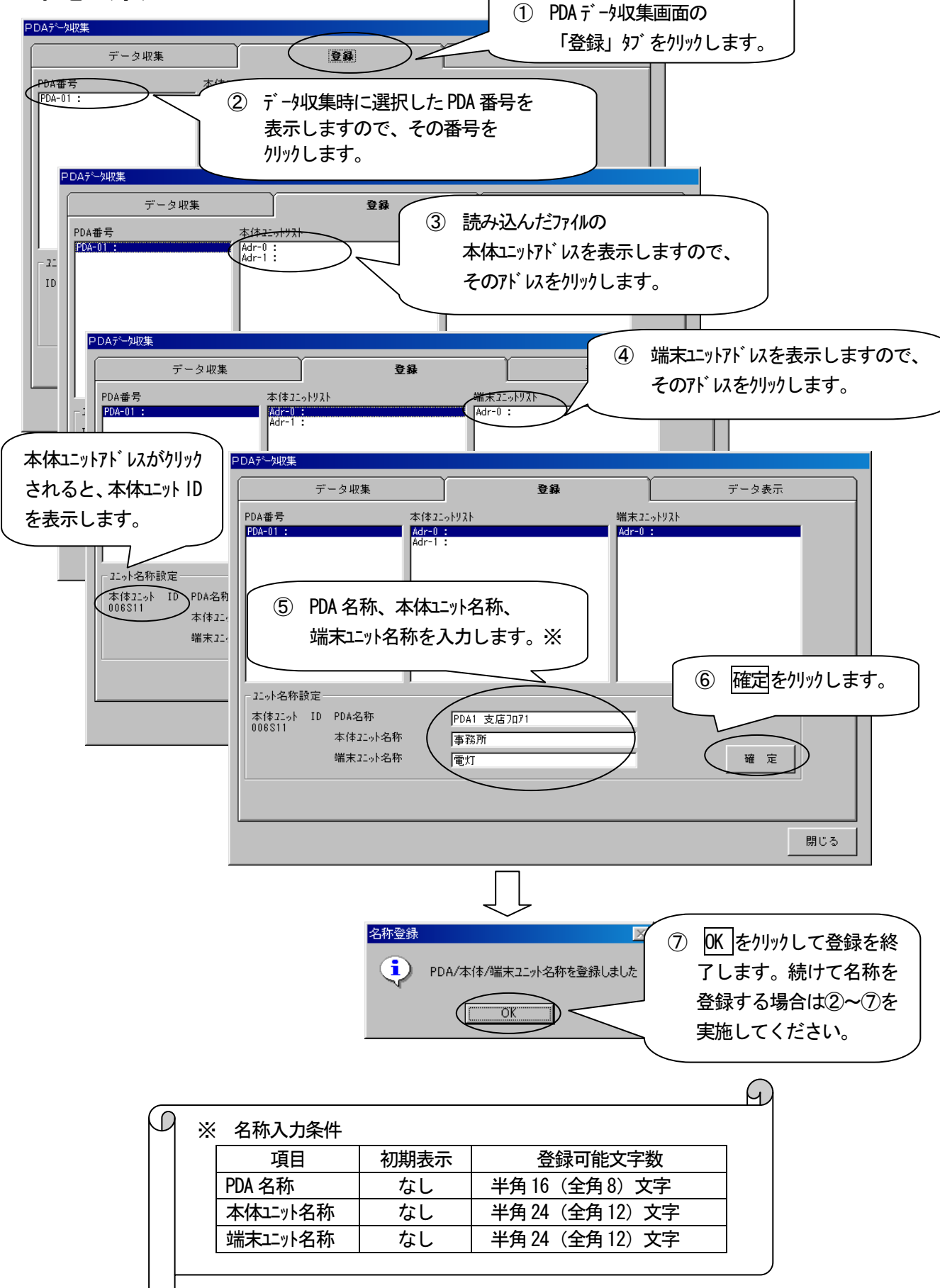

# 取り込んだデータを表示する

PDA で収集したデータを表示します。

|        |            |     |       |                       |                          |              | ĵ) [ <del>7</del>                                                                                                    | −タ表示  | \$] \$7  | をクリックト | <i>、</i> ます。 |  |
|--------|------------|-----|-------|-----------------------|--------------------------|--------------|----------------------------------------------------------------------------------------------------|-------|----------|--------|--------------|--|
| データ収集  |            |     |       |                       |                          | _            |                                                                                                    |       |          |        |              |  |
|        | データ収集      |     |       |                       | 登録                       | ]            | <u><u></u><u></u><u></u><u></u><u></u><u></u><u></u><u></u><u></u><u></u><u></u><u></u><u></u><u></u><u></u><u></u><u></u><u></u><u></u></u> | - タ表示 | >        |        |              |  |
| 機器ID   | 日付         | 時刻  |       |                       | 項目名称                     | 選択           | 時限01                                                                                                    | 時限02  | 時限 🔺     |        |              |  |
| 006S11 | 2004/02/26 | 0.9 | 電灯    | (電力量)                 |                          |              | 0.1                                                                                                    | 0.0   | 0        |        |              |  |
| 006S11 | 2004/02/26 | 10  | 電灯    | (電力量)                 |                          |              | 0.1                                                                                                    | 0.0   | 0        |        |              |  |
| 006S11 | 2004/02/26 | 11  | 電灯    | (電力量)                 |                          |              | 0.1                                                                                                    | 0.0   | 0        |        |              |  |
| 006S11 | 2004/02/26 | 12  | 電灯    | (電力量)                 |                          |              | 0.0                                                                                                    | 0.1   | 0        |        |              |  |
| 006S11 | 2004/02/26 | 13  | 電灯    | (電力量)                 |                          |              | 0.1                                                                                                    | 0.0   | 0        |        |              |  |
| 006S11 | 2004/02/26 | 14  | 電灯    | (電力量)                 |                          |              | 0.0                                                                                                    | 0.1   | 0        |        |              |  |
| 006S11 | 2004/02/26 | 15  | 電灯    | (電力量)                 |                          |              | 0.0                                                                                                    | 0.1   | 0        |        |              |  |
| 006S11 | 2004/02/26 | 16  | 電灯    | (電力量)                 |                          |              | 0.0                                                                                                    | 0.1   | 0        |        |              |  |
| 006S11 | 2004/02/26 | 17  | 電灯    | (電力量)                 |                          |              | 0.0                                                                                                    | 0.1   | 0        |        |              |  |
| 006S11 | 2004/02/26 | 18  | 電灯    | (電力量)                 |                          |              | 0.1                                                                                                    | 0.0   | 0        |        |              |  |
| 006511 | 2004/02/26 | 19  | 電灯    | (電力量)<br>(電力量)        |                          |              | 0.0                                                                                                    | 0.1   | 0        |        |              |  |
| 006511 | 2004/02/26 | 20  | 電灯    | (電力量)<br>(電力量)        |                          |              | 0.1                                                                                                    | 0.0   | 0        |        |              |  |
| 006811 | 2004/02/26 | 21  | 電灯    | (電刀量)<br>(電力量)        |                          |              | 1 0.1                                                                                                    | 0.0   | 0        |        |              |  |
| 006511 | 2004/02/26 | 22  | 電灯    | (電力量)<br>(電力量)        |                          | $+ \pm /$    | / 0.1                                                                                                    | 0.0   | 0        |        |              |  |
| 006811 | 2004/02/26 | 23  | 電灯    | (電刀量)<br>(電力量)        |                          | + ZA         | 0.1                                                                                                    | 0.0   | 0        |        |              |  |
| 006511 | 2004/02/27 | 00  | 電灯    | <u>(電力量)</u><br>(電力量) |                          | — <b>/</b> A | 0.1                                                                                                    | U.O   |          |        |              |  |
| 006511 | 2004/02/27 | 01  | 『電灯   | (軍刀重)                 |                          |              | U.O                                                                                                    | U.O   |          |        |              |  |
|        | <br>時の検索   |     | ク゛ラフ表 | 5元                    |                          |              |                                                                                                    |       | <u> </u> |        |              |  |
|        |            | _   |       |                       |                          |              |                                                                                                    |       |          |        |              |  |
|        |            |     |       |                       |                          |              |                                                                                                    |       |          |        |              |  |
|        |            | ſ   |       | 取り                    | <br>込んだデータを表示            |              |                                                                                                    |       | 閉じる      |        |              |  |
|        |            |     |       | します                   | <u></u> , , こ ム, ・<br>す。 |              |                                                                                                    |       |          |        |              |  |
|        |            | L   | _     |                       |                          | /            | J                                                                                                    |       |          |        |              |  |

## 取り込んだデータをグラフ表示する

PDA で収集したデータをグ うフ表示します。

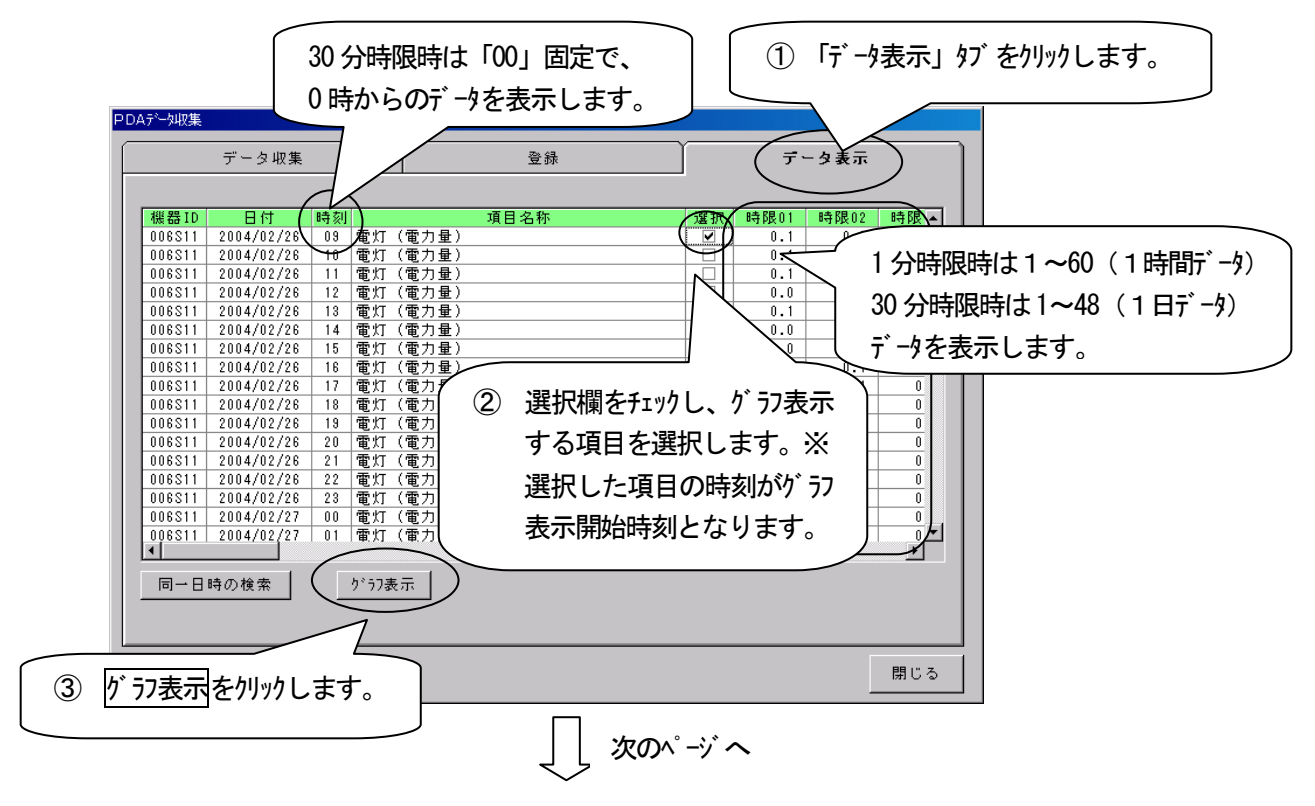

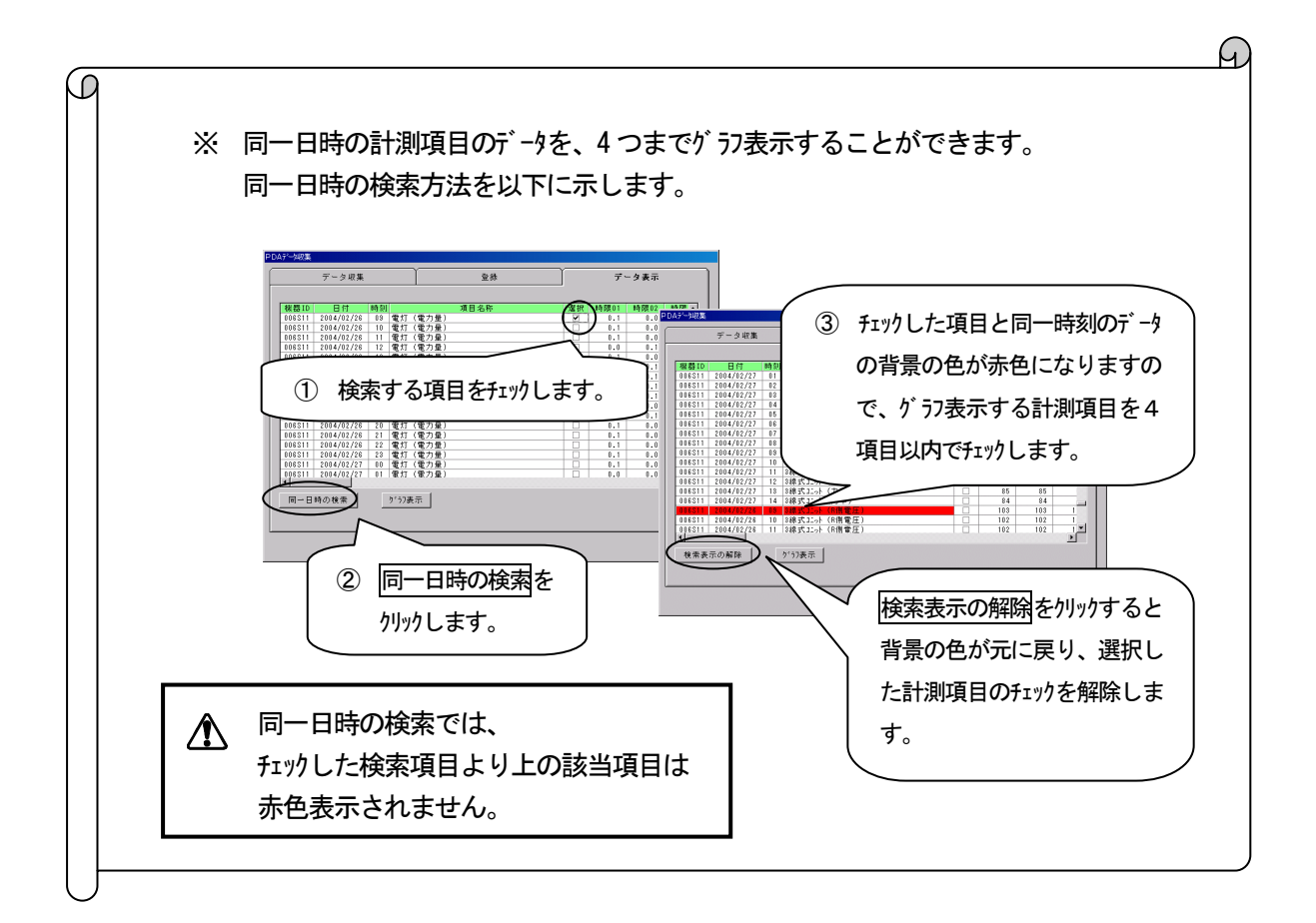

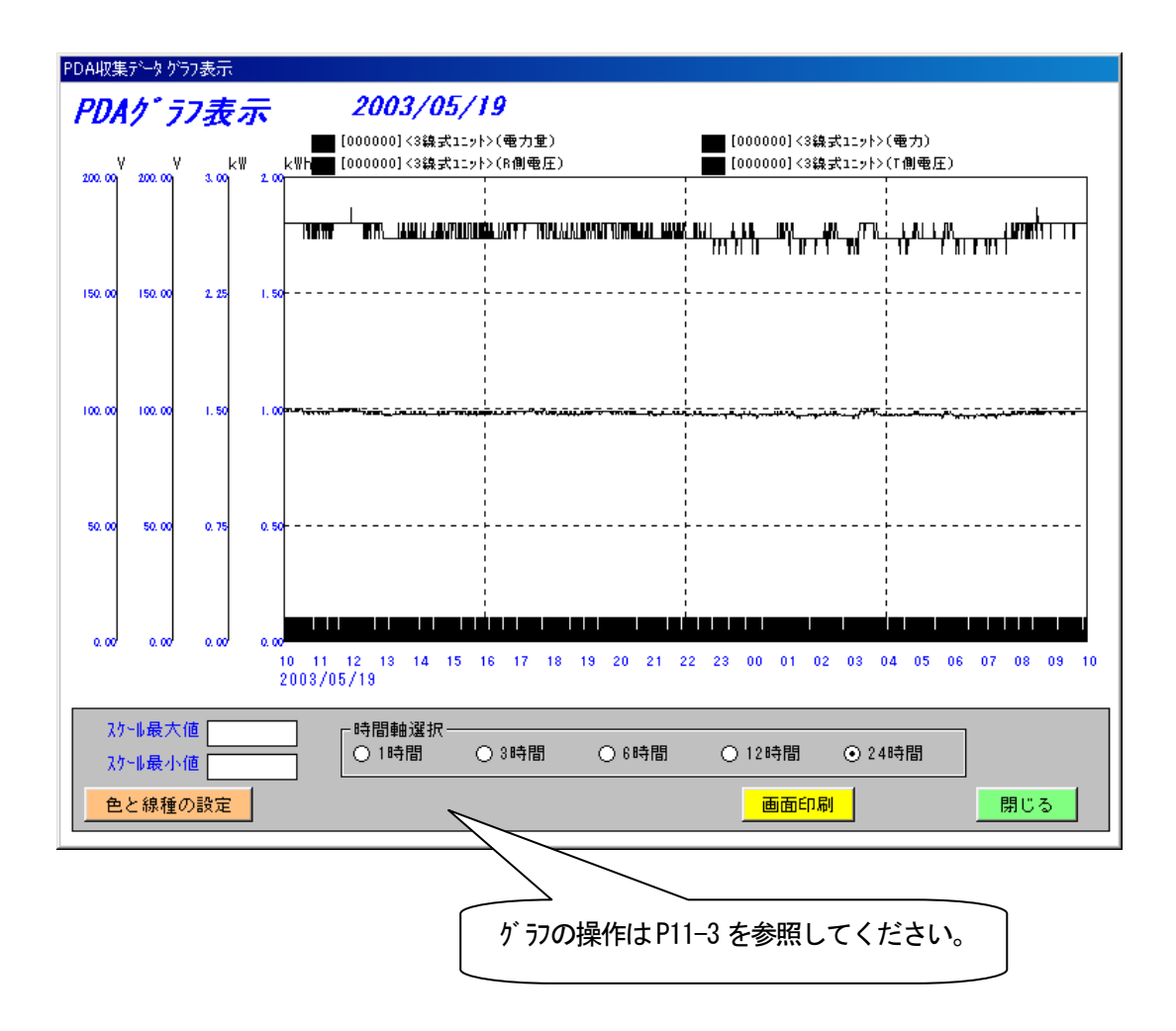

## グラフ表示したデータを CSV ファイルに出力する

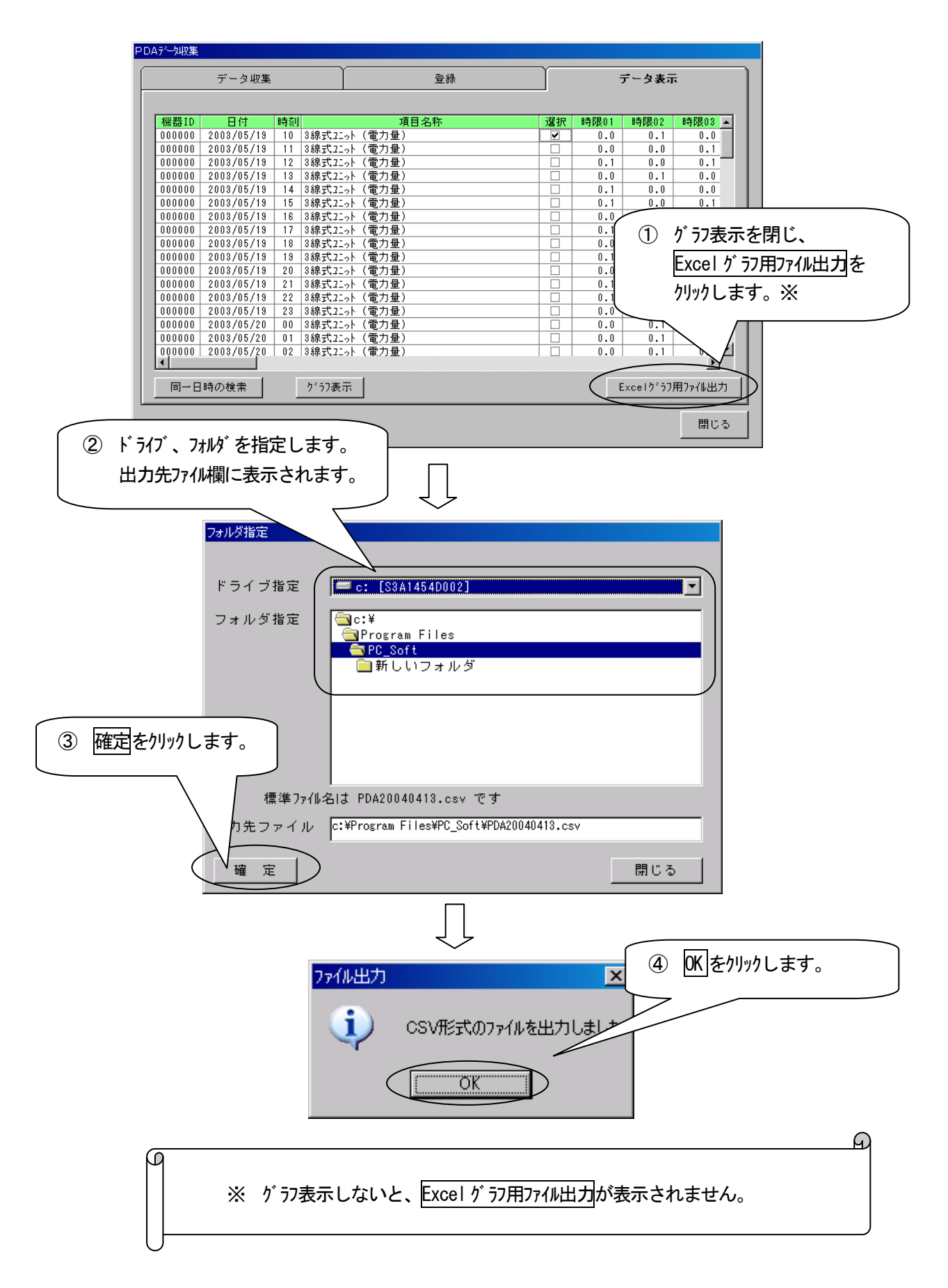

# 9 帳票を作成する

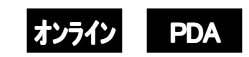

本体ユニットから収集した時限データは、データベースに保存しています。日報や月報は時限データをデータベースより読み出して作成します。

日報・月報には、計測項目を1 ペ-ジ当たり最大14項目まで表示することができます。またペ-ジ数は500 ペ-ジ まで表示することができます。

帳票を作成するためには、以下の手順で操作します。

■ 操作手順 帳票を作成する

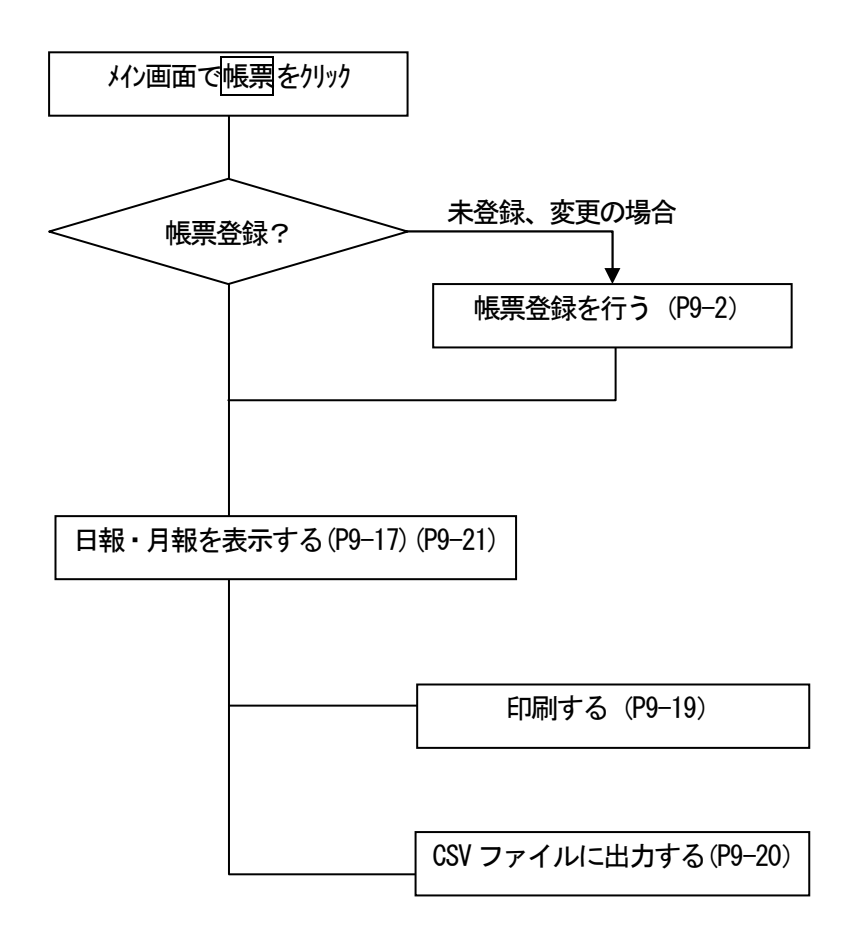

帳票登録

### 帳票登録を行う

帳票を表示するために、はじめに帳票登録を行います。

| 多回路    | 電力             | レコーダ 分析用                                                                                                    | 目PCソフトウェア |          |          |         |        |         |            |          |
|--------|----------------|----------------------------------------------------------------------------------------------------|-----------|----------|----------|---------|--------|---------|------------|----------|
| 初期     | 没定             | メンテナンス                                                                                                    |           |          |          |         |        |         |            |          |
| 回線     | *0             | 湶-01(N):設計材                                                                                                    | 埬         | •        | 一接       | 売中      |        | ● 接続中   |            |          |
|        |                |                                                                                                    | Adr-1     |          | J. Adr-2 | dr-4    | dr-5   |         |            | -        |
| 接網     | 売              |                                                                                                    |           |          |          |         |        |         |            | ;        |
| L      |                | • 1 • 9                                                                                                    | • 1 • 9   | 0109     | 0109     | 0109    | 0109   | 0109    | 0109       |          |
| 収割     | ŧ.             | • 2 • A                                                                                                    | • 2 • A   | 02 O A   | 02 O A   | 02 O A  | 02 O A | 02 O A  | 02 O A     |          |
| 1154   | 1.2            | 03 0 B                                                                                                    | ● 3 ● B   | 03 O B   | 03 o B   | 03 O B  | 03 O B | 03 O B  | 03 O B     |          |
| トレカー表示 |                | 0400                                                                                                    | 0400      | 0400     | 0400     | 0400    | 0400   | 0400    | 0400       |          |
|        |                | 05 O D                                                                                                    | 05 O D    | 05 O D   | 05 O D   | 05 O D  | 05 O D | 05 O D  | 05 OD      |          |
|        | ₽.             | 06 O E                                                                                                    | 06 O E    | 06 O E   | 06 o e   | 06 O E  | 06 O E | 06 o e  | 06 o e     |          |
| PD     |                | a for the second second |           |          | "<br>    | •P F    | 07 O F | 07 O F  | 07 of      |          |
|        |                | $ \rightarrow $                                                                                                    | ① 帳票      | をクリックし   | 帳票画面を    | F表      | "      | <u></u> | <u>_"</u>  | <u>-</u> |
| 負荷曲約   | <b></b> 司<br>息 | Adr                                                                                                    | 示し        | ます。      |          | dr-C    | Adr-D  | Adr-E   | ¦Adr−F     |          |
|        | a.             | 0008                                                                                                    | n         |          |          | 68      | 0008   | 0008    | 0008       | 1        |
| 画面     |                | 0109                                                                                                    | 0109      | 0109     | 0109     | 0109    | 0109   | 0109    | 0109       |          |
|        |                | 02 O A                                                                                                    | 02 O A    | 02 O A   | 02 O A   | 02 O A  | 02 O A | 02 O A  | ", O 2 O A |          |
|        |                | ○ 3 O B                                                                                                    | 03 O B    | 03 O B   | 03 O B   | 03 O B  | 03 O B | 03 O B  | 1 O 3 O B  |          |
|        |                | 040C                                                                                                    | 0400      | 0400     | 0400     | 0400    | 0400   | 0400    | 0400       |          |
|        |                | 05 O D                                                                                                    | 05 O D    | 05 O D   | 05 O D   | 05 O D  | 05 O D | 05 O D  | 05 O D     |          |
| 207    | 7              | 06 O E                                                                                                    | 06 O E    | 06 O E   | 06 O E   | 06 O E  | 06 O E | 06 O E  | , O6 OE    | -        |
| 465.1  | ·              | 07 O F                                                                                                    | 07 O F    | " 07 0 F | 07 O F   | 07 O F  | 07 O F | 07 O F  | ", O7 OF   |          |
|        |                | セン残                                                                                                    | 表置(PC)    | _ 本体2二ット | ■ 端末3    | <br>드ット |        |         |            | -        |
|        |                |                                                                                                    |           |          |          |         |        |         |            |          |
|        |                |                                                                                                    |           |          |          |         | 指定日数経汕 | ≞:10日   | 04/04/14   | 14:06    |
|        |                |                                                                                                    |           |          |          |         |        |         |            |          |
|        |                |                                                                                                    |           |          |          |         |        |         |            |          |
|        |                |                                                                                                    |           |          | マン       |         |        |         |            |          |

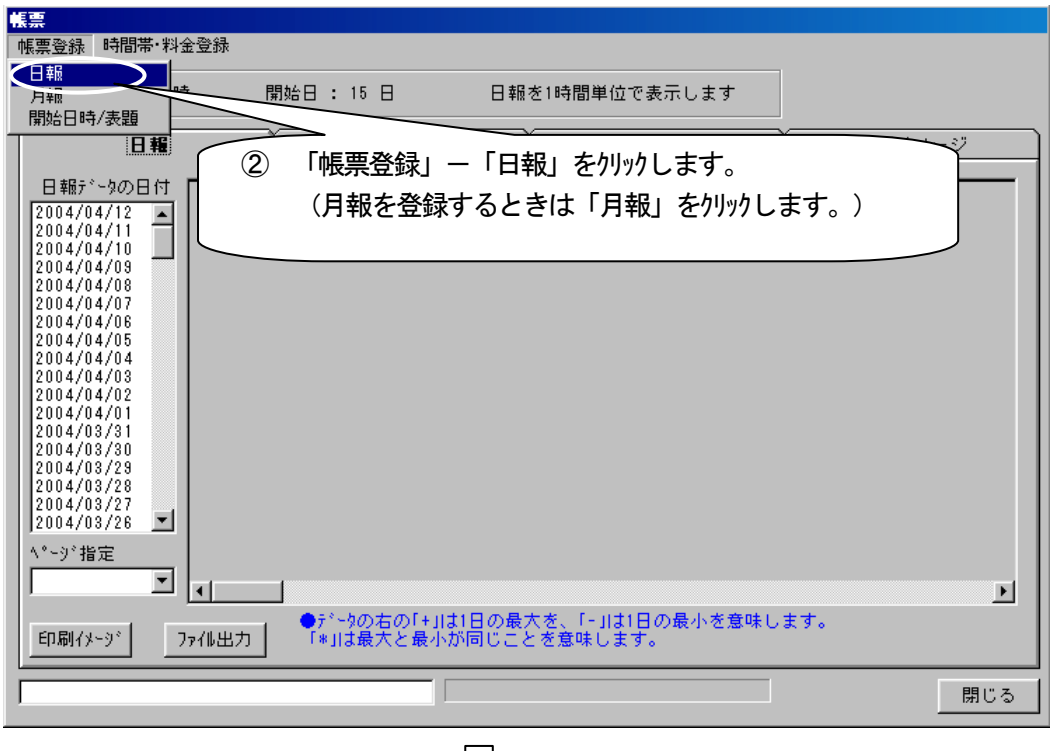

#### 画面説明

L L

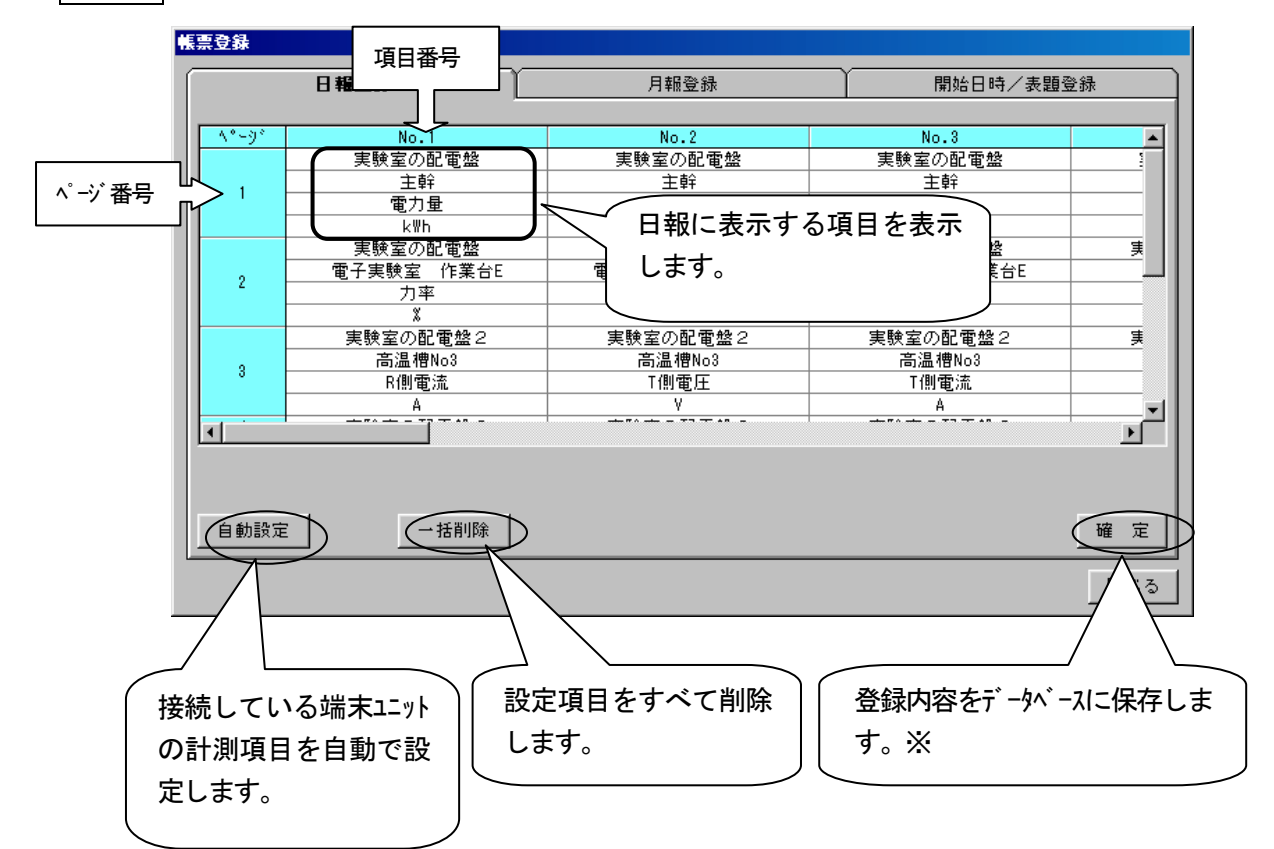

※ この確定のボタンを押すことで、登録した内容がデータベースに保存されます。 確定ボタンを押さないと、登録内容は保存されませんのでご注意ください。

帳票登録は、1 ペ-ジ当たり最大14項目まで登録でき、500 ペ-ジまで登録できます。ただ し項目設定数が多くなると表示や印刷に時間がかかるのでご注意ください。

ନ୍ଦ

## 積算項目を自動設定する

積算項目(電力量とパルスカウント)をすべて登録します。

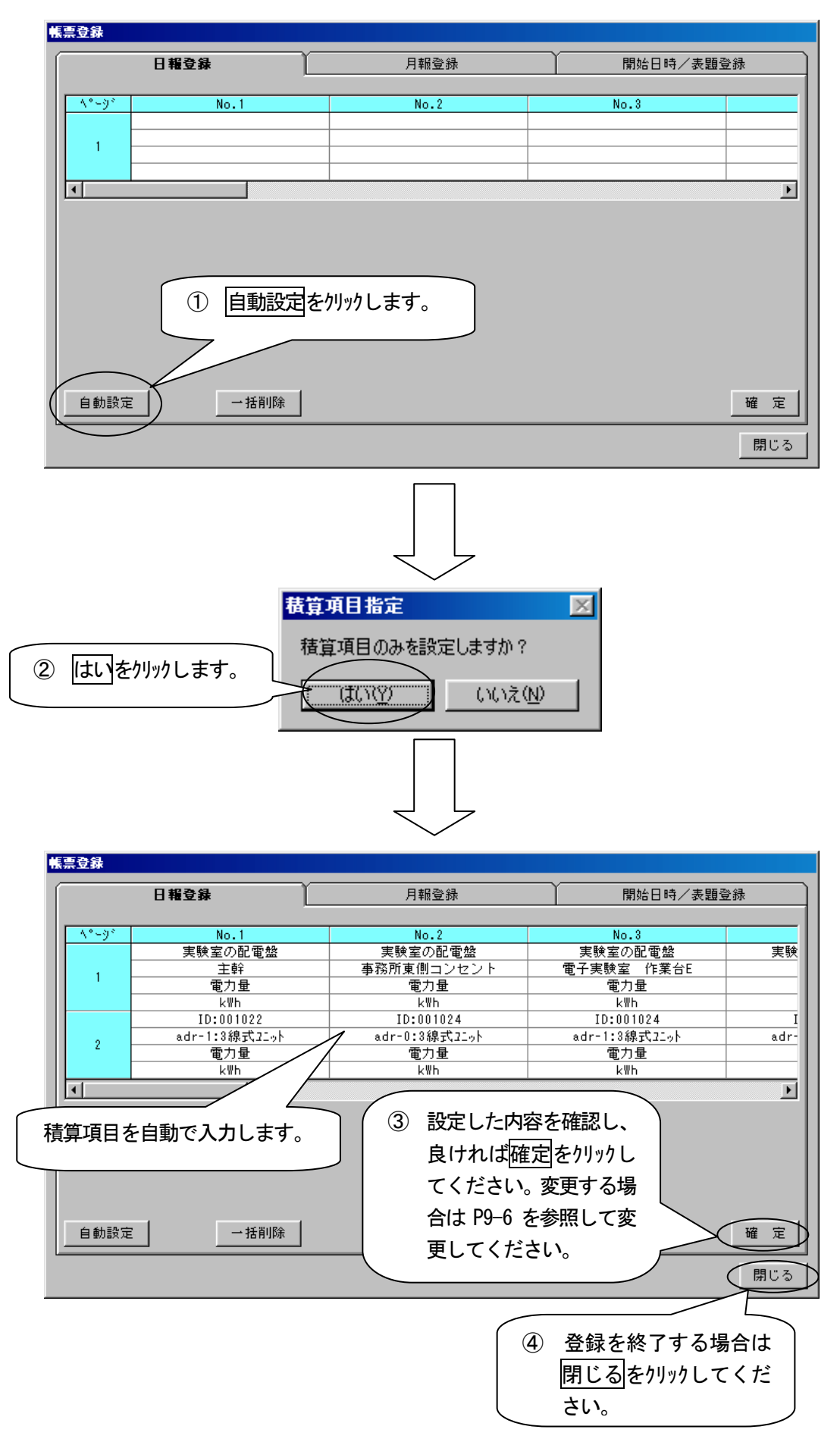

# 全ての項目を自動設定する

全ての計測項目を自動設定します。ただしパルス入力ユニットのステータス項目だけは設定しません。

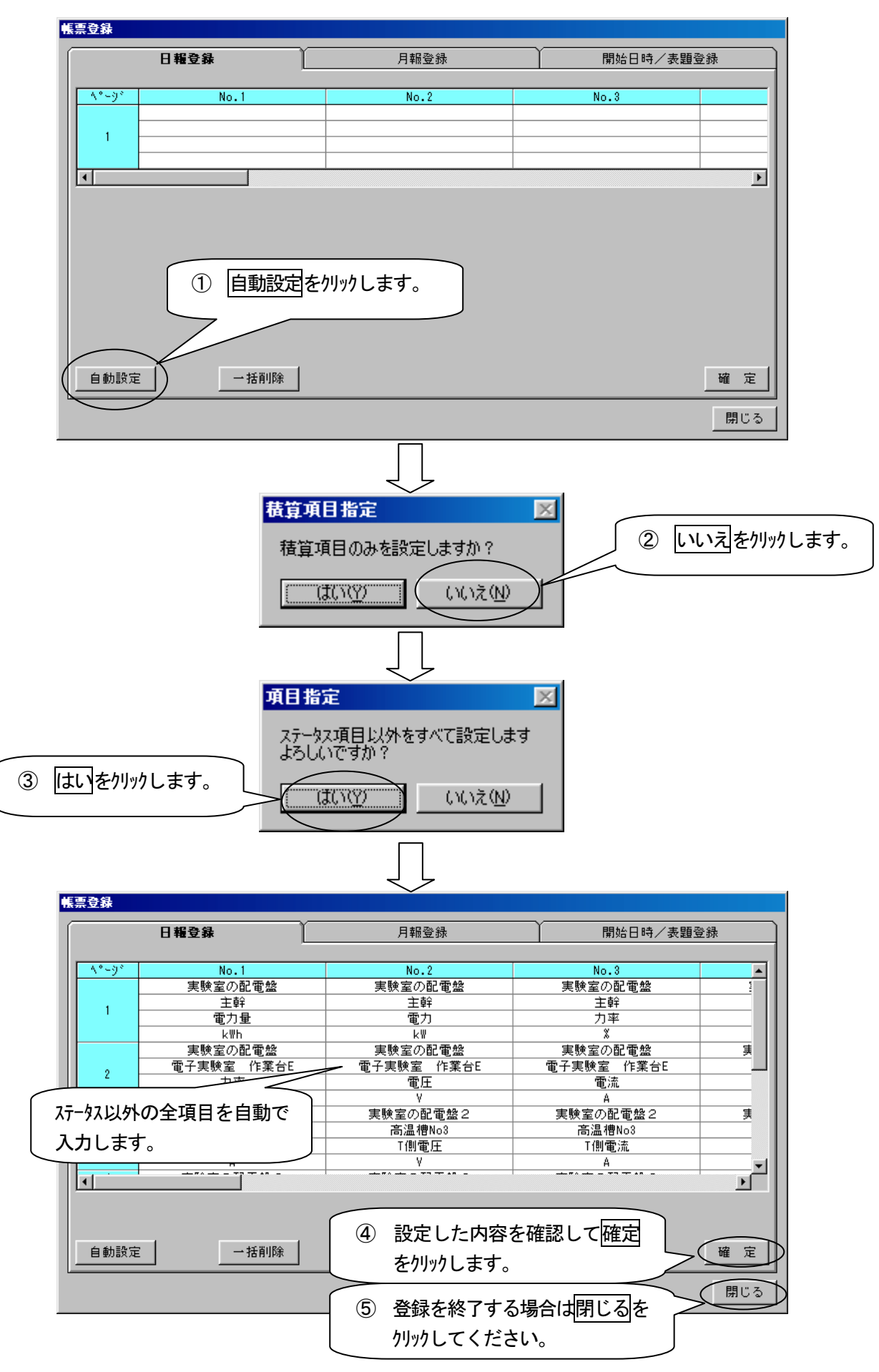

## 個別に計測項目を設定・変更する

計測項目を個別に設定できます。

選 択

項目なし

名称りセット

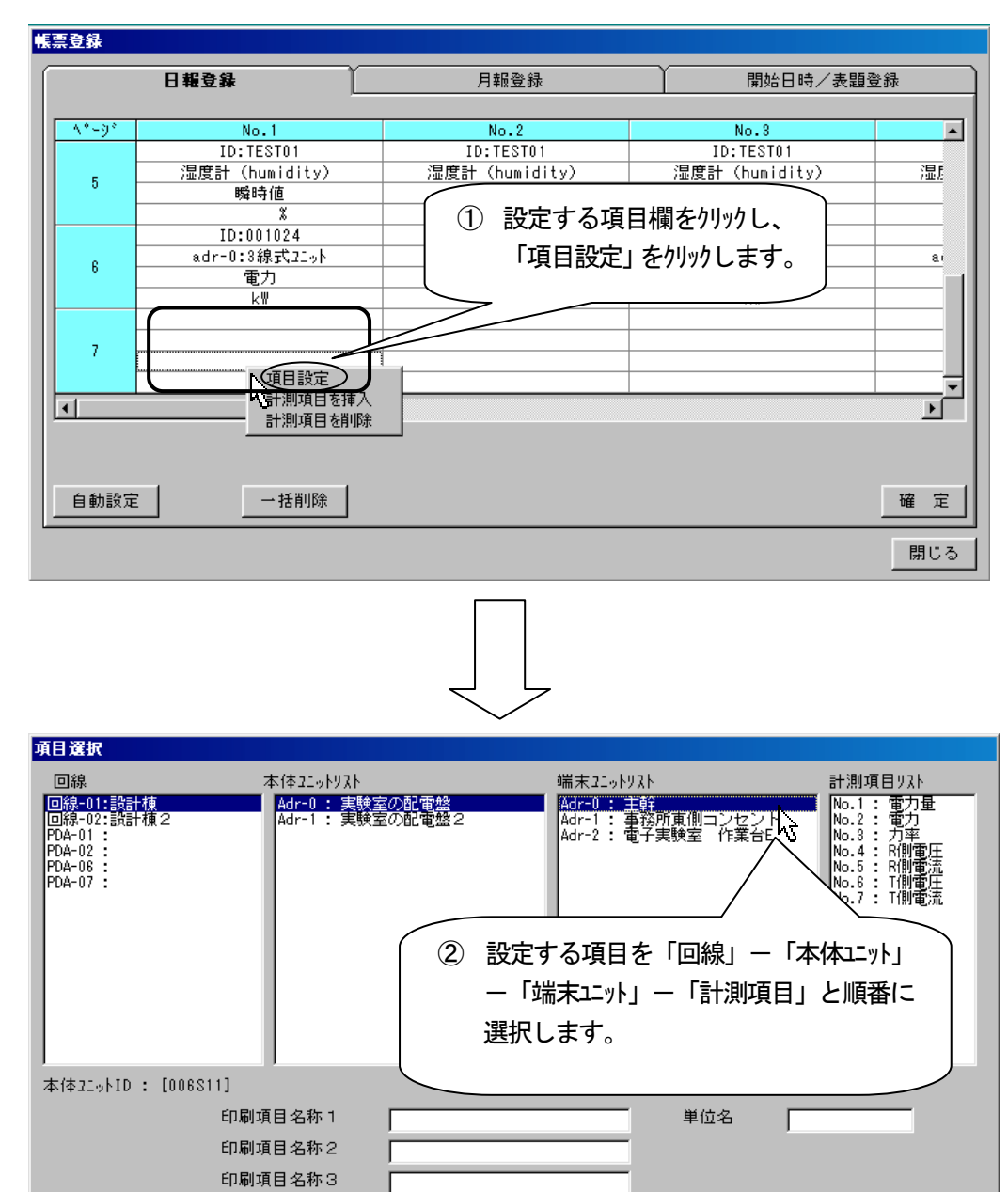

友のページへ

閉じる

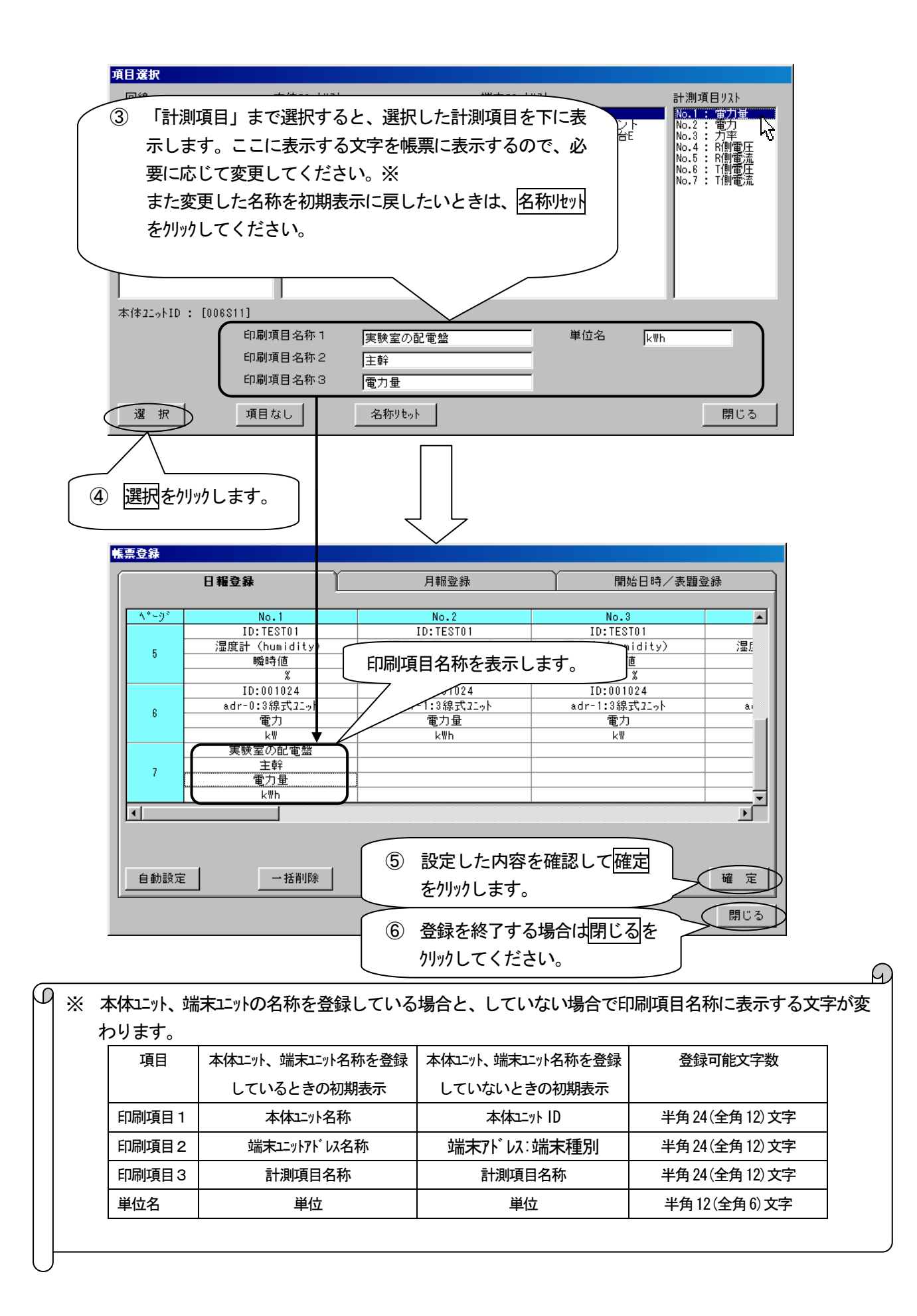

## 新しいページを挿入する

| 帳票登錄<br> | ① ページ 番号を | りリックすると        |             |          |  |  |  |  |
|----------|-----------|----------------|-------------|----------|--|--|--|--|
|          | ■ 選択にューを表 | 示します。          | 開始日時/表題     | 登録       |  |  |  |  |
|          |           |                |             |          |  |  |  |  |
|          |           | No.2           | No.3        | <u> </u> |  |  |  |  |
|          | 「灰室の配電盤   | 実験室の配電盤        | 実験室の配電盤     |          |  |  |  |  |
| A CEL    | 主幹 2      | ↓ 「 ト/ーページを插入」 |             | III.     |  |  |  |  |
|          |           |                | × ×         |          |  |  |  |  |
|          | を削除室の配電盤  | をクリックします。※     |             | 実        |  |  |  |  |
| 2        | 電子実験室 作業台 |                | ▲電子実験室 作業台E |          |  |  |  |  |
|          | 力率        | 電圧             | 電流          |          |  |  |  |  |
|          | X         | ٧              | A           |          |  |  |  |  |
|          | 実験室の配電盤2  | 実験室の配電盤2       | 実験室の配電盤2    | 実        |  |  |  |  |
|          | 高温槽No3    | 高温槽No3         | 高温槽No3      |          |  |  |  |  |
| °        | R側電流      | T側電圧           | T側電流        |          |  |  |  |  |
|          | A         | V              | A           | <b></b>  |  |  |  |  |
|          | ·         |                |             |          |  |  |  |  |
|          |           |                |             |          |  |  |  |  |
|          |           |                |             |          |  |  |  |  |
|          |           |                |             |          |  |  |  |  |
| 白動設守     |           |                |             | 藤安日      |  |  |  |  |
|          |           |                |             |          |  |  |  |  |
|          |           |                |             | 閉じる      |  |  |  |  |
|          |           |                |             |          |  |  |  |  |

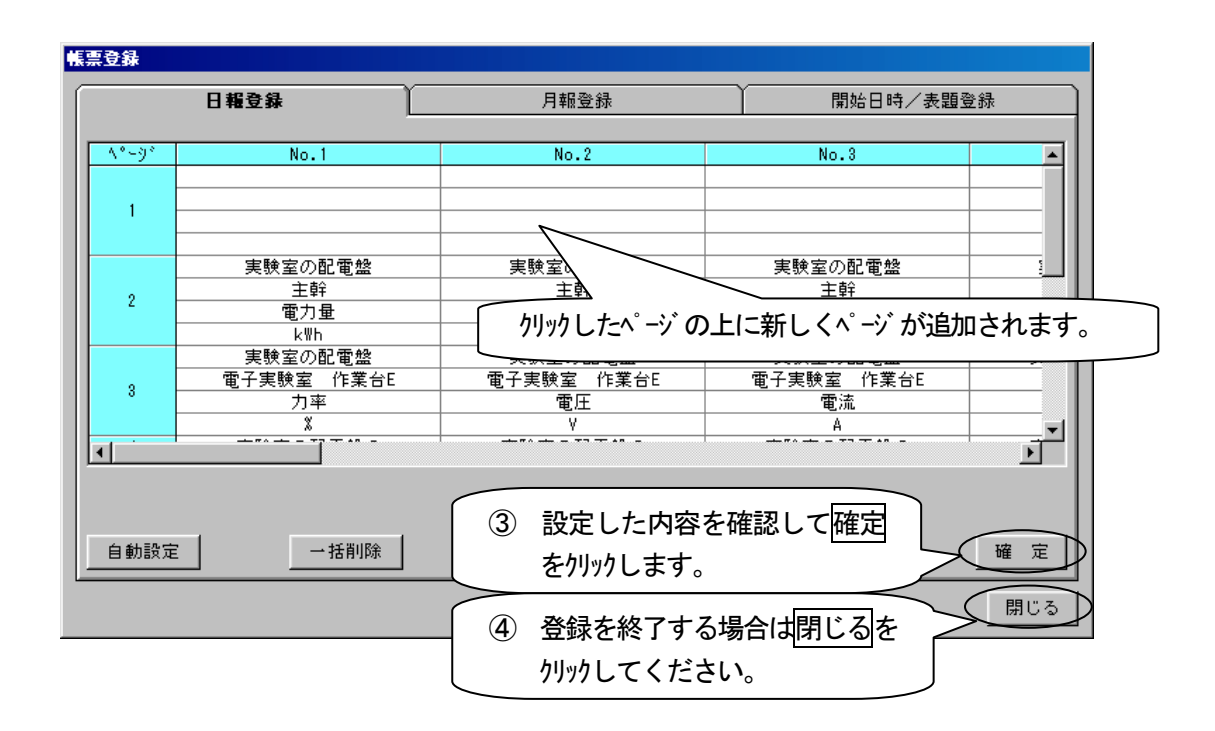

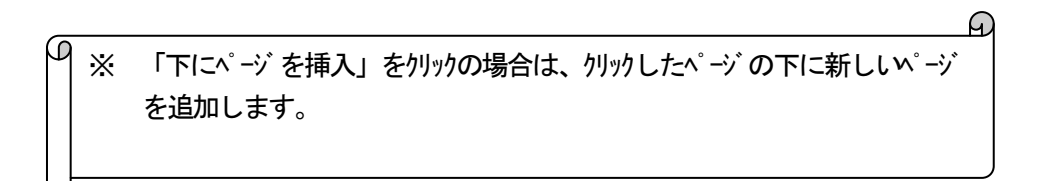

## ページを削除する

| 帳票登錄 | <ol> <li>ページ 番号をか<br/>選択パニューを表</li> </ol> | リックすると 示します。                                                                                                    | 開始日時/表題到   | 2録       |
|------|-------------------------------------------|----------------------------------------------------------------------------------------------------|------------|----------|
|      | 9°                                        | NO.2                                                                                                    | No.3       |          |
|      | **至の配電盤                                   | 実験室の配電盤                                                                                                    | 実験室の配電盤    | 1        |
|      | 主幹                                        | 主幹                                                                                                    | 主幹         |          |
|      | 上にベージを挿入 電力量                              | 電力                                                                                                    |            |          |
|      | Fl:パージを挿入 kWh                             |                                                                                                    | <u> </u>   |          |
|      | (2)                                       | 「ベージを削除」                                                                                                    | 実験室の配電盤    | 実        |
| 2    | 電子実験室 作業                                  |                                                                                                    | 電子実験室 作業台E |          |
|      | 力率                                        | をクリックします。※                                                                                                    |            |          |
|      | *                                         |                                                                                                    |            |          |
|      | 実験室の配電盤2                                  | 実験室の配電盤2                                                                                                    | 実験室の配電盤2   | 美        |
| 3    | 高温槽No3                                    | 高温槽No3                                                                                                    | 高温槽No3     |          |
|      | R側電流                                      |                                                                                                    | T側電流       |          |
|      | A                                         | V The second second sec | A          | <b>_</b> |
|      |                                           |                                                                                                    |            |          |
| 自動   | 助設定 一括削除                                  |                                                                                                    |            | 確定       |
|      |                                           |                                                                                                    |            | 閉じる      |

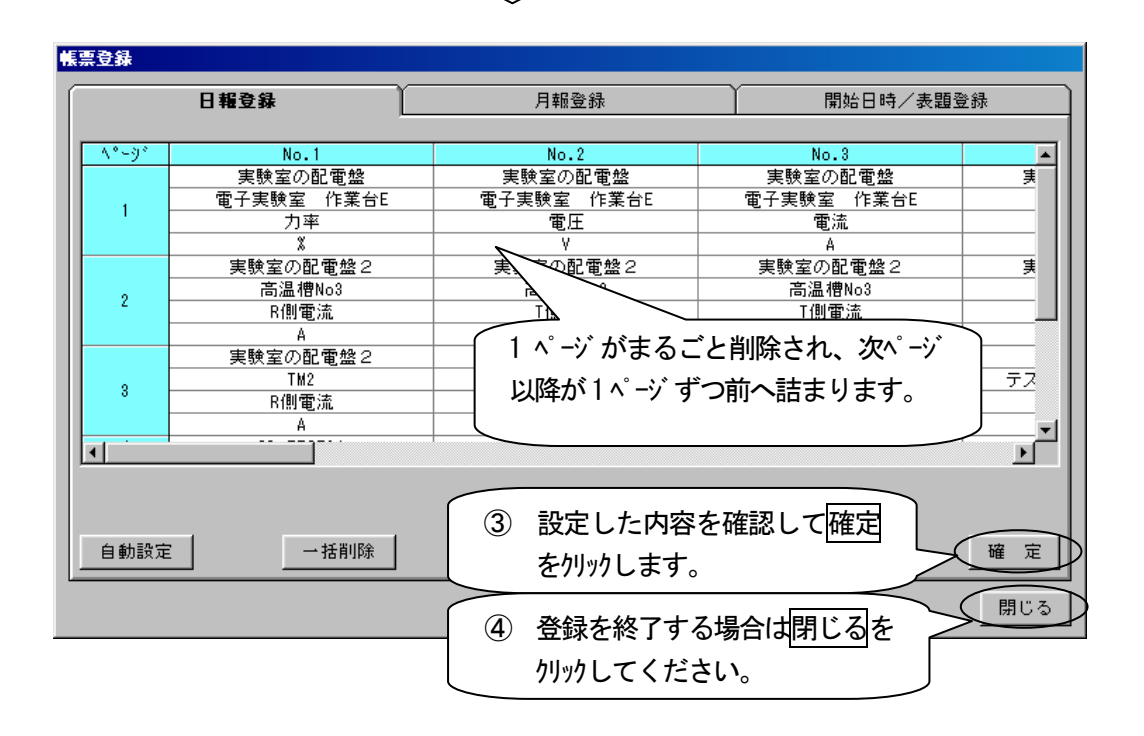

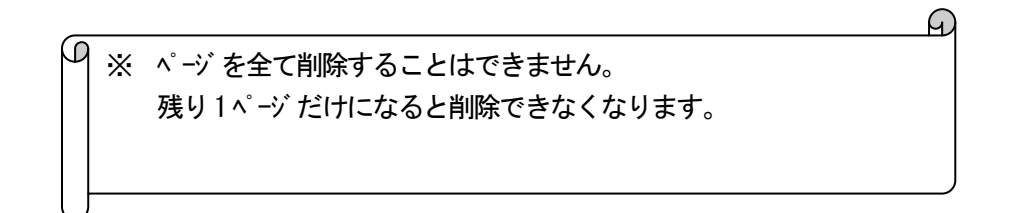

## <u>新しく項目欄を挿入する</u>

|        | 日報登録       | 月報登録 ① 其   | 頁目欄をクリックすると  | Ц          |  |
|--------|------------|------------|--------------|------------|--|
|        |            |            |              |            |  |
| ^°-9°  | No.1       | No.2 Ja    | 些かーニーを衣がします。 | 月日         |  |
|        | 実験室の配電盤    | 実験室の配電温    |              | <u>→</u> → |  |
| 1      | 電子実験室 作業台E | 電子実験室 作業会社 | 電子実験室 作業台E   |            |  |
|        | 力率         |            |              |            |  |
|        | ×          |            |              |            |  |
|        | 実験室の配電盤2   | 実! 計測項目を調除 | (2) 「計測項     | 目を挿入」      |  |
|        | 高温槽No3     |            | + 611.61     | ++ >       |  |
| 2 R側電流 |            | T側電圧       | をクリックし       | をクリックします。※ |  |
|        | Α          | ٧          |              |            |  |
|        | 実験室の配電盤2   | 実験室の配電盤2   | 実験室の配電盤2     |            |  |
|        | TM2        | TM2        | TM2          | テス         |  |
| 3      | R側電流       | ⊺側電圧       | T側電流         |            |  |
|        | A          | ٧          | A            | <b></b>    |  |
| 4      |            |            |              |            |  |
|        |            |            |              |            |  |
|        |            |            |              |            |  |
|        |            |            |              |            |  |
|        | 1          |            |              |            |  |
| 自動設定   | ● 括削除      |            |              | 確 定        |  |
|        |            |            |              |            |  |

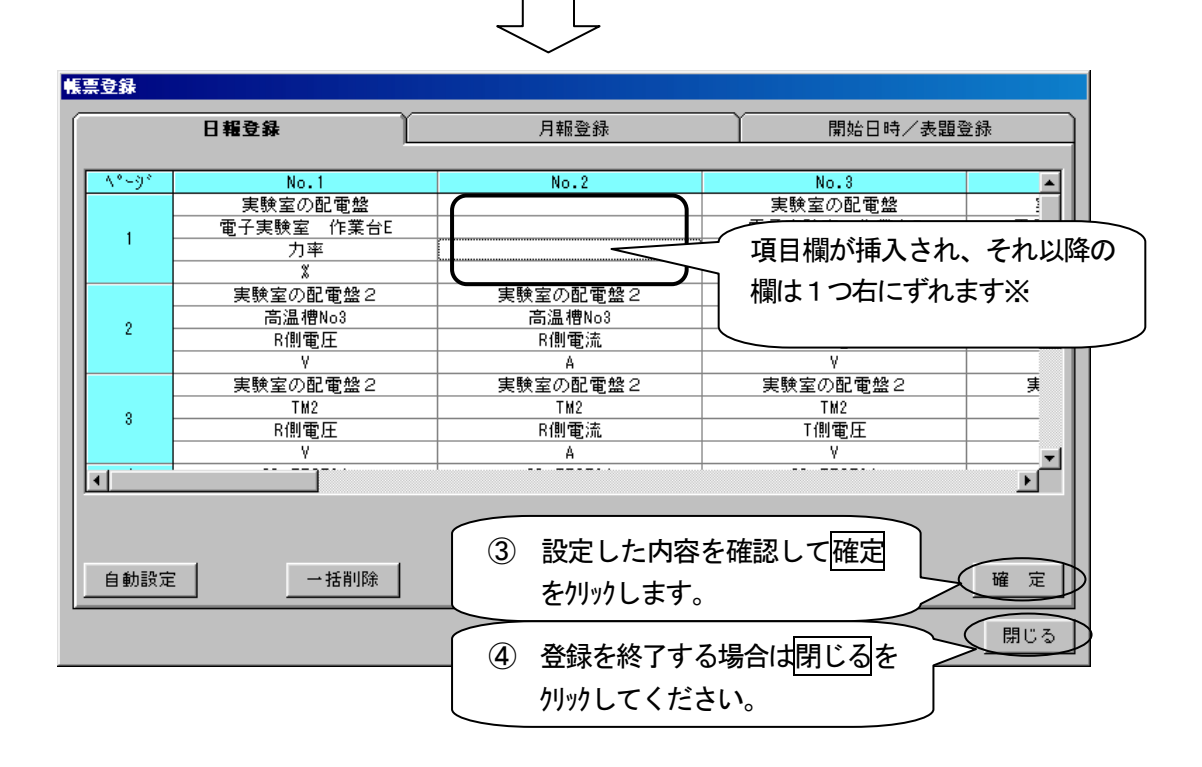

 ・ゲ 「挿入した項目 No より大きい No の項目が 1 つ右にずれます。挿入した<sup>ヘ°</sup> -ジ の No14 の項目は、次の<sup>ヘ°</sup> -ジ の No1 にずれます。また最終<sup>ヘ°</sup> -ジ の No14 の項目は削除されます。

## 項目欄を削除する

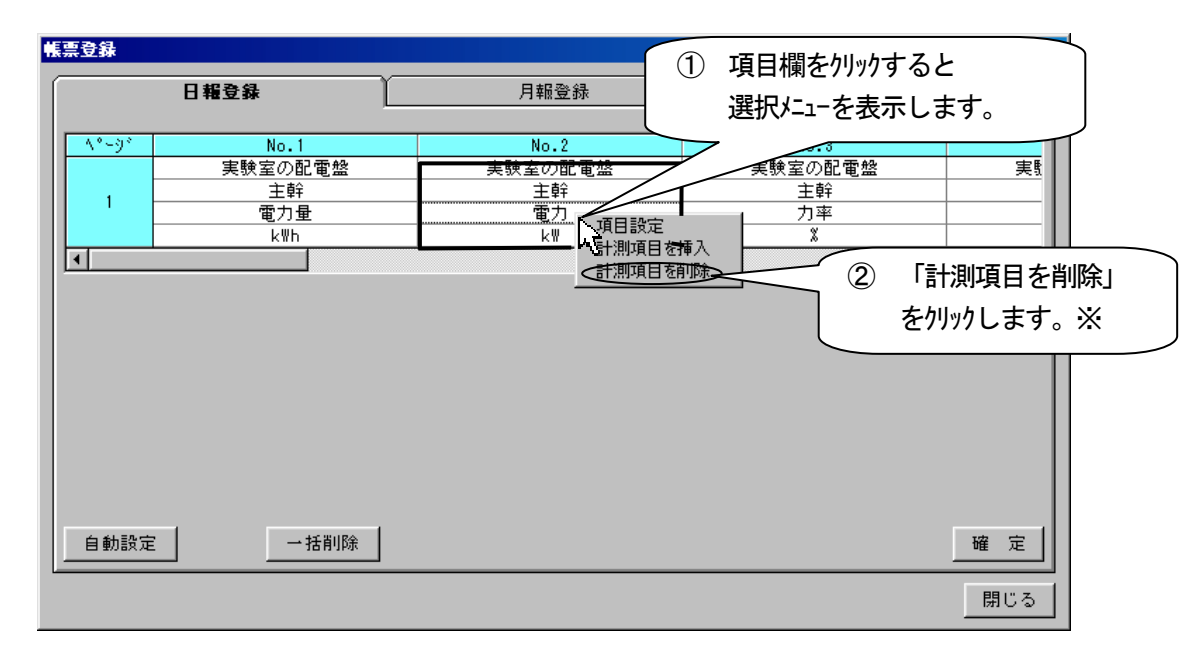

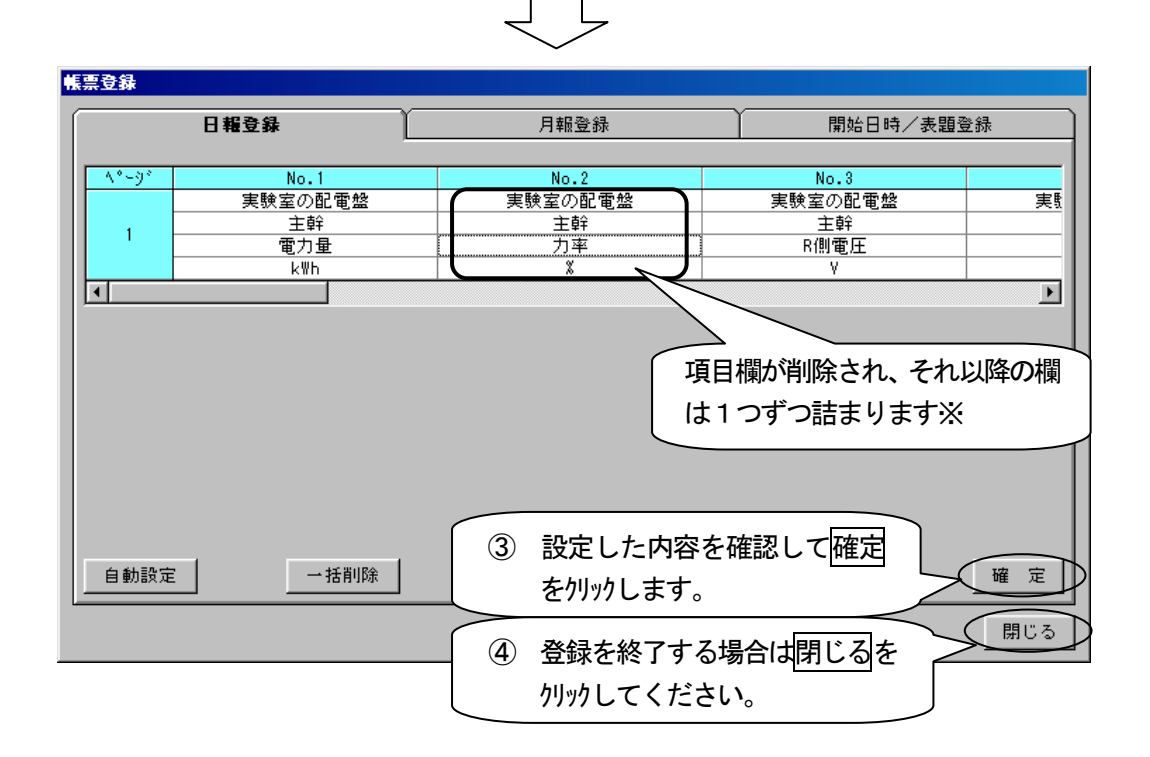

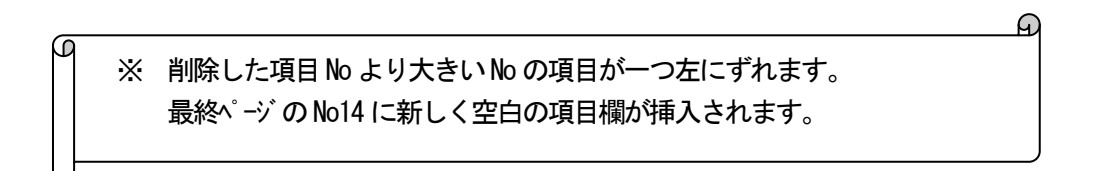

## 項目なしで設定する

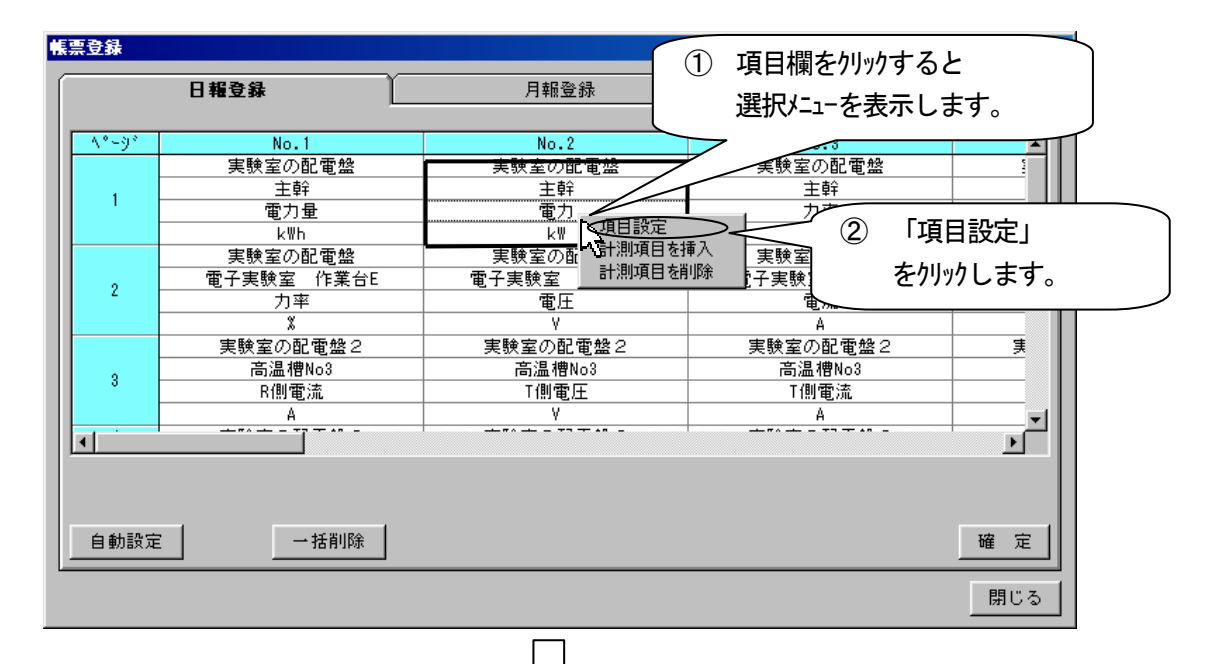

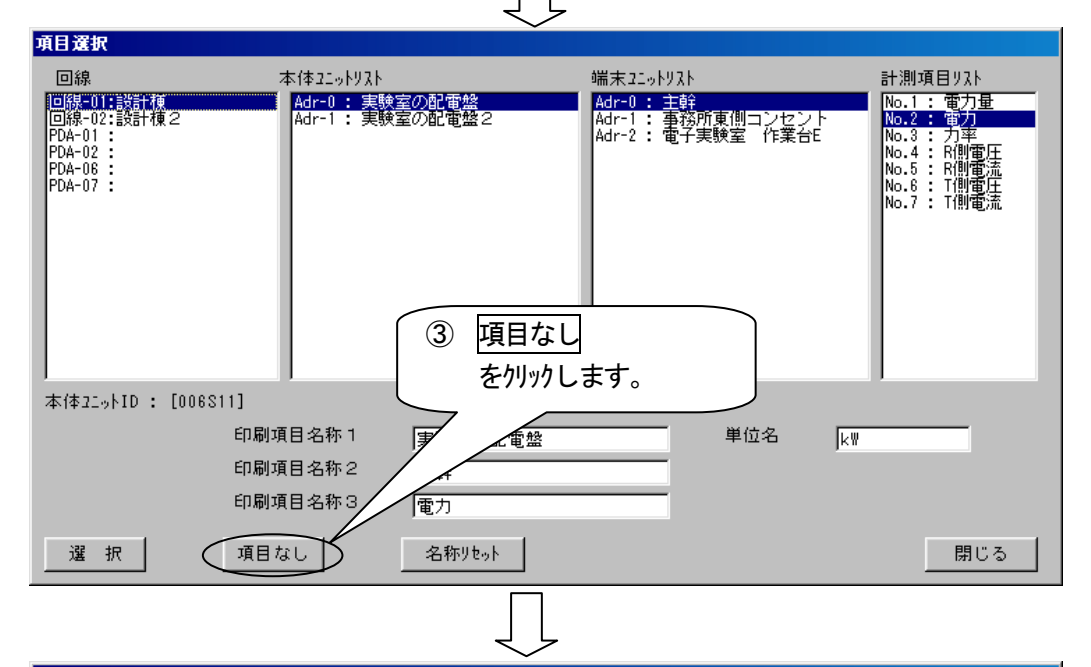

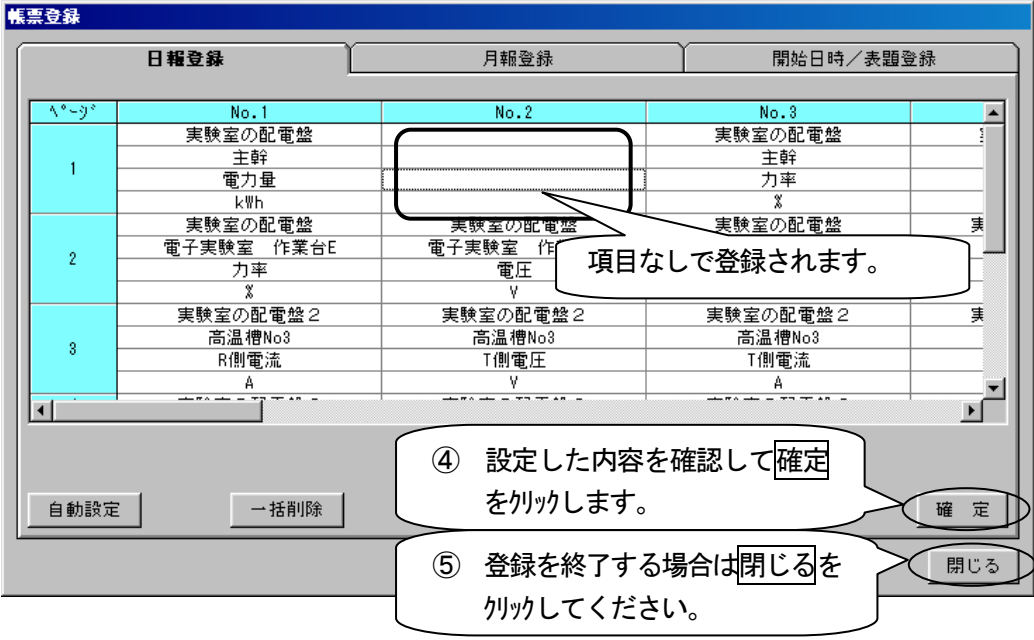

## 登録内容をすべて削除する

| <b>帳票登録</b>                                                                                                    |                                       |                                                                                                    |                                                                                                  |
|----------------------------------------------------------------------------------------------------|---------------------------------------|----------------------------------------------------------------------------------------------------|--------------------------------------------------------------------------------------------------|
| 日報登                                                                                                    | 24                                    | 月報登録                                                                                                    | 開始日時/表題登録                                                                                        |
| <u> ۸°-9°</u>                                                                                                    | No.1                                  | No.2                                                                                                    | No.3                                                                                             |
| 美                                                                                                    | (験室の配電盤<br>主 会                        | 実験室の配電盤                                                                                                    | 実験室の配電盤                                                                                          |
| 1                                                                                                    | <br>電力量                               |                                                                                                    | <u></u>                                                                                          |
|                                                                                                    | kWh                                   | k#                                                                                                    | ×                                                                                                |
|                                                                                                    | <u>≋瞭至の配電盤</u><br>•実験室 作業台E           |                                                                                                    |                                                                                                  |
| 2                                                                                                    | <br>力率                                |                                                                                                    |                                                                                                  |
| 実!                                                                                                    | <br>験室の配電盤2                           |                                                                                                    | A 日本 日本 日本 日本 日本 日本 日本 日本 日本 日本 日本 日本 日本                                                         |
| 3                                                                                                    | 高温槽No3                                | ~ をクリックします。                                                                                                    | 槽No3                                                                                             |
|                                                                                                    |                                       |                                                                                                    | A                                                                                                |
|                                                                                                    |                                       |                                                                                                    |                                                                                                  |
|                                                                                                    |                                       |                                                                                                    |                                                                                                  |
|                                                                                                    |                                       |                                                                                                    |                                                                                                  |
| 自動設定                                                                                                    | ●括削除                                  |                                                                                                    |                                                                                                  |
| <u></u>                                                                                                    |                                       |                                                                                                    | 88                                                                                               |
|                                                                                                    |                                       |                                                                                                    | - J fill                                                                                         |
|                                                                                                    |                                       |                                                                                                    |                                                                                                  |
|                                                                                                    |                                       | $\downarrow$                                                                                                    |                                                                                                  |
|                                                                                                    |                                       |                                                                                                    |                                                                                                  |
|                                                                                                    |                                       | 5/JRA                                                                                                    | 32                                                                                               |
|                                                                                                    | 一括                                    | 門原本                                                                                                    |                                                                                                  |
| はい                                                                                                    |                                       |                                                                                                    |                                                                                                  |
| ばい<br>をクリックします。                                                                                                    | 元に                                    | mines<br>:戻せませんがよろしいですか?                                                                                                 |                                                                                                  |
| ばい<br>をクリックします。                                                                                                    |                                       | FTIDA<br>こ戻せませんがよろしいですか?                                                                                                 |                                                                                                  |
| ばい<br>をクリックします。                                                                                                    | 元に                                    | ロル本<br>二戻せませんがよろしいですか?<br><u>(はいで)</u> いいえ( <u>N</u> )                                                                   |                                                                                                  |
| はい<br>をクリックします。                                                                                                    |                                       | ロロ本<br>こ戻せませんがよろしいですか?<br>(ばい(ソン) いいえ(N)                                                                                 |                                                                                                  |
| ばい<br>をクリックします。                                                                                                    | 元に                                    | ロルは<br>二戻せませんがよろしいですか?<br>「はいい?」 いいえい                                                                                    |                                                                                                  |
| はい<br>をクリックします。                                                                                                    | 元は                                    | ロル本<br>二戻せませんがよろしいですか?<br>「はいマン」 いいえ(N)                                                                                  |                                                                                                  |
| はい<br>をりリックします。                                                                                                    |                                       | ロルス<br>正戻せませんがよろしいですか?<br>(いいえい)<br>(いいえい)                                                                               |                                                                                                  |
| はい<br>をりリックします。                                                                                                    |                                       | HYDER<br>こ戻せませんがよろしいですか?<br>(いいえ(N)<br>「<br>「<br>月報登録                                                                    | ■■■■■■■■■■■■■■■■■■■■■■■■■■■■■■■■■■■■■■                                                           |
| はい<br>をりリックします。                                                                                                    |                                       | HUNK<br>正戻せませんがよろしいですか?<br>(いいえい)<br>月報登録                                                                                | □□□□□□□□□□□□□□□□□□□□□□□□□□□□□□□□□□□□□□                                                           |
| はい<br>を <b>がりックします。</b>                                                                                                    | 2録<br>No. 1                           | HYDER<br>正戻せませんがよろしいですか?<br>(ハ(いえ(N))<br>「日報登録<br>No.2                                                                   | ■<br>開始日時/表題登録<br>No.3                                                                           |
| はい<br>をクリックします。                                                                                                    | 2<br>No. 1                            | HYDER<br>正 戻 せませんがよろしいですか?<br>(いいえ(N)<br>月報登録<br>No.2                                                                    | ▲<br>■<br>■<br>■<br>■<br>■<br>■<br>■<br>■<br>■<br>■<br>■<br>■<br>■<br>■<br>■<br>■<br>■<br>■<br>■ |
| はい<br>をクリックします。                                                                                                    | 2録<br>No.1                            | HUNAK<br>正 戻せませんがよろしいですか?<br>(ハ(いえ(N))<br>月報登録<br>No.2                                                                   | □□□□□□□□□□□□□□□□□□□□□□□□□□□□□□□□□□□□                                                             |
| はい<br>をクリックします。                                                                                                    | 2<br>No. 1                            | HUNAK<br>正戻せませんがよろしいですか?<br>(ハ(いえ(N))<br>月報登録<br>No.2                                                                    | □□□□□□□□□□□□□□□□□□□□□□□□□□□□□□□□□□□□                                                             |
| はい<br>を/リックします。                                                                                                    | 2<br>No. 1                            | HUNAK<br>正戻せませんがよろしいですか?<br>(ハ(いえ(N))<br>月報登録<br>No.2                                                                    | □□□□□□□□□□□□□□□□□□□□□□□□□□□□□□□□□□□□                                                             |
| はい<br>をかりックします。                                                                                                    | 2<br>No. 1                            | HUNAK<br>二戻せませんがよろしいですか?<br>(いいえ(N)<br>月報登録<br>No.2                                                                      | ▲<br>開始日時/表題登録<br>No.3                                                                           |
| はい<br>をりリックします。                                                                                                    | ・ 北<br>元(ご<br>2録<br>No.1              | アリル本       こ戻せませんがよろしいですか?       (ハ(いえ(N))       月報登録       No.2       登録内容                                              | 開始日時/表題登録         No.3         Sがすべて削除されます。                                                      |
| はい<br>をクリックします。                                                                                                    | → 括<br>元(ご<br>2録<br>No. 1             | アリルキ       こ戻せませんがよろしいですか?       (ハ(いえ(N))       月報登録       No.2       登録内容                                              | 開始日時/表題登録         No.3         Sがすべて削除されます。                                                      |
| はい<br>をクリックします。                                                                                                    | 24<br>No. 1                           | 月報登録       No.2       登録内容                                                                                               | 開始日時/表題登録         No.3         Sがすべて削除されます。                                                      |
| はし、<br>をクリックします。                                                                                                    | 2<br>No. 1                            | AMAK       こ戻せませんがよろしいですか?       (いいえ(N))       月報登録       No.2       登録内容                                               | 開始日時/表題登録         No.3         Sがすべて削除されます。                                                      |
| はい<br>をクリックします。 まままの 日報3 ▲*~─シ* 1 1 1 1 1                                                                                                    | 2録<br>No.1                            |                                                                                                    | 開始日時/表題登録       No.3       Sがすべて削除されます。                                                          |
| はい<br>をかりックします。 まままでは、1000000000000000000000000000000000000                                                                                                    | → 括<br>元(;<br>之録<br>No. 1             | アリート         こ戻せませんがよろしいですか?         (ハ(いえ(N))         月報登録         No.2         登録内容         ③ 設定した内容を                  | □<br>□<br>□<br>□<br>□<br>□<br>□<br>□<br>□<br>□<br>□<br>□<br>□<br>□                               |
| はい<br>をかりックします。 ままでは、「日報会」 1 1 <td>→ 括<br/>元(;<br/>え<br/>え<br/>え<br/>和<br/>い。1</td> <td>アルキ         こ戻せませんがよろしいですか?         (ハ(いえ(N))         月報登録         No.2         登録内容         ③ 設定した内容を<br/>をクリックします。</td> <td>開始日時/表題登録       No.3       Sがすべて削除されます。       確認して確定       確定</td> | → 括<br>元(;<br>え<br>え<br>え<br>和<br>い。1 | アルキ         こ戻せませんがよろしいですか?         (ハ(いえ(N))         月報登録         No.2         登録内容         ③ 設定した内容を<br>をクリックします。      | 開始日時/表題登録       No.3       Sがすべて削除されます。       確認して確定       確定                                    |
| ばし、<br>を かりック します。                                                                                                    | →括<br>元(;<br>元(;<br>一括削除              | アリート         正見せませんがよろしいですか?         「いいえ(N)         月報登録         No.2         登録内容         ③ 設定した内容を<br>をりリックします。       | 開始日時/表題登録       No.3       No.3       ぶがすべて削除されます。       確認して確定       確認して確定       度 定           |
| はい<br>を/リックします。                                                                                                    | ► 括<br>元(:<br>2録<br>No.1              | 原世ませんがよろしいですか?         (いいえ(N))         月報登録         No.2         登録内容         ③ 設定した内容を<br>を/リックします。         ④ 登録を終了するお | 開始日時/表題登録       No.3       ぶがすべて削除されます。       確認して確定       確認して確定       場合は閉じるを                  |

## 帳票の表題、開始時刻、表示時間単位を設定する

帳票の表題、開始時刻、表示時間単位を設定します。

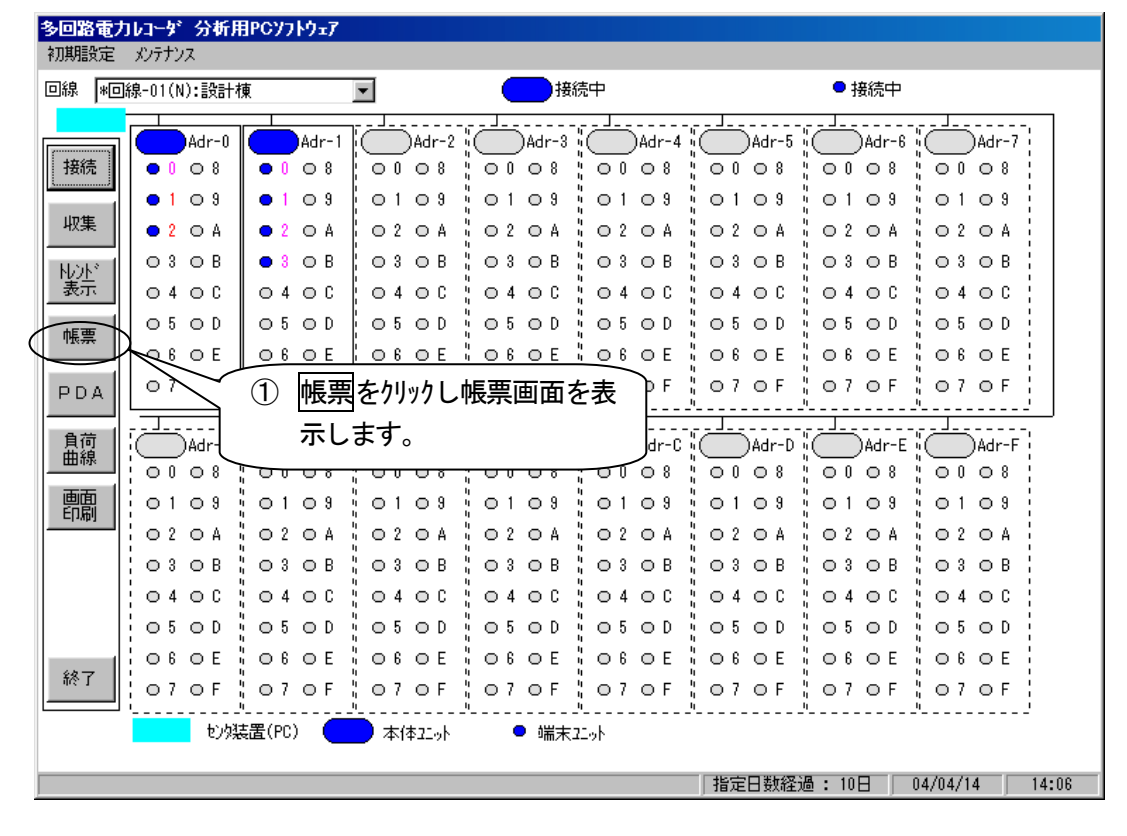

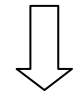

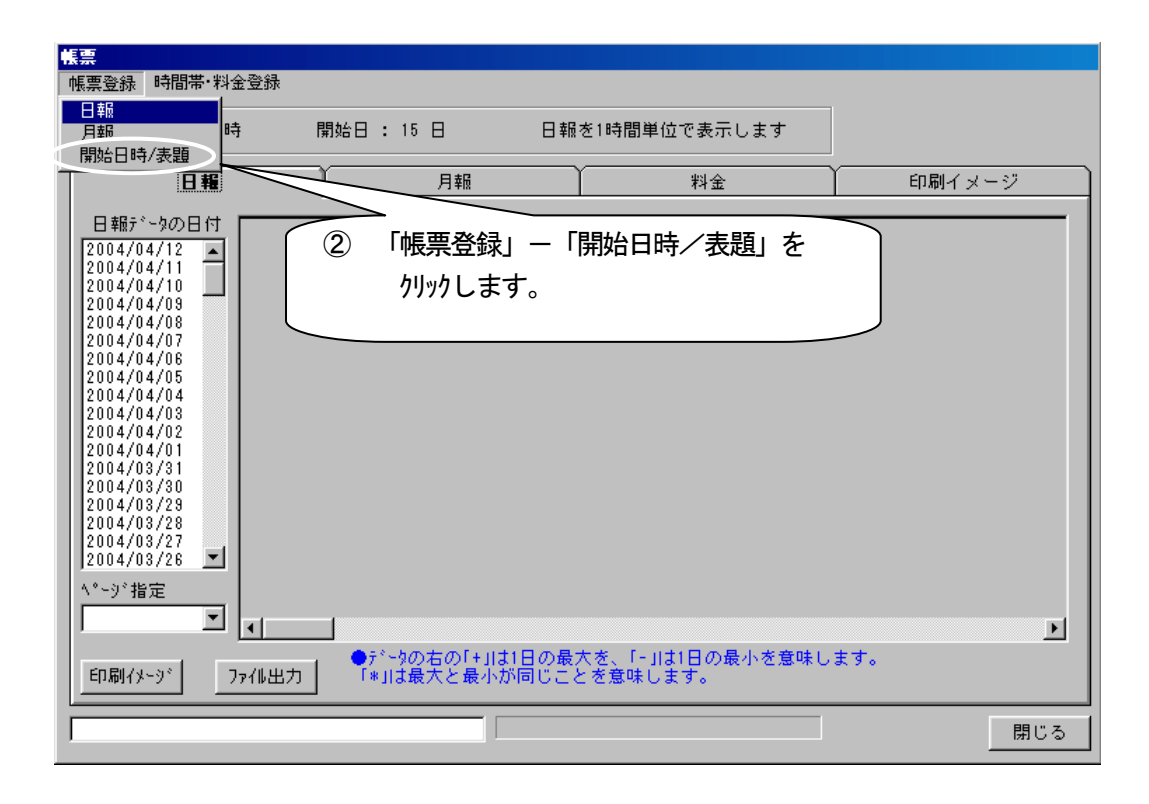

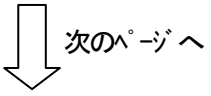

#### 画面説明

D

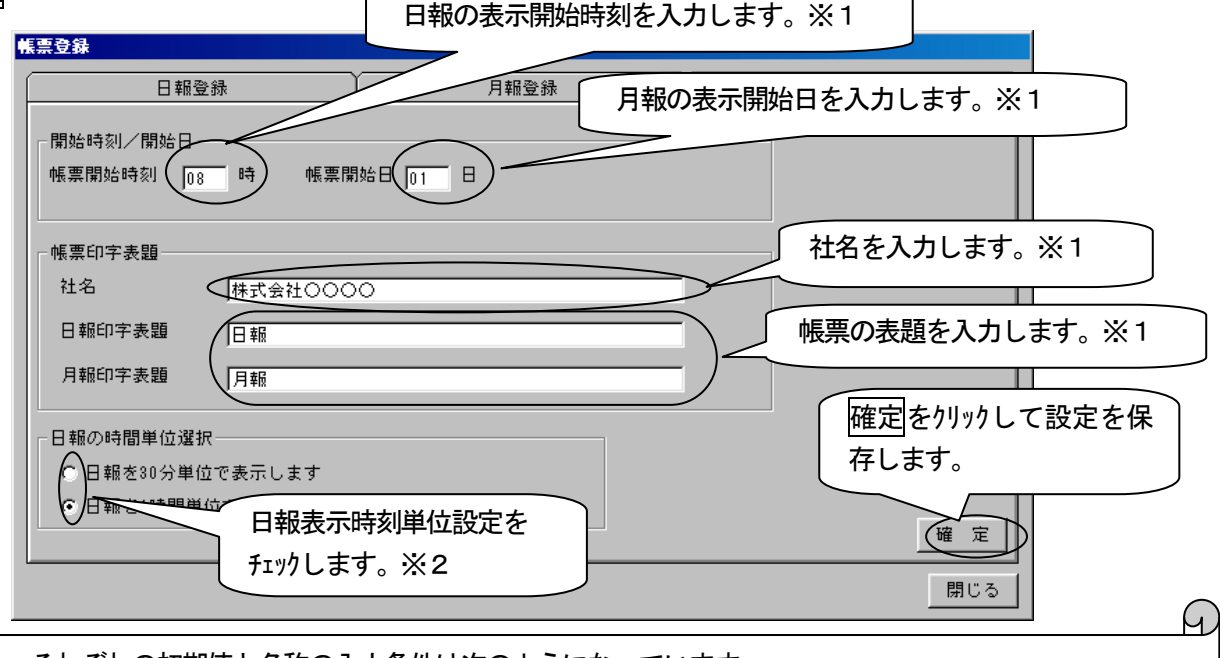

| Х | 1 それぞれの初期値と名称の入力条件は次のようになっています。 |       |                  |             |  |  |  |  |
|---|---------------------------------|-------|------------------|-------------|--|--|--|--|
|   | 項目                              | 初期値   | 登録文字数            | 内容          |  |  |  |  |
|   | 帳票開始時刻                          | 00    | 半角2文字(00~23)     | 日報の先頭となる時刻  |  |  |  |  |
|   | 帳票開始日時                          | 01    | 半角2文字(01~31)     | 月報の先頭となる日にち |  |  |  |  |
|   | 社名                              | 空白    | 半角 32 (全角 16) 文字 | 帳票に表示される会社名 |  |  |  |  |
|   | 日報/月報印字表題                       | 日報/月報 | 半角 32 (全角 16) 文字 | 帳票に表示される表題  |  |  |  |  |
|   |                                 |       |                  |             |  |  |  |  |

ノ

※2 帳票開始時刻が08時の場合、選択した表示時刻単位は帳票で次のように反映されます。 帳票 帳票登録 時間帯·料金登録 日報を1時間単位で表示します 開始時刻: 08 時 開始日 : 01 日 日報 1時間単位 日報データの日付 
 □ ##5<sup>7</sup> - 502 H fT

 2004/06/16

 2004/06/14

 2004/06/14

 2004/06/18

 2004/06/18

 2004/06/18

 2004/06/18

 2004/06/18

 2004/06/18

 2004/06/18

 2004/06/18

 2004/06/18

 2004/06/18

 2004/04/18

 2004/04/15

 2004/04/15

 2004/04/12

 2004/04/15

 2004/04/12
 ħ 開始日 : 01 日 日報を30分単位で表示します 頂 Ħ 30分単位 位 日報 印刷イメージ 料金 08:00~09:0 09:00~10:00 日報データの日付 実験室の配電盤2 日報デ<sup>2</sup>-9の日付 2004/05/18 2004/05/18 2004/05/18 2004/05/18 2004/05/19 2004/05/19 2004/05/09 2004/05/09 2004/04/18 2004/04/18 2004/04/17 2004/04/15 2004/04/12 2004/04/12 2004/04/10 電盤2 実▲ 計項 10:00~11:00 \_\_\_\_\_\_\_ 主幹 電力量 B 恒温槽No3 11:00~12:00 12:00~13:00 電力量 単位 08:00~08:30 08:30~09:00 k₩h k₩h 13:00~14:00 1.90 14:00~15:00 15:00~16:00 2.30 0.00 09:00~09:30 09:30~10:00 10:00~10:30 2.00 0.00 16:00~17:00 2.10 0.00 17:00~18:00 2.70 0.00 2004/04/10 2004/04/09 18:00~19:00 10:30~11:00 11:00~11:30 11:30~12:00 3.10 0.00 • 19:00~20:00 3.00 0.00 ∧°-ジ指定 20:00~21:00 2.60 0.00 12:00~12:30 12:30~13:00 2.60 1 A\*~9 • 0.00 1 2.40 0.00 ●テ\*~ 「\*」」 2004/04/10 2004/04/09 13:00~13:30 2.30 0.00 印刷イメージ ファイル出力 - $13:30 \sim 14:0$ 2.30 0.00 14:00~14:3 ページ指定 2.30 0.00 2.40 0.00 1 1 \*-9\* • Ιđ ●テ<sup>\*\_y</sup>の右の「+」は1日の最大を、「-」は1日の最小を意味します。 「\*」は最大と最小が同じことを意味します。 印刷イメージ ファイル出力 閉じる (例)日報の表示開始時刻を「8時」、社名を「株式会社〇〇〇〇」、日報の表題を「日報」、日報の時間単位を 1時間とするとき

| 帳票登録                                             |                            |         |                     |           |                     |            |
|--------------------------------------------------|----------------------------|---------|---------------------|-----------|---------------------|------------|
| 日報登録                                             | *                          | ① 帳票表示開 | 始時刻に「8」             | と入力しま     | <b></b>             |            |
| 開始時刻/開始日                                         | )寺 帳票開始                    |         | ② 社                 | 名に「株式会    | 会社0000」と            | 入力します。     |
|                                                  |                            |         |                     |           |                     |            |
| 社名 (                                             | 株式会社0000                   | )       |                     | 3         | 日報に「日報」と            | こ入力します。    |
| 日報印字表題(                                          | 日報                         |         |                     |           |                     |            |
| 月報印字表題                                           | 月報                         |         |                     |           |                     |            |
| - 日報の時間単位選択:<br>- 日報の時間単位選択:                     |                            |         |                     |           |                     |            |
| <ul> <li>日報を30分単位。</li> <li>日報を1時間単位。</li> </ul> | で表示します<br>で表示します           |         |                     |           |                     |            |
|                                                  |                            |         |                     | 1         | 確定                  |            |
| (4)                                              |                            | を選択します。 |                     | J         | 閉じる                 |            |
|                                                  |                            |         |                     |           |                     |            |
|                                                  |                            |         |                     | 「「「」」「「」」 | 目をクリックし、設定<br>ユをレます | EET -9^ -7 |
|                                                  |                            |         | 7                   |           |                     |            |
| 帳票登錄                                             |                            |         |                     |           |                     |            |
| 日報登録                                             | ₹ Y                        | 月報登録    |                     | 開始日時。     | /表題登録               |            |
| -開始時刻/開始日                                        |                            |         |                     |           |                     |            |
| 108 108 108                                      | (141 <del>) 77</del> , 174 |         |                     |           |                     |            |
| ┌帳票印字表題────                                      |                            |         |                     |           |                     |            |
| 社名                                               | 株式会社0000                   |         | <b>4</b> 5          |           |                     |            |
| 日報印字表題                                           |                            |         | 理<br>時也 F7%#F西主時支恐翁 |           |                     |            |
|                                                  | J7-J+IX                    |         |                     | (         | ⑥ OK をクリックし         | ます。        |
| - 日報の時間単位選択<br>- 日報を30分単位:                       | で表示します                     |         |                     |           |                     |            |
| ● 日報を1時間単位                                       | で表示します                     |         |                     |           | w =                 |            |
|                                                  |                            |         |                     |           |                     |            |
|                                                  |                            |         |                     |           | (BUS)               |            |
|                                                  |                            | (7      | )<br>登録を終了          | する場合は     | 閉じるを                |            |
|                                                  |                            |         | クリックしてく             | ださい。      |                     |            |
|                                                  |                            | (       |                     |           |                     |            |
日報

#### <u>日報を表示する</u>

日報を表示するには、はじめに帳票登録で日報登録をする必要があります(P9-2参照)。日報はデータベースよりデー タを読み出して表示します。

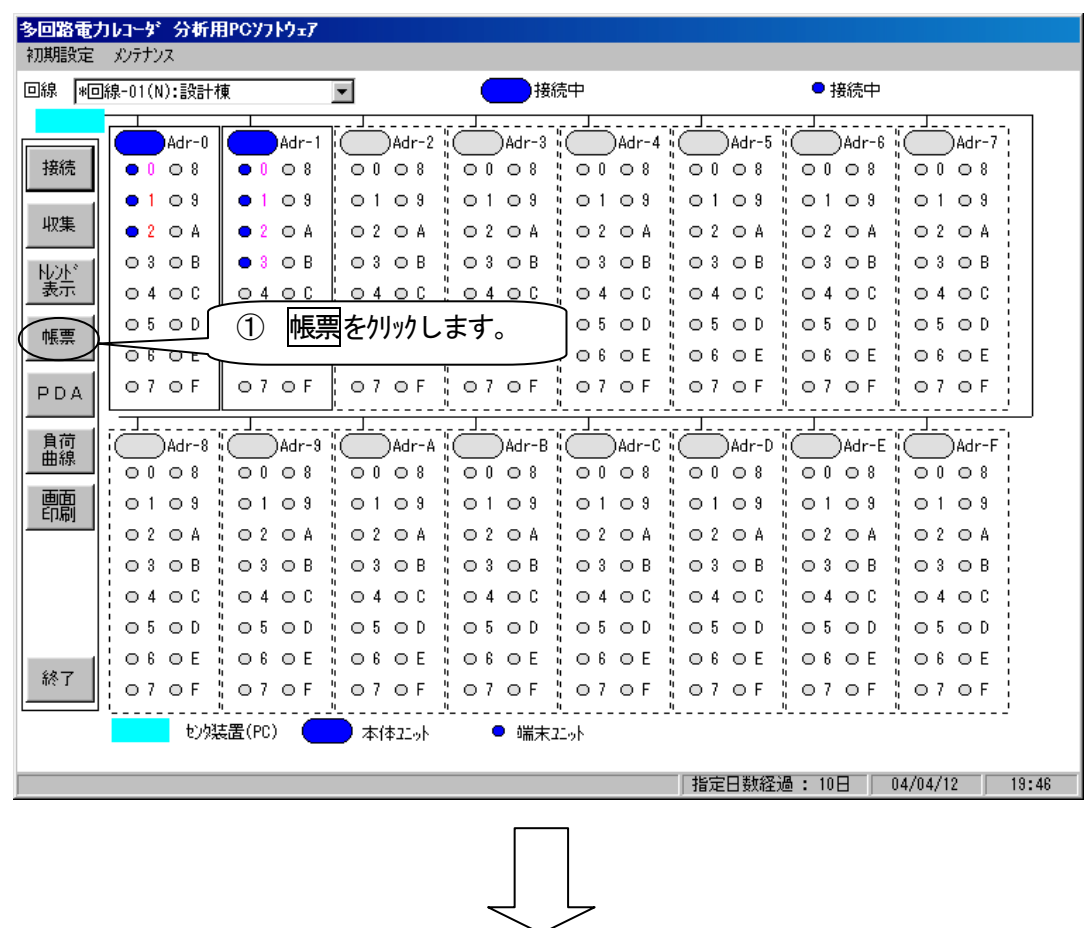

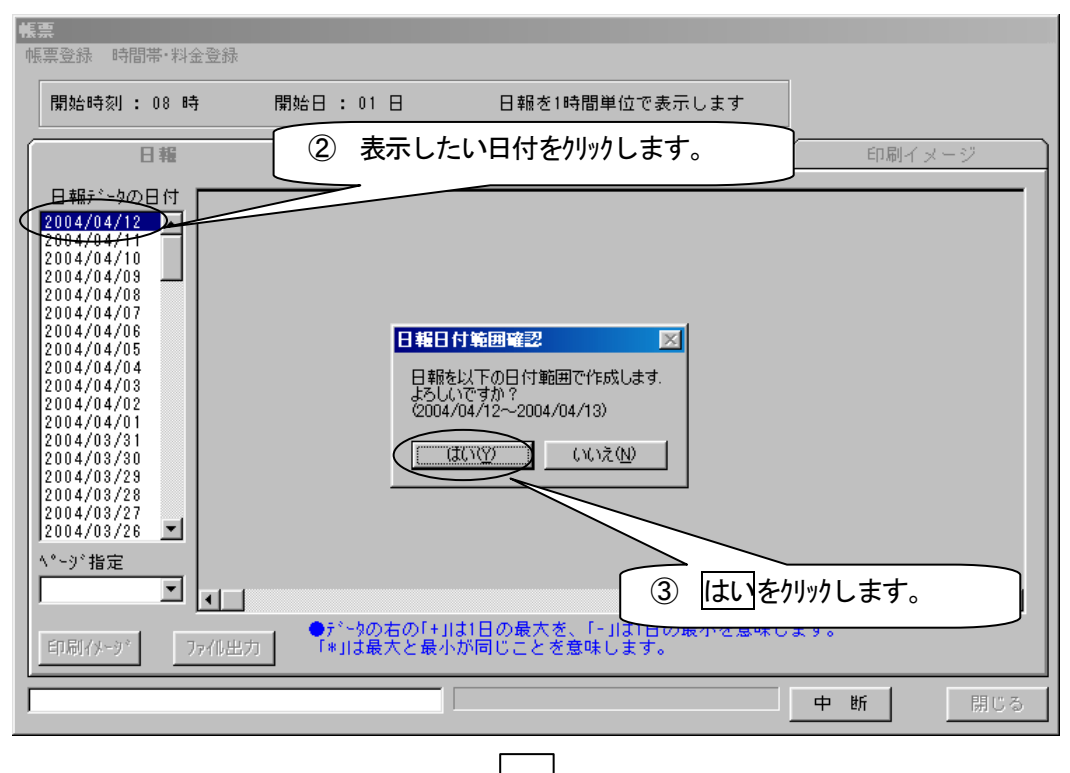

」 ター17 ター17

|                                                                                                    |                                                                                                    |                                                                                                    | 単位でまこします                                                                             |                                                                                                    |                                                                 |                                                                |
|----------------------------------------------------------------------------------------------------|----------------------------------------------------------------------------------------------------|----------------------------------------------------------------------------------------------------|--------------------------------------------------------------------------------------|----------------------------------------------------------------------------------------------------|-----------------------------------------------------------------|----------------------------------------------------------------|
| 開始時刻: 08 時                                                                                                    | 開始日:01                                                                                                    |                                                                                                    | 単位で表示します                                                                             |                                                                                                    |                                                                 |                                                                |
| 日報                                                                                                    | ľ                                                                                                    | 月報                                                                                                    | 料金                                                                                   | 印刷                                                                                                    | イメージ                                                            |                                                                |
| 日報データの日付                                                                                                    | 08:00~09:00                                                                                                    |                                                                                                    |                                                                                      |                                                                                                    | <b>_</b>                                                        |                                                                |
| 2004/04/12                                                                                                    | 10:00~11:00                                                                                                    |                                                                                                    |                                                                                      |                                                                                                    |                                                                 |                                                                |
| 2004/04/10                                                                                                    | 11:00~12:00                                                                                                    |                                                                                                    |                                                                                      |                                                                                                    |                                                                 |                                                                |
| 2004/04/08 2004/04/07                                                                                                    | 13:00~14:00                                                                                                    |                                                                                                    |                                                                                      |                                                                                                    |                                                                 |                                                                |
| 2004/04/06 2004/04/05                                                                                                    | 14:00~15:00                                                                                                    |                                                                                                    |                                                                                      |                                                                                                    |                                                                 |                                                                |
|                                                                                                    | 16:00~17:00                                                                                                    |                                                                                                    |                                                                                      |                                                                                                    |                                                                 |                                                                |
| 2004/04/02                                                                                                    | 17:00~18:00                                                                                                    |                                                                                                    |                                                                                      |                                                                                                    |                                                                 |                                                                |
| 2004/03/31                                                                                                    | 19:00~20:00                                                                                                    |                                                                                                    |                                                                                      |                                                                                                    |                                                                 |                                                                |
| 2004/03/29                                                                                                    | 20:00~21:00 21:00~22:00                                                                                                    |                                                                                                    |                                                                                      |                                                                                                    |                                                                 |                                                                |
| 2004/03/27                                                                                                    | 22:00~23:00                                                                                                    |                                                                                                    |                                                                                      |                                                                                                    |                                                                 |                                                                |
| <sup>2004,007,20</sup> <u>−</u>                                                                                                    | 23:00~00:00                                                                                                    | 加理の進歩                                                                                                    | 「「「「「「」」」                                                                            | : <del>,</del>                                                                                                    |                                                                 |                                                                |
| 1 ^°-9° 🗾 🖪                                                                                                    | 01:00~02:00                                                                                                    |                                                                                                    |                                                                                      | • 7 •                                                                                                    | •<br>•                                                          |                                                                |
| 印刷(水-水) コー                                                                                                    | ●データの7<br>((円力) 「* ()+是-                                                                                                    | ちの[+」は1日の最                                                                                                    | 」は1日の最小を意味)                                                                          | します。                                                                                                    |                                                                 |                                                                |
| - 170001 / - / / / / / / / / / / / / / / / / /                                                                                                    |                                                                                                    |                                                                                                    | U & 9 0                                                                              | 1                                                                                                    |                                                                 | 4                                                              |
| io.10 のデータを取込み                                                                                                    | み中です                                                                                                    |                                                                                                    |                                                                                      | 中 断                                                                                                    | 閉じる                                                             | J                                                              |
|                                                                                                    |                                                                                                    |                                                                                                    |                                                                                      |                                                                                                    |                                                                 |                                                                |
|                                                                                                    |                                                                                                    |                                                                                                    |                                                                                      |                                                                                                    |                                                                 |                                                                |
|                                                                                                    |                                                                                                    | $\sim$                                                                                                    |                                                                                      |                                                                                                    |                                                                 |                                                                |
|                                                                                                    |                                                                                                    |                                                                                                    |                                                                                      |                                                                                                    |                                                                 |                                                                |
| 读美立迹 时间市 科亚区                                                                                                    | Z.Dk                                                                                                    |                                                                                                    |                                                                                      |                                                                                                    |                                                                 |                                                                |
| 開始時刻 : 08 時                                                                                                    | 開始日 : 01                                                                                                    | 日 日報を1時間単                                                                                                    | ≜位で表示します                                                                             |                                                                                                    |                                                                 |                                                                |
| 日報                                                                                                    | T T                                                                                                    | 月報                                                                                                    |                                                                                      | $\sim$                                                                                                    |                                                                 |                                                                |
|                                                                                                    |                                                                                                    | 7.4 110                                                                                                    | 料金                                                                                   | 印刷                                                                                                    | イメージ                                                            |                                                                |
| 日報データの日付                                                                                                    |                                                                                                    | 実験室の配電盤                                                                                                    | 料金<br>                                                                               | <ul> <li>印刷・</li> <li>室の配電盤</li> </ul>                                                                                                    | 1 × - ジ                                                         |                                                                |
| 日報データの日付<br>2004/04/12<br>2004/04/11                                                                                                    | 計<br>測<br>項<br>日<br>名<br>称                                                                                                    |                                                                                                    | 料金<br>————————————————————————————————————                                           | 印刷-<br>室の配電盤<br>主幹<br>電力                                                                                                    | 1 3 - 53                                                        |                                                                |
| 日報5 <sup>*</sup> ~9の日付<br>2004/04/12<br>2004/04/11<br>2004/04/10<br>2004/04/09                                                                                                    | 計<br>測<br>項<br>目<br>名<br>称<br>9<br>9<br>9<br>9<br>9<br>9<br>9<br>9<br>9<br>9<br>9<br>9<br>9<br>9<br>9<br>9<br>9<br>9                                                                                                    | 2000<br>実験室の配電盤<br>主幹<br>電力量<br>とWh                                                                                                    | 料金<br>実験:                                                                            | 印刷-<br>室の配電盤<br>主幹<br>電力<br>kW                                                                                                    | 1 × - 57                                                        |                                                                |
| 日報5 <sup>×</sup> -9の日付<br>2004/04/12<br>2004/04/11<br>2004/04/10<br>2004/04/08<br>2004/04/07                                                                                                    | 計測<br>項目<br>名称<br>単位<br>08:00~09:00<br>08:00~10:00                                                                                                    | 実験室の配電盤<br>主幹<br>電力量<br>1.60 -<br>2.30                                                                                                    | 料金<br>実験:                                                                            | 印刷-<br>室の配電盤<br>主幹<br>電力<br>k₩<br>2.80 -<br>3.90                                                                                                    | 1 × - ジ                                                         |                                                                |
| 日報5 <sup>×</sup> -9の日付<br>2004/04/12<br>2004/04/11<br>2004/04/04<br>2004/04/08<br>2004/04/08<br>2004/04/07<br>2004/04/06<br>2004/04/05                                                                                                    | 計<br>測<br>項目<br>名称<br>単位<br>08:00~09:00<br>09:00~10:00<br>10:00~110:00<br>11:000~119:00                                                                                                    | 実験室の配電盤<br>主幹<br>電力量<br>kWh<br>1.60 -<br>2.30<br>3.50<br>4.10                                                                                                    | 料金<br>実験:                                                                            | 印刷-<br>室の配電盤<br>主幹<br>電力<br>kW<br>2.80 -<br>3.90<br>5.30                                                                                                    | 1 × - ジ                                                         |                                                                |
| 日報5 <sup>×</sup> -9の日付<br>2004/04/12<br>2004/04/11<br>2004/04/04<br>2004/04/08<br>2004/04/08<br>2004/04/08<br>2004/04/07<br>2004/04/05<br>2004/04/04<br>2004/04/04                                                                                                    | 計測<br>項目<br>名称<br>単位<br>08:00~09:00<br>09:00~10:00<br>10:00~11:00<br>11:00~12:00<br>12:00~13:00                                                                                                    | 実験室の配電盤<br>主幹<br>電力量<br>kWh<br>1.60 -<br>2.90<br>3.50<br>4.10<br>3.90                                                                                                    | 料 <u>金</u><br>実験:                                                                    | 印刷-<br>室の配電盤<br>主幹<br>電力<br>kW<br>2.80 -<br>3.90<br>5.80<br>5.60 +<br>4.40                                                                                                    | 1 × - ジ                                                         |                                                                |
| 日報5°->0の日付<br>2004/04/12<br>2004/04/11<br>2004/04/04<br>2004/04/09<br>2004/04/08<br>2004/04/08<br>2004/04/07<br>2004/04/07<br>2004/04/05<br>2004/04/04<br>2004/04/04<br>2004/04/02<br>2004/04/01                                                                                                    | 計測<br>項目<br>名称<br>単位<br>08:00~09:00<br>09:00~10:00<br>10:00~11:00<br>11:00~12:00<br>11:00~13:00<br>13:00~14:00                                                                                                    | 実験室の配電盤<br>主幹<br>電力量<br>kWh<br>1.60 -<br>2.30<br>3.50<br>4.10<br>3.30<br>4.30<br>4.30                                                                                                    | 料金<br>実験:                                                                            | 印刷-<br>室の配電盤<br>主幹<br>電力<br>kW<br>2.80 -<br>3.80<br>5.30<br>5.30<br>5.30<br>5.30<br>5.00                                                                                                    |                                                                 |                                                                |
| 日報5 <sup>×</sup> -9の日付<br>2004/04/12<br>2004/04/11<br>2004/04/09<br>2004/04/09<br>2004/04/08<br>2004/04/07<br>2004/04/07<br>2004/04/07<br>2004/04/05<br>2004/04/05<br>2004/04/04<br>2004/04/03<br>2004/04/03<br>2004/04/01<br>2004/03/31<br>2004/03/30                                                                                                    | 計測<br>項目<br>名称<br>単位<br>08:00~09:00<br>09:00~10:00<br>10:00~11:00<br>11:00~12:00<br>12:00~13:00<br>13:00~14:00<br>13:00~15:00                                                                                                    | 実験室の配電盤<br>主幹<br>電力量<br>とWh<br>1.60 -<br>2.30<br>3.50<br>4.10<br>3.90<br>4.30<br>4.30<br>4.30                                                                                                    | <u>料金</u><br>実験:                                                                     | 印刷-<br>室の配電盤<br>主幹<br>電力<br>kW<br>2.80 -<br>3.90<br>5.30<br>5.30<br>5.30<br>5.30<br>5.30<br>5.30<br>5.30<br>5.30<br>5.30<br>5.30                                                                                                    |                                                                 |                                                                |
| 日報5 <sup>×</sup> -9の日付<br>2004/04/11<br>2004/04/11<br>2004/04/08<br>2004/04/08<br>2004/04/08<br>2004/04/08<br>2004/04/06<br>2004/04/06<br>2004/04/05<br>2004/04/05<br>2004/04/04<br>2004/04/02<br>2004/04/02<br>2004/04/03<br>2004/03/30<br>2004/03/28<br>2004/03/28                                                                                                    | 計測<br>項目<br>名称<br>単位<br>08:00~09:00<br>09:00~10:00<br>10:00~11:00<br>11:00~12:00<br>12:00~13:00<br>13:00~14:00<br>14:00~15:00<br>16:00~17:00                                                                                                    | 実験室の配電盤<br>主幹<br>電力量<br>k <sup>Wh</sup><br>1.60 -<br>2.90<br>3.50<br>4.10<br>3.90<br>4.30<br>4.30<br>4.30<br>4.30                                                                                                    | <u>料金</u><br>実験:                                                                     | 印刷-<br>室の配電盤<br>主幹<br>電力<br>kW<br>2.80 -<br>3.90<br>5.30<br>5.30<br>5.30<br>5.30<br>5.00<br>4.70<br>4.80                                                                                                    |                                                                 |                                                                |
| 日報5 <sup>×</sup> -900日付<br>2004/04/12<br>2004/04/10<br>2004/04/10<br>2004/04/08<br>2004/04/08<br>2004/04/08<br>2004/04/08<br>2004/04/08<br>2004/04/08<br>2004/04/04<br>2004/04/01<br>2004/04/01<br>2004/03/31<br>2004/03/29<br>2004/03/28<br>2004/03/29<br>2004/03/29                                                                                                    | 計測<br>項目<br>名称<br>単位<br>08:00~09:00<br>09:00~10:00<br>10:00~11:00<br>11:00~12:00<br>11:00~13:00<br>13:00~14:00<br>14:00~15:00<br>15:00~16:00<br>15:00~17:00<br>17:00~18:00<br>18:00~19:00                                                                                                    | 実験室の配電盤<br>主幹<br>電力量<br>kWh<br>1.60 -<br>2.90<br>3.50<br>4.10<br>3.90<br>4.30<br>4.30<br>4.30<br>4.30                                                                                                    | <u>料金</u><br>実験:                                                                     | 印刷-<br>室の配電盤<br>主幹<br>電力<br>kW<br>2.80 -<br>3.30<br>5.80 +<br>4.40<br>5.30<br>5.00<br>4.70<br>4.80                                                                                                    |                                                                 |                                                                |
| 日報5 <sup>×</sup> -9の日付<br>2004/04/12<br>2004/04/11<br>2004/04/09<br>2004/04/08<br>2004/04/08<br>2004/04/07<br>2004/04/07<br>2004/04/05<br>2004/04/05<br>2004/04/05<br>2004/04/05<br>2004/04/02<br>2004/04/02<br>2004/04/02<br>2004/03/28<br>2004/03/28<br>2004/03/28<br>2004/03/28<br>2004/03/28<br>2004/03/28                                                                                                    | 計測<br>項目<br>名称<br>単位<br>08:00~09:00<br>09:00~10:00<br>10:00~11:00<br>11:00~12:00<br>12:00~13:00<br>13:00~14:00<br>13:00~15:00<br>15:00~16:00<br>16:00~17:00<br>17:00~18:00<br>18:00~19:00<br>19:00~20:00                                                                                                    | 実験室の配電盤<br>主幹<br>電力量<br>kWh<br>1.60 -<br>2.30<br>3.50<br>4.10<br>3.90<br>4.30<br>4.30<br>4.30<br>4.30                                                                                                    | 料金<br>実験:                                                                            | 印刷-<br>室の配電盤<br>主幹<br>電力<br>kW<br>2.80 -<br>3.80<br>5.30<br>5.30<br>5.60 +<br>4.40<br>5.30<br>5.00<br>4.70<br>4.80                                                                                                    |                                                                 |                                                                |
| 日報デ <sup>*</sup> ー9の日付<br>2004/04/12<br>2004/04/11<br>2004/04/09<br>2004/04/08<br>2004/04/08<br>2004/04/08<br>2004/04/05<br>2004/04/05<br>2004/04/05<br>2004/04/05<br>2004/04/02<br>2004/04/02<br>2004/04/02<br>2004/04/02<br>2004/04/02<br>2004/03/30<br>2004/03/30<br>2004/03/28<br>2004/03/26<br>*<br>*<br>*<br>*<br>*<br>*<br>*<br>*<br>*<br>*<br>*<br>*<br>*                                                                                                    | 計測<br>項目<br>名称<br>単位<br>08:00~09:00<br>09:00~10:00<br>10:00~11:00<br>11:00~12:00<br>12:00~13:00<br>13:00~14:00<br>14:00~15:00<br>15:00~16:00<br>15:00~16:00<br>18:00~19:00<br>19:00~20:00<br>20:00~21:00<br>21:00~22:00                                                                                                    | 実験室の配電盤<br>主幹<br>電力量<br>kWh<br>1.60 -<br>2.90<br>3.50<br>4.10<br>3.90<br>4.30<br>4.30<br>4.30<br>4.30                                                                                                    | <u>料金</u><br>実験:                                                                     | 印刷-<br>室の配電盤<br>主幹<br>電力<br>kW<br>2.80 -<br>3.90<br>5.30<br>5.30<br>5.30<br>5.30<br>5.00<br>4.70<br>4.80                                                                                                    | イメージ                                                            | 録した内容で、                                                        |
| 日報5 <sup>×</sup> -900日付<br>2004/04/12<br>2004/04/10<br>2004/04/09<br>2004/04/09<br>2004/04/08<br>2004/04/08<br>2004/04/08<br>2004/04/08<br>2004/04/04<br>2004/04/04<br>2004/04/04<br>2004/04/01<br>2004/03/31<br>2004/03/31<br>2004/03/28<br>2004/03/27<br>2004/03/27<br>2004/04/03/28<br>2004/04/03/28<br>2004/03/28<br>2004/03/   | 計測<br>項目<br>名称<br>単位<br>08:00~09:00<br>03:00~10:00<br>10:00~11:00<br>11:00~12:00<br>12:00~13:00<br>13:00~14:00<br>14:00~15:00<br>15:00~16:00<br>16:00~17:00<br>18:00~19:00<br>19:00~21:00<br>20:00~21:00                                                                                                    | 実験室の配電盤<br>主幹<br>電力量<br>kWh<br>1.60 -<br>2.30<br>3.50<br>4.10<br>3.50<br>4.10<br>3.30<br>4.30<br>4.30<br>4.30<br>4.30                                                                                                    | 料 <u>金</u><br>実験:<br>                                                                | 印刷-<br>室の配電盤<br>主幹<br>電力<br>kW<br>2.80 -<br>3.30<br>5.80 +<br>4.40<br>5.30<br>5.00<br>4.70<br>4.80                                                                                                    | イメージ<br>帳票登<br>日報を                                              | 録した内容で、<br>表示します。<br>ジ                                         |
| 日報5 <sup>×</sup> -9の日付<br>2004/04/11<br>2004/04/01<br>2004/04/08<br>2004/04/08<br>2004/04/08<br>2004/04/08<br>2004/04/05<br>2004/04/05<br>2004/04/05<br>2004/04/05<br>2004/04/02<br>2004/04/02<br>2004/04/02<br>2004/04/02<br>2004/03/30<br>2004/03/30<br>2004/03/28<br>2004/03/28<br>2004/03/28<br>2004/03/28<br>2004/03/28<br>2004/03/28<br>2004/03/28<br>2004/03/28<br>2004/03/28<br>2004/03/28<br>2004/03/28<br>2004/03/28<br>2004/03/27<br>2004/03/28<br>2004/03/27<br>2004/03/28<br>2004/03/27<br>2004/03/28<br>2004/03/27<br>2004/03/28<br>2004/03/27<br>2004/03/27<br>2004/03/28<br>2004/03/27<br>2004/03/27<br>2004/03/27<br>2004/03/27<br>2004/03/27<br>2004/03/27<br>2004/03/27<br>2004/03/28<br>777                                                                                                    | 計測<br>項目<br>名称<br>単位<br>08:00~09:00<br>09:00~10:00<br>10:00~11:00<br>11:00~12:00<br>12:00~13:00<br>13:00~14:00<br>14:00~15:00<br>15:00~16:00<br>15:00~16:00<br>18:00~19:00<br>13:00~20:00<br>20:00~21:00<br>21:00~22:00                                                                                                    | 実験室の配電盤<br>主幹<br>電力量<br>kWh<br>1.60 -<br>2.90<br>3.50<br>4.10<br>3.90<br>4.30<br>4.30<br>4.30<br>4.30<br>4.40 F<br>2.50<br>選択すると、選択し                                                                                                    | 料金<br>実験:<br>                                                                        | 印刷-<br>室の配電盤<br>主幹<br>電力<br>kW<br>2.80 -<br>3.90<br>5.30<br>5.30<br>5.30<br>5.30<br>5.30<br>5.00<br>4.70<br>4.80                                                                                                    | イメージ                                                            | 録した内容で、<br>表示します。?                                             |
| 日報5 <sup>×</sup> -900日付<br>2004/04/12<br>2004/04/11<br>2004/04/03<br>2004/04/08<br>2004/04/08<br>2004/04/08<br>2004/04/05<br>2004/04/05<br>2004/04/03<br>2004/04/03<br>2004/03/31<br>2004/03/31<br>2004/03/28<br>2004/03/28<br>20 | 計測<br>項目<br>名称<br>単位<br>08:00~09:00<br>09:00~10:00<br>10:00~10:00<br>11:00~12:00<br>12:00~13:00<br>13:00~14:00<br>14:00~15:00<br>15:00~16:00<br>16:00~17:00<br>19:00~20:00<br>20:00~21:00<br>21:00~22:00                                                                                                    | 実験室の配電盤<br>主幹<br>電力量<br>kWh<br>1.60<br>2.30<br>3.50<br>4.10<br>3.30<br>4.30<br>4.30<br>4.30<br>4.30<br>4.30<br>4.30<br>4.3                                                                                                    | 料金<br>実験:<br>                                                                        | 印刷-<br>室の配電盤<br>主幹<br>電力<br>kW<br>2.80 -<br>3.90<br>5.80<br>5.80<br>5.80<br>5.80<br>5.00<br>4.70<br>4.80<br>4.70<br>4.80                                                                                                    | イメージ                                                            | 録した内容で、<br>表示します。                                              |
| 日報5 <sup>×</sup> -900日付<br>2004/04/12<br>2004/04/10<br>2004/04/10<br>2004/04/08<br>2004/04/08<br>2004/04/08<br>2004/04/08<br>2004/04/08<br>2004/04/08<br>2004/04/08<br>2004/04/08<br>2004/04/08<br>2004/04/01<br>2004/03/38<br>2004/03/28<br>2004/03/28<br>20 | 計測<br>項目<br>名称<br>単位<br>08:00~09:00<br>09:00~10:00<br>10:00~11:00<br>11:00~12:00<br>12:00~13:00<br>13:00~14:00<br>13:00~16:00<br>18:00~15:00<br>18:00~18:00<br>18:00~19:00<br>19:00~20:00<br>20:00~21:00<br>21:00~22:00                                                                                                    | 実験室の配電盤<br>主幹<br>電力量<br>kWh<br>1.60 -<br>2.30<br>3.50<br>4.10<br>3.90<br>4.30<br>4.30<br>4.30<br>4.30<br>4.30<br>4.30<br>4.30<br>4.3                                                                                                    | 料金<br>実験:<br>                                                                        | 印刷-<br>室の配電盤<br>主幹<br>電力<br>kW<br>2.80 -<br>3.90<br>5.30<br>5.30<br>5.30<br>5.30<br>5.00<br>4.70<br>4.80<br>4.80                                                                                                    | イメージ<br>帳票登<br>日報を<br>開じる                                       | 録した内容で、<br>表示します。?                                             |
| 日報デ <sup>*</sup> - ゆの日付<br>2004/04/11<br>2004/04/11<br>2004/04/03<br>2004/04/08<br>2004/04/08<br>2004/04/08<br>2004/04/04<br>2004/04/04<br>2004/04/03<br>2004/04/03<br>2004/03/31<br>2004/03/31<br>2004/03/28<br>2004/03/28                                                                                                    | 計測<br>項目<br>名称<br>単位<br>08:00~09:00<br>09:00~10:00<br>10:00~11:00<br>11:00~12:00<br>12:00~13:00<br>13:00~14:00<br>14:00~15:00<br>15:00~16:00<br>16:00~17:00<br>18:00~20:00<br>20:00~21:00<br>21:00~22:00                                                                                                    | 実験室の配電盤<br>主幹<br>電力量<br>km<br>1.60 -<br>2.90<br>3.50<br>4.10<br>4.30<br>4.30<br>4.30<br>4.30<br>4.30<br>4.40 t<br>2.50<br>2.50<br>2.50                                                                                                    | 料金<br>実験:<br>                                                                        | 印刷-<br>室の配電盤<br>主幹<br>電力<br>kW<br>2.80 -<br>3.90<br>5.80<br>5.80<br>5.80<br>5.00<br>4.70<br>4.80<br>4.70<br>4.80                                                                                                    | イメージ<br>帳票登<br>日報を<br>開じる                                       | 録した内容で、<br>表示します。<br>う                                         |
| 日報デ <sup>*</sup> -900日付<br>2004/04/12<br>2004/04/01<br>2004/04/03<br>2004/04/08<br>2004/04/08<br>2004/04/08<br>2004/04/08<br>2004/04/08<br>2004/04/08<br>2004/04/08<br>2004/04/08<br>2004/04/08<br>2004/03/28<br>2004/03/28<br>2004/03/28<br>2004/03/28<br>2004/03/28<br>2004/03/28<br>2004/03/28<br>2004/03/28<br>2004/03/28<br>2004/03/27<br>2004/03/27<br>20 | 計<br>項<br>目<br>名<br>称<br>単<br>位<br>08:00~09:00<br>09:00~10:00<br>10:00~11:00<br>11:00~12:00<br>12:00~13:00<br>13:00~16:00<br>18:00~16:00<br>18:00~18:00<br>18:00~20:00<br>20:00~21:00<br>21:00~22:00<br>べージを<br>を表示し                                                                                                    | 実験室の配電盤<br>主幹<br>電力量<br>kWh<br>1.60 -<br>2.30<br>3.50<br>4.10<br>3.90<br>4.30<br>4.30<br>4.30<br>4.30<br>4.40 +<br>2.50<br>選択すると、選択し<br>ます<br>ます<br>ます                                                                                                    | 料金<br>実験                                                                             | 印刷-<br>室の配電盤<br>主幹<br>電力<br>kW<br>2.80 -<br>3.30<br>5.80 +<br>4.40<br>5.30<br>5.00 +<br>4.70<br>4.80<br>-<br>-<br>-<br>-<br>-<br>-<br>-<br>-<br>-<br>-<br>-<br>-<br>-<br>-<br>-<br>-<br>-<br>-<br>-                                                                                                    | <ul> <li>イメージ</li> <li>帳票登</li> <li>日報を</li> <li>開じる</li> </ul> | 録した内容で、<br>表示します。<br>上図では10:0                                  |
| 日報デ <sup>*</sup> ータの日付<br>2004/04/11<br>2004/04/04<br>2004/04/09<br>2004/04/08<br>2004/04/08<br>2004/04/08<br>2004/04/08<br>2004/04/08<br>2004/04/08<br>2004/04/08<br>2004/04/08<br>2004/04/08<br>2004/04/08<br>2004/04/08<br>2004/03/31<br>2004/03/38<br>2004/03/28<br>2004/03/28<br>200 | 計<br>項<br>目<br>名<br>称<br>単<br>位<br>08:00~09:00<br>10:00~10:00<br>10:00~11:00<br>11:00~12:00<br>12:00~13:00<br>13:00~14:00<br>14:00~15:00<br>15:00~16:00<br>16:00~17:00<br>17:00~18:00<br>19:00~20:00<br>20:00~21:00<br>21:00~22:00<br>19:00~22:00<br>19:00~22:00<br>19:00~22:00<br>19:00~22:00<br>10:00~22:00<br>10:00~20<br>10:00~22:00<br>10:00~20<br>10:00~20 | 実験室の配電盤<br>主幹<br>電力量<br>kWh<br>1.680 -<br>2.90<br>3.50<br>4.10<br>4.30<br>4.30<br>4.50<br>4.50 | 料金<br>実験:<br>たた <sup>へ。ージ<br/>カ率、電圧などI<br/>11:00 までの合</sup>                          | 印刷-<br>室の配電盤<br>主幹<br>電力<br>kW<br>2.80 -<br>3.90<br>5.30<br>5.30<br>5.30<br>4.40<br>5.30<br>5.00<br>4.70<br>4.80<br>4.70<br>4.80<br>5.00<br>4.70<br>4.80                                                                                                    | イメージ<br>帳票登<br>日報を<br>周じる<br>あっします。                             | 録した内容で、<br>録した内容で、<br>表示します。<br>と図では10:00<br>とを示していま           |
| 日報デ <sup>*</sup> -900日付<br>2004/04/12<br>2004/04/01<br>2004/04/03<br>2004/04/08<br>2004/04/08<br>2004/04/08<br>2004/04/08<br>2004/04/08<br>2004/04/08<br>2004/04/08<br>2004/04/08<br>2004/03/31<br>2004/03/31<br>2004/03/28<br>2004/03/28<br>2004/03/27<br>2004/03/27<br>20 | 計<br>項<br>目<br>名<br>称<br>単<br>位<br>08:00~09:00<br>09:00~10:00<br>10:00~11:00<br>11:00~12:00<br>12:00~13:00<br>13:00~16:00<br>18:00~16:00<br>18:00~16:00<br>18:00~19:00<br>10:00~21:00<br>21:00~22:00<br>(山出力<br>パージ、を)<br>を表示し<br>た<br>には合計値を表示<br>5. 30'と表示して                                                                                                    | 実験室の配電盤       主幹       電力量       kWh       1.60 -       2.30       3.50       4.10       3.80       4.30       4.30       4.30       4.30       4.40 +       2.50       累択すると、選択し       ます       ミレ、その他の電力、       こており、10:00~       たり、10:00~11:00                                                                                                    | 料金<br>実験:<br>シたへ <sup>°</sup> ージ <sup>*</sup><br>カ率、電圧などI<br>11:00 までの合<br>の間の最大値か   | 印刷-<br>室の配電盤<br>主幹<br>電力<br>kW<br>2.80 -<br>3.80<br>5.80 -<br>3.80<br>5.80 -<br>4.70<br>4.40<br>5.30<br>5.00<br>4.70<br>4.70<br>4.80<br>-<br>-<br>ます。                                                                                                    | イメージ<br>帳票登<br>日報を:<br>聞じる<br>あっします。<br>50'であること<br>ちることを示      | 録した内容で、<br>表示します。<br>注図では10:00<br>とを示していま<br>しています。            |
| 日報デ <sup>*</sup> -9の日付<br>2004/04/11<br>2004/04/04<br>2004/04/09<br>2004/04/08<br>2004/04/08<br>2004/04/08<br>2004/04/08<br>2004/04/08<br>2004/04/08<br>2004/04/08<br>2004/04/08<br>2004/04/08<br>2004/03/31<br>2004/03/31<br>2004/03/32<br>2004/03/28<br>2004/03/28<br>200 | 計<br>項<br>目<br>名<br>称<br>単<br>位<br>08:00~09:00<br>10:00~10:00<br>10:00~11:00<br>11:00~12:00<br>12:00~13:00<br>11:00~14:00<br>14:00~15:00<br>15:00~16:00<br>16:00~17:00<br>17:00~18:00<br>18:00~20:00<br>20:00~21:00<br>21:00~22:00<br>21:00~22:00<br>19:00~22:00<br>19:00~22:00<br>10:00~22:00<br>10:00~22:00<br>10:00~20:00<br>20:00~21:00<br>21:00~22:00<br>10:00~22:00<br>10:00~20:00<br>20:00~22:00<br>10:00~22:00<br>10:00~20:00<br>20:00~22:00<br>10:00~20:00<br>20:00~22:00<br>10:00~20:00<br>20:00~22:00<br>10:00~20:00<br>20:00~22:00<br>10:00~20:00<br>20:00~20:00<br>20:00~20:00<br>20:00~20:00<br>20:00~20:00<br>20:00~20:00<br>20:00~20:00<br>20:00~20:00<br>20:00~20:00<br>20:00~20:00<br>10:00~20:00<br>20:00~20:00<br>10:00~20:00<br>20:00~20:00<br>20:00~20:00<br>20:00~20:00<br>20:00~20:00<br>20:00~20:00<br>20:00~20:00<br>20:00~20:00<br>20:00~20:00<br>20:00~20:00<br>20:00~20:00<br>20:00~20:00<br>20:00~20:00<br>10:00~20:00<br>10:00~20                                                    | 実験室の配電盤         主幹         電力量         し、その他の電力、         こし、その他の電力、         こしており、10:00~         おり10:00~11:00         で意味は次の通り                                                                                                    | 料金<br>実験:<br>パージ<br>シナニヘ <sup>°</sup> ージ<br>カ率、電圧などI<br>11:00 までの合<br>の間の最大値か<br>です。 | 印刷-<br>室の配電盤<br>主幹<br>電力<br>kW<br>2.80 -<br>3.90<br>5.30<br>5.30<br>4.40<br>5.30<br>4.40<br>5.30<br>4.70<br>4.80<br>4.70<br>4.80<br>4.70<br>4.80<br>4.70<br>4.80<br>5.00<br>4.70<br>4.80<br>4.70<br>4.80<br>5.00<br>4.70<br>4.80<br>5.00<br>4.70<br>4.80<br>5.00<br>4.70<br>4.80<br>5.00<br>5.00<br>5.00<br>4.70<br>4.80<br>5.00<br>5.00<br>5.00<br>5.00<br>5.00<br>5.00<br>5.00<br>5                                         | イメージ<br>帳票登<br>日報を<br>開じる<br>あっします。<br>50'であることを示               | 録した内容で、<br>録した内容で、<br>表示します。<br>と図では10:00<br>とを示していま<br>しています。 |
| 日報デ <sup>*</sup> -900日付<br>2004/04/12<br>2004/04/01<br>2004/04/03<br>2004/04/08<br>2004/04/08<br>2004/04/08<br>2004/04/08<br>2004/04/08<br>2004/04/08<br>2004/04/08<br>2004/04/08<br>2004/03/28<br>2004/03/28<br>2004/03/28<br>2004/03/28<br>2004/03/28<br>2004/03/27<br>2004/03/27<br>20 | 計<br>項<br>目<br>名<br>称<br>単<br>位<br>08:00~09:00<br>09:00~10:00<br>10:00~11:00<br>11:00~12:00<br>12:00~13:00<br>13:00~16:00<br>18:00~16:00<br>18:00~16:00<br>18:00~18:00<br>18:00~19:00<br>20:00~20:00<br>20:00~20:00<br>20:00~20:00<br>20:00~20:00<br>21:00~22:00<br>(W出力<br>へ ージ をi<br>を表示し<br>た<br>トは合計値を表示<br>5.30'と表示して<br>う30'と表示して<br>皆暑色                                                                                                    | 実験室の配電盤<br>主幹<br>電力量<br>kWh<br>1.60 -<br>2.30<br>3.50<br>4.10<br>3.90<br>4.30<br>4.30<br>4.30<br>4.30<br>4.30<br>4.30<br>4.30<br>4.30<br>4.30<br>4.50<br>5.0<br>2.50<br>2.50<br>3.50<br>4.10<br>3.90<br>4.30<br>4.30<br>4.0<br>4.0<br>4.0<br>5.0<br>5.0<br>5.0<br>5.0<br>5.0<br>5.0<br>5.0<br>5                                                                                                    | 料金<br>実験:<br>シナニペ <sup>・</sup> ージ<br>カ率、電圧など<br>11:00 までの合<br>の間の最大値か<br>です。<br>内容   | 印刷-<br>室の配電盤<br>主幹<br>電力<br>kW<br>2.80 -<br>3.80<br>5.80 -<br>3.80<br>5.80 -<br>4.70<br>4.40<br>5.30<br>5.00<br>4.70<br>4.70<br>4.80<br>-<br>-<br>-<br>-<br>-<br>-<br>-<br>-<br>-<br>-<br>-<br>-<br>-<br>-<br>-<br>-<br>-<br>-<br>-                                                                                                    | イメージ<br>帳票登<br>日報を:<br>開じる<br>あっします。<br>50'であること<br>ちることを示      | 録した内容で、<br>録っします。<br>注図では10:00<br>とを示していま<br>しています。            |
| 日報デ <sup>*</sup> -9の日付<br>2004/04/12<br>2004/04/19<br>2004/04/09<br>2004/04/08<br>2004/04/08<br>2004/04/08<br>2004/04/08<br>2004/04/08<br>2004/04/08<br>2004/04/08<br>2004/04/02<br>2004/03/30<br>2004/03/30<br>2004/03/28<br>2004/03/28<br>2004/03/28<br>2004/03/28<br>2004/03/28<br>2004/03/28<br>2004/03/28<br>2004/03/28<br>2004/03/28<br>2004/03/28<br>2004/03/28<br>2004/03/28<br>2004/03/28<br>2004/03/28<br>2004/03/27<br>2004/03/28<br>2004/03/28<br>2004/03/28<br>2004/03/28<br>2004/03/28<br>2004/03/27<br>2004/03/28<br>2004/03/28<br>200 | 計<br>項<br>目<br>名<br>称<br>単<br>位<br>08:00~09:00<br>09:00~10:00<br>10:00~11:00<br>11:00~12:00<br>12:00~13:00<br>13:00~14:00<br>14:00~15:00<br>15:00~16:00<br>18:00~17:00<br>18:00~19:00<br>19:00~20:00<br>20:00~21:00<br>21:00~22:00<br>イページを<br>を表示し<br>には、3.50'と表示<br>5.30'と表示して<br>うされている記号<br>常景色<br>#                                                                                                    | 実験室の配電盤<br>主幹<br>電力量<br>kWh<br>1.60 -<br>2.90<br>3.50<br>4.10<br>3.90<br>4.30<br>4.30  | <sup>料金</sup><br>実験:                                                                 | 印刷-<br>室の配電盤<br>主幹<br>電力<br>kW<br>2.80 -<br>3.90<br>5.30<br>5.30<br>5.30<br>4.40<br>5.30<br>5.00<br>4.70<br>4.80<br>4.70<br>4.80<br>5.00<br>4.70<br>4.80<br>5.00<br>5.00<br>4.70<br>4.80<br>5.00<br>5.00<br>4.70<br>4.80<br>5.00<br>5.00<br>4.70<br>4.80<br>5.00<br>4.70<br>4.80<br>5.00<br>5.00<br>4.70<br>4.80<br>5.00<br>5.00<br>5.00<br>5.00<br>4.70<br>4.80<br>5.00<br>5.00<br>5.00<br>5.00<br>5.00<br>5.00<br>5.00<br>5 | イメージ<br>帳票登<br>日報を<br>別じる<br>あっします。<br>60'であること<br>ちろことを示       | 録した内容で、<br>録した内容で、<br>表示します。<br>と図では10:00<br>とを示していま<br>しています。 |

表示データ1日の最大値と最小値が同値

μ

\*

緑

# <u>印刷する</u>

表示した日報を印刷します。

| Why a why a why and                                                                                                    | 開始日 ・ 0.1 日                                                                                             | 口 報友 1時間                                                                                                    | 間単位で表示します                                                                                                    |                 |                                                                                                    |
|----------------------------------------------------------------------------------------------------|----------------------------------------------------------------------------------------------------|----------------------------------------------------------------------------------------------------|----------------------------------------------------------------------------------------------------|-----------------|----------------------------------------------------------------------------------------------------|
|                                                                                                    |                                                                                                    |                                                                                                    |                                                                                                    |                 | <u> </u>                                                                                                    |
|                                                                                                    | Д                                                                                                    | 1¥0.                                                                                                    | 科蛋                                                                                                    |                 |                                                                                                    |
|                                                                                                    | 計 <u>測</u><br>項  目                                                                                      | 実験室の配電<br>主                                                                                                    | 鉴 実験<br>幹                                                                                                    | (室の配電盤<br>主幹    |                                                                                                    |
|                                                                                                    | 名 称<br>単 位                                                                                              | 電力:<br>k                                                                                                    | 量                                                                                                    | <u>電力</u><br>k₩ |                                                                                                    |
|                                                                                                    | :00~09:00                                                                                               | 1.60<br>2.90                                                                                                    | -                                                                                                    | 2.80 -<br>3_00_ |                                                                                                    |
| 2004/04/06 10                                                                                                    | :00~11:00                                                                                               | 3.50                                                                                                    |                                                                                                    |                 | (メージ」 タブを                                                                                                    |
| 2004/04/04 12                                                                                                    | :00~12:00                                                                                               | 4.10                                                                                                    |                                                                                                    | クリックし           | ます。                                                                                                    |
| 2004/04/02 13<br>2004/04/01 14:                                                                                                    | :00~14:00<br>:00~15:00                                                                                  | 4.30                                                                                                    |                                                                                                    | 5.00            |                                                                                                    |
| 2004/03/31 15:                                                                                                    |                                                                                                    | 4.40                                                                                                    | +                                                                                                    | 4.70 4.80       |                                                                                                    |
|                                                                                                    | ① 印刷化-ジ                                                                                                 | _を                                                                                                    |                                                                                                    |                 |                                                                                                    |
| 2004/03/26                                                                                                    | クリックします                                                                                                 | <b>す</b> 。                                                                                                    |                                                                                                    |                 |                                                                                                    |
| × - y 指定<br>1 ヘ <sup>*</sup> - y <sup>*</sup> ▼ 31                                                                                                    | ~.00                                                                                                    |                                                                                                    |                                                                                                    |                 |                                                                                                    |
|                                                                                                    | 」<br>●データの右の                                                                                            | の[+]は1日の最大を、                                                                                                    | [-」は1日の最小を意味                                                                                                    | します。            |                                                                                                    |
| 印刷イメーシン ファイル出                                                                                                    | 出力」 「*」は最大な                                                                                             | と最小が同じことを意味                                                                                                    | まします。                                                                                                    |                 |                                                                                                    |
|                                                                                                    |                                                                                                    |                                                                                                    |                                                                                                    | ۱ <u>[</u>      | 閉じる                                                                                                    |
|                                                                                                    |                                                                                                    |                                                                                                    |                                                                                                    |                 |                                                                                                    |
|                                                                                                    |                                                                                                    |                                                                                                    |                                                                                                    |                 |                                                                                                    |
|                                                                                                    |                                                                                                    |                                                                                                    |                                                                                                    |                 |                                                                                                    |
|                                                                                                    |                                                                                                    |                                                                                                    |                                                                                                    |                 |                                                                                                    |
|                                                                                                    |                                                                                                    | · · · ·                                                                                                    |                                                                                                    |                 |                                                                                                    |
|                                                                                                    |                                                                                                    | $\checkmark$                                                                                                    |                                                                                                    |                 |                                                                                                    |
| ·                                                                                                    |                                                                                                    |                                                                                                    |                                                                                                    |                 | ्र                                                                                                    |
| 票<br>標票登録 時間帯·料金登録                                                                                                    |                                                                                                    |                                                                                                    |                                                                                                    |                 | र<br>उ                                                                                                    |
| 禁<br>張票登録 時間帯・料金登録<br>開始時刻 : 00 時                                                                                                    | :<br>開始日 : 01 日                                                                                         | 日報を1時間                                                                                                    | 間単位で表示します                                                                                                    | 1               | そ<br>る<br>先                                                                                                    |
| 2.<br>東空録 時間帯・料金登録<br>開始時刻 : 00 時<br>日報                                                                                                    | ·<br>開始日: 01 日                                                                                          | 日報を1時間                                                                                                    | 間単位で表示します<br>――――――――――――――――――――――――――――――――――――                                                                                                    |                 | そ<br>る<br>先<br>次                                                                                                    |
| 禁<br>振葉登録 時間帯・料金登録<br>開始時刻 : 00 時<br>日報<br>┌印刷イメージ                                                                                                    | :<br>開始日: 01 日<br>月                                                                                     | 日報を1時間<br>1報                                                                                                    | 1<br>単位で表示します<br>料金                                                                                                    |                 | そ<br>る<br>先<br>次<br>前                                                                                                    |
| 票<br>集票登録 時間帯・料金登録<br>開始時刻 : 00 時<br>日報<br>「印刷イメージ                                                                                                    | 號<br>開始日: 01 日<br>│ 月                                                                                   | 日報を1時間                                                                                                    | <b>1</b> 単位で表示します<br>料金                                                                                                    | 〕<br>日朝イメー      | そ<br>る<br>先<br>次<br>前<br>最                                                                                                    |
| <del>要</del><br>長票登録 時間帯・料金登録<br>開始時刻 : 00 時<br>日報<br>「印刷イメージ <sup>、</sup>                                                                                                    | 開始日:01日                                                                                                 | 日報を1時間<br>1報<br>19日 - 1989-1991 日<br>19日 - 1989-1991 日<br>19日 - 1989-1991 日<br>19日 - 1989-1991 日<br>19日 - 1989-1991 日<br>19日 - 1989-1991 日 | 間単位で表示します<br>料金<br>マーマ <sup>ー サビー</sup> マ                                                                                                    |                 | そ<br>る<br>先<br>次<br><sup>(大)*</sup> -ジ <sup>*</sup>                                                                                                    |
| <del>票</del><br>振票登録 時間帯・料金登録<br>開始時刻:00時<br>日報<br>「印刷イメーシ <sup>ゃ</sup>                                                                                                    |                                                                                                    |                                                                                                    | ■単位で表示します<br>料金                                                                                                    |                 | そ<br>る<br>先<br>頭<br><sup>(大<sup>1</sup> ~ y<sup>*</sup>)</sup><br><sup>(大<sup>1</sup> ~ y<sup>*</sup>)</sup>                                                                                                    |
| <del>禁</del><br>振葉登録 時間帯・料金登録<br>開始時刻 : 00 時<br>日報<br>印刷イメージ <sup>、</sup>                                                                                                    |                                                                                                    |                                                                                                    | 1単位で表示します<br>料金                                                                                                    |                 | そ<br>る<br>先<br>次<br>前<br>(^^-y <sup>*</sup> )<br>最<br>が                                                                                                    |
| 標<br>振<br>東<br>登録 時間帯・料金登録<br>開始時刻 : 00 時<br>日報<br>●印刷イメージ <sup>◦</sup>                                                                                                    |                                                                                                    |                                                                                                    | 副単位で表示します<br>料金                                                                                                    |                 | そる<br>先<br>頭<br>(次 <sup>(*</sup> -y <sup>*</sup> )<br>最<br>(約)                                                                                                    |
| 標<br>標<br>要<br>予<br>一<br>開<br>始<br>時<br>刻<br>: 00 時<br>日<br>報<br>「<br>日<br>報                                                                                                    |                                                                                                    |                                                                                                    | 調単位で表示します<br>料金                                                                                                    |                 | そ<br>る<br>先<br>次<br>前<br>最<br>を<br>最<br>修                                                                                                    |
| 標準<br>振葉登録 時間帯・料金登録<br>開始時刻:00時<br>日報<br>「印刷イメージ <sup>、</sup>                                                                                                    |                                                                                                    |                                                                                                    | 間単位で表示します<br>料金                                                                                                    |                 | そ<br>る<br>先<br>次<br>前<br>ん <sup>*</sup> -y <sup>*</sup><br>最<br>が<br>い<br>し<br>た<br>、<br>の<br>前<br>最<br>を<br>で<br>の<br>の<br>の<br>の<br>の<br>の<br>の<br>の<br>の<br>の<br>の<br>の<br>の<br>の<br>の<br>の<br>の<br>の                                                                                                    |
| 標<br>東<br>雲                                                                                                    |                                                                                                    |                                                                                                    | 副単位で表示します<br>料金                                                                                                    |                 | そ<br>る<br>先<br>次<br>前<br>最<br>を<br>最<br>総<br>い<br>*-ジ*                                                                                                    |
| 標票<br>振票登録 時間帯・料金登録<br>開始時刻 : 00 時<br>日報<br>「ED刷イメージ <sup>◦</sup>                                                                                                    |                                                                                                    |                                                                                                    | 間単位で表示します<br>料金<br>料金                                                                                                    |                 | そ<br>る<br>先<br>次<br>前<br>い <sup>*</sup> -y <sup>*</sup><br>最<br>が<br>し<br>て<br>い <sup>*</sup> -y <sup>*</sup>                                                                                                    |
| 東京登録 時間帯・料金登録<br>開始時刻:00時<br>日報<br>- 印刷イメーシ <sup>°</sup>                                                                                                    |                                                                                                    |                                                                                                    | 副単位で表示します<br>料金                                                                                                    |                 | そる<br>先次前<br>最<br><sup>(1)</sup><br>( <sup>1)</sup><br>( <sup>1)</sup><br>( |
| ■ 時間帯・料金登録<br>開始時刻:00時 日報 □ 印刷(パージ <sup>2</sup> )                                                                                                    |                                                                                                    |                                                                                                    | 副単位で表示します<br>料金                                                                                                    |                 | そる<br>先次前<br>最<br><sup>(1)</sup>                                                                                                    |
| 課         原票登録       時間帯・料金登録         開始時刻:00時         日報         「印刷イメージ <sup>*</sup> 「印刷イメージ <sup>*</sup> 「印刷イメージ <sup>*</sup> 「アリスの左をり <sup>*</sup> フ <sup>*</sup> ルクリックブ       | 開始日:01日<br>月<br>月<br>日<br>日<br>日<br>日<br>日<br>日<br>日<br>日<br>日<br>日<br>日<br>日<br>日<br>日<br>日<br>日<br>日  | 日報を1時間<br>#報<br>                                                                                                    | 日単位で表示します<br>料金 料金 1111111111111111111111111111111111                                                                                                    |                 | そる先次前<br>先                                                                                                    |
|                                                                                                    |                                                                                                    | 日報版を1時間<br>単版<br>                                                                                                    | 期単位で表示します<br>料金 料金 1000000000000000000000000000000000000                                                                                                    |                 | そる先次前最<br>を<br><u>たへ<sup>ヘ</sup>ージ<br/>歳<br/><sup>(1)</sup><br/>「<sup>(1)</sup>」<br/>「<sup>(1)</sup>」<br/>「<sup>(1)</sup>」<br/>「<sup>(1)</sup>」</u>                                                                                                    |
| 東京登録       時間帯・料金登録         開始時刻:00時       日報         -印刷イメージ       -         -印刷イメージ       -         -印刷イメージ       -         -・ジを表示します。       -                                   |                                                                                                    | 日報を1時間<br>#報<br>                                                                                                    | 単位で表示します 料金   料金   新生活のであるのであるのでできます   印刷プロパティを考                                                                                                    | 印刷イメー           | そる先次前<br>また <sup>ペーツ・</sup><br>前<br>が <sup>ペーツ・</sup><br>前<br>最<br>が <sup>ペーツ・</sup><br>前<br>最<br>を<br>い<br>前<br>最<br>を<br>い<br>前<br>し<br>で<br>の<br>別<br>間<br>始<br>し<br>つ<br>の<br>同<br>し<br>こ<br>る<br>た<br>次<br>前<br>し<br>で<br>の<br>の<br>の<br>の<br>の<br>の<br>の<br>の<br>の<br>の<br>の<br>の<br>の                                                                                                    |
| 東京         岐東登録       時間帯・料金登録         開始時刻:00時         日報         印刷(メーツ*         「印刷(メーツ*         マウスの左をダプルクリック         マクスの左をダプルクリック         パーンジを表示します。         パールクリックで拡大表示、そ | 開始日: 01日<br>月<br>日<br>日<br>日<br>日<br>日<br>日<br>日<br>日<br>日<br>日<br>日<br>日<br>日<br>日<br>日<br>日<br>日<br>日 | 日報を18時間<br>#報<br>                                                                                                    | ■単位で表示します<br>料金<br>ママママママー<br>マママママー<br>ママママママー<br>マママママー<br>マママママー<br>マママママー<br>マママママー<br>マママママー<br>マママママー<br>マママママー<br>ママママママー<br>ママママママー<br>ママママママー<br>マママママママー<br>マママママママー<br>ママママママママ | 印刷イメー           | そる<br>先次前<br>最<br><sup>(大<sup>(*</sup>-y<sup>*</sup>)</sup><br>前 <sup>(*</sup> -y <sup>*</sup> )<br>最<br><sup>(1)</sup><br><sup>(1)</sup><br><sup>(</sup>                                                                                                    |

# CSV ファイルに出力する

表示した日報を CSV ファイルに出力します。

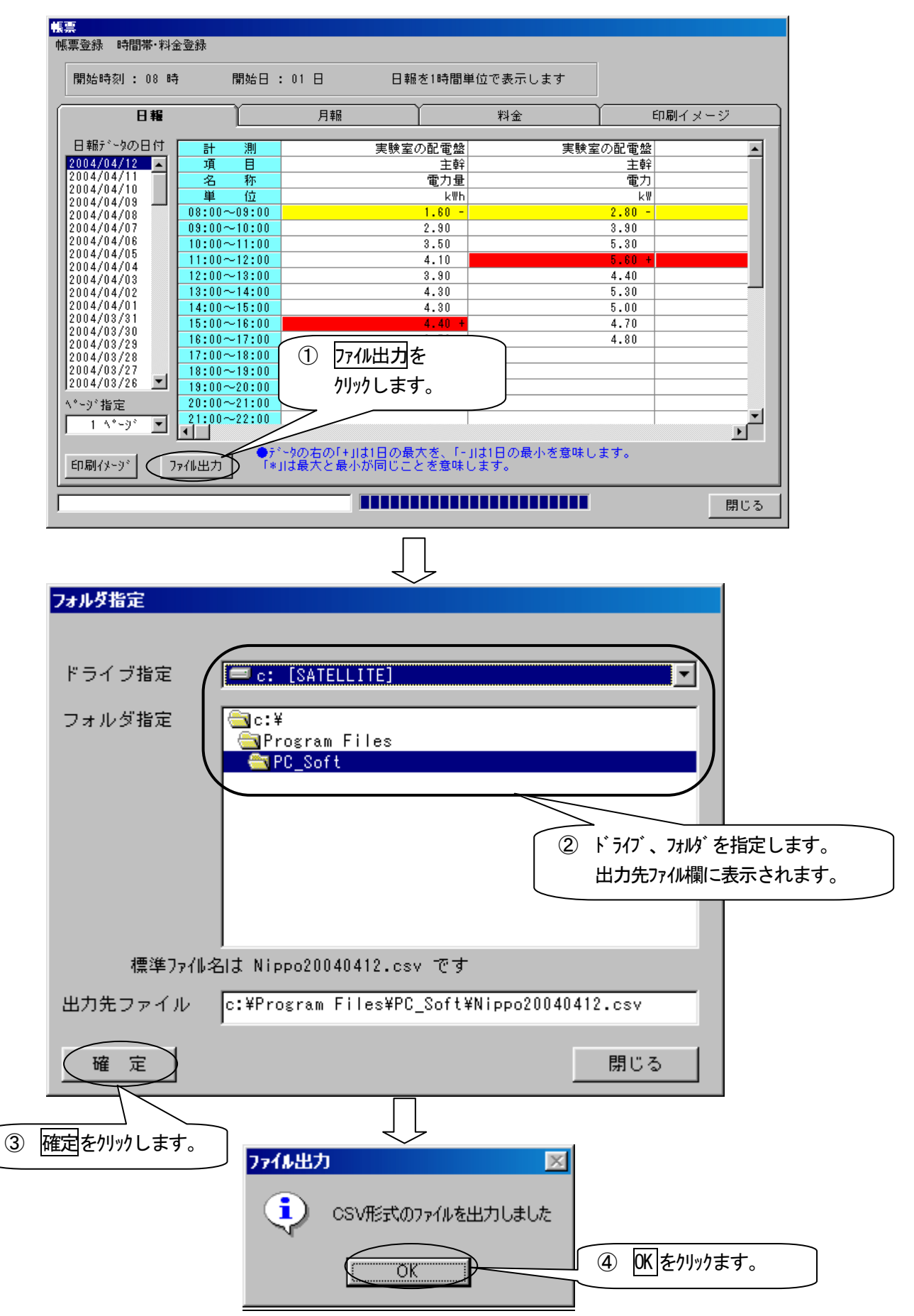

# 月報

# <u>月報を表示する</u>

月報を表示するには、はじめに帳票登録で月報登録する必要があります。月報登録の方法 (P9-2 参照) や印刷 (P9-18 参照)、CSV ファイル出力 (P9-19 参照)の方法は日報と同じです。

| 多回路電力レコーダ 分析用PC)<br>初期時定 メリテナンス                                                                                                    | <b>クトウェア</b>                                                                                                    |                                                                                                    |                                                        |
|----------------------------------------------------------------------------------------------------|----------------------------------------------------------------------------------------------------|----------------------------------------------------------------------------------------------------|--------------------------------------------------------|
| 回線 *回線-01(N):設計棟                                                                                                    | •                                                                                                    | 接続中                                                                                                    | ● 接続中                                                  |
| 接続       0       0       8         収集       2       0       4         以上       0       5       0       1         東京       0       6       0       0         東京       0       6       0       0         東京       0       6       0       0         中口A       0       0       0       0         ●       0       0       0       0         ●       0       0       0       0         ●       0       0       0       0         ●       0       0       0       0         ●       0       0       0       0         ●       0       0       0       0         ●       0       0       0       0         ●       0       0       0       0       0         ●       0       0       0       0       0         ●       0       0       0       0       0         ●       0       0       0       0       0         ●       0       0       0       0       0 <th>Adr-1       <math>\bigcirc</math> Adr-1       <math>\bigcirc</math> Adr-2         0       8       0       0       8         1       0       8       0       1       0       8         2       0       A       0       2       0       A         2       0       A       0       2       0       A         3       0       B       0       3       0       B         4       0       C       0       4       0       C         Adr-3       0       1       0       8       0       0       8         1       0       8       0       1       0       8       0       0       8         1       0       8       0       1       0       9       2       0       A         2       0       A       0       2       0       A       0       2       0       A         2       0       A       0       2       0       A       0       0       0       4       0       0       5       0       0       5       0       0       5       0       0       0</th> <th><math display="block">\begin{array}{c ccccccccccccccccccccccccccccccccccc</math></th> <th><math display="block"> \begin{array}{c ccccccccccccccccccccccccccccccccccc</math></th> | Adr-1 $\bigcirc$ Adr-1 $\bigcirc$ Adr-2         0       8       0       0       8         1       0       8       0       1       0       8         2       0       A       0       2       0       A         2       0       A       0       2       0       A         3       0       B       0       3       0       B         4       0       C       0       4       0       C         Adr-3       0       1       0       8       0       0       8         1       0       8       0       1       0       8       0       0       8         1       0       8       0       1       0       9       2       0       A         2       0       A       0       2       0       A       0       2       0       A         2       0       A       0       2       0       A       0       0       0       4       0       0       5       0       0       5       0       0       5       0       0       0 | $\begin{array}{c ccccccccccccccccccccccccccccccccccc$                                                             | $ \begin{array}{c ccccccccccccccccccccccccccccccccccc$ |
| 終了<br>070F<br>0)残置(F                                                                                                    | 7 O F 0 7 O F                                                                                                    | ● 端末工ット                                                                                                    | 07 OF 07 OF 07 OF<br>指定日数経過:10日 04/04/12 19:           |
| /[禁<br>帳票登録 時間帯·料金登録<br>開始時刻 : 08 時                                                                                                    | 開始日 : 01 日                                                                                                    |                                                                                                    | タブをクリックします。                                            |
| 日報                                                                                                    | 月報                                                                                                    | *                                                                                                    | 料金 印刷イメージ                                              |
| 2004/04<br>2004/03<br>2004/02<br>2004/01<br>2003/12<br>2003/12<br>2003/10<br>2003/09                                                                                                    | ③ 表示したい                                                                                                    | い月をクリックします。                                                                                                    |                                                        |
| <b>ページ指定</b><br>「印刷イメージ<br>「7ァイル出た                                                                                                    | <b>月報日付範囲</b><br>月報を以下の<br>よろしいですか<br>(2004/04/01~<br>(はいい)                                                                                                    | ば記     「村範囲で作成します. <sup>2</sup> 2004/04/30)     (いえい)     (いえい)     (へんえい)     (人人人人人人人人人人人人人人人人人人人人人人人人人人人人人人人人人 | 」<br>こいをクリックします。                                       |
|                                                                                                    |                                                                                                    |                                                                                                    | 中断 閉じる                                                 |

|\_\_\_\_ 次のページへ 9-21

|                                                                                                    | 3:018                                                                                                    | 日報を1時間単位                                                                                                    | で表示します                            | 月幕                                                                                                    | 极展開中                                                |
|----------------------------------------------------------------------------------------------------|----------------------------------------------------------------------------------------------------|----------------------------------------------------------------------------------------------------|-----------------------------------|----------------------------------------------------------------------------------------------------|-----------------------------------------------------|
| 日朝                                                                                                    | 月報                                                                                                    |                                                                                                    | 料金                                | 1 印刷:                                                                                                    | イメージ                                                |
| 報データの日付 計測                                                                                                    |                                                                                                    | 実験室の配電盤                                                                                                    | 実験室                               | この配電盤                                                                                                    | <b>_</b>                                            |
| )4/04 項目                                                                                                    |                                                                                                    | 主幹                                                                                                    | 事務所東側:                            | コンセント                                                                                                    | 電子家                                                 |
| 14/03 名称                                                                                                    |                                                                                                    | 電力量                                                                                                    |                                   | 電力量                                                                                                    |                                                     |
| 14/02 単位                                                                                                    |                                                                                                    | k₩h                                                                                                    |                                   | k₩h                                                                                                    |                                                     |
| 04/01                                                                                                    |                                                                                                    | 55.70                                                                                                    |                                   | 0.00                                                                                                    |                                                     |
| 03/11 04/02                                                                                                    |                                                                                                    | 18.00                                                                                                    |                                   | 0.27                                                                                                    |                                                     |
| 04/03                                                                                                    |                                                                                                    | 0.50                                                                                                    |                                   | 0.00                                                                                                    |                                                     |
| 04/04                                                                                                    |                                                                                                    | 4.20                                                                                                    |                                   | 0.01                                                                                                    |                                                     |
| 04/05                                                                                                    |                                                                                                    | 54.10                                                                                                    |                                   | 0.34                                                                                                    |                                                     |
| 04/07                                                                                                    |                                                                                                    | 13.40                                                                                                    |                                   | 0.30                                                                                                    |                                                     |
| 04/08                                                                                                    |                                                                                                    | 65.40                                                                                                    |                                   | 0.72                                                                                                    |                                                     |
| 04/09                                                                                                    |                                                                                                    | 19.10                                                                                                    |                                   | 0.19                                                                                                    |                                                     |
| 04/10                                                                                                    |                                                                                                    |                                                                                                    |                                   |                                                                                                    |                                                     |
| 04/11                                                                                                    |                                                                                                    | 22.90                                                                                                    |                                   | 0.02                                                                                                    |                                                     |
| 04/12                                                                                                    |                                                                                                    | 31.50                                                                                                    |                                   | U.44                                                                                                    |                                                     |
| 外指定 04/13                                                                                                    |                                                                                                    | 処理の進捗状                                                                                                    | 況を表示しま                            | す。 ト                                                                                                    |                                                     |
| 1 ^°-ÿ° ▼ <b>1</b>                                                                                                    |                                                                                                    |                                                                                                    |                                   |                                                                                                    | F                                                   |
|                                                                                                    |                                                                                                    |                                                                                                    |                                   |                                                                                                    |                                                     |
| 0017F7                                                                                                    |                                                                                                    |                                                                                                    |                                   |                                                                                                    |                                                     |
| ベースを読込んでいます                                                                                                    |                                                                                                    |                                                                                                    |                                   | 中断                                                                                                    | 閉じる                                                 |
|                                                                                                    | -                                                                                                    |                                                                                                    |                                   |                                                                                                    |                                                     |
| 2録 時間帯·料金登録<br>始時刻 : 08 時 開始日                                                                                                    | ∃:018                                                                                                    | 日報を1時間単位                                                                                                    | で表示します                            |                                                                                                    |                                                     |
| <sup>登録</sup> 時間帯·料金登録<br>始時刻 : 08 時 開始[<br>一一日報                                                                                                    | 日<br>日<br>日<br>日<br>日<br>日                                                                                                    | 日報を1時間単位                                                                                                    | で表示します<br>料金                      | <br>〔<br>〔<br>〔<br>〔<br>〕<br>〔<br>〕<br>〔<br>〕<br>〔<br>〕<br>〔<br>〕<br>〔<br>〕<br>〔<br>〕<br>〔<br>〕<br>〔<br>〕<br>〔<br>〕<br>〔<br>〕<br>〔<br>〕<br>〔<br>〕<br>〕<br>〕<br>〕<br>〕<br>〕<br>〕<br>〕<br>〕<br>〕<br>〕<br>〕<br>〕 | イメージ                                                |
| <sup>登録</sup> 時間帯・料金登録<br>始時刻:08時 開始日<br>日報<br>報5 <sup></sup> 5の日付 <u>計</u> 測                                                                                                    | 日<br>日<br>日<br>日<br>日<br>日<br>日<br>日<br>日<br>日<br>日<br>日<br>日<br>日<br>日<br>日<br>日<br>日<br>月<br>福<br>日<br>月<br>日<br>月                                                                                                    | 日報を11時間単位<br>長験室の配電盤                                                                                                    | で表示します<br>料金<br>実験3               | <br>「<br>「<br>「<br>の<br>配<br>電<br>盤<br>」                                                                                                    | イメージ                                                |
| <ul> <li>2録 時間帯・料金登録</li> <li>始時刻:08時 開始日</li> <li>日報</li> <li>報5<sup>*</sup> ~ 9の日付</li> <li>14/04</li> <li>月</li> </ul>                                                                                                    | 日 : 01 日<br>月糧<br>日 : 01 日                                                                                                    | 日報を1時間単位<br>日報を1時間単位<br>実験室の配電盤<br>主幹                                                                                                    | で表示します<br>料金<br>事務所東側:            |                                                                                                    | イメージ<br><u>電子</u> 雪                                 |
| 2録 時間帯・料金登録<br>始時刻:08時 開始日<br>日報<br>報5 <sup>*</sup> -9の日付<br>14/03<br>14/02<br>14/02<br>日<br>第<br>14/02<br>日<br>1<br>1<br>1<br>1<br>1<br>1<br>1<br>1<br>1<br>1<br>1<br>1<br>1                                                                                                    | 日<br>日<br>日<br>日<br>日<br>日<br>日<br>日<br>日<br>日<br>日<br>日<br>日<br>日<br>日<br>日<br>日<br>日<br>日                                                                                                    | 日報を1時間単位<br>日報を1時間単位<br>実験室の配電盤<br>主幹<br>電力量                                                                                                    | で表示します<br>料金<br>事務所東側=            | 印刷<br>の配電盤<br>コンセント<br>電力量                                                                                                    | イメージ<br><u>電子</u> 夏                                 |
| 2録 時間帯・料金登録<br>始時刻:08時 開始日<br>日報<br>報デ <sup>*</sup> -9の日付<br>14/03<br>14/02<br>14/01<br>04/01<br>04/01<br>04/01                                                                                                    | 日<br>日<br>日<br>日<br>日<br>日<br>日<br>日<br>日<br>日<br>日<br>日<br>日<br>日<br>日<br>日<br>日<br>日<br>日                                                                                                    | 日報を1時間単位<br>長験室の配電盤<br>主幹<br>電力量                                                                                                    | で表示します<br>料金<br>事務所東側コ            | 印刷<br>の配電盤<br>コンセント<br>電力量<br>kWh<br>0.00                                                                                                    | イメージ<br>電子調                                         |
| 23録 時間帯・料金登録<br>始時刻:08時 開始日<br>日報<br>報デ <sup>*</sup> -9の日付<br>14/04<br>14/02<br>14/01<br>13/12<br>04/01<br>04/01<br>13/11<br>04/02                                                                                                    | 日<br>日<br>日<br>日<br>日<br>日<br>日<br>日<br>日<br>日<br>日<br>日<br>日<br>日<br>日<br>日<br>日<br>日<br>日                                                                                                    | 日報を1時間単位<br>実験室の配電盤<br>主幹<br>電力量<br>kWh<br>55.70<br>18.00                                                                                                    | で表示します<br>料金<br>事務所東側=            | 印刷<br>至の配電盤<br>コンセント<br>電力量<br>kWh<br>0.00<br>0.27                                                                                                    | イメージ<br>電子調                                         |
| 2録 時間帯・料金登録<br>始時刻:08時 開始[<br>日報<br>報デ <sup>*</sup> -9の日付<br>14/03<br>14/02<br>14/03<br>14/02<br>14/01<br>13/12<br>104/02<br>104/03<br>04/01<br>04/03<br>04/03<br>04/03                                                                                                    | - 01日<br>月稚<br>の<br>の<br>の<br>の<br>の<br>の<br>の<br>の<br>の<br>の<br>の<br>の<br>の<br>の<br>の<br>の<br>の<br>の                                                                                                    | 日報を1時間単位<br>主幹<br>重力量<br>kWh<br>55.70<br>18.00<br>0.50                                                                                                    | で表示します<br>料金<br>事務所東側=            | 印刷<br>至の配電盤<br>コンセント<br>電力量<br>kWh<br>0.00<br>0.27<br>0.00                                                                                                    | イメージ<br>重子夏                                         |
| 233 時間帯・料金登録<br>始時刻:08時 開始日<br>日報<br>報行 <sup>く</sup> 〜9の日付<br>14/02<br>14/02<br>14/02<br>14/02<br>13/10<br>13/10<br>13/09<br>04/04                                                                                                    |                                                                                                    | 日報を1時間単位<br>実験室の配電盤<br>主幹<br>電力量<br>kWh<br>55.70<br>18.00<br>0.50<br>4.20                                                                                                    | で表示します<br>料金<br>事務所東側日            | 印刷<br>の配電盤<br>コンセント<br>電力量<br>kWh<br>0.00<br>0.27<br>0.00<br>0.01                                                                                                    | イメージ<br>電子調                                         |
| 233 時間帯・料金登録<br>始時刻:08時 開始日<br>日報<br>報び <sup>5</sup> -9の日付<br>14/03<br>14/02<br>14/01<br>13/12<br>13/10<br>13/10<br>13/03<br>13/03                                                                                                    |                                                                                                    | 日報を1時間単位<br>実験室の配電盤<br>主幹<br>電力量<br>kWh<br>55.70<br>18.00<br>0.50<br>4.20<br>58.20                                                                                                    | で表示します<br>料金<br>事務所東側:            | 印刷                                                                                                    | イメージ<br>電子調                                         |
| 23み 時間帯・料金登録<br>始時刻:08時 開始日<br>日報<br>報び <sup>*</sup> ー9の日付<br>14/03<br>14/02<br>14/01<br>13/10<br>13/10<br>13/03<br>13/03<br>13/03                                                                                                    |                                                                                                    | 日報を1時間単位<br>実験室の配電盤<br>主幹<br>電力量<br>kWh<br>55.70<br>18.00<br>0.50<br>4.20<br>59<br>54                                                                                                    | で表示します<br>料金<br>事務所東側:            | 印刷<br>の配電盤<br>コンセント<br>電力量<br>kWh<br>0.00<br>0.27<br>0.00<br>0.01<br><b>小容で、月</b>                                                                                                    | イメージ<br>電子頭<br>■<br>■<br>■<br>■<br>■<br>■<br>■<br>■ |
| 2録 時間帯・料金登録<br>始時刻:08時 開始<br>日報<br>報び <sup>*</sup> -9の日付<br>14/03<br>14/02<br>14/01<br>13/10<br>13/10<br>13/03<br>10/04<br>04/04<br>04/05<br>04/04<br>04/05<br>04/06<br>04/07                                                                                                    |                                                                                                    | 日報を1時間単位<br>実験室の配電盤<br>主幹<br>電力量<br>kWh<br>55.70<br>18.00<br>0.55<br>4.20<br>59<br>54<br>18<br>0<br>59<br>54<br>18<br>0<br>59<br>54<br>18<br>55<br>50<br>59<br>54<br>18<br>55<br>50<br>50<br>50<br>50<br>50<br>50<br>50<br>50<br>50                                                                                                    | で表示します<br>料金<br>事務所東側=            | 印刷<br>の配電盤<br>コンセント<br>電力量<br>kWh<br>0.00<br>0.27<br>0.00<br>0.01<br><b>小容で、月</b>                                                                                                    | イメージ<br>電子頭<br>■<br>服を表示しる                          |
| 2録 時間帯・料金登録<br>始時刻:08時 開始<br>日報<br>報デ <sup>*</sup> -9の日付<br>4/03<br>14/02<br>14/01<br>13/12<br>13/10<br>13/09<br>4/04<br>04/05<br>04/04<br>04/05<br>04/08<br>04/08                                                                                                    |                                                                                                    | 日報を1時間単位<br>実験室の配電盤<br>主幹<br>電力量<br>kWh<br>55.70<br>18.00<br>0.55.70<br>18.00<br>0.55.70<br>18.00<br>0.55.70<br>18.00<br>0.55.70<br>18.00<br>0.55.70<br>18.00<br>0.55.70<br>18.00<br>0.55.40<br>19.00<br>19.00<br>10 | で表示します<br>料金<br>事務所東側=            | 印刷<br>の配電盤<br>コンセント<br>電力量<br>kWh<br>0.00<br>0.27<br>0.00<br>0.01<br>9容で、月春<br>0.72<br>0.19                                                                                                    | イメージ<br>電子<br>服を表示しま                                |
| 2録 時間帯・料金登録<br>始時刻:08時 開始<br>日報<br>報デ <sup>*</sup> -9の日付<br>14/03<br>14/02<br>14/01<br>13/12<br>13/10<br>13/03<br>04/04<br>04/03<br>04/04<br>04/08<br>04/08<br>04/09<br>04/09                                                                                                    | I       01       II         J       I       III         J       J       IIII         J       J       IIIIIIIIIIIIIIIIIIIIIIIIIIIIIIIIIIII                                                                                                    | 日報を1時間単位<br>長験室の配電盤<br>主幹<br>電力量<br>kWh<br>55.70<br>18.00<br>0.50<br>4.20<br>54<br>13<br>65.40<br>13.10                                                                                                    | で表示します<br>料金<br>事務所東側=            | 印刷<br>の配電盤<br>コンセント<br>電力量<br>kWh<br>0.00<br>0.27<br>0.00<br>0.01<br>9容で、月<br>0.72<br>0.19                                                                                                    | <sup>イメージ</sup><br>電子型<br>服を表示しま                    |
| 2録 時間帯・料金登録<br>始時刻:08時 開始<br>日報<br>報デ <sup>*</sup> -9の日付<br>14/03<br>14/02<br>14/01<br>13/12<br>13/10<br>13/03<br>04/04<br>04/01<br>04/01<br>04/01<br>04/03<br>04/04<br>04/08<br>04/08<br>04/09<br>04/11<br>04/11<br>04/11                                                                                                    | I       01       II         J       I       III         J       J       IIII         J       J       IIIIIIIIIIIIIIIIIIIIIIIIIIIIIIIIIIII                                                                                                    | 日報を11時間単位<br>長験室の配電盤<br>主幹<br>電力量<br>kWh<br>55.70<br>18.00<br>0.50<br>4.20<br>58<br>54<br>13<br>65.40<br>19.10<br>22.90                                                                                                    | で表示します<br>料金<br>事務所東側=<br>夏栗登録した内 | 印刷-<br>の配電盤<br>コンセント<br>電力量<br>kWh<br>0.00<br>0.27<br>0.00<br>0.01<br><b>9容で、月</b><br>0.72<br>0.19<br>0.02                                                                                                    | <sup>イメージ</sup><br>電子型<br>服を表示しま                    |
| 2録 時間帯・料金登録<br>始時刻:08時 開始<br>日報<br>報デ <sup>*</sup> -9の日付<br>14/03<br>14/02<br>14/01<br>13/12<br>13/10<br>13/10<br>13/03<br>10<br>10<br>10<br>10<br>10<br>10<br>10<br>10<br>10<br>10                                                                                                    | ∃ : 01 ⊟<br><b>月稲</b><br>                                                                                                    | 日報を1時間単位<br>実験室の配電盤<br>主幹<br>電力量                                                                                                    | で表示します<br>料金<br>事務所東側             | 印刷<br>の配電盤<br>コンセント<br>電力量<br>kWh<br>0.00<br>0.27<br>0.00<br>0.01<br><b>り容で、月</b><br>0.72<br>0.19<br>0.02<br>0.44                                                                                             | <sup>イメージ</sup><br>電子頭<br>服を表示しま                    |
| 2録 時間帯・料金登録<br>始時刻:08時 開始<br>日報<br>報デ <sup>*</sup> -夕の日付<br>14/03<br>14/02<br>14/01<br>13/12<br>13/12<br>13/10<br>13/03<br>13/03<br>14/02<br>04/01<br>04/01<br>04/02<br>04/01<br>04/02<br>04/03<br>04/04<br>04/05<br>04/05<br>04/05<br>04/06<br>04/07<br>04/08<br>04/07<br>04/10<br>04/10<br>04/11<br>04/11<br>0 | <ul> <li>3:01日</li> <li>月粗</li> <li>1</li> <li>1</li></ul> | 日報を1時間単位                                                                                                    | で表示します<br>料金<br>事務所東側             | 印刷<br>の配電盤<br>コンセント<br>電力量<br>kWh<br>0.00<br>0.27<br>0.00<br>0.01<br><b>り容で、月</b><br>0.72<br>0.18<br>0.02<br>0.44                                                                                             | <sup>イメージ</sup><br>電子頭<br>服を表示しる                    |
| 23み 時間帯・料金登録<br>始時刻: 08 時 開始日<br>日報<br>報デ <sup>◦</sup> -9の日付<br>14/03<br>14/02<br>13/12<br>13/10<br>13/03<br>1 04/03<br>04/04<br>04/01<br>04/01<br>04/01<br>04/01<br>04/01<br>04/01<br>04/03<br>04/04<br>04/05<br>04/08<br>04/08<br>04/08<br>04/08<br>04/103<br>04/14<br>04/14                                                                                                    | ■: 01 日<br>月粗<br>「<br>「<br>「<br>「<br>「<br>「<br>」<br>「<br>」<br>「<br>」<br>「<br>」<br>「<br>」<br>「<br>」<br>「<br>」                                                                                                    | 日報を1時間単位<br>実験室の配電盤<br>主幹<br>電力量<br>kWh<br>55.70<br>18.00<br>0.50<br>4.20<br>59<br>54<br>13<br>65.40<br>19.10<br>22.90<br>そすると、選切                                                                                                    | で表示します<br>料金<br>事務所東側:            | 印刷<br>の配電盤<br>コンセント<br>電力量<br>kWh<br>0.00<br>0.27<br>0.00<br>0.01<br>9容で、月幸<br>0.72<br>0.18<br>0.02<br>0.44                                                                                                   | イメージ<br>電子動<br>服を表示しま                               |

## 料金

料金登録済の場合、日報・月報を表示すると料金を算出します。(表示した帳票で、単位が「kWh」の項目について、料金を算出します。)ただし、ここで表示した料金は目安ですので、請求書などのお金に関わる事項には使用 しないでください。

#### 料金登録を行う

料金を設定することで、日報、月報で表示した積算値(電力量とパルスカウント)の料金を計算して表示することができます。

設定する項目は次の通りです。

- 時間帯名称…………「昼間時間」「夜間時間」「ピーク時間」等の名称を登録します。
- ・ 時間帯パターン・・・・・・・・・・・・・・・・・・1日24時間、30分単位の任意の時間帯に、時間帯名称を割り当てます。
- ・ 固定特約日………… 年度よらず固定している祝日などに、時間帯パターンを割り当てます。
- ・ 変動特約日………… 年度によって変動する祝日などに、時間帯パターンを割り当てます。
- ・ 料金……………… 各時間帯名称の料金計算を設定します。

ここでは次の条件を例として料金登録を行っていきます。

- ・季節区分 夏季 : 毎年7月1日~9月30日
- その他季 : 毎年 10 月 1 日~翌年 6 月 30 日
- ・時間帯区分 ビーク時間 : 夏季の平日(土曜日を含みます)の13:00~16:00
  - 昼間時間 : 平日(土曜日を含みます)の8:00~20:00 ただし、ビーク時間に該当する時間を除 きます。
    - 夜間時間 : ビーク時間および昼間時間以外の時間をいいます。ただし、日曜・祝日(「国民の 祝日に関する法律」に規定する休日)および1月2日・3日、4月30日、5月1 日・2日、12月30日・31日は、全日「夜間時間」とします。

#### ・料金単価

| 電力量料金 | ピーク時間 | 15. 80 円 |        |
|-------|-------|----------|--------|
|       | 昼間時間  | 夏季       | 13.20円 |
|       |       | その他季     | 11.50円 |
|       | 夜間時間  |          | 5.95円  |

# <u>時間帯名称を登録する</u>

時間帯は「昼間」「夜間」「ピーク」さらに「夏季昼間」の4つがあるので、これらを登録します。

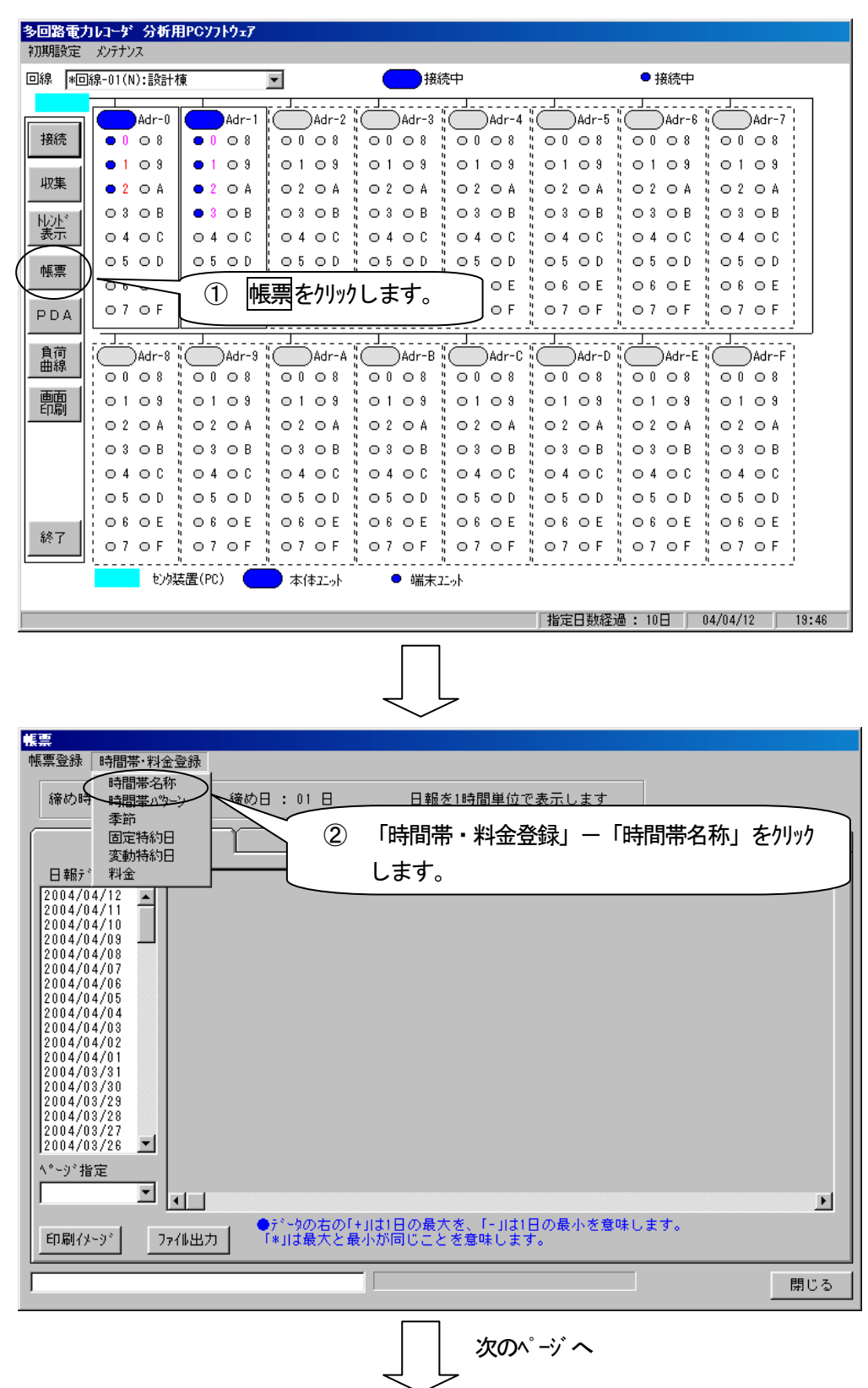

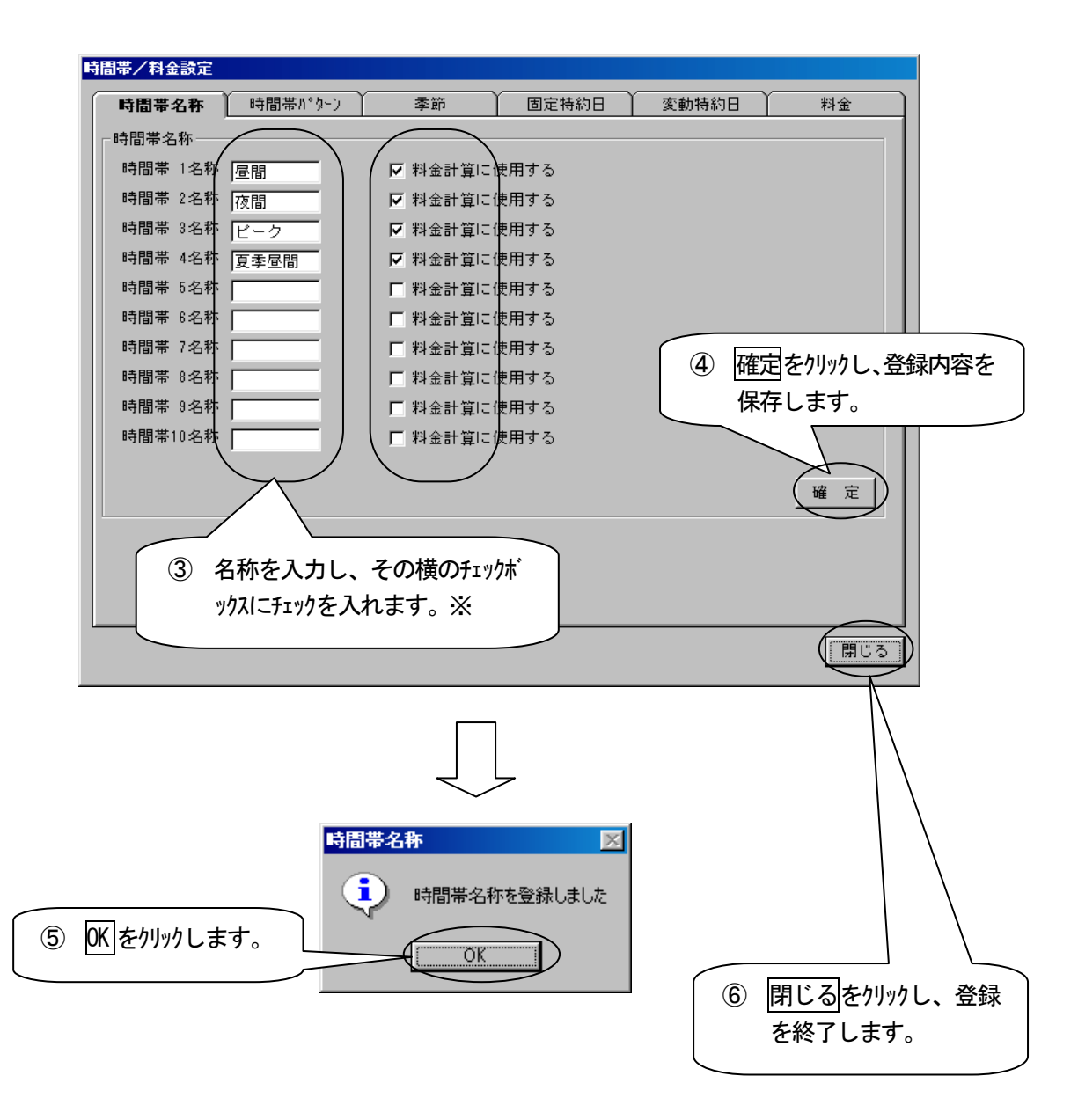

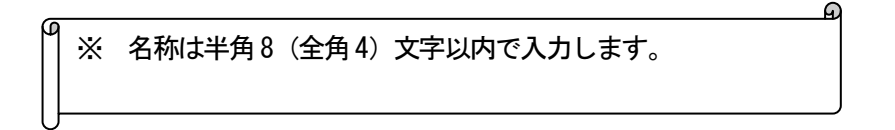

## 時間帯パターンを登録する

| 昼間時間:   | 8:00~20:00                                        |
|---------|---------------------------------------------------|
| 夜間時間:   | 昼間時間以外                                            |
| ピーク時間:  | 13:00~16:00                                       |
| 夏季昼間時間: | 8:00~20:00(ピーク時間を除く)                              |
| 夜間時間:   | ピーク時間と昼間時間以外                                      |
|         | 昼間時間 :<br>夜間時間 :<br>ピーク時間 :<br>夏季昼間時間 :<br>夜間時間 : |

・パターン3:
 全日夜間時間

の3種類です。初期値はすべて「時間帯2」となっています。時間帯パターンは10個まで登録できます。

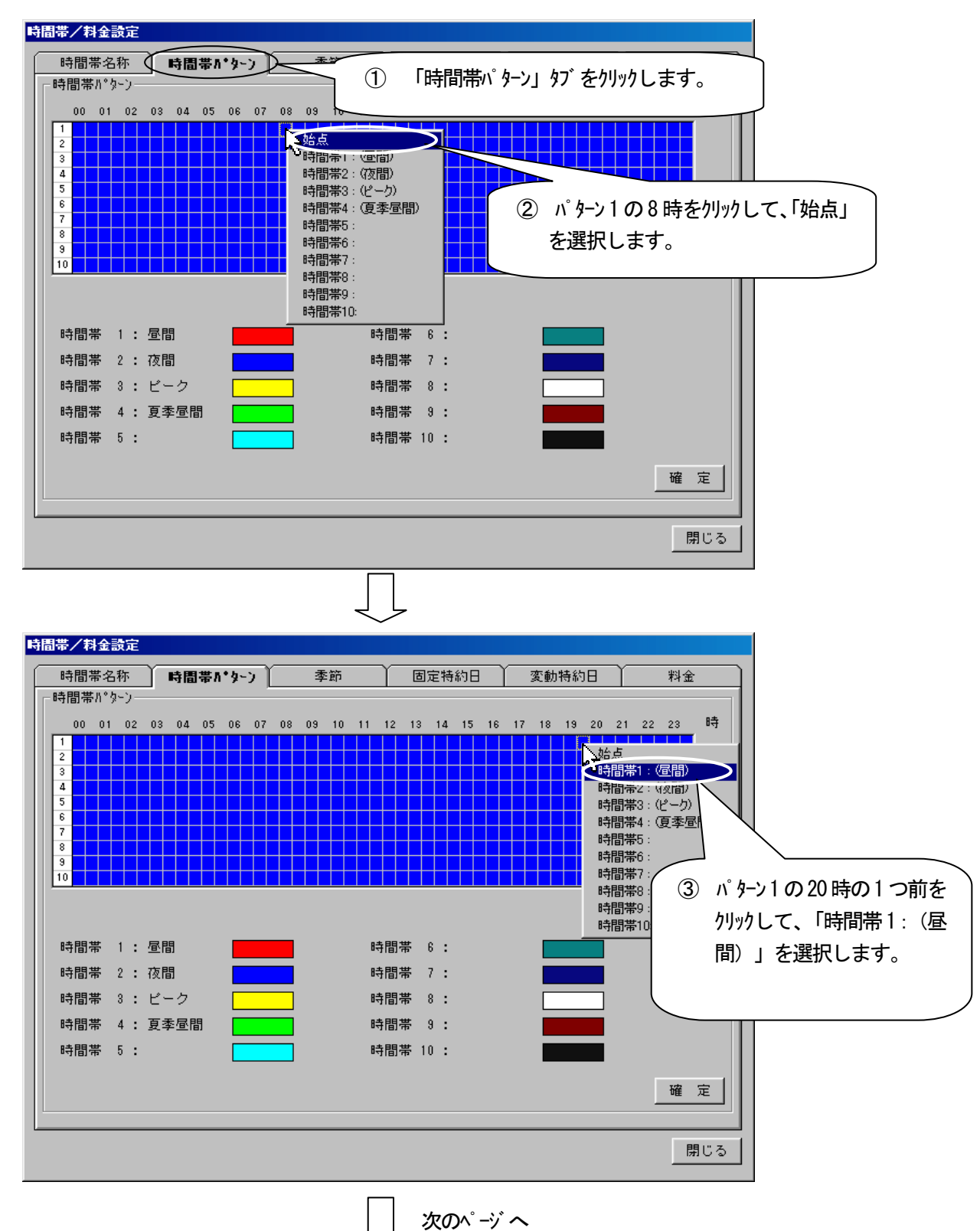

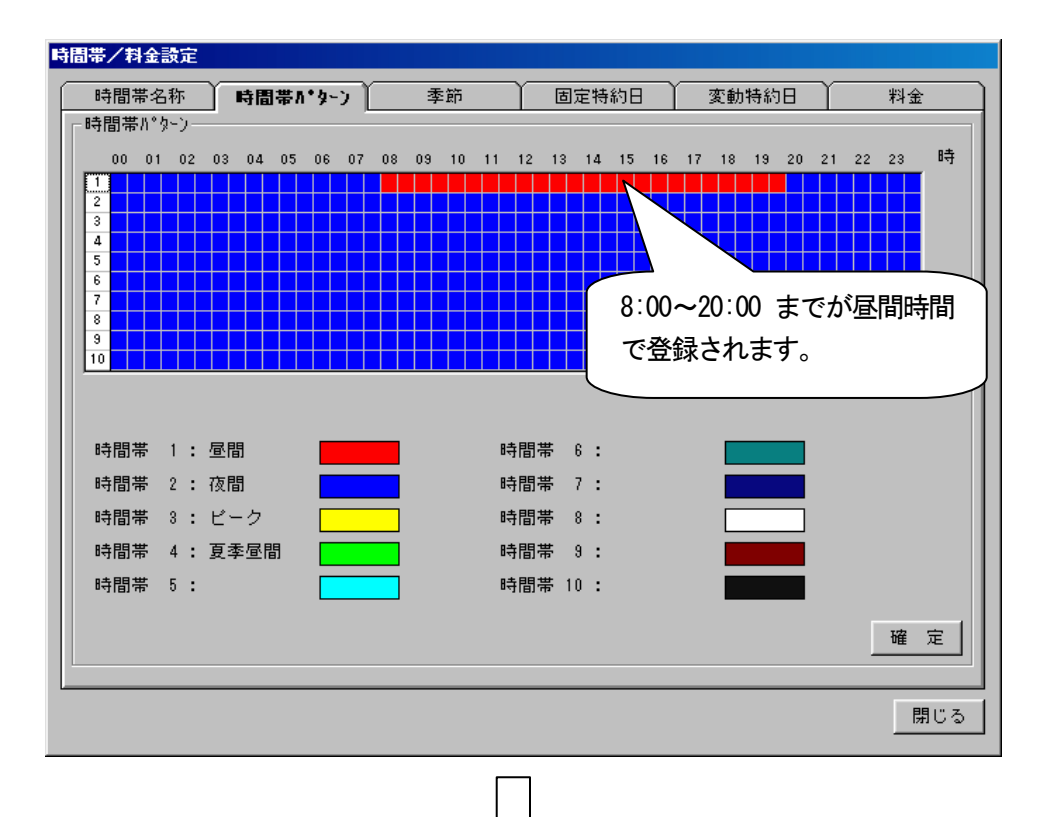

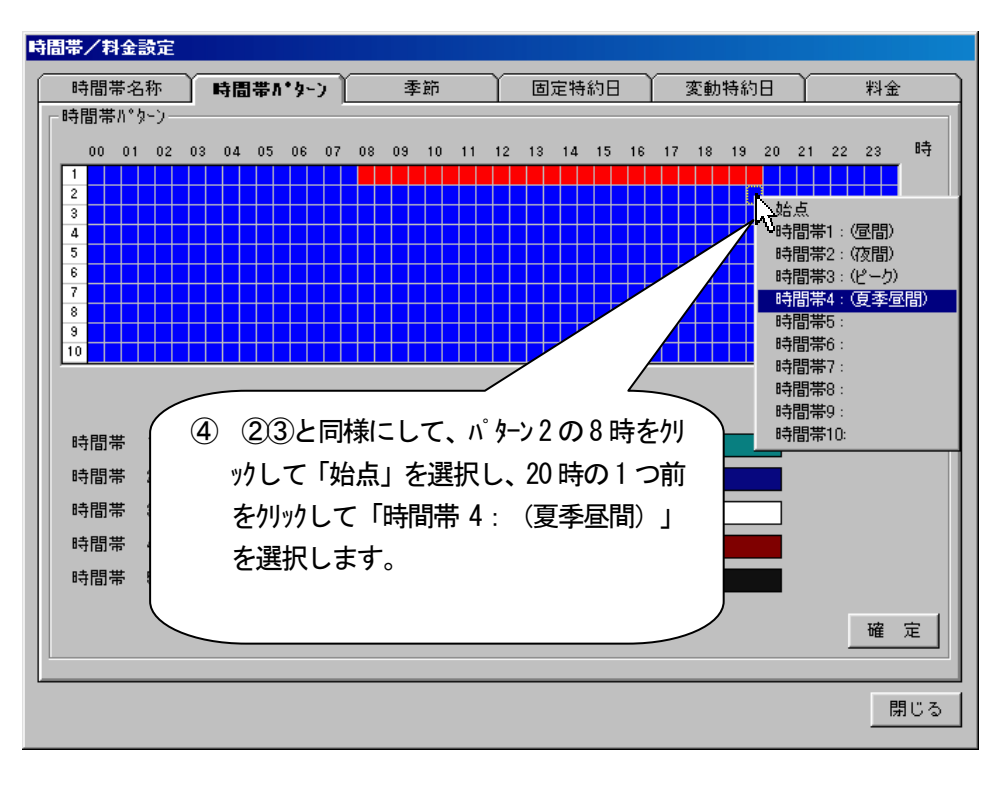

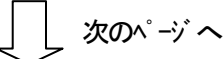

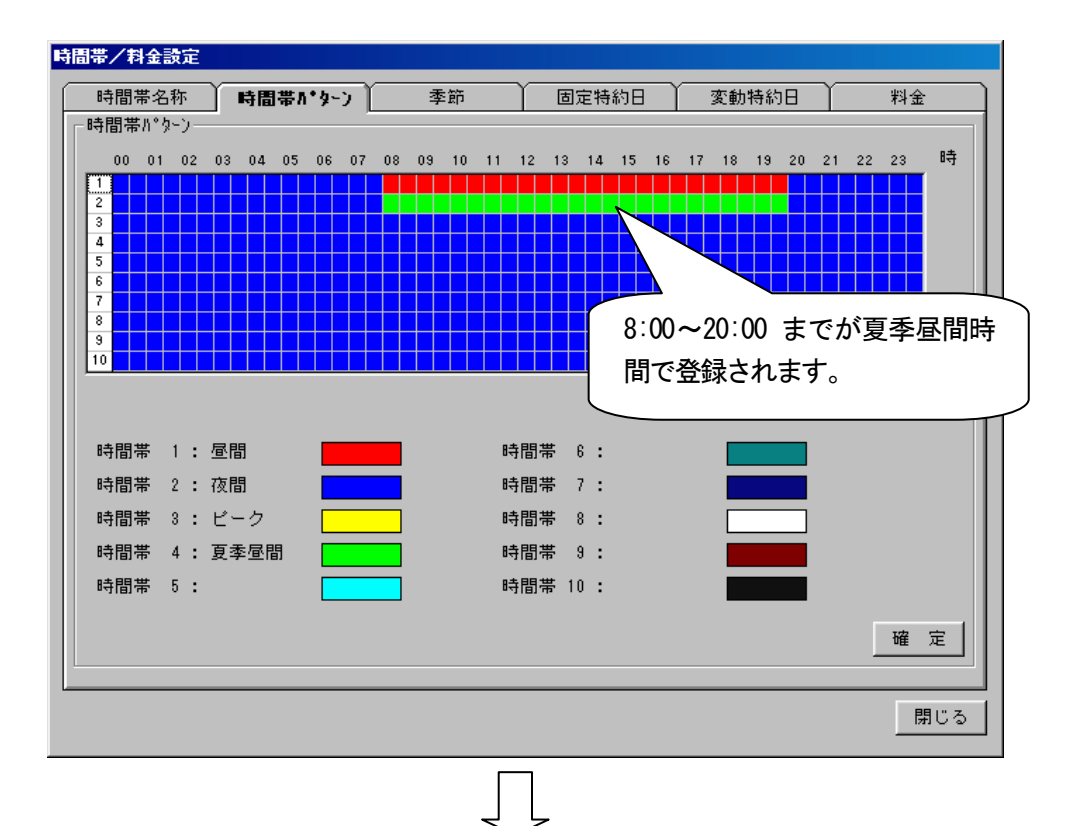

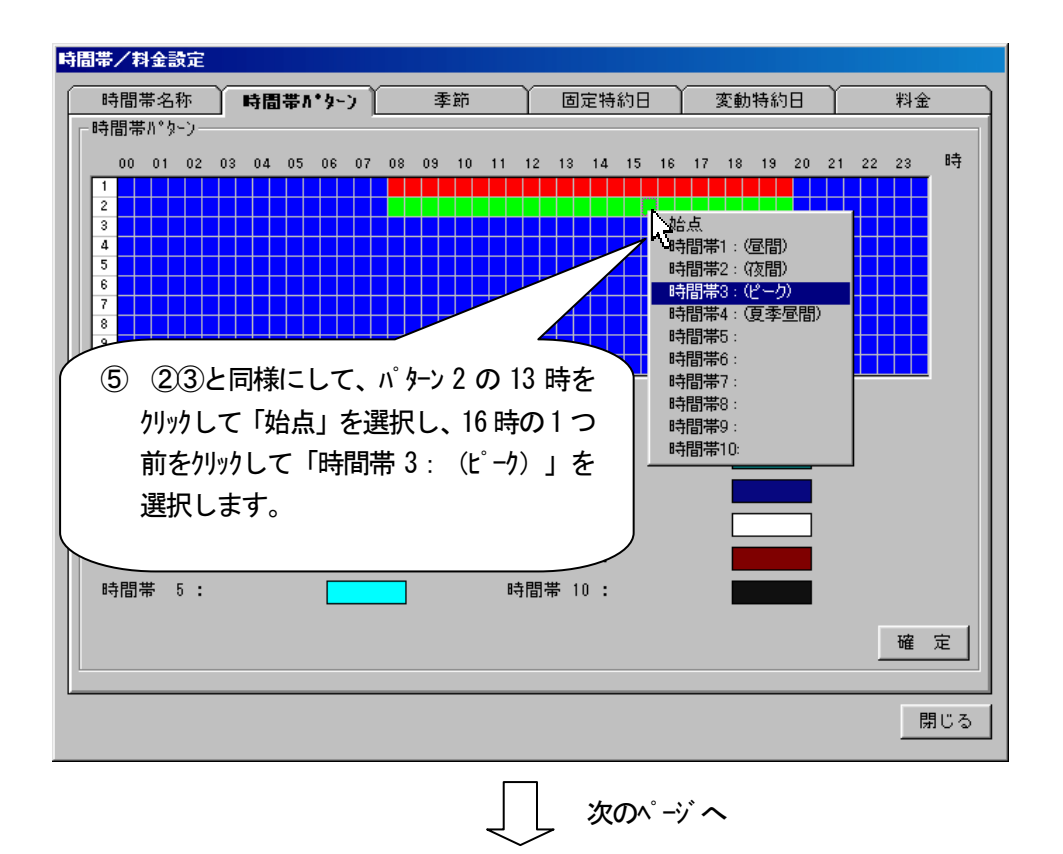

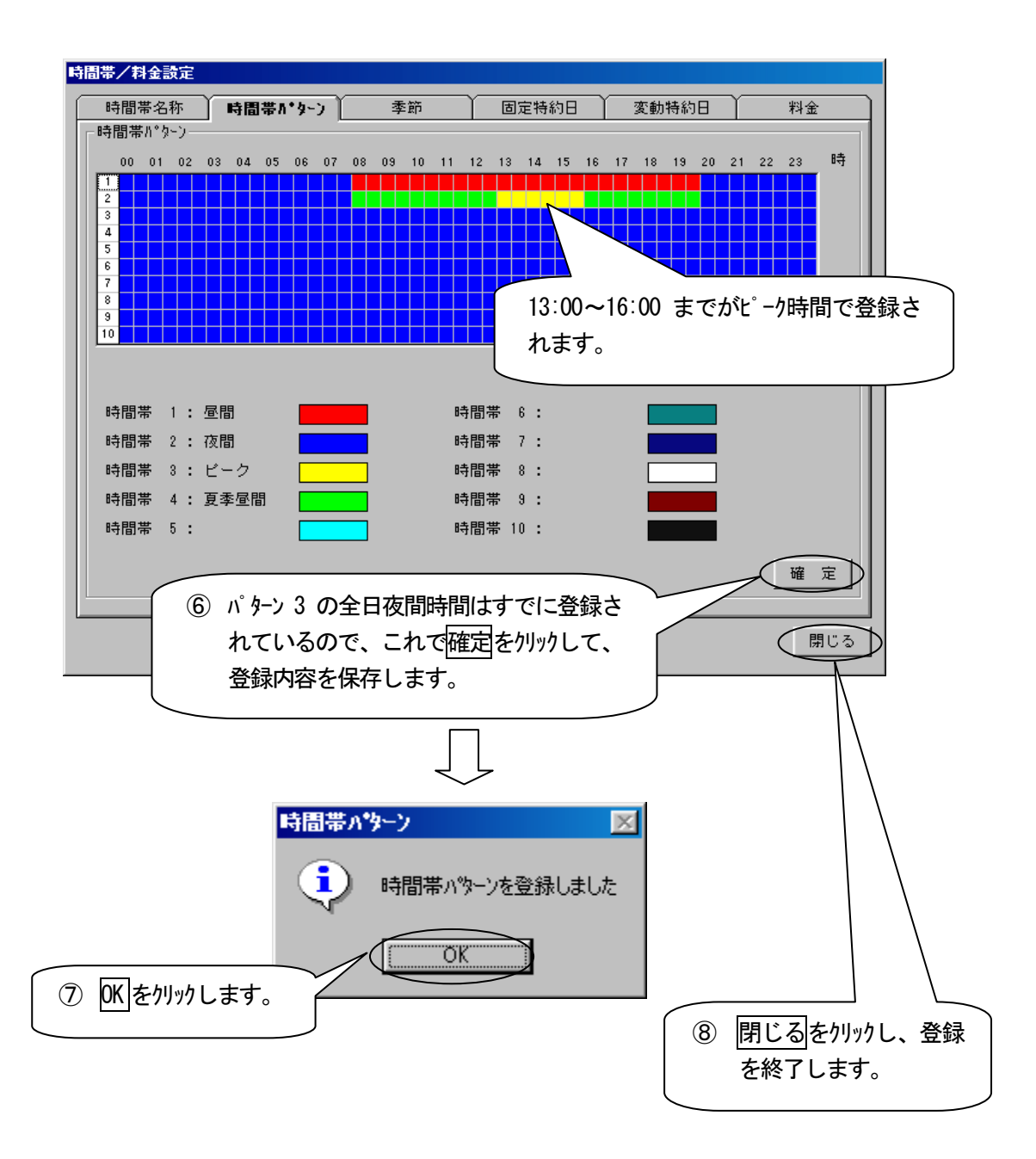

# <u>季節を登録する</u>

登録する季節は次の通りです。 夏季(7月1日~9月30日): 平日(土曜含む)はパターン2 その他季(10月1日~翌年6月30日): パターン1 日曜はパターン3、初期値はパターン1です。

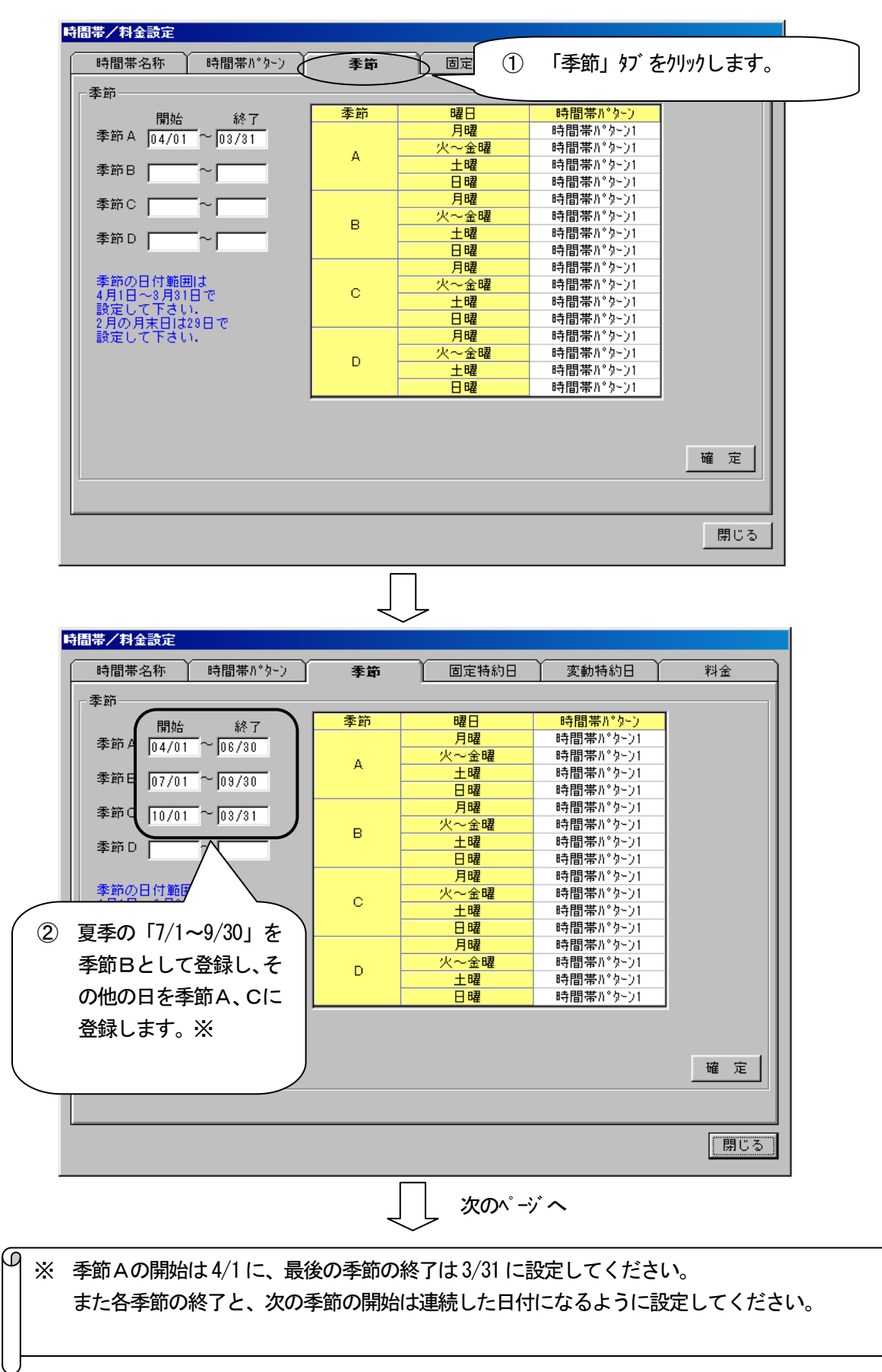

Ð

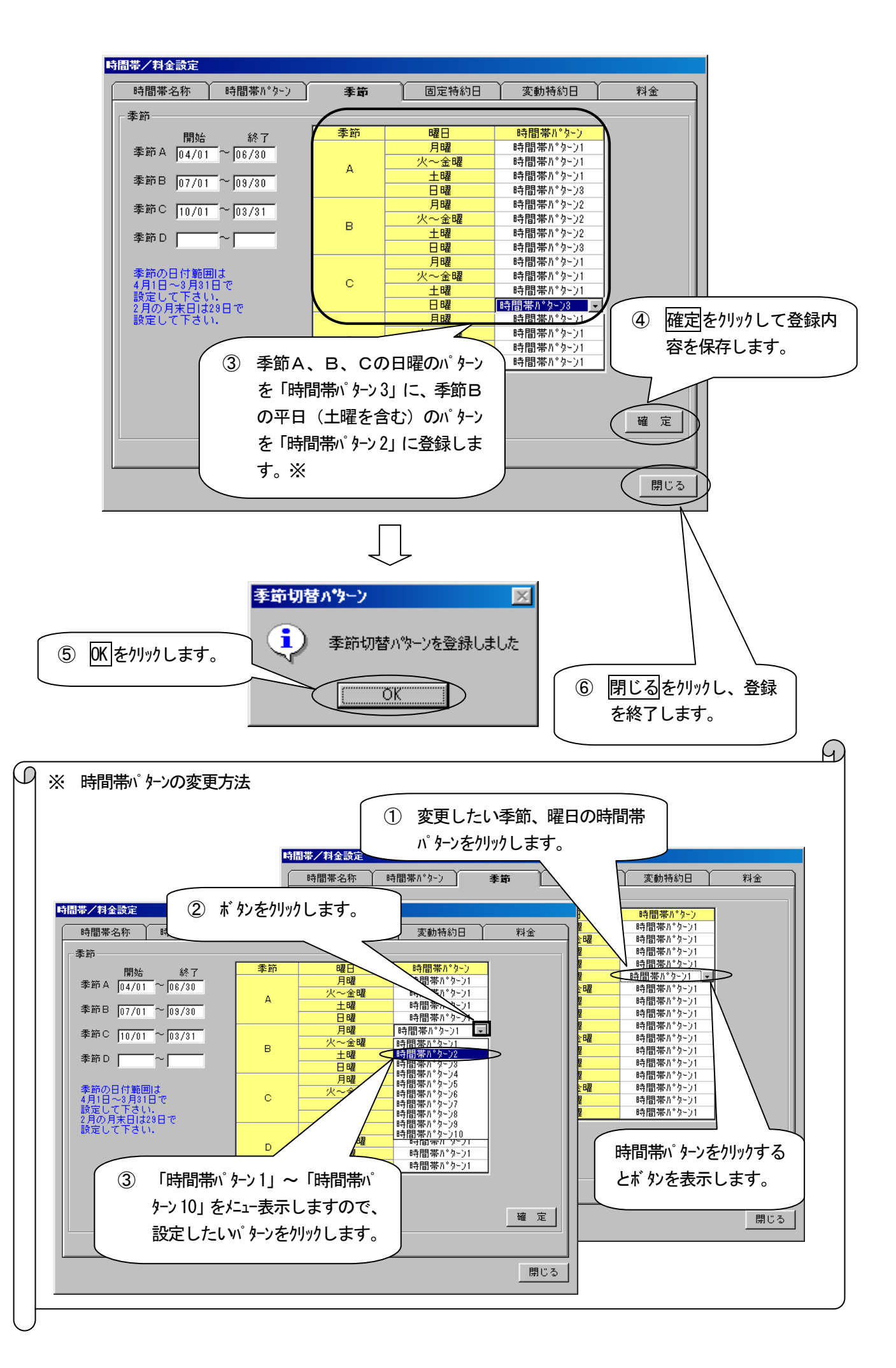

# 固定特約日を登録する

固定特約日には、年度が変わっても変動しない祝日(1/1、2/11、4/29、5/3、5/4、5/5、11/3、11/23、12/23)を 初期値として「時間帯パターン1」で登録しています。

ここでは料金の条件により、それらの日にちに加えて 1/2、1/3、4/30、5/1、5/2、12/30、12/31 を固定特約日と して「時間帯パターン3」で登録します。変動する祝日(成人の日、春分の日…等)は変動特約日で登録します。 ここの例では「4/29」を「時間帯パターン3」で登録します。

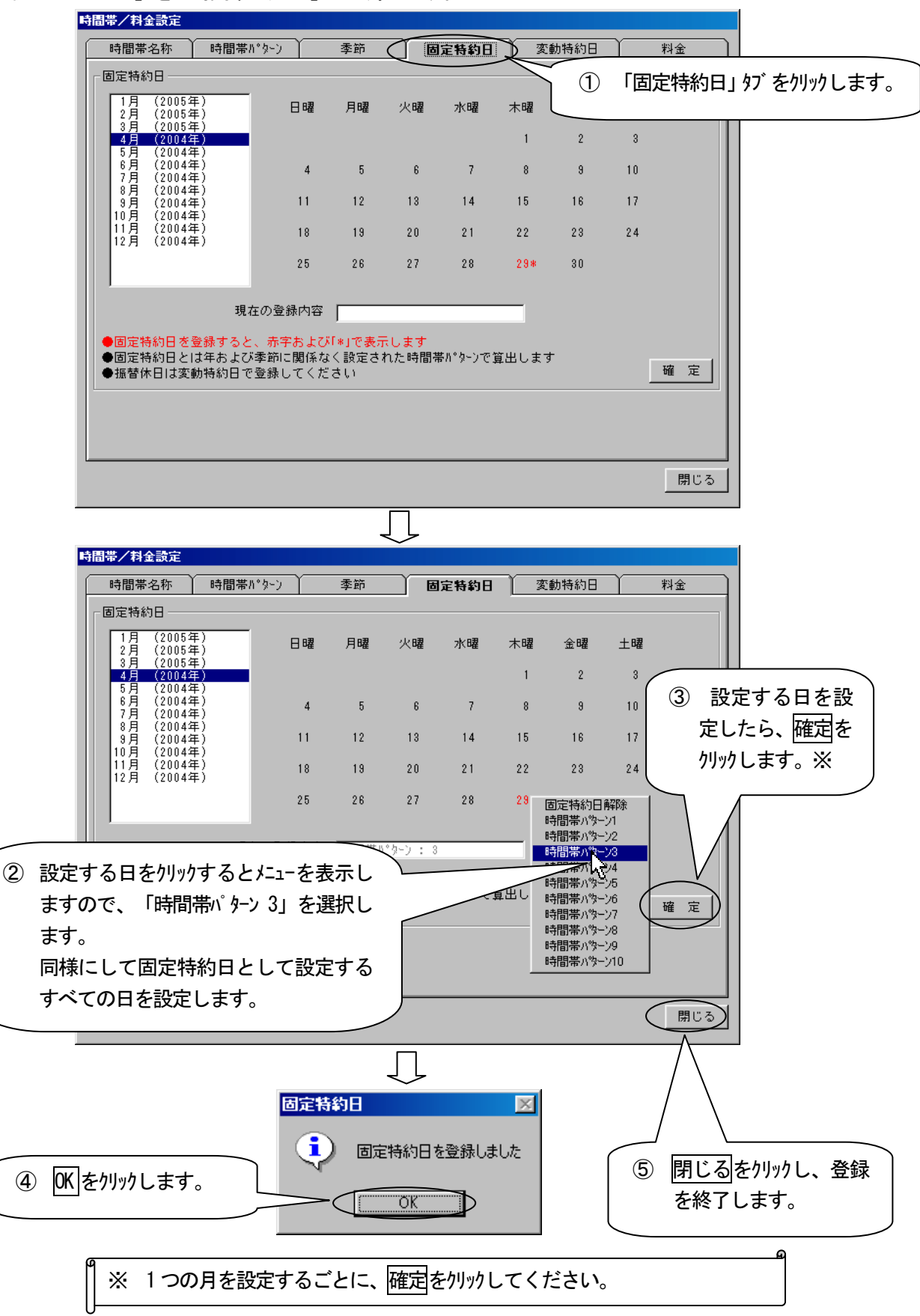

# 変動特約日を登録する

変動特約日には、年度ごとに変動する祝日(成人の日、春分の日…等)などを設定します。 ここの例では変動する祝日の1つ「海の日(7月の第3月曜日)」を「時間帯パターン3」で登録します。

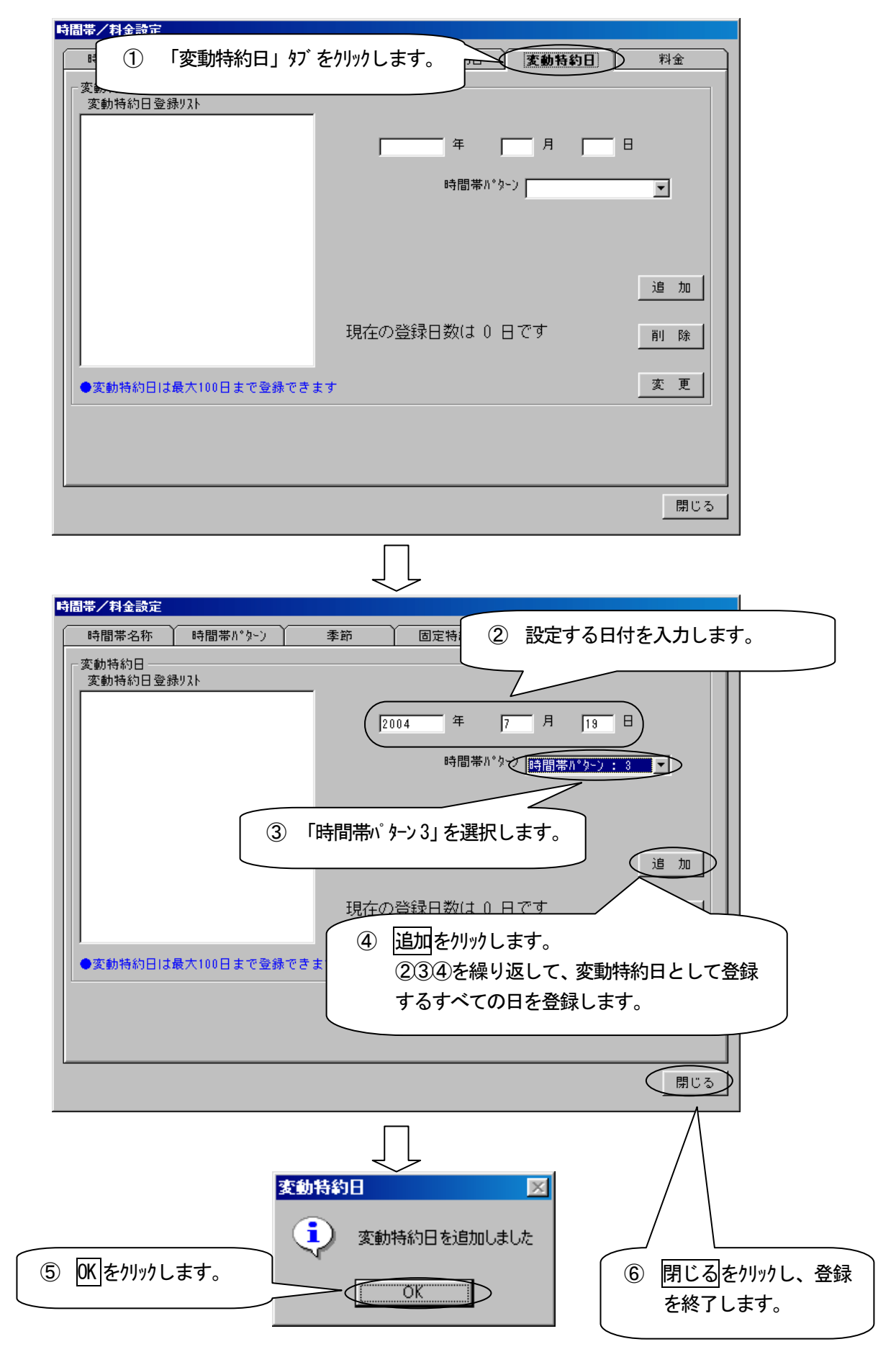

# <u>料金を登録する</u>

各時間帯ごとに料金を登録します。ここでは

- 昼間時間:11.50円
- 夜間時間:5.95円
- ・ピーク時間:15.80円
- ·夏季昼間時間:13.20円

を登録します。

ここの例では「昼間」に「11.50円」を登録します。

| 特徴         時間帯No 1: 昼間         時間帯No 2: 夜間         時間帯No 3: ピーク         時間帯No 4: 夏季昼間         単価1       0.00         時間帯No 5:         時間帯No 6:         単価2       0.00         時間帯No 8:         時間帯No 8:         時間帯No 8:         時間帯No 8:         時間帯No 8:         時間帯No 8:         時間帯No 9:         時間帯No 10: |
|----------------------------------------------------------------------------------------------------|
| 基本料金     基本料金       基本     単価変更<br>使用量       ●登録は時間帯毎に登録して下さい     ご注意】       料金計算は、請求書等のお金に関わる事項に使用しないで下さい     確定                                                                                                    |
|                                                                                                    |
| 時間帯/料金設定                                                                                                    |
| 時間帯名称     時間帯ハ°ター)     季節     固定特約日     教金       料金             時間帯No 2 : 夜間              時間帯No 2 : 夜間                時間帯No 2 : 夜間                 時間帯No 2 : 夜間                  時間帯No 2 : 夜間                                                                                                    |
| ②     「単価2に「11.50」と入力します。<br>※(次のページに説明があります。)       基本<br>使用量     単価変更<br>使用量                                                                                                    |
| <ul> <li>◆登録は時間豊毎に登録して下すい</li> <li>【ご注意</li> <li>④ 確定をクリックします。</li> <li>②③④を繰り返して全ての時間帯に単価<br/>を入力します。</li> <li>閉じる</li> </ul>                                                                                                    |
| 次の^ - ジ へ                                                                                                    |

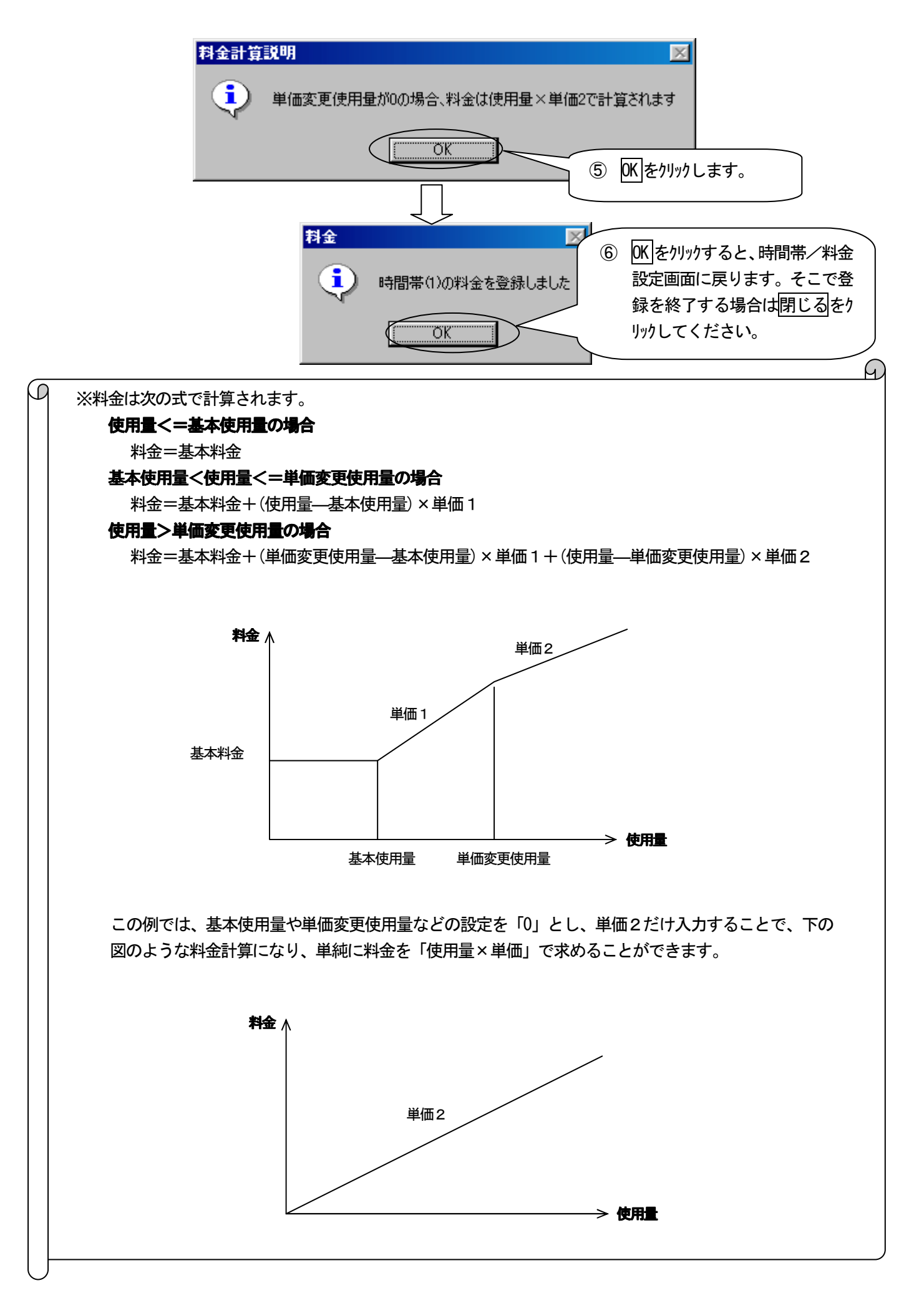

## 料金を表示する

料金は日報・月報を表示したときに、同時に「料金」 がに料金表を表示しています。表示した料金を印刷する方法や CSV ファイルに出力する方法は日報と同じです。 ここの例では月報を表示して、料金表を表示します。

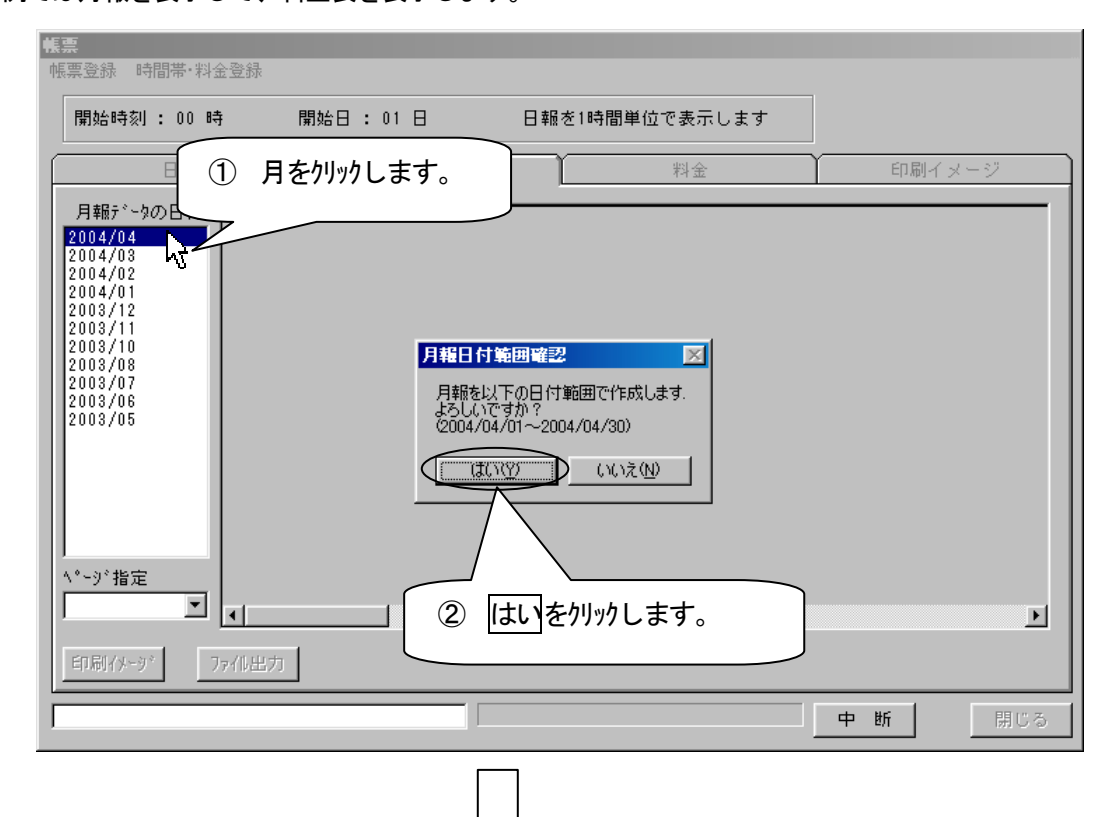

| <mark>帳票</mark><br>帳票登錄 時間帯·料金                                                                                                    | 金登録                                                                                                    |        |                                                                                                    |         |                                                                                                    |               |
|----------------------------------------------------------------------------------------------------|----------------------------------------------------------------------------------------------------|--------|----------------------------------------------------------------------------------------------------|---------|----------------------------------------------------------------------------------------------------|---------------|
| 開始時刻 : 00 時                                                                                                    | 序 開始日                                                                                                    | : 01 🗄 | 日報を1時間単                                                                                                    | 位で表示します |                                                                                                    |               |
| 日報                                                                                                    |                                                                                                    | 月報     | $\neg \subset$                                                                                                    | 料金      | ED IR                                                                                                    | イメージ          |
| 月報5 <sup>×</sup> - 4の日付<br>2004/04<br>2004/03<br>2004/01<br>2003/12<br>2003/10<br>2003/08<br>2003/07<br>2003/06<br>2003/05<br><sup>∧</sup> <sup>×</sup> -y <sup>×</sup> 指定<br>1 ∧ <sup>×</sup> -y <sup>×</sup> ▼<br>E印刷/メ-y <sup>×</sup> 7 | 計測<br>項目<br>名称<br>単位<br>04/01<br>04/02<br>04/03<br>04/04<br>04/05<br>04/05<br>04/06<br>04/06<br>04/08<br>04/08<br>04/10<br>04/11<br>04/12<br>04/13<br>04/14<br>◀ | 3 [#   | 実験室の配電盤<br>主幹<br>電力量<br>kwv<br>55.0<br>27.<br>金」 97 <sup>*</sup> をクリック<br>35.20<br>22.60<br>53.60<br>30.30<br>15.00<br>39.40 | りします。   | 実験室の配電盤<br>東側コンセント<br>電力量<br>kWh<br>0.00<br>0.27<br>0.00<br>0.55<br>0.79<br>0.32<br>0.71<br>0.20<br>0.00<br>0.46 | ▲<br>電子5<br>● |
|                                                                                                    |                                                                                                    |        |                                                                                                    |         |                                                                                                    | 閉じる           |

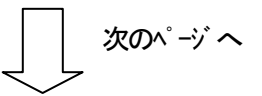

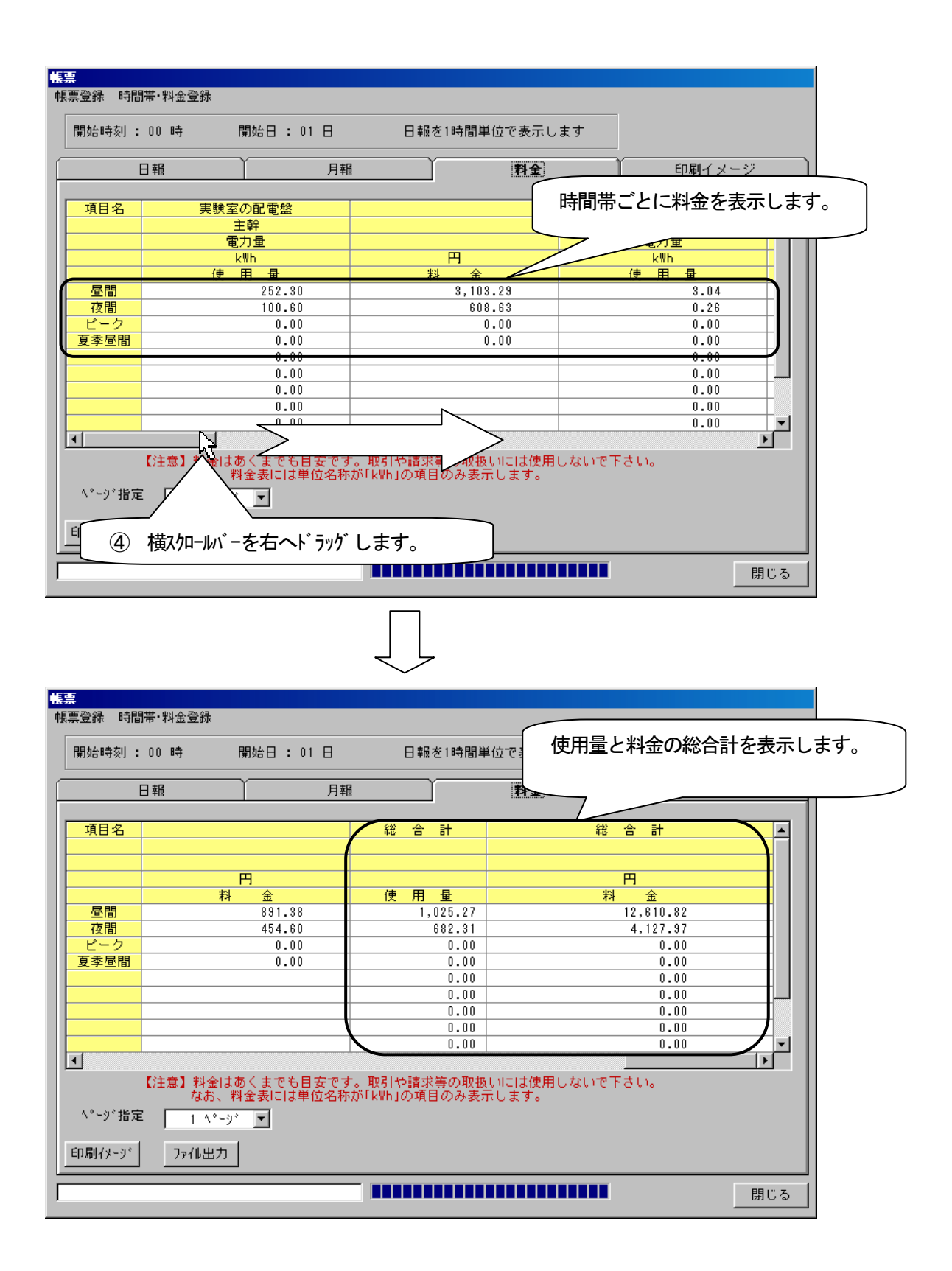

# 10 帳票仕様

#### オンライン PDA

#### 日報仕様

|           | 項目      | 仕様                     |  |  |  |  |
|-----------|---------|------------------------|--|--|--|--|
| 表示可能項目数   |         | 14 計測項目/ページ            |  |  |  |  |
| 表示可能^゚ージ数 |         | 500 ページ                |  |  |  |  |
| データ       |         | 1日分                    |  |  |  |  |
|           | 時刻表示    | 30 分単位、1 時間単位          |  |  |  |  |
|           | 先頭時刻    | 選択日付、表示開始時刻            |  |  |  |  |
|           | 表示桁     | 小数点以下2桁                |  |  |  |  |
|           | 最大值=最小值 | 帳票表示データより抽出(データに「*」添付) |  |  |  |  |
|           | 日最大     | 帳票表示データより抽出(データに「+」添付) |  |  |  |  |
|           | 日最小     | 帳票表示データより抽出(データに「―」添付) |  |  |  |  |
|           | 日平均     | 帳票表示データの合計 ÷ 帳票表示データ数  |  |  |  |  |
|           |         | (表示桁以下四捨五入)            |  |  |  |  |
|           | 日合計     | 積算項目のみ                 |  |  |  |  |

#### 日報例

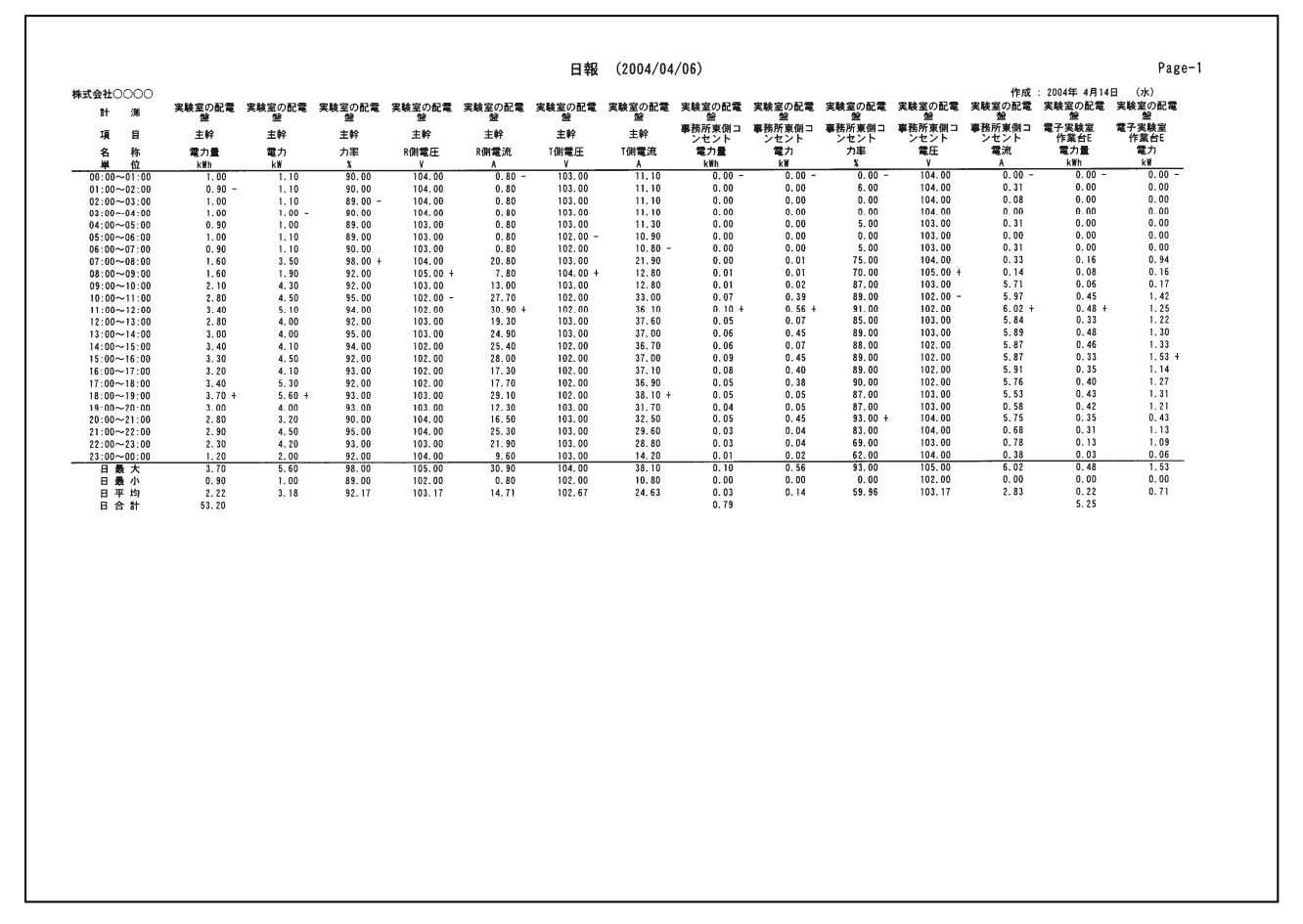

## 月報仕様

|          | 項目   | 仕様                  |  |  |  |  |
|----------|------|---------------------|--|--|--|--|
| 表示可能項目数  |      | 14 計測項目/ページ         |  |  |  |  |
| 表示可能ページ数 |      | 500 ページ             |  |  |  |  |
| Ŧ゙-\$    |      | 1 ヶ月分               |  |  |  |  |
|          | 先頭時刻 | 選択月、表示開始日           |  |  |  |  |
| 表示桁      |      | 小数点以下2桁             |  |  |  |  |
|          | 月最大  | 帳票表示データより抽出         |  |  |  |  |
|          | 月最小  | 帳票表示データより抽出         |  |  |  |  |
|          | 月平均  | 帳票表示データの合計÷帳票表示データ数 |  |  |  |  |
|          |      | (表示桁以下四捨五入)         |  |  |  |  |
|          | 月合計  | 積算項目のみ              |  |  |  |  |

月報例

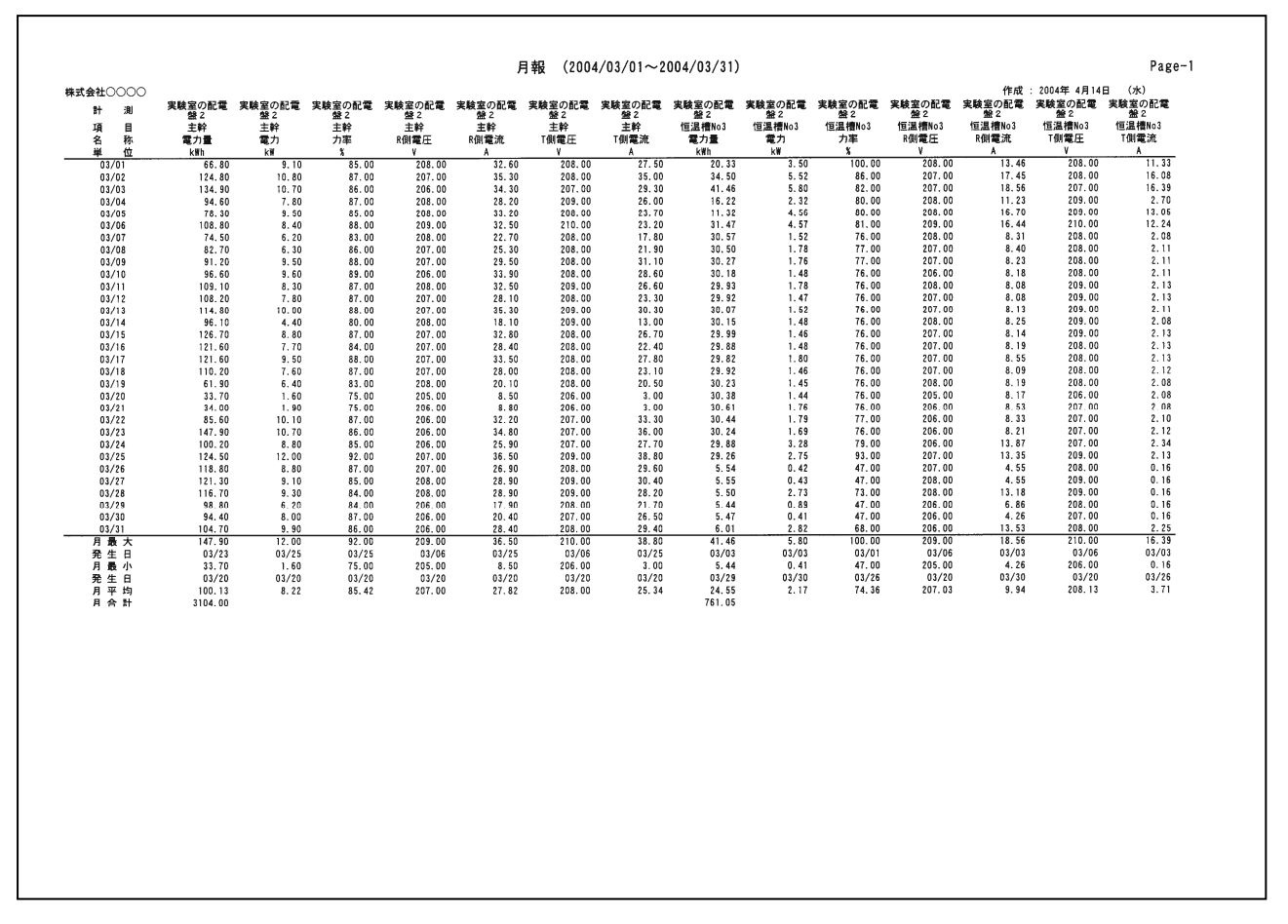

# 料金仕様

|          | 項目    | 仕様                  |
|----------|-------|---------------------|
| 表示可能項目数  |       | 4 計測項目/ページ          |
| 表示可能ページ数 |       | 500 ページ             |
| データ      |       | 日報、月報の単位名称がkWhの計測項目 |
|          | 表示桁   | 小数点以下2桁             |
|          | ページ合計 | 1 ページに表示している項目の合計   |
|          | 総合計   | 全ページに表示している項目の総合計   |

#### 料金例

Г

| 式会社〇〇 | 00                   |            |                     | 月幸          | <b>设 (料金目安</b>      | 表)(2004    | /03/01~2004         | /03/31)    |               |             | 作成 : 2004年 4月14日 | Page-1<br>a (水) |
|-------|----------------------|------------|---------------------|-------------|---------------------|------------|---------------------|------------|---------------|-------------|------------------|-----------------|
| 自名    | <br>実験室の配電<br>主幹     | 1盤2        | 実験室の配電<br>恒温槽No     | 1929 2<br>3 | 実験室の配電<br>TN7       | 盤 2        | 実験室の配電<br>TM2       | 盤 2        | ページ合          | tt          | 総合計              |                 |
|       | 電力量<br>kWh<br>da 田 号 | 門          | 電力量<br>kWh<br>体 田 曼 | 円<br>料 소    | 電力量<br>kWh<br>油 田 曼 | 円 料 会      | 電力量<br>kWh<br>体 田 暑 | 日本         | k₩h<br>de 用 ■ | 日料金         | k₩h<br>使用書       | 円料 金            |
| EM    | 1, 694, 50           | 20.842.35  | 388.53              | 4. 778. 92  | 116.52              | 1, 433. 20 | 254.06              | 3, 124, 94 | 2453.61       | 30, 179. 41 | 2, 453. 61       | 30, 179. 41     |
| E (M) | 1,409.50             | 8, 527, 48 | 372.52              | 2, 253. 75  | 76.21               | 461.07     | 222.88              | 1, 348. 42 | 2081.11       | 12, 590. 72 | 2,081.11         | 12,590.72       |
| -0    | 0.00                 | 0.00       | 0.00                | 0.00        | 0.00                | 0.00       | 0.00                | 0.00       | 0.00          | 0.00        | 0.00             | 0.00            |
| 季昼間   | 0.00                 | 0.00       | 0.00                | 0.00        | 0.00                | 0.00       | 0.00                | 0.00       | 0.00          | 0.00        | 0.00             | 0.00            |
|       | 0.00                 |            | 0.00                |             | 0.00                |            | 0.00                |            | 0.00          | 0.00        | 0.00             | 0.00            |
|       | 0.00                 |            | 0.00                |             | 0.00                |            | 0.00                |            | 0.00          | 0.00        | 0.00             | 0.00            |
|       | 0.00                 |            | 0.00                |             | 0.00                |            | 0.00                |            | 0.00          | 0.00        | 0.00             | 0.00            |
|       | 0.00                 |            | 0.00                |             | 0.00                |            | 0.00                |            | 0.00          | 0.00        | 0.00             | 0.00            |
|       | 0.00                 |            | 0.00                |             | 0.00                |            | 0.00                |            | 0.00          | 0.00        | 0.00             | 0.00            |
|       | 0.00                 |            | 0.00                |             | 0.00                |            | 0.00                |            | 0.00          | 0.00        | 0.00             | 0.00            |
|       |                      |            |                     |             |                     |            |                     |            |               |             |                  |                 |
|       |                      |            |                     |             |                     |            |                     |            |               |             |                  |                 |

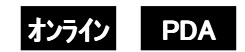

# 11 負荷曲線を表示する

データベースに保存した計測データをグラフ表示します。グラフ表示は、日付ごとに表示する方法と、計測項目ごとに表示する方法があります。どちらも表示できるグラフは4つまでです。

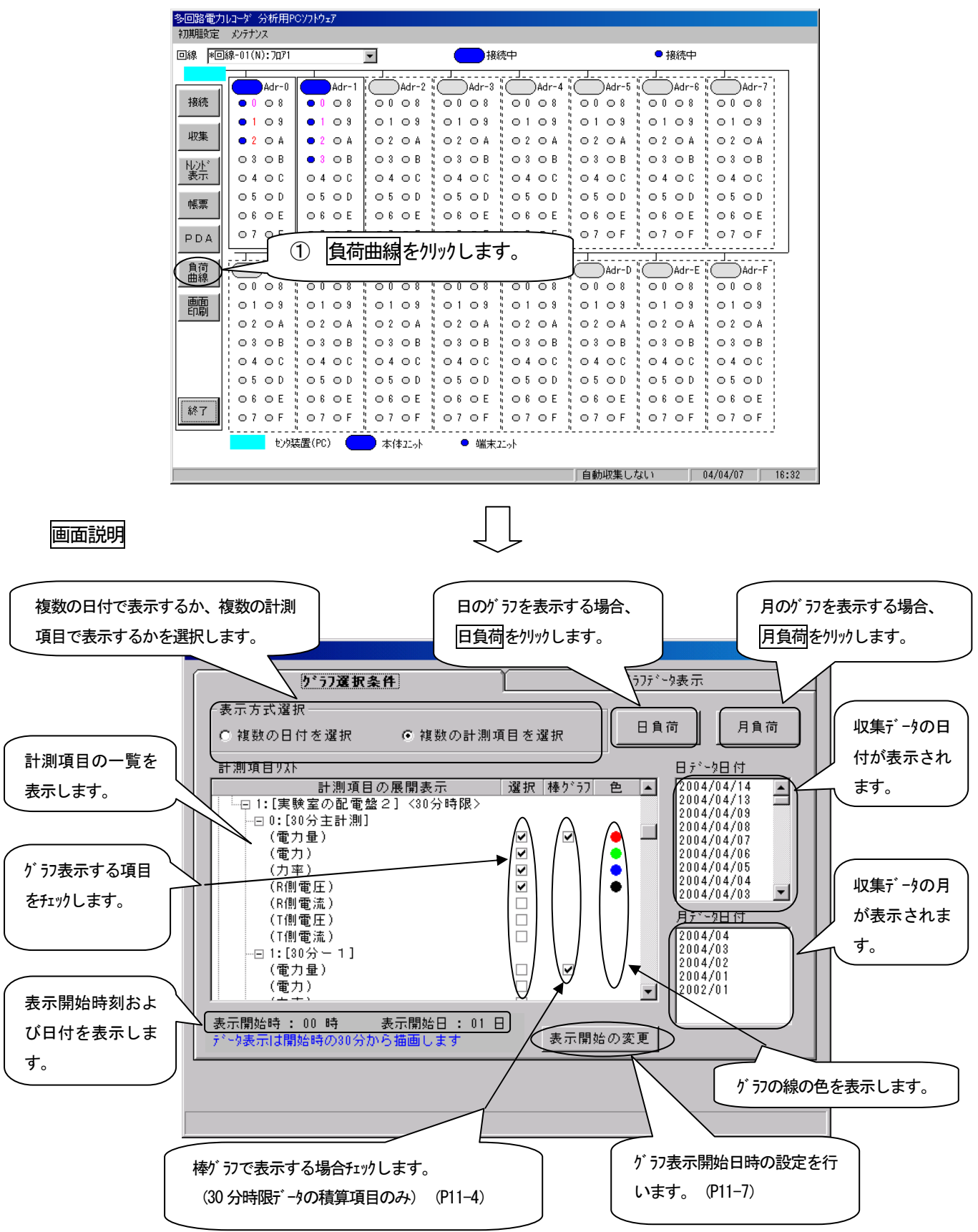

# 計測項目ごとにグラフを表示する

1つの日付に対し、複数の計測項目でが ラフを表示します。

(例) 回線01、本体ユニットアドレス0、端末ユニットアドレス0の日付を「4月8日」とし、計測項目を「電力量」、「電力」、「力率」、「R側電圧」の4つをグラフ表示するとき

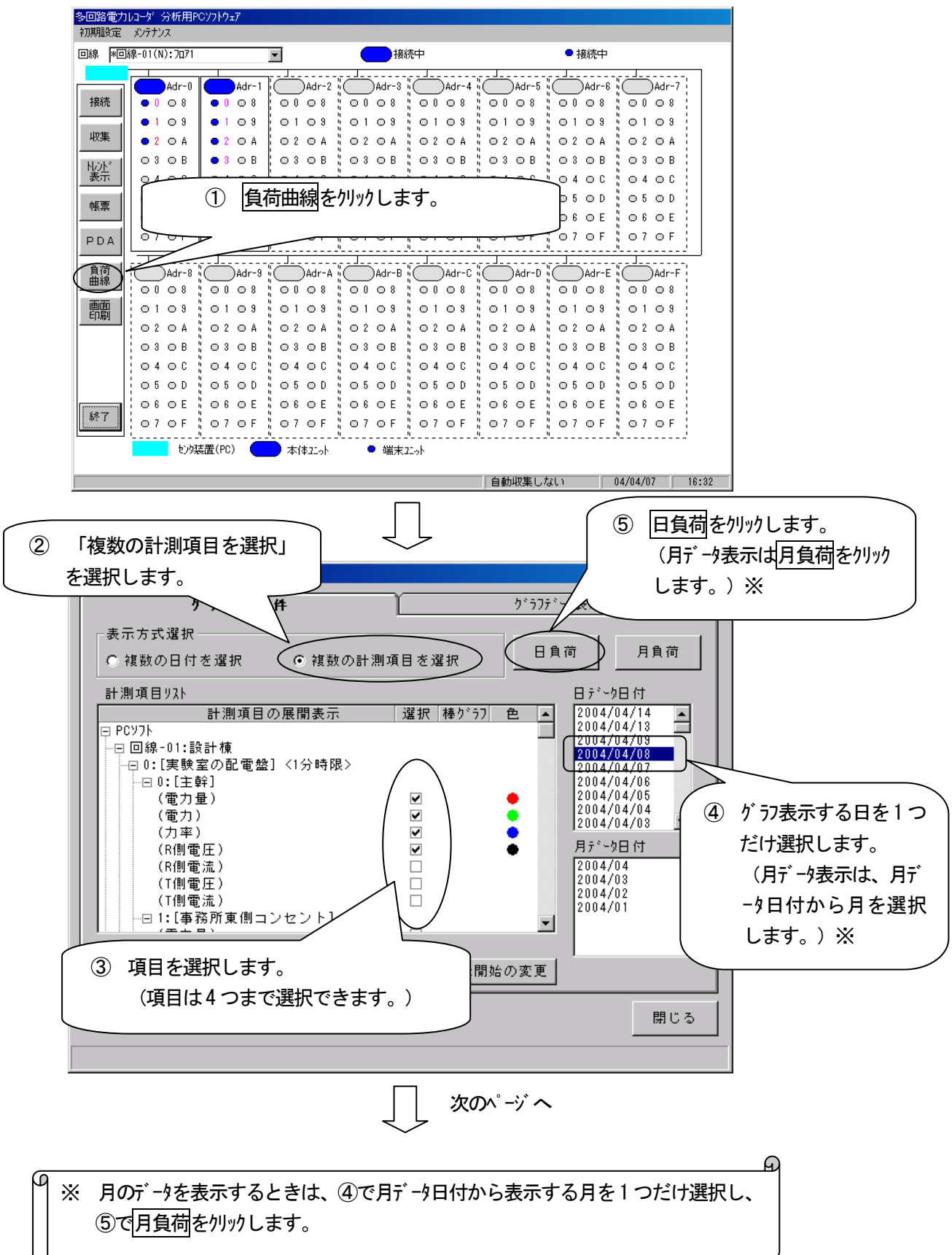

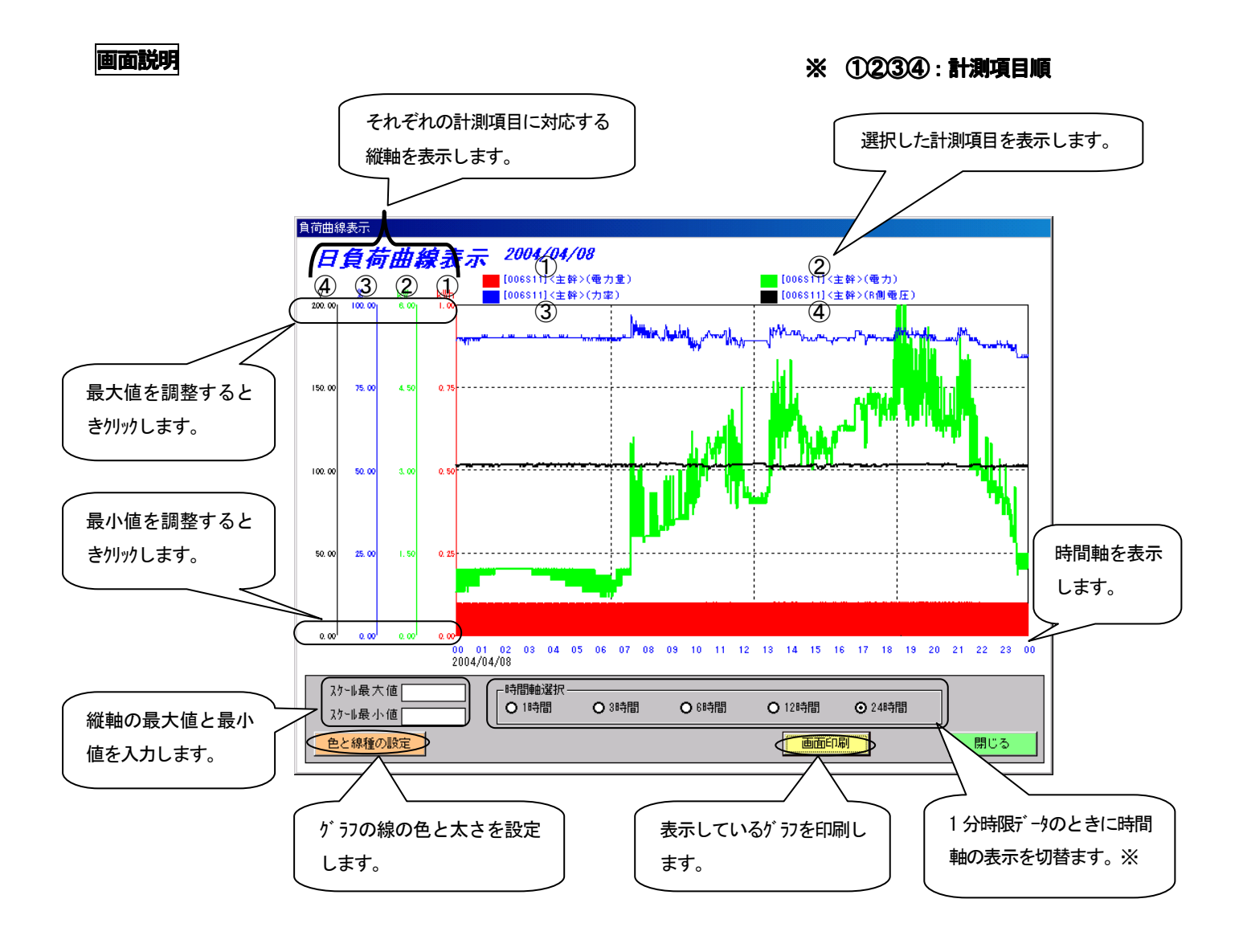

※ 月負荷と30分時限データの日負荷の場合、時間軸の表示を切替ることができません。

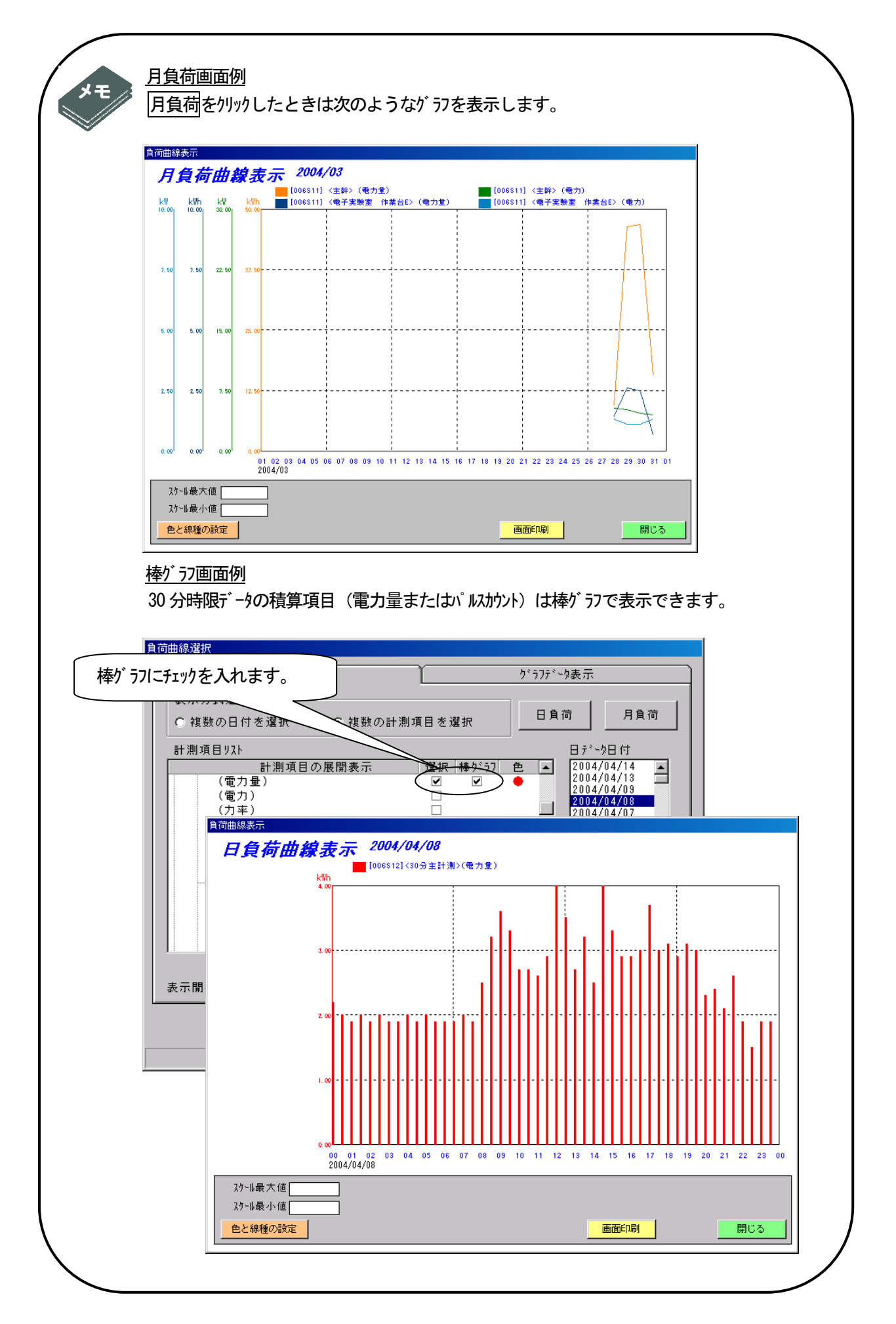

# 日付ごとにグラフを表示する

1つの計測項目に対し、複数の日付でが ラフを表示します。

(例) 回線01、本体ユニットアドレス0、端末ユニットアドレス0の計測項目を「電力量」とし、日付は「2004/03/30」、「2004/03/31」、「2004/04/01」、「2004/04/02」の4つをが ラフ表示するとき

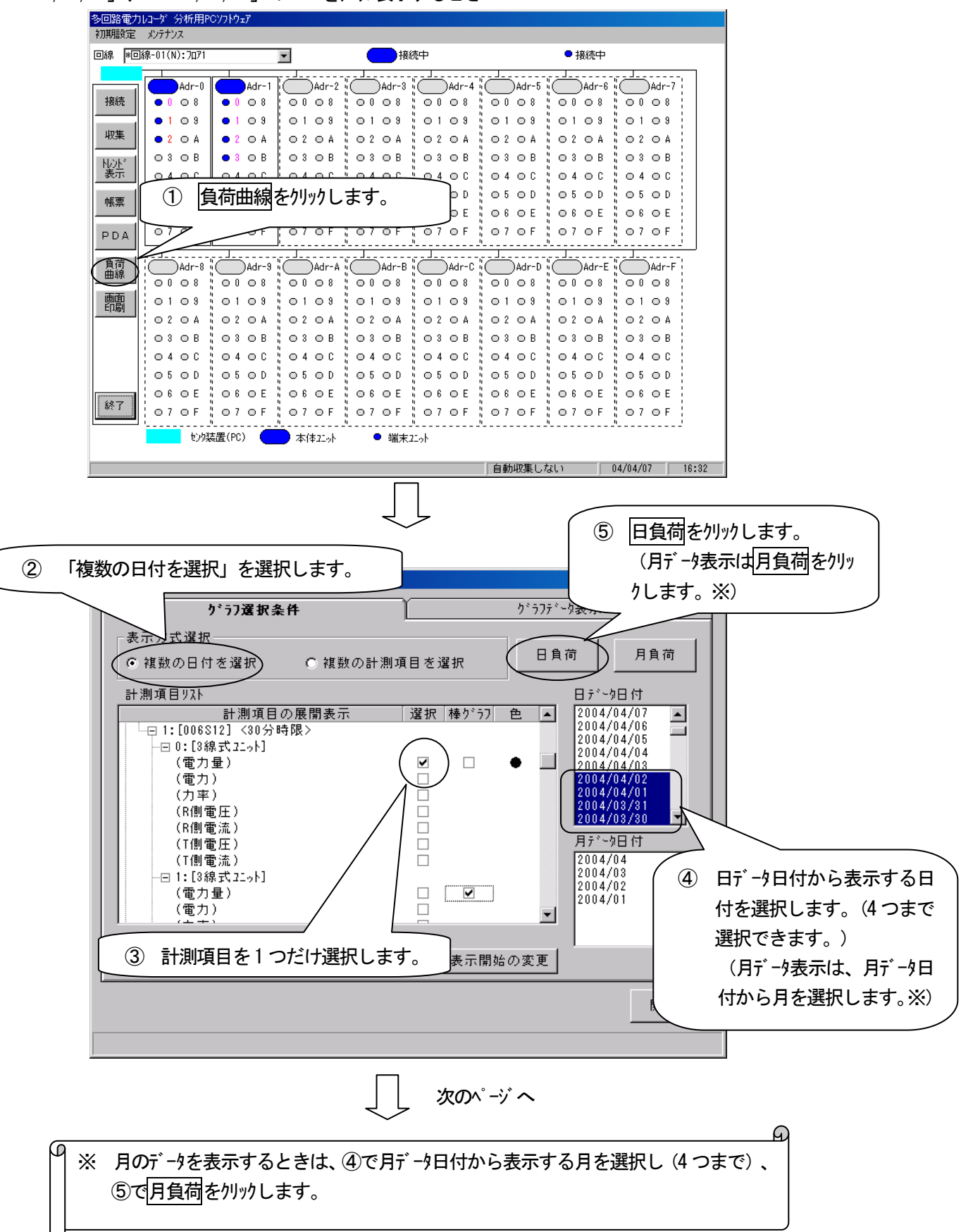

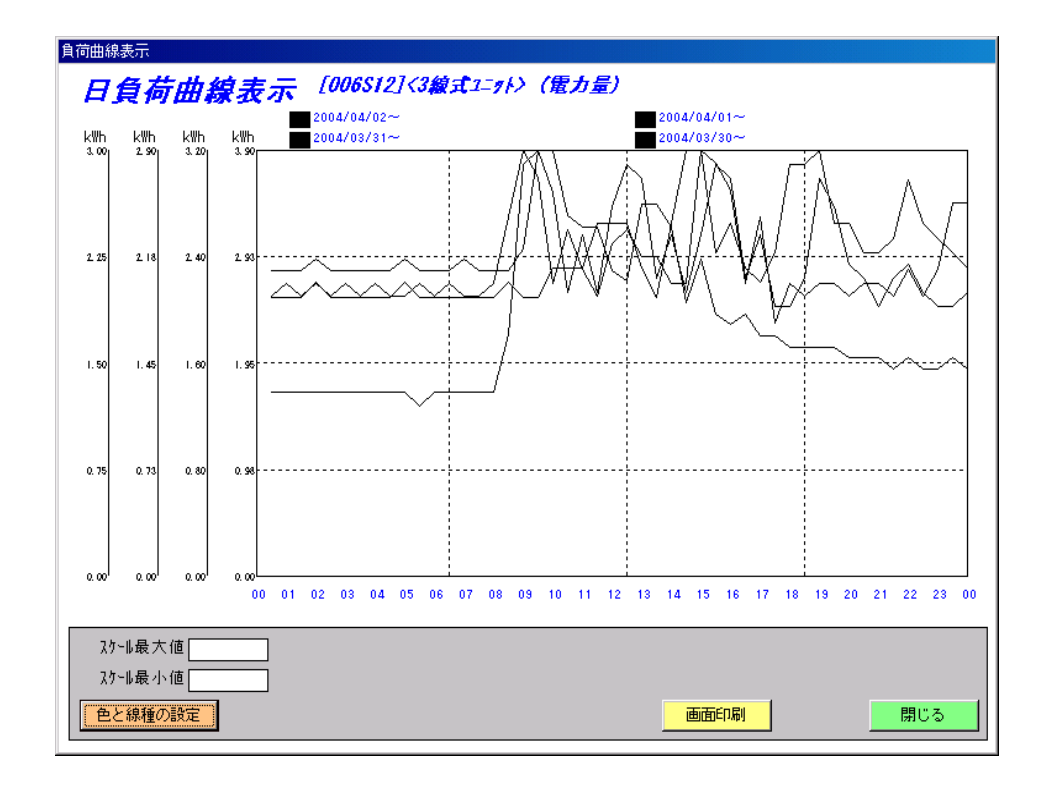

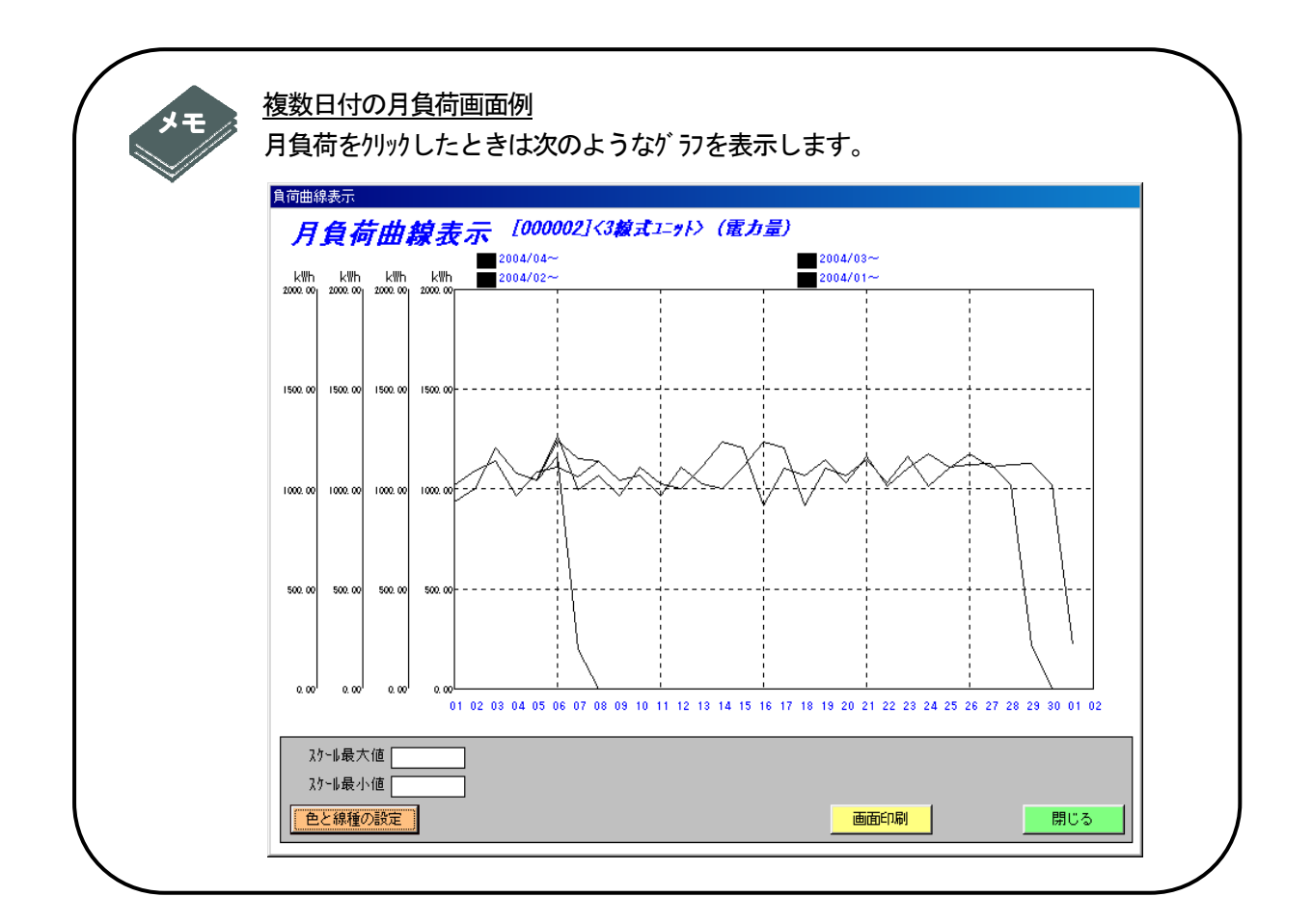

# グラフ表示の開始時刻を変更する

が うつの表示開始時刻と表示開始日時を変更します。

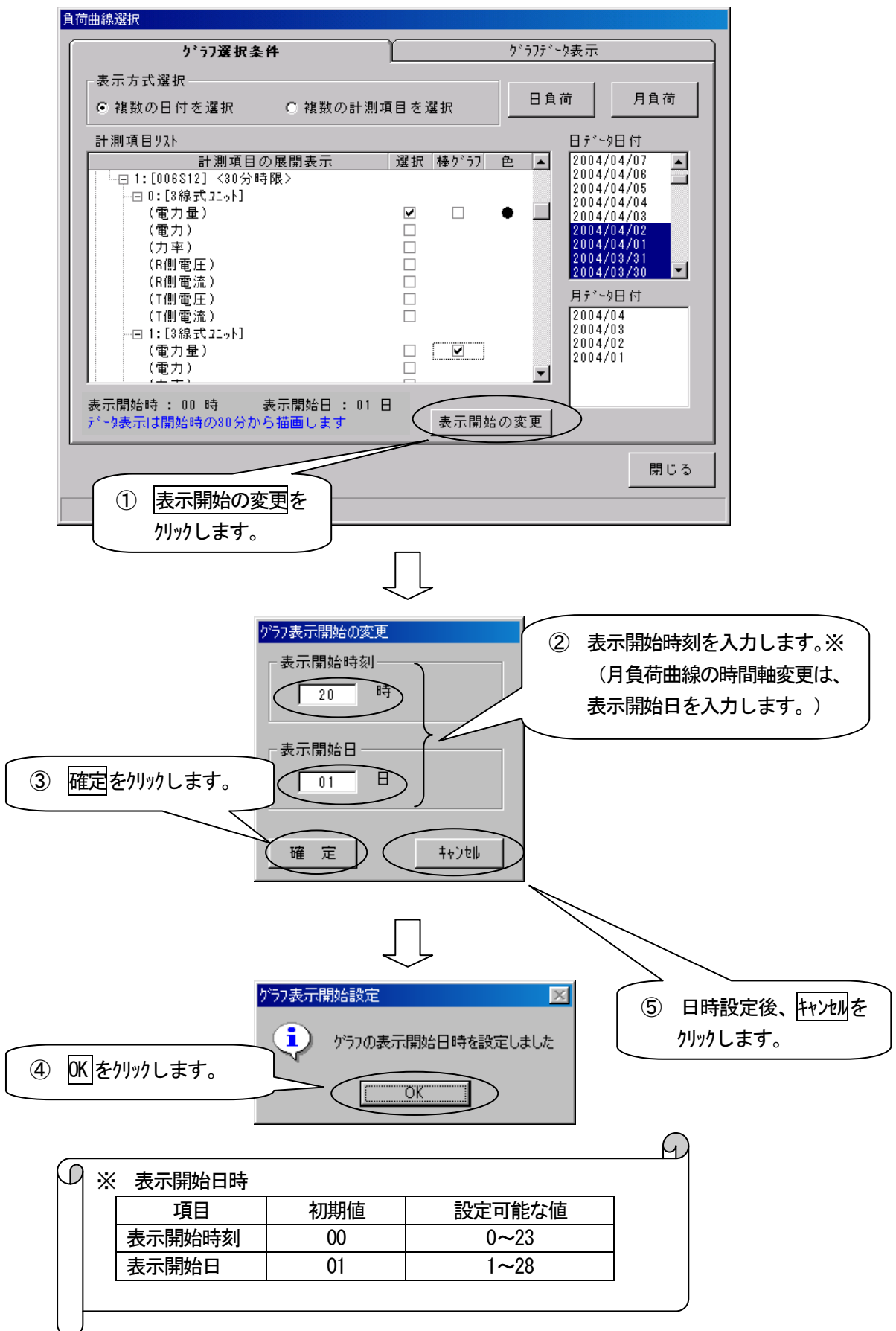

## グラフのスケールを変更する

計測項目ごとに、縦軸の最大値・最小値を変更します。

(例) 最大値を3.9から6.0に変更するとき

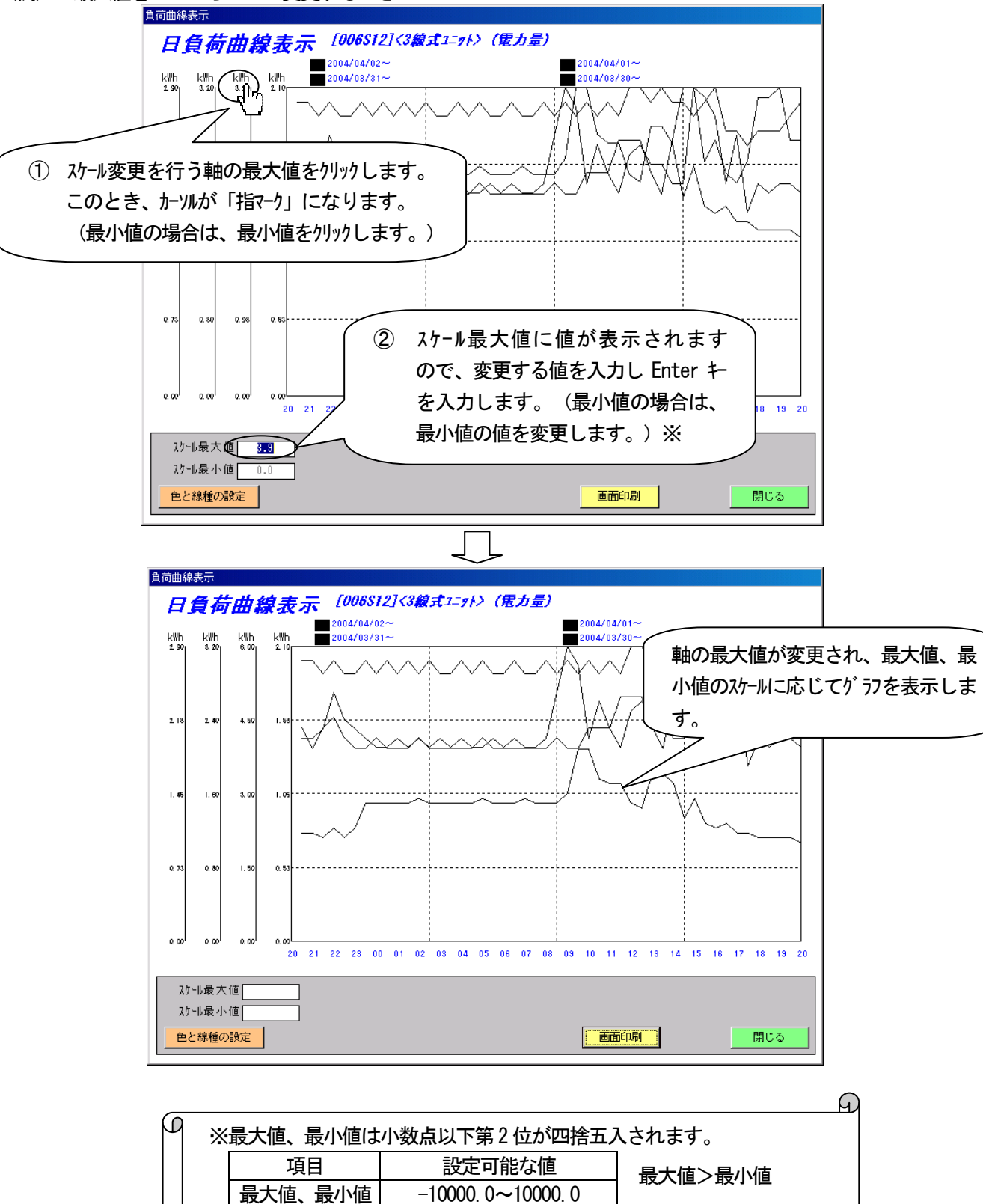

#### グラフの色と太さを変更する

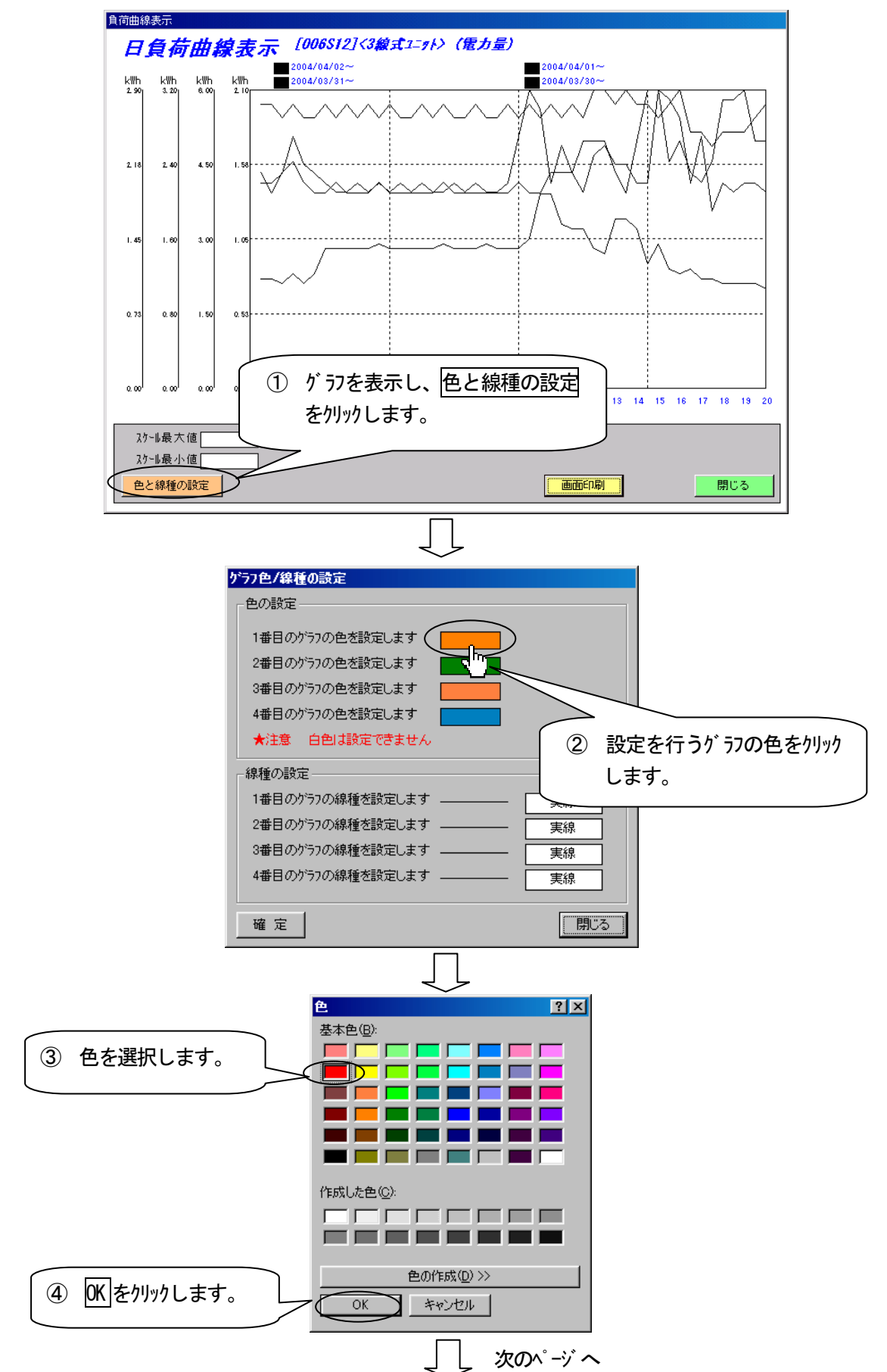

(例) 1番目のグラフの色を「赤」に、線の太さを「太線」に設定するとき

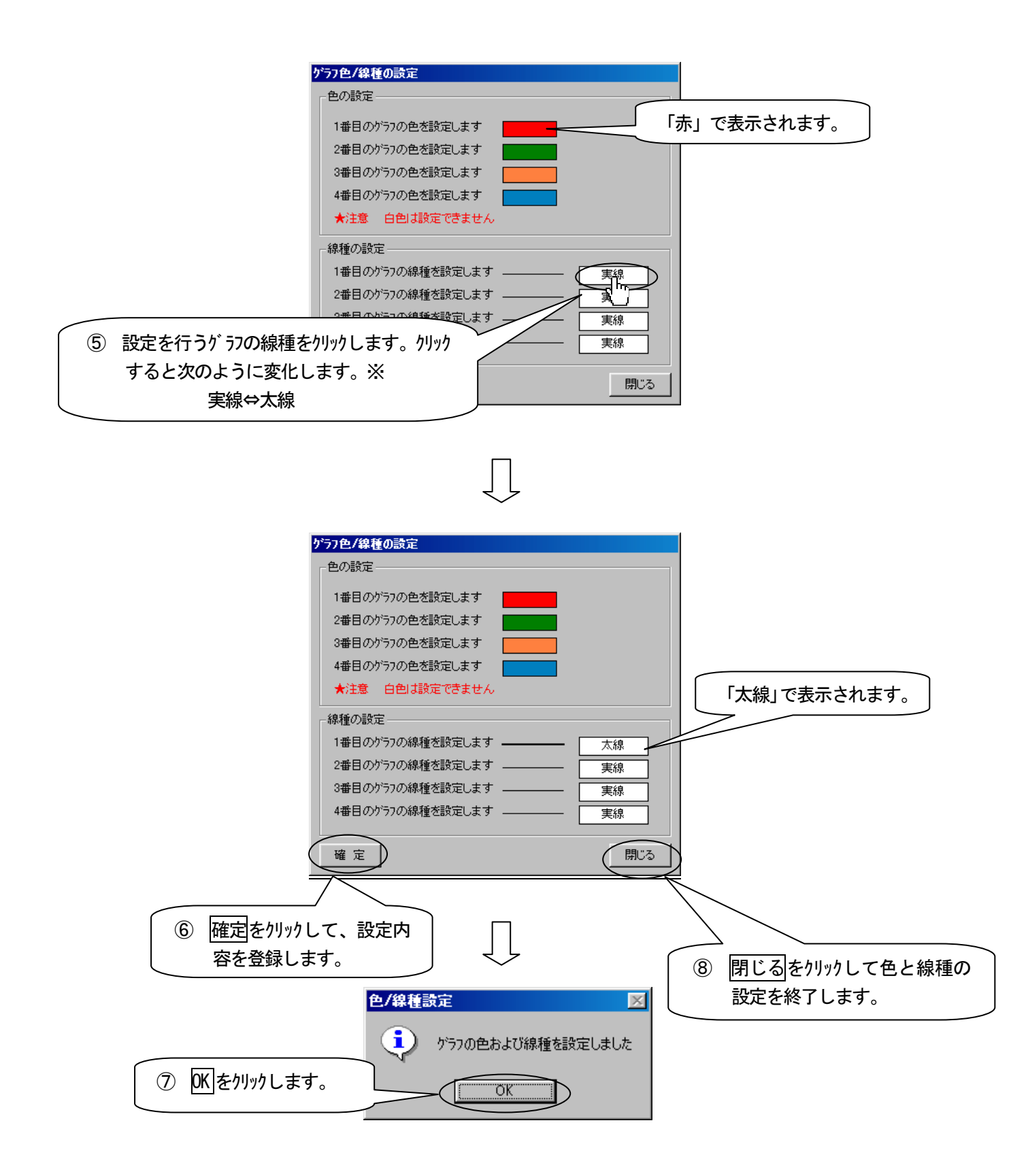

※ 棒グラフには、線種の設定は反映されません。

ค

# 12 トレンドグラフを表示する

#### オンライン

#### トレンドグループを設定する

トレンド表示を行う前に、トレンドがループを設定する必要があります。1 がループ7項目、最大20 がループ設定できます。

- (例) ゲループ1に名称を「製造ライン1」と設定し、回線01、本体ユニットアトレス0、端末ユニットアトレス0の計測項目「電
  - 力」を番号1に設定するとき

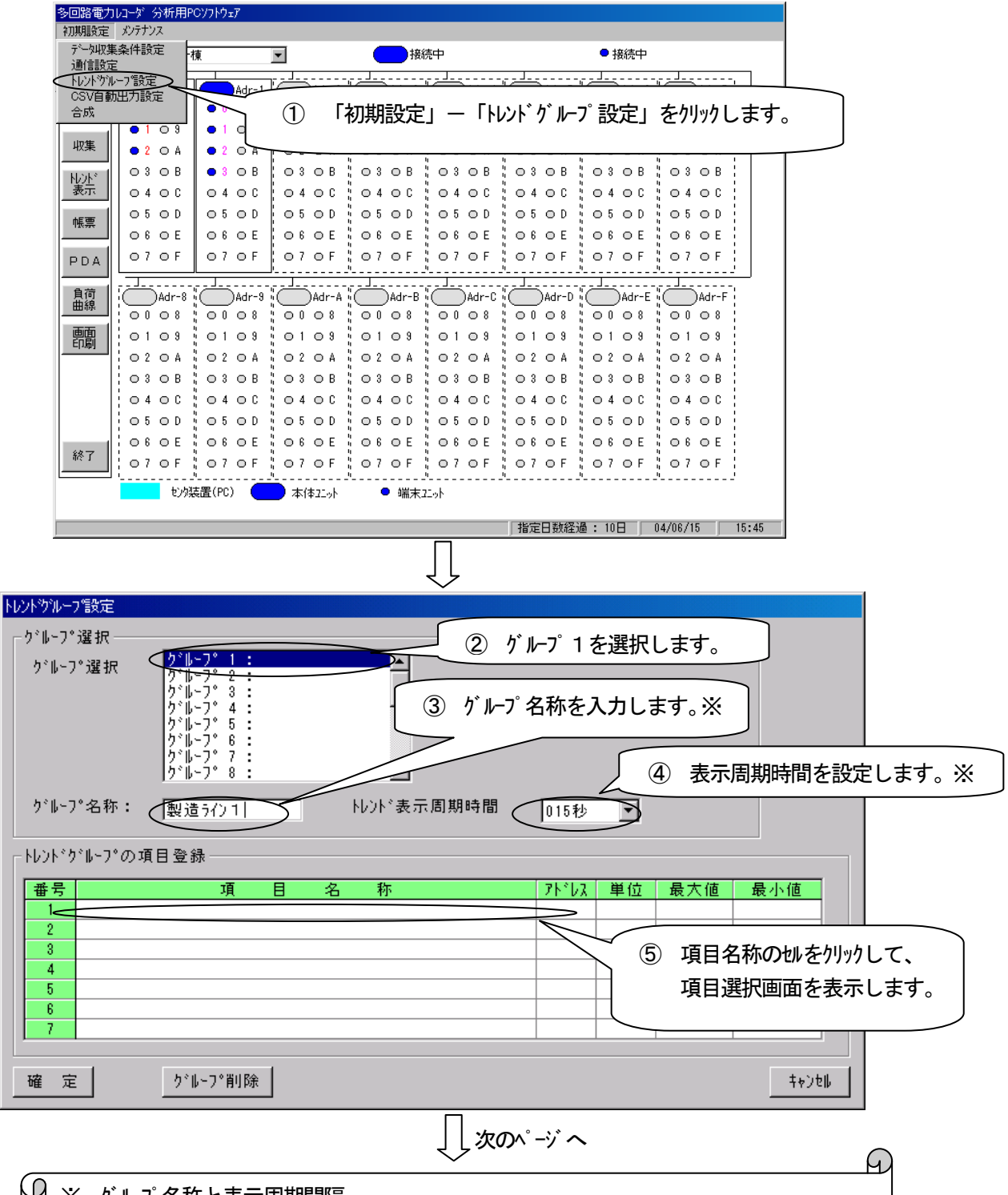

| Ч | Х | ジループ名称と表示周期間隔 |     |                   |           |
|---|---|---------------|-----|-------------------|-----------|
|   |   | 項目            | 初期値 | 設定可能な値            | 内容        |
|   |   | グループ名称        | なし  | 半角12(全角6)文字       | グループ名称    |
|   |   | 表示時間(秒)       | 15  | 15、30、60、120 から選択 | データプロット間隔 |
|   |   |               |     |                   |           |

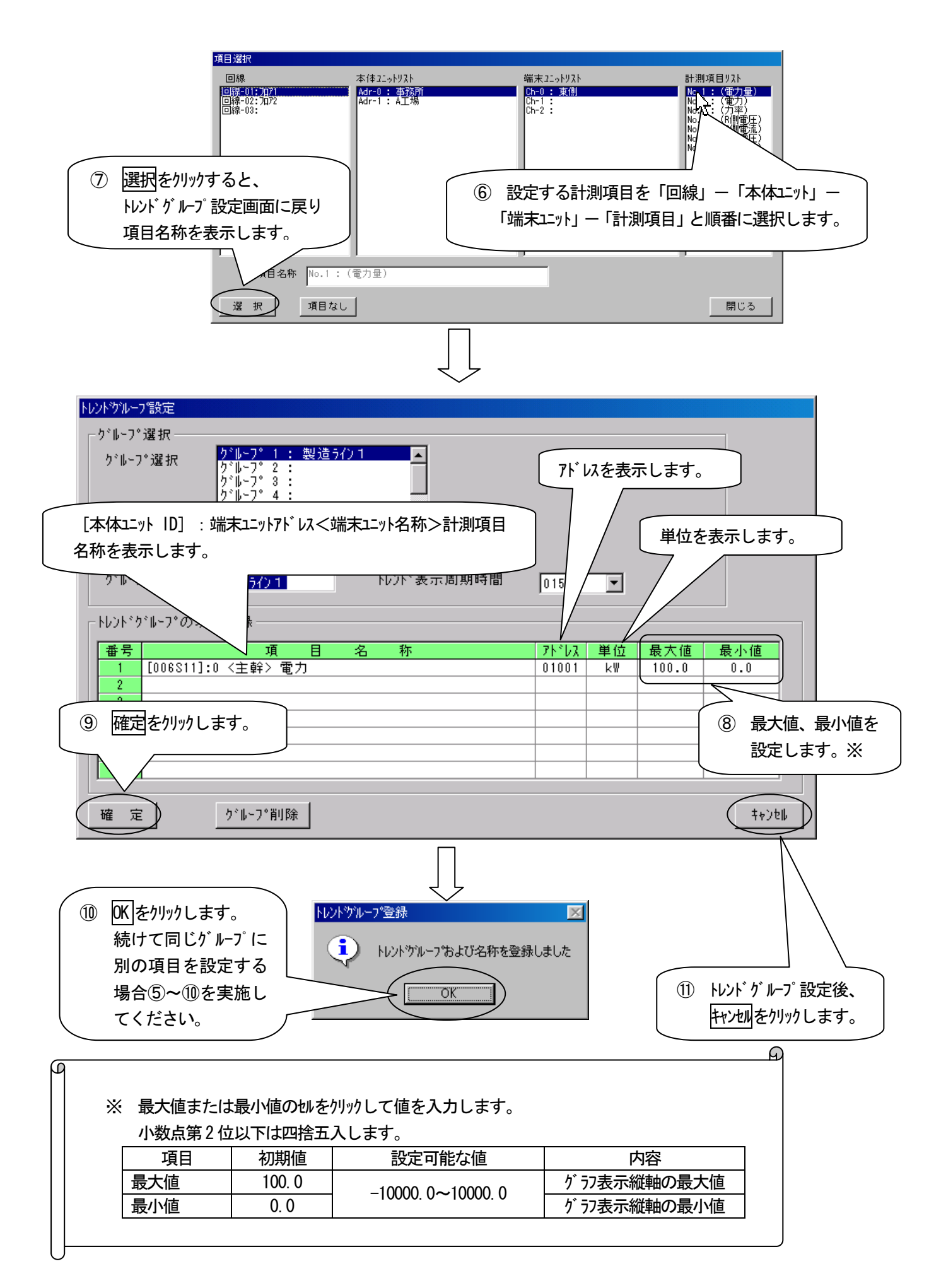
### トレンドグループを表示する

トレント ケ ループ 設定でケ ループ 設定した計測項目をトレント 表示します。トレント 表示するためには、はじめにトレント ケ ループ を設定する必要があります。

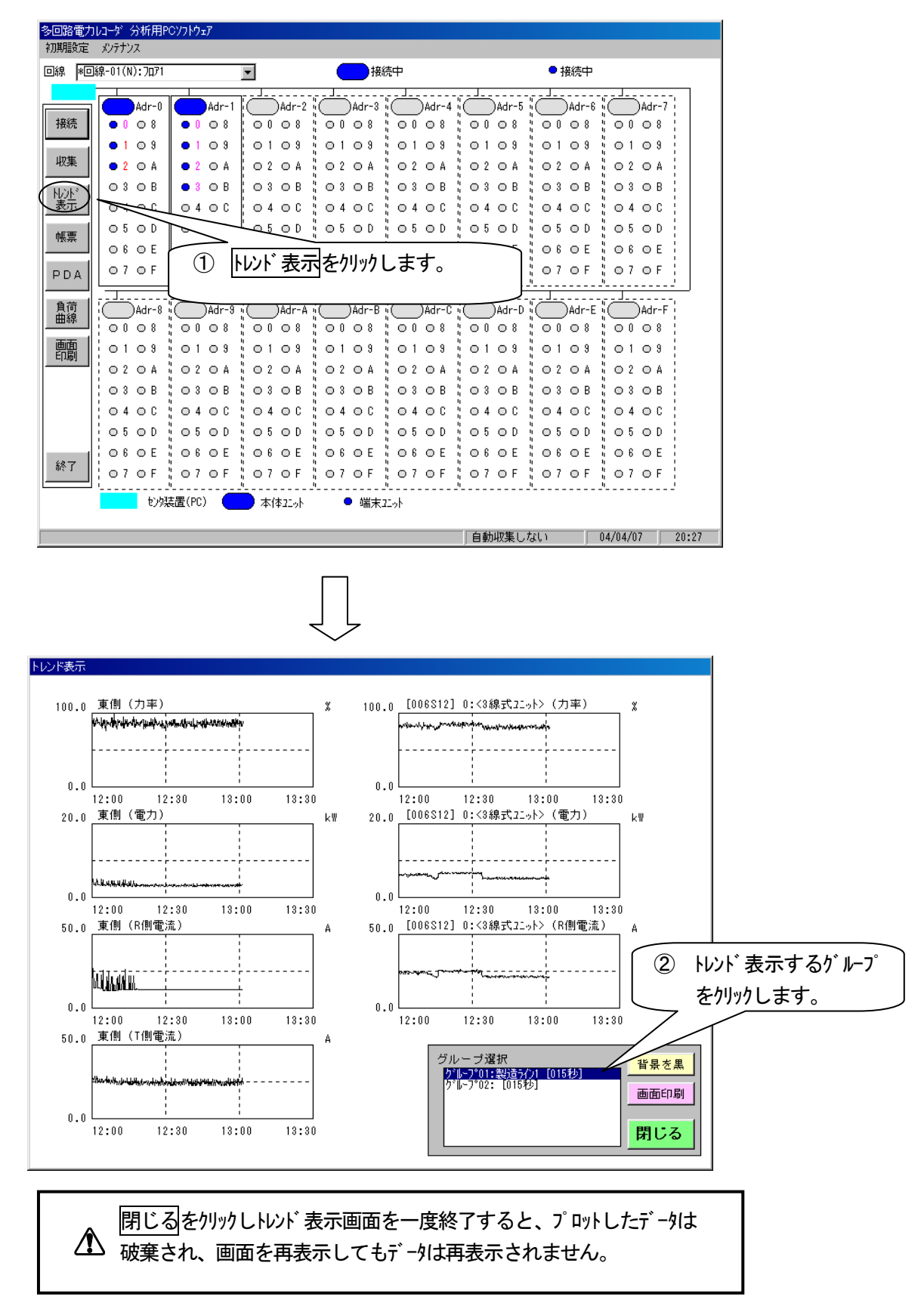

#### 画面説明

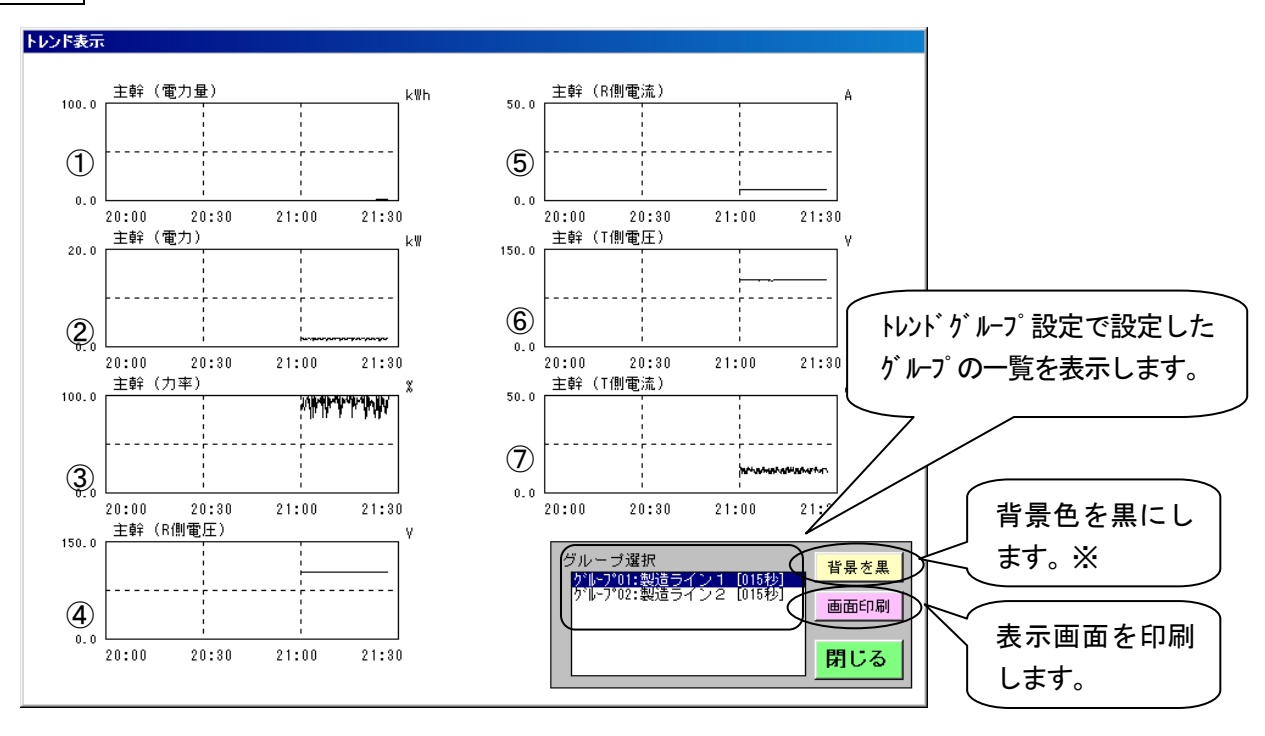

※ 背景の色を黒色または白色に変更できます。

| トレントヴルーフ 設定                                                                                                    |                                              |                       |
|----------------------------------------------------------------------------------------------------|----------------------------------------------|-----------------------|
| ク*ル-フ*選択<br>ク*ル-フ*選択<br>ク*ル-フ*選択<br>ク*ル-フ*3:<br>ケ*ル-フ*3:<br>ケ*ル-フ*3:<br>ケ*ル-フ*5:<br>ケ*ル-フ*5:<br>ケ*ル-フ*6:<br>ケ*ル-フ*6:<br>ケ*ル-フ*8:<br>▼ |                                              |                       |
| り゙ループ名称: 製造ライン1 トレンド表示周期時間                                                                                                    | 015秒 💌                                       |                       |
| ┌┝┝┾ドヴループの項目登録────                                                                                                    |                                              |                       |
| 番号         項目名称           1         006511]:0 <主幹>電力量           2         [006511]                                                    | <mark>アトドレス 単位 最大値</mark><br>01000 kWh 100.0 | <u>● 最小値</u><br>〕 0.0 |
| 3         [holds11]         表示が 57の順は、トレンド が ループ 設定をし           4         (番号 1~7 がトレント 表示の①~⑦に相当           5         [plots1]        | た番号順に表示します<br>当します。)                         | •                     |
| 6 1006S11]:0 <主幹> T側電圧<br>7 1006S11]:0 <主幹> T側電流                                                                                      | 01005 V 150.0<br>01006 A 50.0                | 0.0                   |
| 確定                                                                                                    |                                              | ( ++)th               |
| が うつ時間軸と表示周期間隔はよ                                                                                                    | 以下のようになります。                                  |                       |

| トレント 表示周期時間(秒) | 時間軸表示時間    |
|----------------|------------|
| 15             | 90         |
| 30             | 180 (3 時間) |
| 60             | 360 (6 時間) |
| 120            | 720(12 時間) |

#### オンライン

# 13 現在値データを確認する

通信により接続中の本体エットの現在値データ情報を確認することができます。

#### 現在値データを見る

(例) 本体ユニット Adr0 の現在値データを見るとき

| 多回路電<br>初期設定                          | カレコーダ 分析用Pe<br>ミー メンテナンス | ₢ンフトウェア          |                  |        |           |                  |         |           |       |
|---------------------------------------|--------------------------|------------------|------------------|--------|-----------|------------------|---------|-----------|-------|
| 回線 📕                                  | 回線-01(N):7071            |                  | •                | 一接     | 売中        |                  | ● 接続中   |           |       |
| 快往                                    |                          | Adr-1            | Adr-2            |        | ① 本(      | 本エニットを           | カリックしま  | ミす。       |       |
| 130026                                | 0 8                      | • 1 • 9          | 0108             | 010    | この        | のとき、カ            | ーソルが    | 「指マーク」    | になります |
| 収集                                    | • 2 O A                  | ● 2 O A          | 02 O A           |        |           |                  |         |           |       |
| ~~~~~~~~~~~~~~~~~~~~~~~~~~~~~~~~~~~~~ | ● 3 O B                  | ● 3 O B          | 03 O B           | 03 O B | " O 3 O B | 03 O B           | 03 O B  | 1 O 3 O B |       |
| उप्रेगर                               |                          |                  |                  |        |           |                  |         |           |       |
| 帳票                                    |                          |                  |                  |        |           |                  |         |           |       |
| PDA                                   | 070F                     | 07 0 F           | 070F             | 07 0 F | 07 O F    | 07 0 F           | 070F    | 07 0 F    |       |
| 負荷<br>曲線                              | Adr-8                    | Adr-9            | Adr-A            | Adr-B  | Adr-C     | Adr-D            | Adr-E   | Adr-F     |       |
| 画面                                    | 0108                     | 0109             | 0109             | 0109   | 0109      | 0109             | 0109    | 0109      |       |
| 티ル에                                   | 02 0 A                   | 02 O A           | 02 O A           | 02 O A | 02 O A    | 02 O A           | 02 O A  | 02 O A    |       |
|                                       | 03 O B                   | 03 O B           | 03 O B           | 03 O B | 03 O B    | 03 O B           | 03 O B  | 03 O B    |       |
|                                       | 0400                     | 0400             | 0400             | 0400   | 0400      | 0400             | 0400    | 0400      |       |
|                                       | 05 O D                   | 05 O D           | 05 O D           | 05 O D | 05 O D    | 05 O D           | 05 O D  | 05 O D    |       |
| 終了                                    | 0 6 0 E                  | 06 0 E<br>07 0 F | 06 O E<br>07 O F | 06 O E | 06 O E    | 06 0 E<br>07 0 F | 06 O E  | 06 0 E    |       |
|                                       | コー<br>セン焼                | "                | ™                | " 端末;  | ∿<br>⊑oŀ  | "'               | <u></u> |           | 2     |
|                                       |                          |                  |                  |        |           | 自動収集した           | ະເາ     | 04/04/08  | 13:36 |

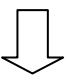

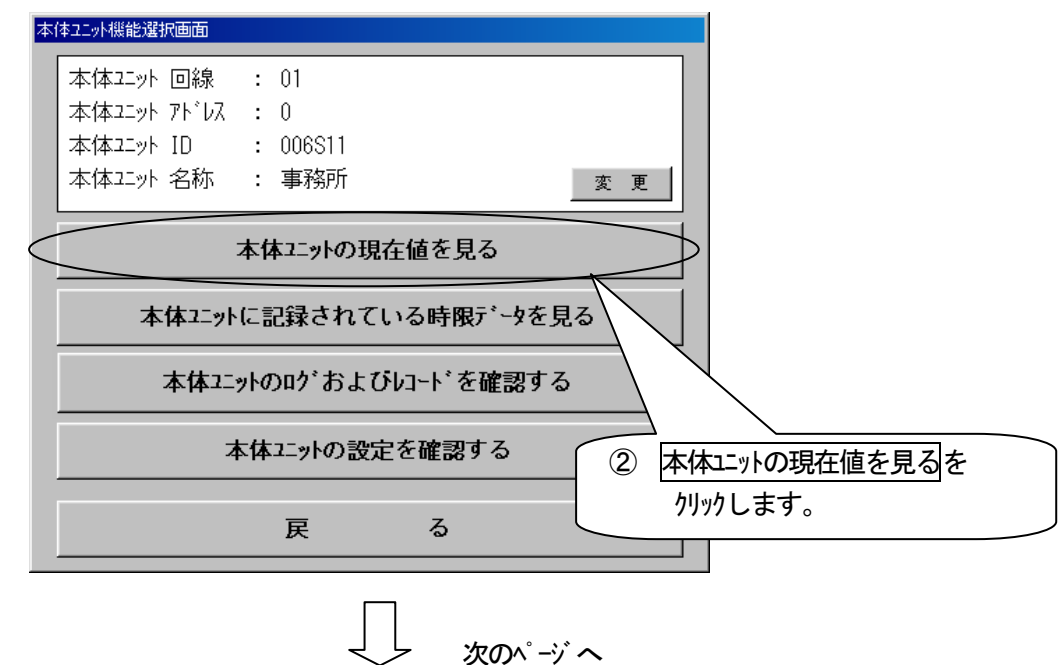

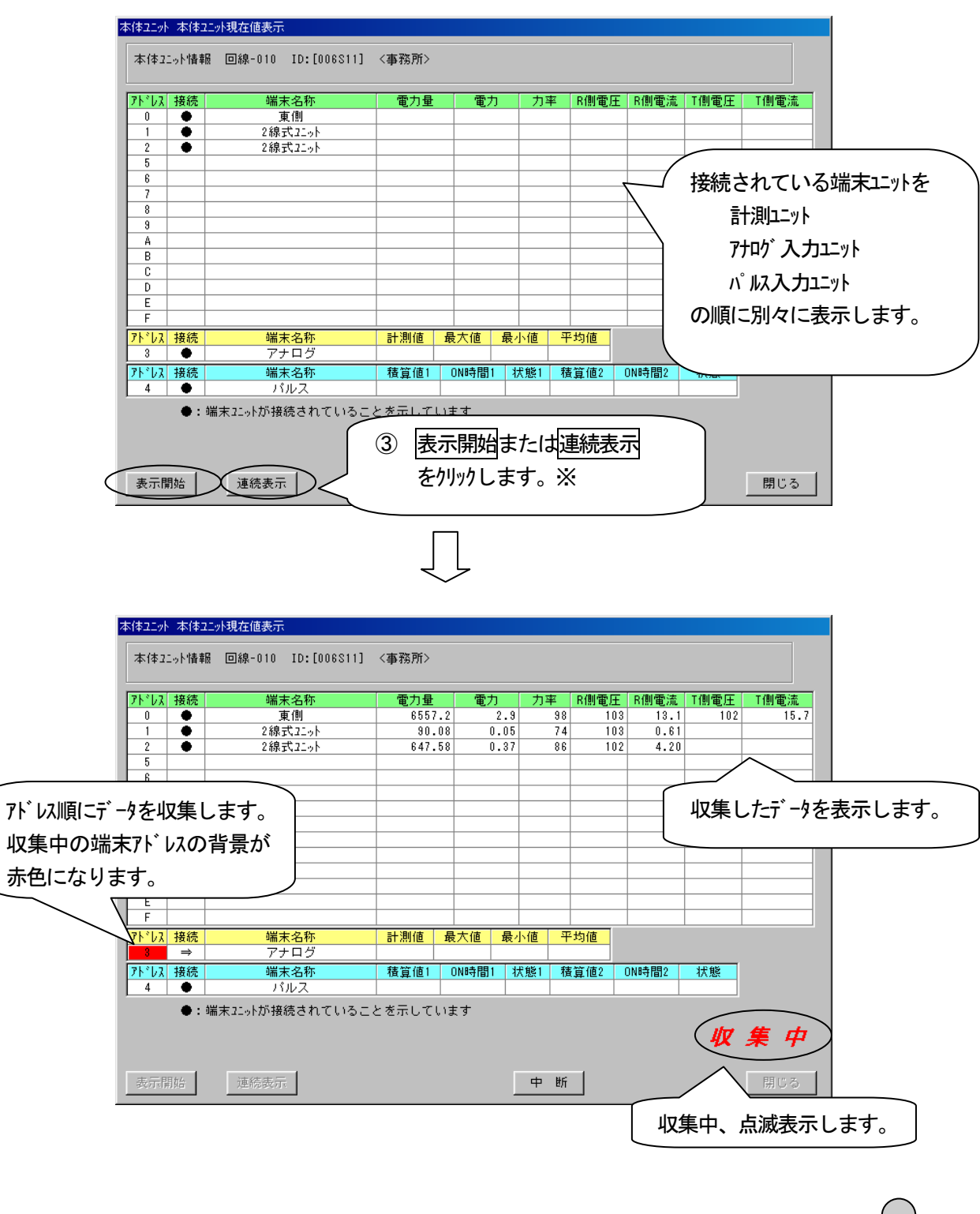

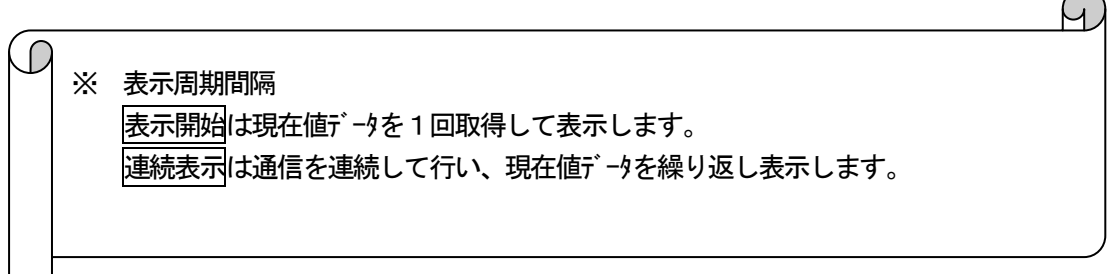

#### 端末ユニットのトレンドを表示する

#### 端末ユニット別にトレンド表示します。

(2)

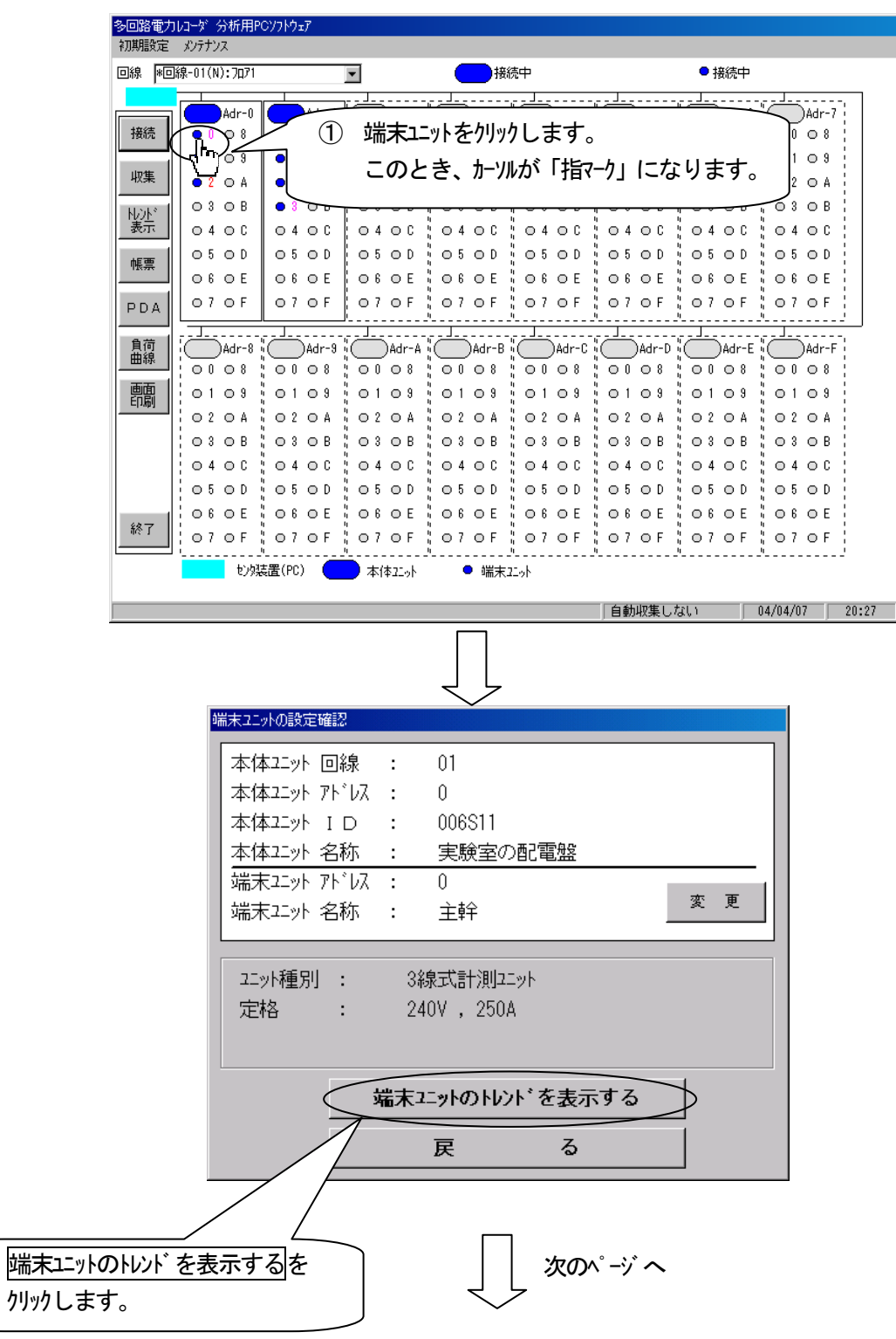

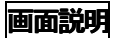

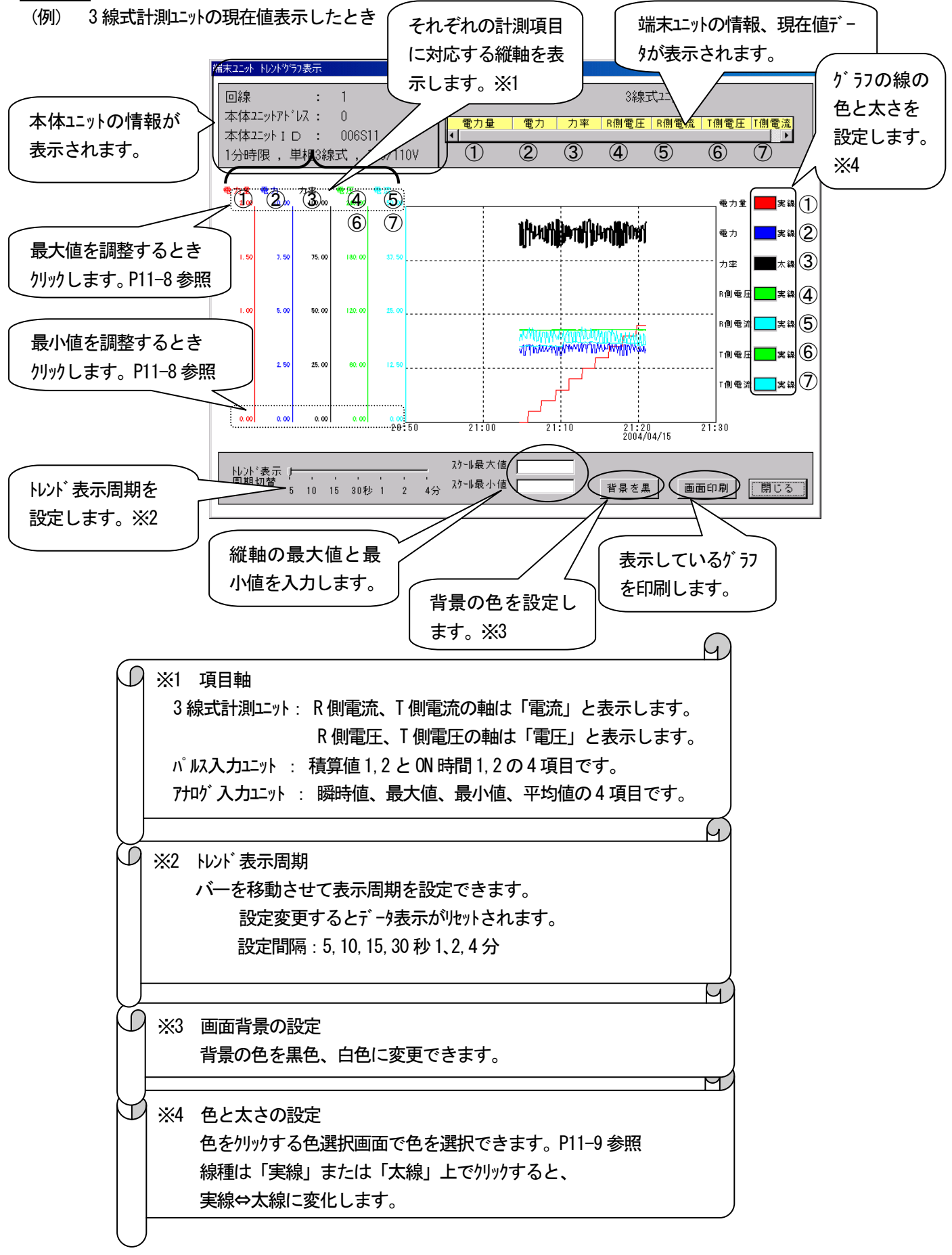

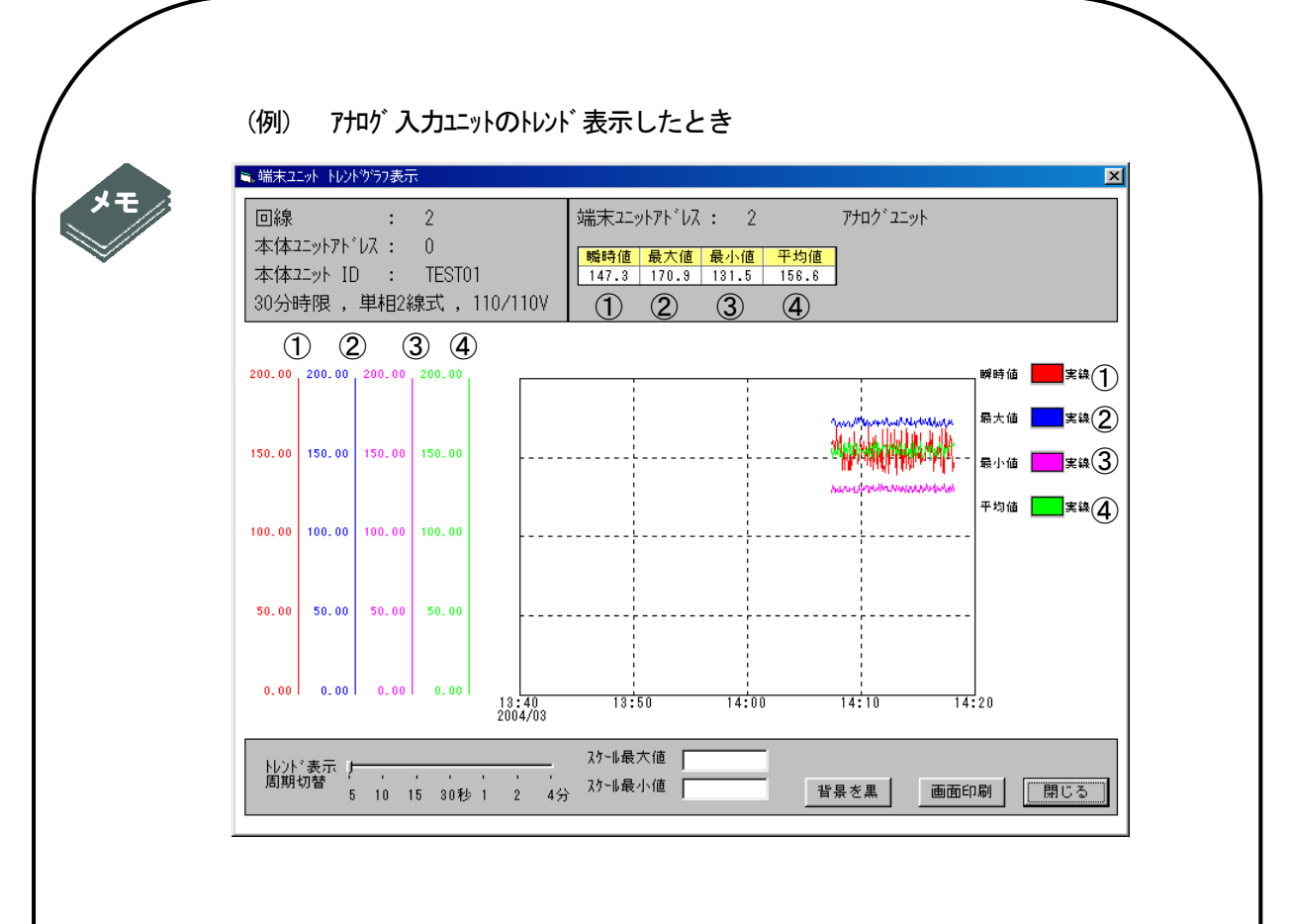

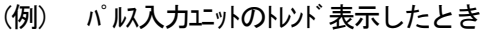

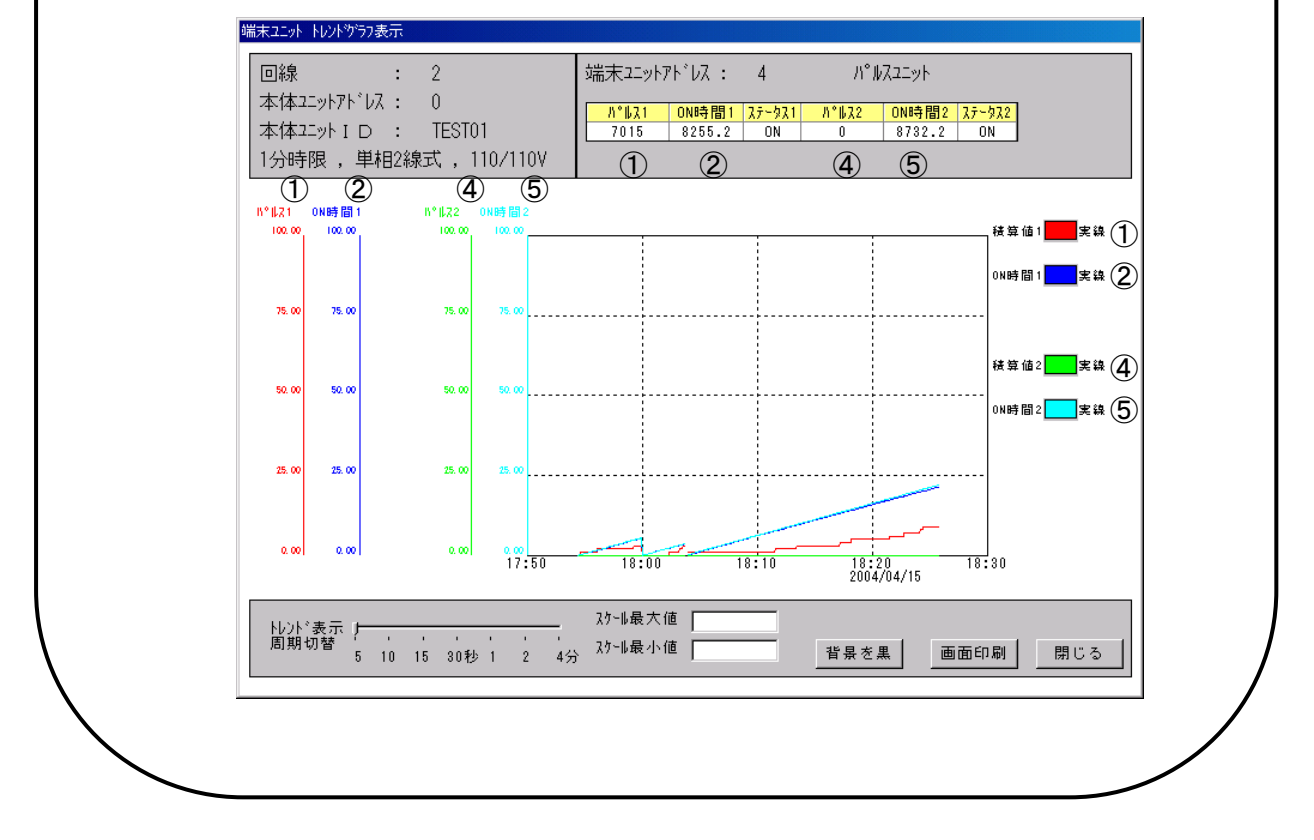

# 14 メンテナンスをする

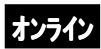

#### 日時確認と設定をする

#### <u>日時確認を行う</u>

通信により接続中の本体ユニットの日時確認を行います。

(例) 回線01、アドレス0の本体ユニットの日時確認を行うとき

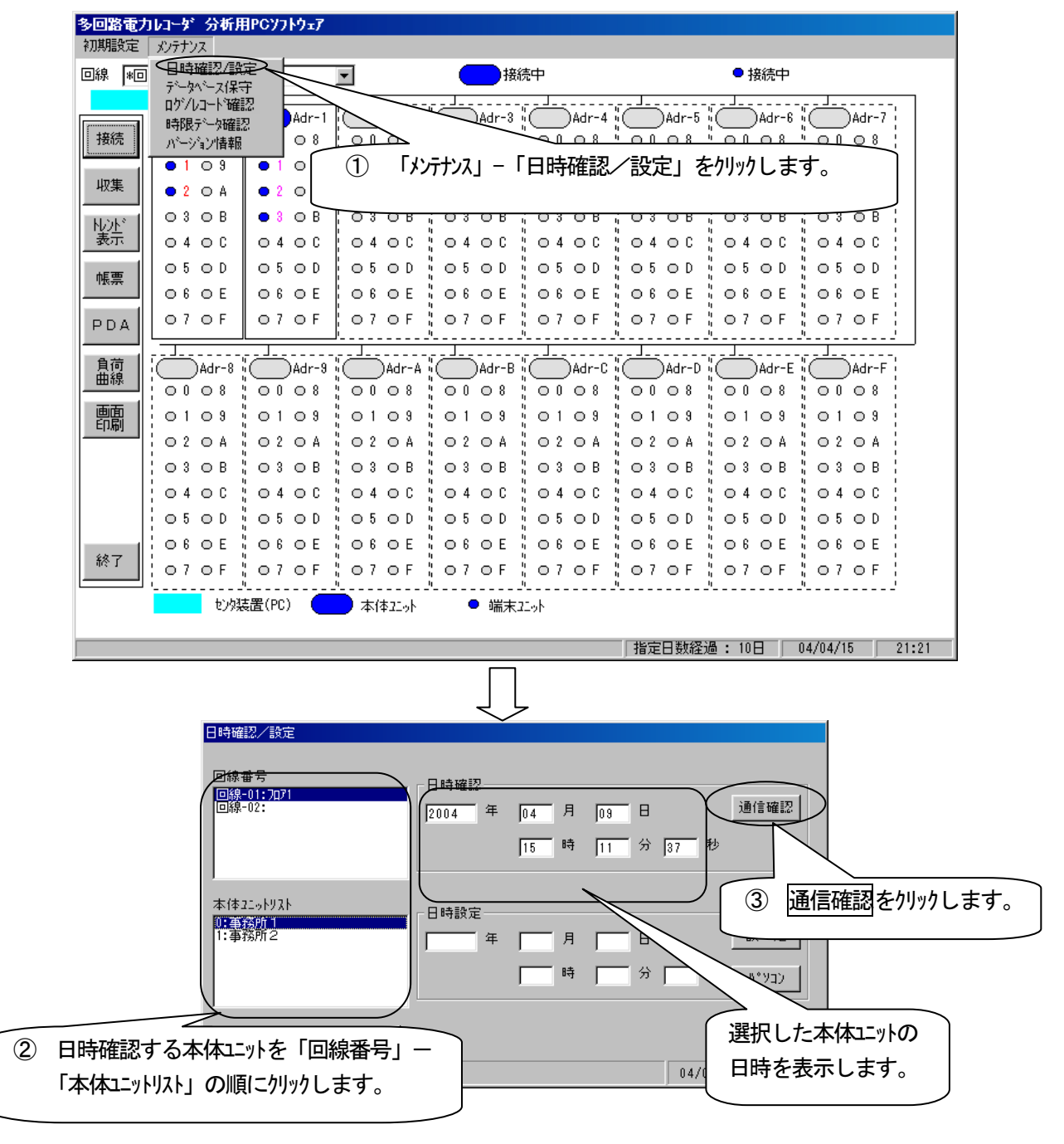

## 日時設定を行う

通信により接続中の本体エットに日時を設定します。

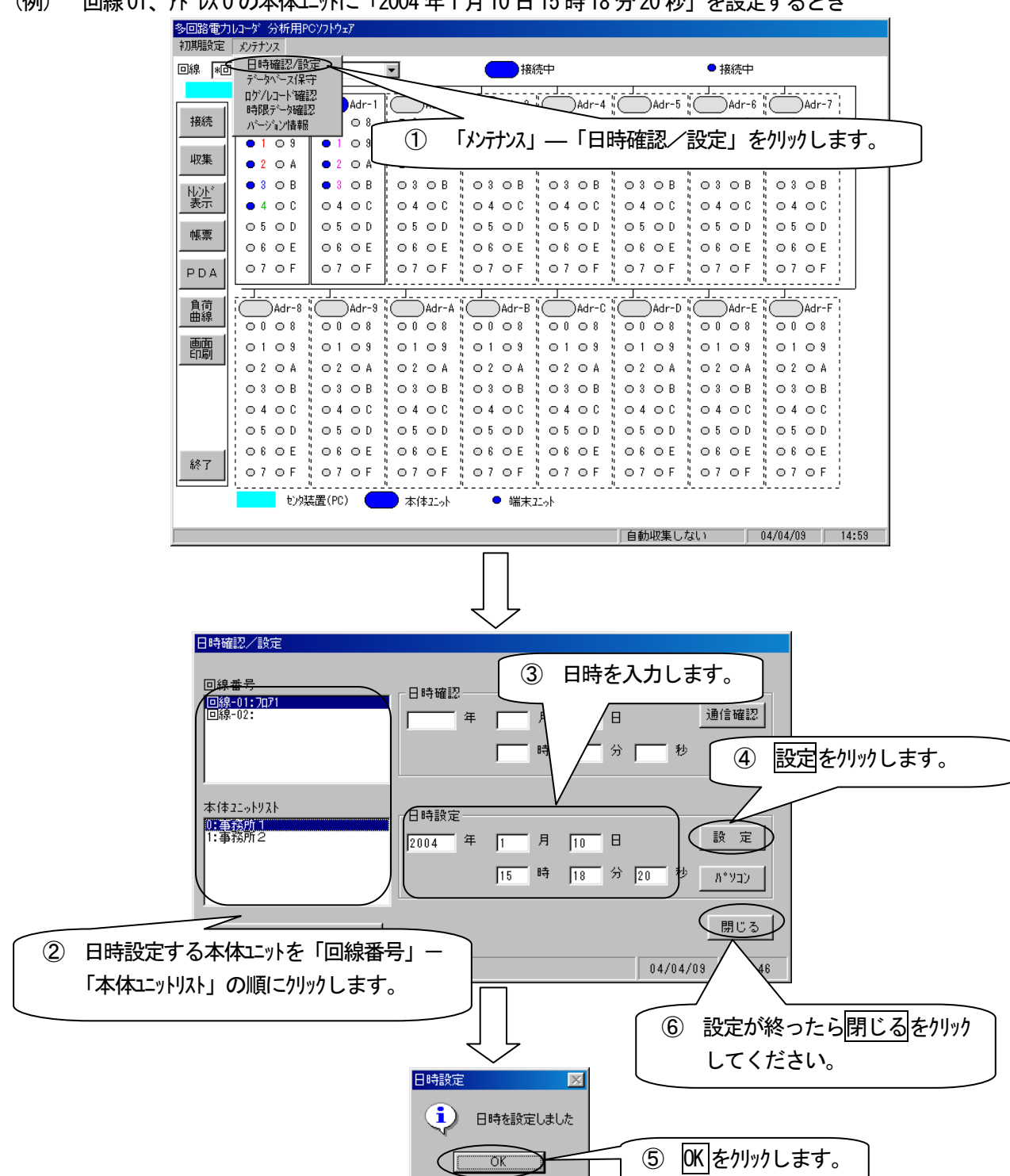

回線01、7ド は0の本体ユニットに「2004年1月10日15時18分20秒」を設定するとき (例)

#### (例) 回線01、アドレス0の本体ユニットlこパソコンの時刻を設定するとき

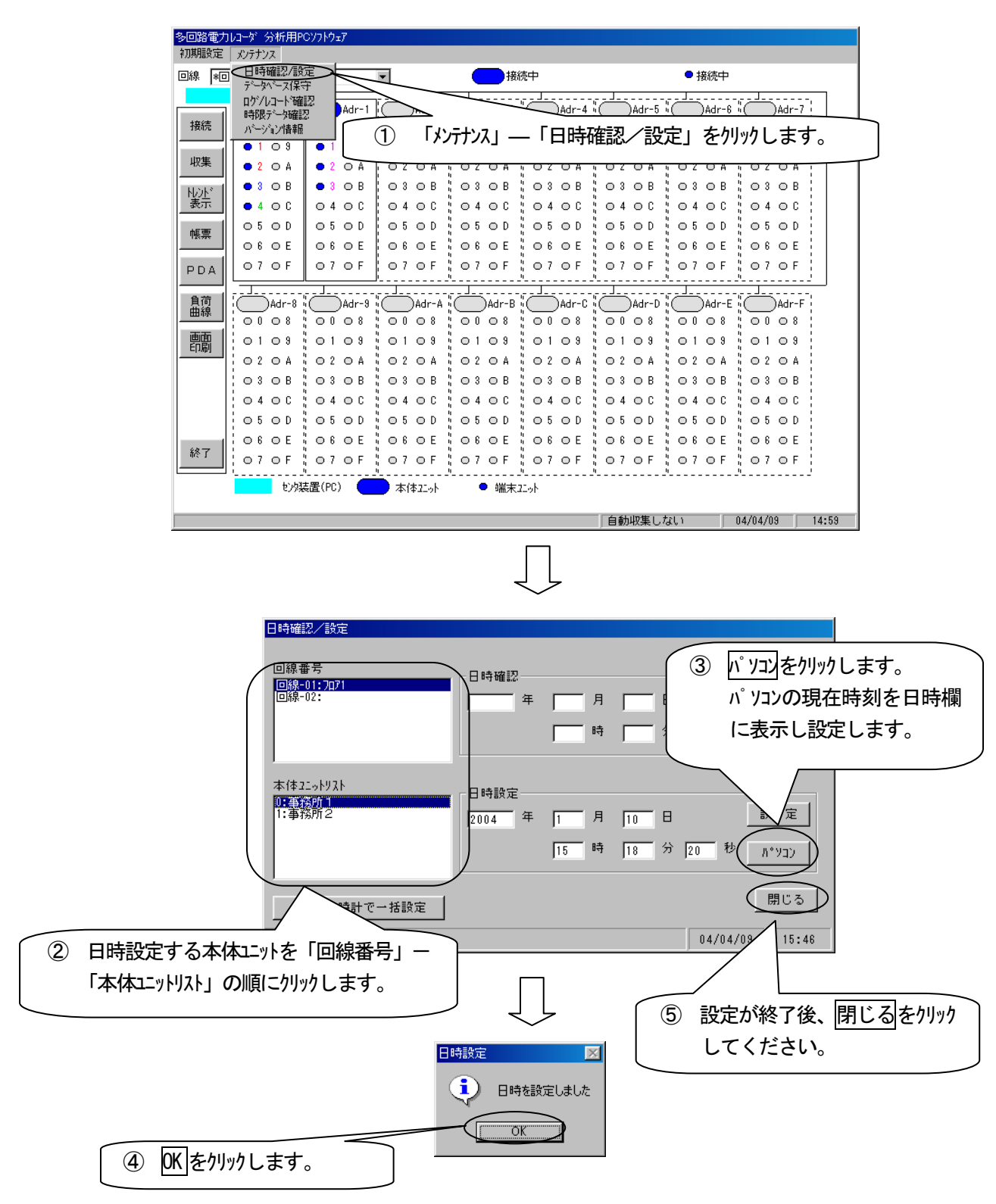

#### (例) 接続されているすべての本体ユニットに、パッコンと同じ時刻を設定するとき

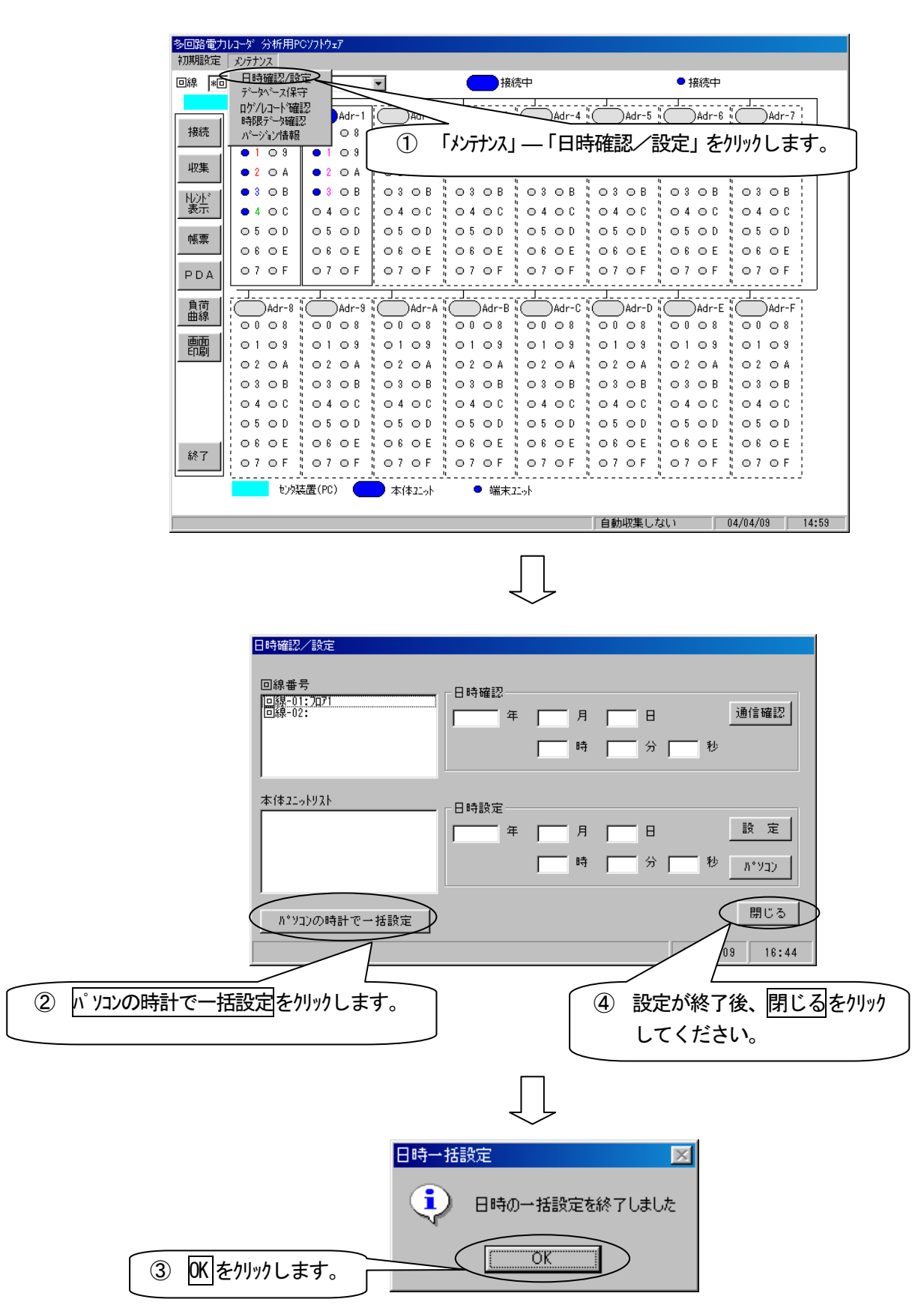

#### ログおよびレコードを確認する

#### ログ情報を表示する

通信により接続中の本体ユニットのログ情報を表示します。

この画面は「本体ユニット」-本体ユニットのロヴ/レコードを確認するで表示する画面と同じです。(P6-3 参照) (例) 回線 01、アドレス 0 の本体ユニットのログ情報を表示するとき

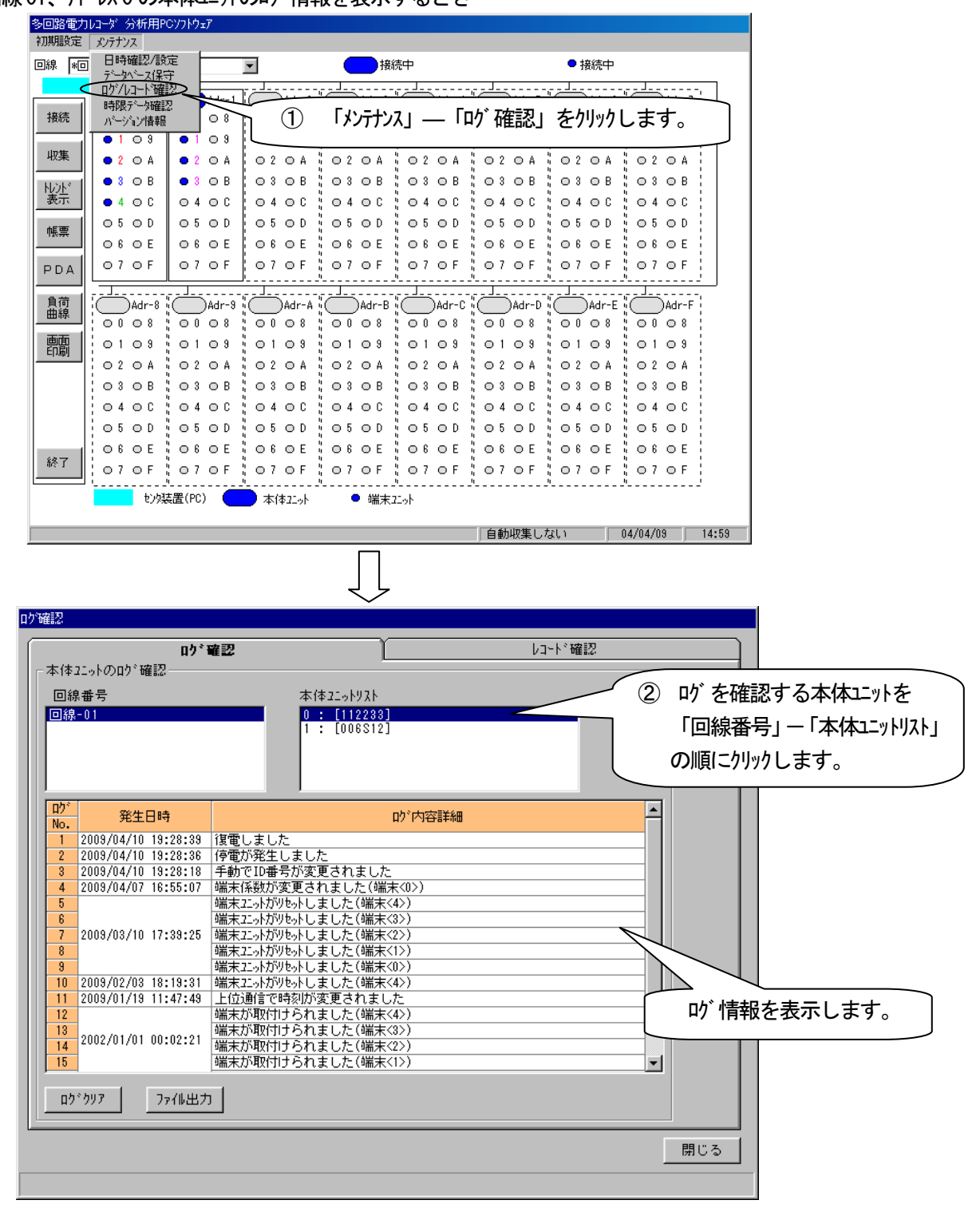

# <u>ログ情報をクリアする</u>

表示したいが情報を消去すると同時に、通信により本体エットに記録しているいがも消去します。

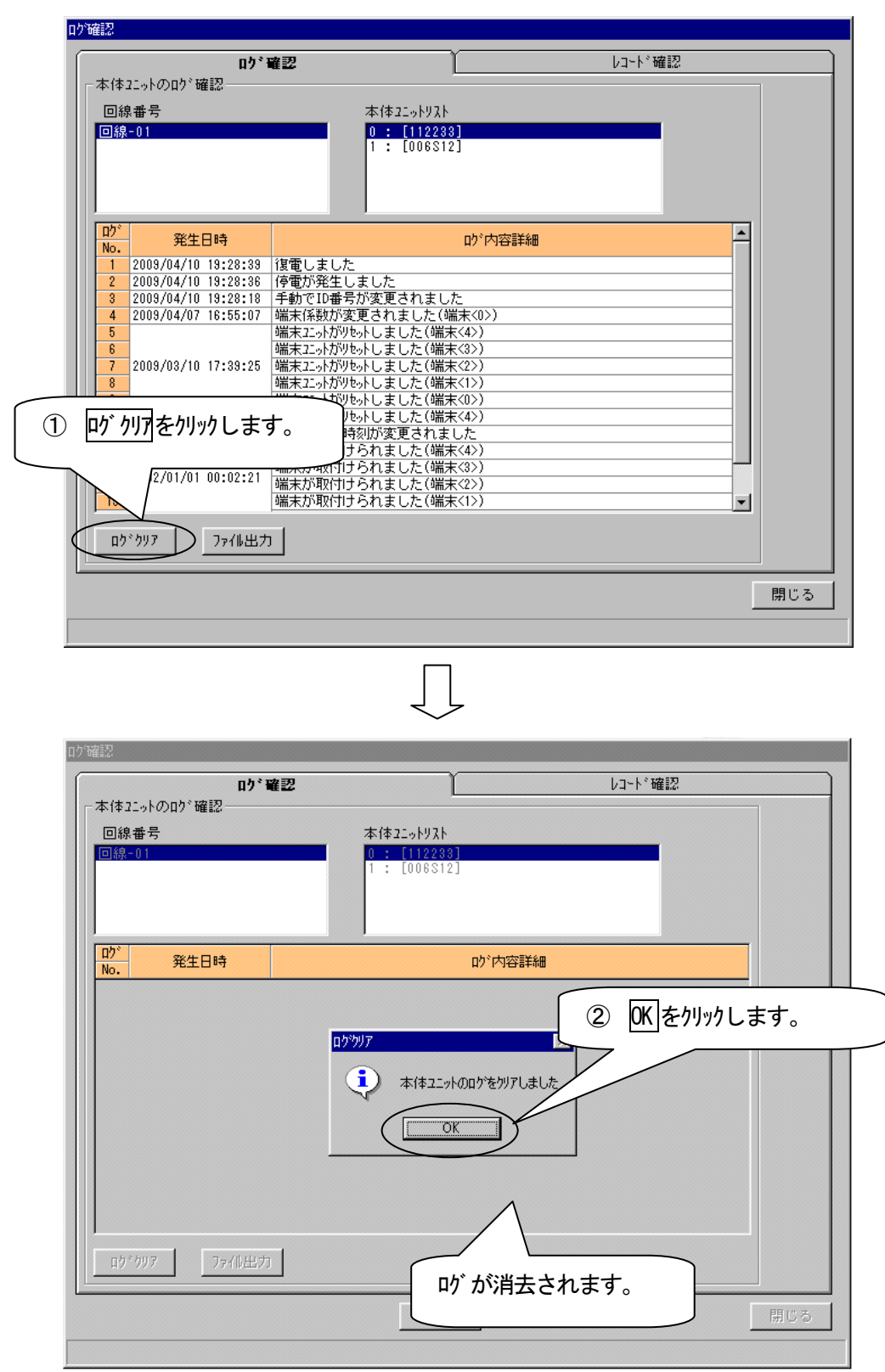

# ログ情報を CSV ファイルに出力する

表示したいが情報を CSV ファイルに出力します。

| ログ 確認                                                                                                    | ↓コート*確認                                                                                                    |
|----------------------------------------------------------------------------------------------------|----------------------------------------------------------------------------------------------------|
| 本体21ットのログ。確認                                                                                                    |                                                                                                    |
| 本体22.4                                                                                                    | yFy3F                                                                                                    |
| 回線-01                                                                                                    | 12233]<br>06S12]                                                                                            |
|                                                                                                    |                                                                                                    |
|                                                                                                    |                                                                                                    |
|                                                                                                    |                                                                                                    |
| <u>ロ/</u><br>No. 発生日時                                                                                                    |                                                                                                    |
| 1 2009/04/10 19:28:39 復電しました                                                                                                    |                                                                                                    |
| 2 2003/04/10 10:20:00 Patrix 20 30C<br>3 2009/04/10 19:28:18 手動でID番号が変更され                                                                                                    | naut                                                                                                    |
| 4 2009/04/07 16:55:07 端末係数が変更されま                                                                                                    | した(端末<0>)                                                                                                   |
|                                                                                                    | こ(端末(42))                                                                                                   |
| 7 2009/03/10 17:39:25 端末コニットがリセットしました                                                                                                    | と(端末<2>)                                                                                                    |
| 8 端末エットがりをかしました                                                                                                    | た(端末<1>)                                                                                                    |
| 10 2009/02/03 18:19:31 端末ユニットがりセットしました                                                                                                    | と(端末、4)                                                                                                    |
| 11         2009/01/19         11:47:49         上位通信で時刻が変更る           12         2009/01/19         11:47:49         上位通信で時刻が変更る                                                                                                    |                                                                                                    |
| 13 0000 /01 /01 00:00:00 端末が取付けられました                                                                                                    | こと(備木(3))                                                                                                   |
| 14 2002/01/01 00:02:21 端末が取付けられました                                                                                                    | た(端末<2>)                                                                                                    |
|                                                                                                    | こ(姉木(1))                                                                                                    |
| ロり クリア 7 アイル出力                                                                                                    |                                                                                                    |
|                                                                                                    |                                                                                                    |
|                                                                                                    | 閉じる                                                                                                    |
|                                                                                                    |                                                                                                    |
| ファィル出刀をクリックします。                                                                                                    |                                                                                                    |
|                                                                                                    |                                                                                                    |
|                                                                                                    | $\square$                                                                                                   |
|                                                                                                    |                                                                                                    |
|                                                                                                    |                                                                                                    |
| フォルダ指定                                                                                                    |                                                                                                    |
| フォルダ指定                                                                                                    |                                                                                                    |
| フォルダ指定<br>ドライ ブ指定                                                                                                    | ·····                                                                                                    |
| <del>フォルダ指定</del><br>ドライブ指定 <mark>/■ c: [S8A0526</mark>                                                                                                    | :0001]                                                                                                    |
| フォルダ指定<br>ドライブ指定 <mark>■ c: [S3A0526</mark><br>フォルダ指定 <mark>● c: </mark>                                                                                                    |                                                                                                    |
| フォルダ指定<br>ドライブ指定 <mark>■ c: [S3A0526</mark><br>フォルダ指定 <mark>⊜ c:¥</mark><br>⊜ Program Fi<br>〜 V3.02PC S                                                                                                    | 20001]                                                                                                    |
| フォルダ指定<br>ドライブ指定 <mark>■ c: [S8A0528</mark><br>フォルダ指定 <mark>◯ c:¥</mark><br>◯ Program Fi<br>◯ <b>1</b> 9.02PC_S                                                                                                    | iD001]                                                                                                    |
| フォルダ指定<br>ドライブ指定 <mark>■ c: [S8A0526</mark><br>フォルダ指定 <mark>□ c: ¥</mark><br>● Program Fi<br>● V8.02PC_S                                                                                                    | 10001]                                                                                                    |
| フォルダ指定<br>ドライブ指定 <b>■ c: [S8A0526</b><br>フォルダ指定 <b>■ c: [S8A0526</b><br>マォルダ指定 <b>■ c: ¥</b><br>● Program Fi<br>● V8.02PC_S                                                                                                    | les<br>oft                                                                                                  |
| <mark>フォルダ指定</mark><br>ドライブ指定 <b>■ :: [S3A0526</b><br>フォルダ指定 <b>■ :: [S3A0526</b><br>マォルダ指定 <b>■ :: [S3A0526</b><br><b>マオルダ指定</b><br>「マ3.02PC_S<br>ドライブ、フォルダを指定します。<br>出力先ファイル欄に表示されます。                                                                                                    | 20001]                                                                                                    |
| フォルダ指定         ドライブ指定         フォルダ指定         マォルダ指定         ママンジェンジェンジェンジェンジェンジェンジェンジェンジェンジェンジェンジェンジェン                                                                                                    | 1es<br>oft                                                                                                  |
| フォルダ指定<br>ドライブ指定 ■ c: [S3A0520<br>フォルダ指定 ■ c: ¥<br>■ Program Fi<br>● V3.02PC_S<br>ドライブ、フォルダを指定します。<br>出力先ファイル欄に表示されます。                                                                                                    | 10001]                                                                                                    |
| フォルダ指定         ブォルダ指定         フォルダ指定         ● Program Fi         ● Y3.02PC_S         ド ライブ、フォルダを指定します。         出力先ファイル欄に表示されます。         標準ファイル名はLog20040415                                                                                                    | iD001]  Ies oft .csv です                                                                                     |
| フォルダ指定         ブォルダ指定         フォルダ指定         ● rogram Fi         ● V3.02PC_S         ト、うイブ、フォルダ、を指定します。         出力先ファイル欄に表示されます。            健準ファイル名は Log20040415         出力先ファイル         C:¥Program Files                                                                                                    | 20001]<br>Ies<br>oft<br>.csv です<br>¥Y3.02PC_Soft¥Log20040415.csv                                            |
| フォルダ指定         ドライブ指定         フォルダ指定         マオルダ指定         Program Fi         ママルション         ト、ライブ、フォルダを指定します。         出力先ファイル欄に表示されます。         標準ファイル名は Log20040415         出力先ファイル         C:¥Program Files                                                                                                    | DOO1]<br>Les<br>oft<br>.csv です<br>¥V3.02PC_Soft¥Log20040415.csv                                             |
| フォルダ指定         ドライブ指定         フォルダ指定         マホルダ指定         ママン・ション・ション・ション・ション・ション・ション・ション・ション・ション・ショ                                                                                                    | iD001]<br>les<br>oft<br>.csv です<br>¥V3.02PC_Soft¥Log20040415.csv<br>閉じる                                     |
| フォルダ指定         ドライブ指定         フォルダ指定         マォルダ指定         ママルシジェンマーン         ドライブ、フォルダ を指定します。         出力先ファイル構算に表示されます。         確定                                                                                                    | 10001]<br>les<br>oft<br>.csv です<br>¥V3.02PC_Soft¥Log20040415.csv<br>閉じる                                     |
| フォルダ指定         ドライブ指定         フォルダ指定         マホルダ指定         ママルダ指定         ママルシジ指定         ドブイブ、フカルダを指定します。         出力先ファイル構訂に表示されます。         標準ファイル名は Log20040415         出力先ファイル         ごギProgram Files         確定                                                                                                    | iD001]<br>les<br>oft<br>.csv です<br>¥V3.02PC_Soft¥Log20040415.csv<br>開じる                                     |
| フォルダ指定         フォルダ指定         フォルダ指定         ママン・ジェン・ション・ション・ション・ション・ション・ション・ション・ション・ション・ショ                                                                                                    | iD001]<br>les<br>oft<br>.csv です<br>¥V3.02PC_Soft¥Log20040415.csv<br>閉じる                                     |
| フォルダ指定         フォルダ指定         フォルダ指定         Program Fi         マソ3.02PC_S         ト、ライブ、フォルダを指定します。         出力先ファイル欄に表示されます。         確定         確定         確定         をりリックします。         アッイルカン         アンイルカン         アンイル         アン・アン・アン・         アン・         出力先ファイル         アン・         アン・ </td <td>20001)<br/>les<br/>oft<br/>.csvです<br/>¥V3.02PC_Soft¥Log20040415.csv<br/>閉じる<br/>(4) TK をわいv</td>                    | 20001)<br>les<br>oft<br>.csvです<br>¥V3.02PC_Soft¥Log20040415.csv<br>閉じる<br>(4) TK をわいv                       |
| フォルダ指定         ブォルダ指定         フォルダ指定         ママン・ジェーン・         ママン・ジェーン・         ト、ライブ、フォルダを指定します。         出力先ファイル構図に表示されます。         確定         確定         確定         アン・シューン・         アン・シューン・         アン・ショーン・         アン・ショーン・         アン・ショーン・         アン・ショーン・         アン・ショーン・         アン・ショーン・         アン・ショーン・         アン・ショーン・         アン・ショーン・         アン・ショーン・         アン・         アン・ <td>20001]<br/>les<br/>oft<br/>.csv です<br/>¥V3.02PC_Soft¥Log20040415.csv<br/>閉じる<br/>(④ )K)をりりが</td> | 20001]<br>les<br>oft<br>.csv です<br>¥V3.02PC_Soft¥Log20040415.csv<br>閉じる<br>(④ )K)をりりが                       |
| フォルダ指定         ドライブ指定         フォルダ指定         マォルダ指定         ママン・ジェーン・マーン・マーン・マーン・マーン・マーン・マーン・マーン・マーン・マーン・マ                                                                                                    | 20001]<br>les<br>oft<br>.csv です<br>¥V3.02PC_Soft¥Log20040415.csv<br>閉じる<br>(④ ) (K)をりりが<br>SV形式のファイルを出力しました |

## レコード情報を CSV ファイルに出力する

通信により接続中の本体ユニットに保存されているデータを表示した後、CSV ファイルに出力します。

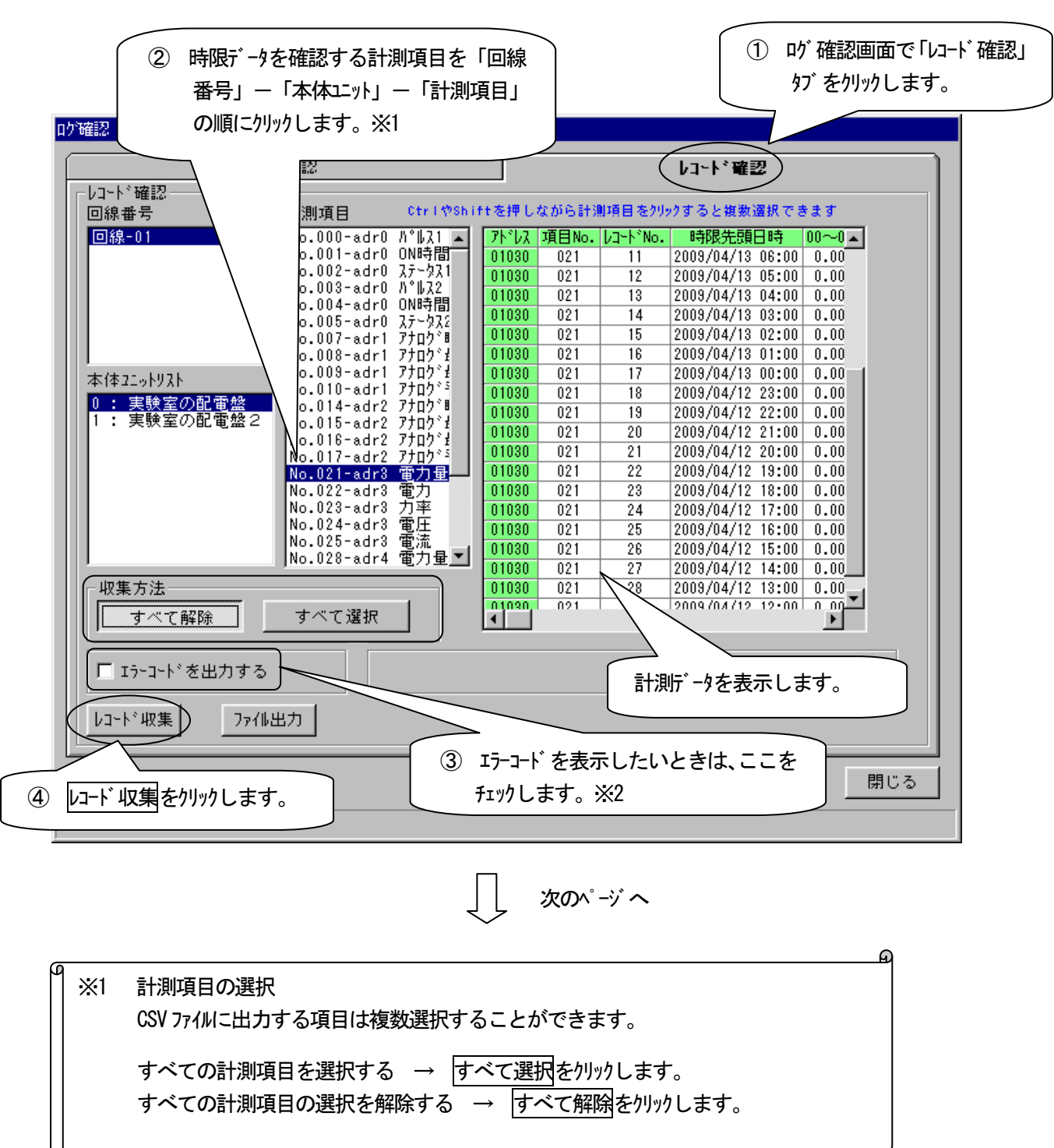

①
 ※2 エラーコードの詳細に関しては APPENDIX を参照してください。
 「エラーコードを出力する」をチェックしない → エラーコードは空白として表示します。
 「エラーコードを出力する」をチェックする → エラーコードをそのまま表示します。
 「エラーコードを出力する」をチェックする → エラーコードをそのまま表示します。
 「
 □
 □
 □
 □
 □
 □
 □
 □
 □
 □
 □
 □
 □
 □
 □
 □
 □
 □
 □
 □
 □
 □
 □
 □
 □
 □
 □
 □
 □
 □
 □
 □
 □
 □
 □
 □
 □
 □
 □
 □
 □
 □
 □
 □
 □
 □
 □
 □
 □
 □
 □
 □
 □
 □
 □
 □
 □
 □
 □
 □
 □
 □
 □
 □
 □
 □
 □
 □
 □
 □
 □
 □
 □
 □
 □
 □
 □
 □
 □
 □
 □
 □
 □
 □
 □
 □
 □
 □
 □
 □
 □
 □
 □
 □
 □
 □
 □
 □
 □
 □
 □
 □
 □
 □
 □
 □
 □
 □
 □
 □
 □
 □
 □
 □
 □
 □
 □
 □
 □
 □
 □
 □
 □
 □
 □
 □
 □
 □
 □
 □
 □
 □
 □
 □
 □
 □
 □
 □
 □
 □
 □
 □
 □
 □
 □
 □
 □
 □
 □
 □
 □
 □
 □
 □
 □
 □
 □
 □
 □
 □
 □
 □
 □
 □
 □
 □
 □
 □
 □
 □
 □
 □
 □
 □
 □
 □
 □
 □
 □
 □
 □
 □
 □
 □
 □
 □
 □
 □
 □
 □
 □
 □
 □
 □
 □
 □
 □
 □
 □
 □
 □
 □
 □
 □
 □
 □
 □
 □
 □
 □
 □
 □
 □
 □
 □
 □
 □
 □
 □
 □
 □
 □
 □
 □
 □
 □
 □
 □
 □
 □
 □
 □
 □
 □
 □
 □
 □
 □
 □
 □
 □
 □
 □
 □
 □
 □
 □
 □
 □
 □
 □
 □
 □
 □
 □
 □
 □
 □
 □
 □
 □
 □
 □
 □
 □
 □
 □
 □
 □
 □
 □
 □
 □
 □
 □
 □
 □
 □
 □
 □
 □
 □
 □
 □
 □
 □
 □
 □
 □
 □
 □
 □
 □
 □
 □
 □
 □
 □
 □
 □
 □
 □
 □
 □
 □
 □
 □

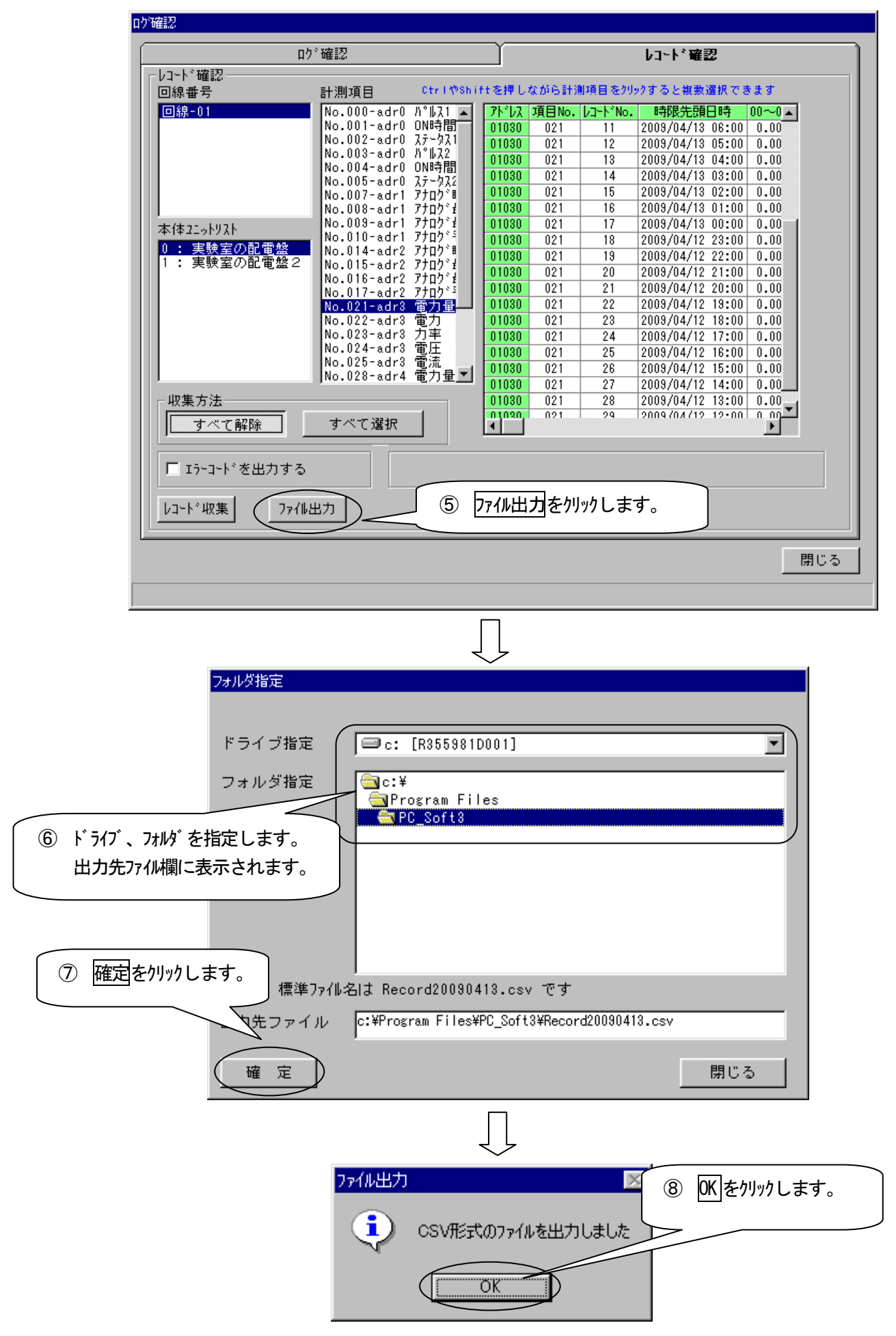

### 時限データを確認する

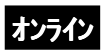

通信により接続中の本体ユニットに保存されているデータを表示します。

この画面は「本体ユニット」--本体ユニットに記録されている時限データを確認するで表示する画面と同じです。 (P6-3参照)

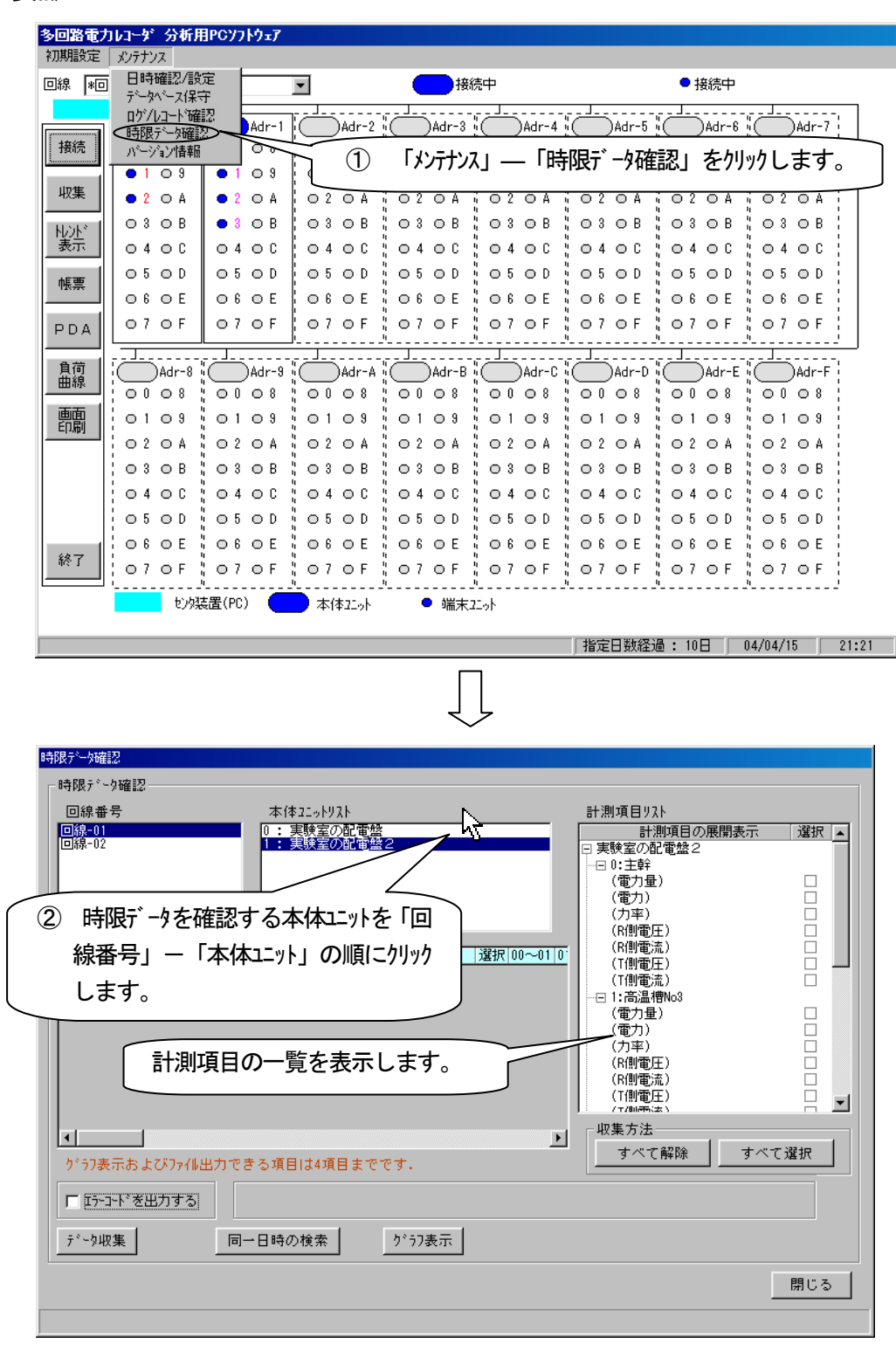

次のページへ

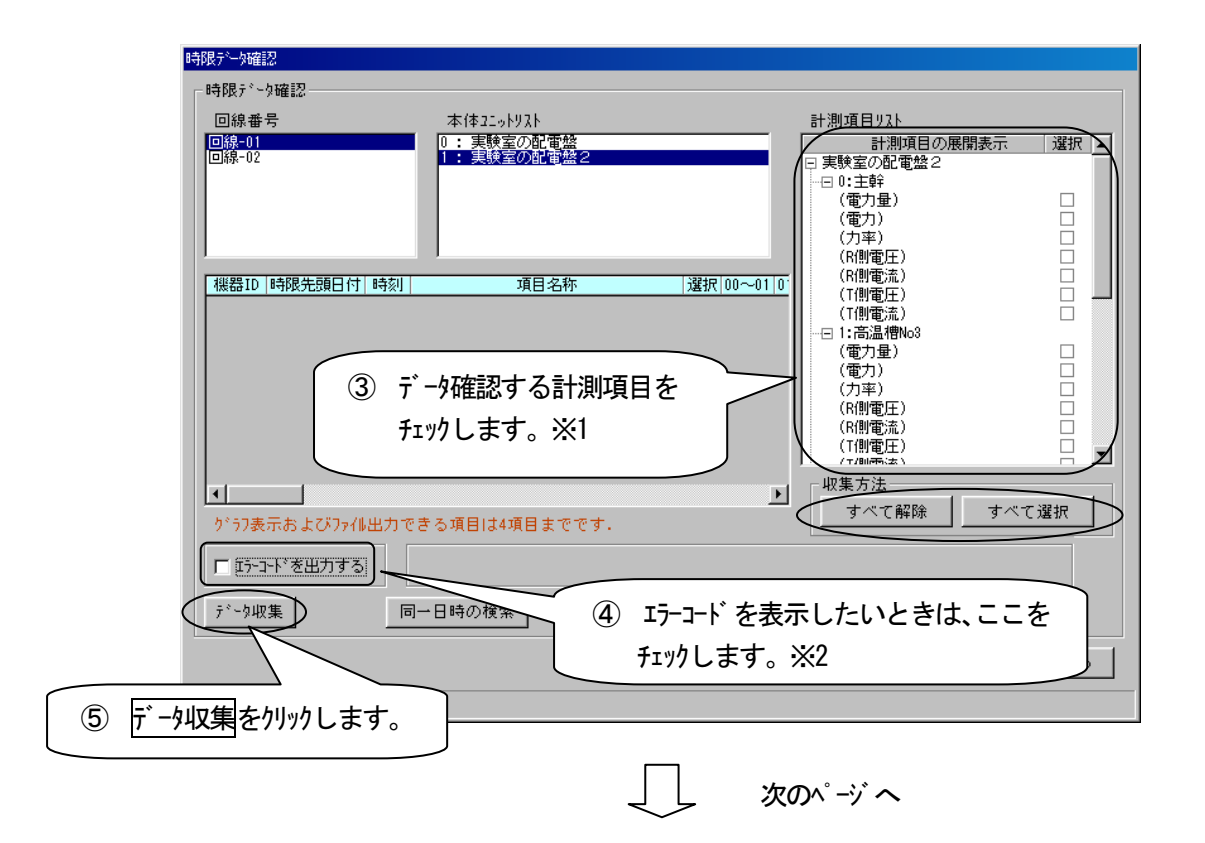

|    |                                                                         | M |
|----|-------------------------------------------------------------------------|---|
| ×1 | 計測項目の選択<br>表示する項目は複数選択することができます。                                        |   |
|    | すべての計測項目をチェックする → すべて選択をクリックします。<br>すべての計測項目のチェックを解除する → すべて解除をクリックします。 |   |

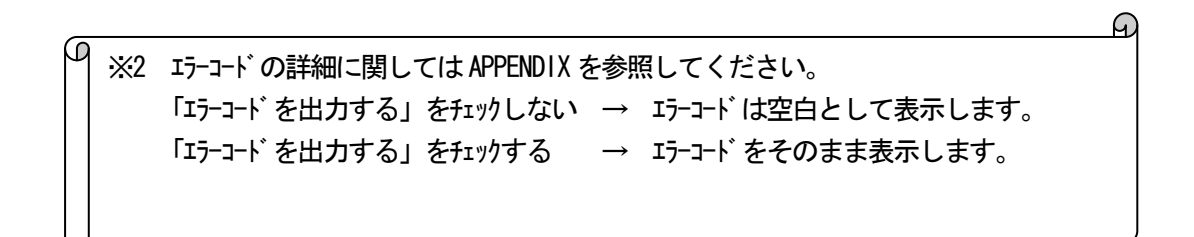

| 時限が小9確認         回線番号       本(#12-0-19/3.1         1::::::::::::::::::::::::::::::::::::                                                                                                    | 時限データ確認                                                                                                    |                                                                                                    |                                                                                                    |
|----------------------------------------------------------------------------------------------------|----------------------------------------------------------------------------------------------------|----------------------------------------------------------------------------------------------------|----------------------------------------------------------------------------------------------------|
| 回線毎号       本住12-0-197A         回線00       1: 実快室の配電盤         1: 美球室の配電盤       1: 美球室の配電盤         1: 美球室の配電盤       1: 美球室の配電盤         1: 美球室の配電盤       1: 東快室の配電盤         1: 美球室の配電盤       1: 東快室の配電盤         1: 美球室の配電盤       1: 東快室の配電盤         1: 美球室の配電盤       1: 東快室の配電盤         1: 市品運動の       1: 市品運動の         1: 006512       2004/06/16         1: 005512       2004/06/16         1: 005512       2004/06/16         1: 005512       2004/06/16         1: 005512       2004/06/16         1: 005512       2004/06/16         1: 005512       2004/06/16         1: 01 主幹(電力量)       0.1         006512       2004/06/16         1: 01 圭幹(電力量)       0.1         006512       2004/06/16         1: 01 圭幹(電力量)       0.1         006512       2004/06/16         1: 05 圭幹(電力量)       0.1         006512       2004/06/16         1: 05 圭幹(電力量)       0.1         005512       2004/06/16       1: 単田         1: 05       1: 1: 1: 1: 1: 1: 1: 1: 1: 1: 1: 1: 1: 1 | □時限データ確認                                                                                                    |                                                                                                    |                                                                                                    |
| 1       1       0.0       0.0       (7)事)         008512       2004/06/16       05       主幹(電力量)       0.0       (7)事)         008512       2004/06/16       05       主幹(電力量)       0.0       (7)事)         008512       2004/06/16       05       主幹(電力量)       0.0       (7)事)         1       0.0       0.0       0.0       (7)       (7)         1       0.0       0.0       0.0       (7)       (7)         1       1       0.0       0.0       (7)       (7)         1       1       1       1       1       1         1       1       1       1       1       1         1       1       1       1       1       1       1         1       1       1       1       1       1       1       1       1       1       1       1       1       1       1       1       1       1       1       1       1       1       1       1       1       1       1       1       1       1       1       1       1       1       1       1       1       1       1       1       1 | □時限デ <sup>∞</sup> ク確認<br>回線番号<br>回線一01<br>回線-02           一線         1           回線2004/06/16         11           1         2004/06/16           1         2004/06/16           1         2004/06/16           1         2004/06/16           1         2004/06/16           1         2004/06/16           1         2004/06/16           1         2004/06/16           1         2004/06/16           1         2004/06/16           1         2004/06/16           1         2004/06/16           1         06512           2004/06/16         08           1         00512           2004/06/16         08                                                                                                    | 本体21-ットリスト 0:実験室の配電盤 1:実験室の配電盤 1:実験室の配電盤 2<br>「第日名称 選択 00~01<br>空球(電力量) 0.1<br>E幹(電力量) 0.1<br>E幹(電力量) 0.1<br>E幹(電力量) 0.1                                                                                                    | 計測項目 9 及 ト                                                                                                    |
|                                                                                                    | 006S12       2004/06/16       07       当         006S12       2004/06/16       06       当         006S12       2004/06/16       05       当         006S12       2004/06/16       05       当         006S12       2004/06/16       05       当         006S12       2004/06/16       05       当         006S12       2004/06/16       05       当         01       1       1       1         1       1       1       1         1       1       1       1         1       1       1       1         1       1       1       1         1       1       1       1         1       1       1       1         1       1       1       1         1       1       1       1         1       1       1       1         1       1       1       1         1       1       1       1         1       1       1       1         1       1       1       1         1       1       1       1 | E幹(電力量)<br>E幹(電力量)<br>E幹(電力量)<br>E幹(電力量)<br>D.0<br>E幹(電力量)<br>D.0<br>E幹(電力量)<br>D.0<br>E幹(電力量)<br>D.0<br>E幹(電力量)<br>D.0<br>E幹(電力量)<br>D.0<br>E幹(電力量)<br>D.0<br>E幹(電力量)<br>D.0<br>E幹(電力量)<br>D.0<br>E幹(電力量)<br>D.0<br>E<br>E<br>E<br>E<br>E<br>E<br>E<br>E<br>E<br>E<br>E<br>E<br>E | (「小町)<br>(R側電圧)<br>(R側電圧)<br>(T側電圧)<br>(T<br>()<br>(T)<br>(T)<br>(T)<br>(T)<br>(T)<br>(T)<br>(T)<br>(T) |

| <del>データ確認</del><br>チ眼データ確認―――                                                                                                    |                                                                                                    |                                                                                                    | 1                    |
|----------------------------------------------------------------------------------------------------|----------------------------------------------------------------------------------------------------|----------------------------------------------------------------------------------------------------|----------------------|
| 回線 <b>番 号</b><br><mark>3線-01</mark><br>3線-02                                                                                                    | 本体21ットリスト<br>0:実験室の配電盤<br>1:実験室の配電盤2                                                                                                    | 計測項目リスト<br>計測項目<br>□ 実験室の配電盤<br>□ □ に主幹<br>(電力量)<br>(電力)<br>(プ)平)<br>(P側電圧)                                                                                                    | の展開表示 選択 ▲<br>2<br>☑ |
| (株器10 時限先預員)<br>006512 2004/06/11<br>006512 2004/06/11<br>006512 2004/06/11<br>006512 2004/06/11<br>006512 2004/06/11<br>006512 2004/06/11<br>006512 2004/06/11<br>006512 2004/06/11<br>006512 2004/06/11<br>006512 2004/06/11 | 付時初     項目名称       5     06     主幹(電力量)       5     07     主幹(電力量)       5     08     主幹(電力量)       5     09     主幹(電力量)       5     10     主幹(電力量)       5     11     主幹(電力量)       5     12     主幹(電力量)       5     13     主幹(電力量)       5     15     主幹(電力量)       6     15     主幹(電力量) | 選択 00~01     (R側電流)       0.1     0.1       0.0     0.1       0.1     0.1       0.1     0.1       0.1     0.1       0.1     0.1       0.1     0.1       0.1     0.1       0.1     0.1       0.1     0.1       0.1     0.1       0.1     0.1       0.1     0.1       0.1     0.1       0.1     0.1       0.1     vultaria       vultaria     vultaria       vultaria     vultaria | データを表示します。           |
| □ [エラーコードを出力す<br>データ収集                                                                                                    | 3  同一日時の検索 り°う7表                                                                                                    |                                                                                                    | 閉じる                  |

| P | * | 中断      |       |                            |
|---|---|---------|-------|----------------------------|
|   |   | 次のメッセージ | を表示しま | <b>⋷すので、OK</b> をクリックしてください |
|   |   |         | 中断    |                            |
|   |   |         | 8     | データ収集を中断しました               |
|   |   |         |       | OK                         |
|   |   |         |       | )                          |

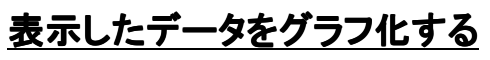

ſ

| □時限データ確認                                                                                                    |                                                                                                    |                                                                                                    |                                                                                                    |                                                                                                    |
|----------------------------------------------------------------------------------------------------|----------------------------------------------------------------------------------------------------|----------------------------------------------------------------------------------------------------|----------------------------------------------------------------------------------------------------|----------------------------------------------------------------------------------------------------|
| 回線番号<br>回線-01<br>回線-02<br>機-02<br>機器ID 時限先頭目付 1<br>006S11 2004/04/15<br>006S11 2004/04/15                                                                                                    | 本体22ットリスト<br>0:実験室の配電盤2<br>1:実験室の配電盤2<br><u> 寺刻</u><br>項目名称<br>16<br>主幹(R側電流)<br>17<br>主幹(R側電流)                                                                                                    | 選択 00~01 ▲<br>27.8<br>28.1                                                                                                    | 計測項目リスト<br>計測項目の展開表示<br>■ 実験室の配電盤<br>(電力量)<br>(電力量)<br>(電力)<br>(石)<br>(R創電圧)<br>(R創電圧)<br>(T創電元)<br>(T創電元)<br>(T創電元)<br>(T創電元)<br>(T創電元)                                                                                                    | <ul> <li>選択▲</li> <li>単</li> <li></li> <li>&lt;</li></ul> |
| 006511 2004/04/15<br>006511 2004/04/15<br>006511 2004/04/15<br>006511 2004/04/15<br>006511 2004/04/15<br>006511 2004/04/15<br>006511 2004/04/16<br>006511 2004/04/16<br>006511 2004/04/16                                                                                                    | 18         主幹(K側電流)           19         主幹(K側電流)           20         主幹(K側電流)           21         主幹(K側電流)           22         主幹(K側電流)           23         主幹(K側電流)           00         主幹(K側電流)           01         主幹(K側電流) |                                                                                                    | <ul> <li>(電力量)</li> <li>(電力)</li> <li>選択欄をチェックし、ク</li> <li>選択します。※</li> </ul>                                                                                                    | 〕<br>うフ表示する項目                                                                                                    |
| □ Iラ-コードを出力する<br><u>ラ゙ー</u> タ収集                                                                                                    | <u>検索表示の解除</u> り*う7                                                                                                    | 表示 2                                                                                                    | ) <u>り うフ表示</u> をクリック<br>                                                                                                    | します。                                                                                                    |
|                                                                                                    |                                                                                                    |                                                                                                    |                                                                                                    |                                                                                                    |
|                                                                                                    |                                                                                                    | 次のページへ                                                                                                    |                                                                                                    |                                                                                                    |
|                                                                                                    |                                                                                                    | 次の^゚ージへ                                                                                                    |                                                                                                    |                                                                                                    |
| 同一日時の計測項<br>同一日時の検索方                                                                                                    | 目のデータを、4 つまでがま<br>法を以下に示します。<br>(#22-0/2)                                                                                                    | 次の <sup>ペ</sup> ージ へ                                                                                                    | <b>き</b> ます。                                                                                                    |                                                                                                    |
| 同一日時の計測項<br>同一日時の検索方<br>同一日時の検索方<br>10 検索する項目を<br>10001/04/13 12 3440<br>00011 2004/04/13 12 3440<br>00011 2004/04/13 12 3440<br>00011 2004/04/13 12 3440<br>00011 2004/04/13 12 3440<br>00011 2004/04/13 12 3440<br>00011 2004/04/13 12 3440<br>00011 2004/04/13 12 3440<br>00011 2004/04/13 12 3440<br>00011 2004/04/13 11 3440<br>00011 2004/04/13 11 3440<br>00011 2004/04/13 11 3440                                                                                                    | 目のデータを、4つまでがう<br>法を以下に示します。<br>ままでは下に示します。                                                                                                    | 次のページへ<br>次のページへ<br>万表示することがで<br>*(#1-2,4/92)<br>*(#1-2,4/92)<br>*(#1-2,4/92)<br>*(#1-2,4/92)<br>*(#1-2,4/92)<br>*(#1-2,4/92)<br>*(#2-6/92) | <ul> <li>ごきます。</li> <li>③ チェックした項目の<br/>の背景の色が<br/>で、ゲラフ表示</li> </ul>                                                                                                    | と同一時刻のデータ<br>赤色になりますの<br>する計測項目を4                                                                                                    |
| 同一日時の計測項<br>同一日時の検索方<br>同一日時の検索方<br>1975-5412<br>9月25-5412<br>9月25-5415<br>9月25-5412<br>9月25-5412<br>9月25-5415<br>9月25-5415<br>9月25-5415<br>9月25-5412<br>9月25-5412<br>9月25-55<br>9<br>9<br>9<br>9<br>9<br>9<br>9<br>9<br>9<br>9<br>9<br>9<br>9<br>9<br>9<br>9<br>9<br>9                                                                                                    | 目のデータを、4つまでりま<br>法を以下に示します。                                                                                                    | 次のへ°ージ へ<br>57表示することがて                                                                                                    | ぎきます。     ③ チェックした項目。     の背景の色が発     で、ゲラフ表示で     項目以内でチェッ     「(第))     「(第))     「(第))     「(第))     「(第))     「(第))     「(第))     「(第))     「(第))     「(第))     「(第))     「(第))     「(第))     「(第))                                                                                                    | と同一時刻のデータ<br>赤色になりますの<br>する計測項目を4<br>りします。                                                                                                    |
| 同一日時の計測項<br>同一日時の検索方<br>1000-1000<br>1000-1000<br>1000-1000<br>1000-1000-1000<br>1000-1000-1000-1000<br>1000-1000-1000-1000<br>1000-1000-1000-1000<br>1000-1000-1000-1000<br>1000-1000-1000-1000<br>1000-1000-1000-1000<br>1000-1000-1000-1000<br>1000-1000-1000-1000<br>1000-1000-1000-1000<br>1000-1000-1000-1000-1000<br>1000-1000-1000-1000-1000<br>1000-1000-1000-1000-1000<br>1000-1000-1000-1000-1000<br>1000-1000-1000-1000-1000-1000<br>1000-1000-1000-1000-1000-1000-1000<br>1000-1000-10000 | 目のデータを、4つまでがう<br>法を以下に示します。<br>まを以下に示します。                                                                                                    | 次のへ <sup>°</sup> ージ へ<br>つ表示することがて                                                                                                    | <ul> <li>ぎきます。</li> <li>③ チェックした項目。<br/>の背景の色がえ<br/>で、がうフ表示で<br/>項目以内でチェッ<br/>・<br/>「ここ」」、「「ここ」」<br/>「ここ」」、「ここ」」、「ここ」」、「ここ」」、「ここ」」、「ここ」」、「ここ」」、「ここ」」、「ここ」」、「ここ」、「ここ」、「こ」、「</li></ul> | と同一時刻のデータ<br>赤色になりますの<br>する計測項目を4<br>りします。<br>*****<br>**リックするとチェック<br>元に戻ります。                                                                                                    |

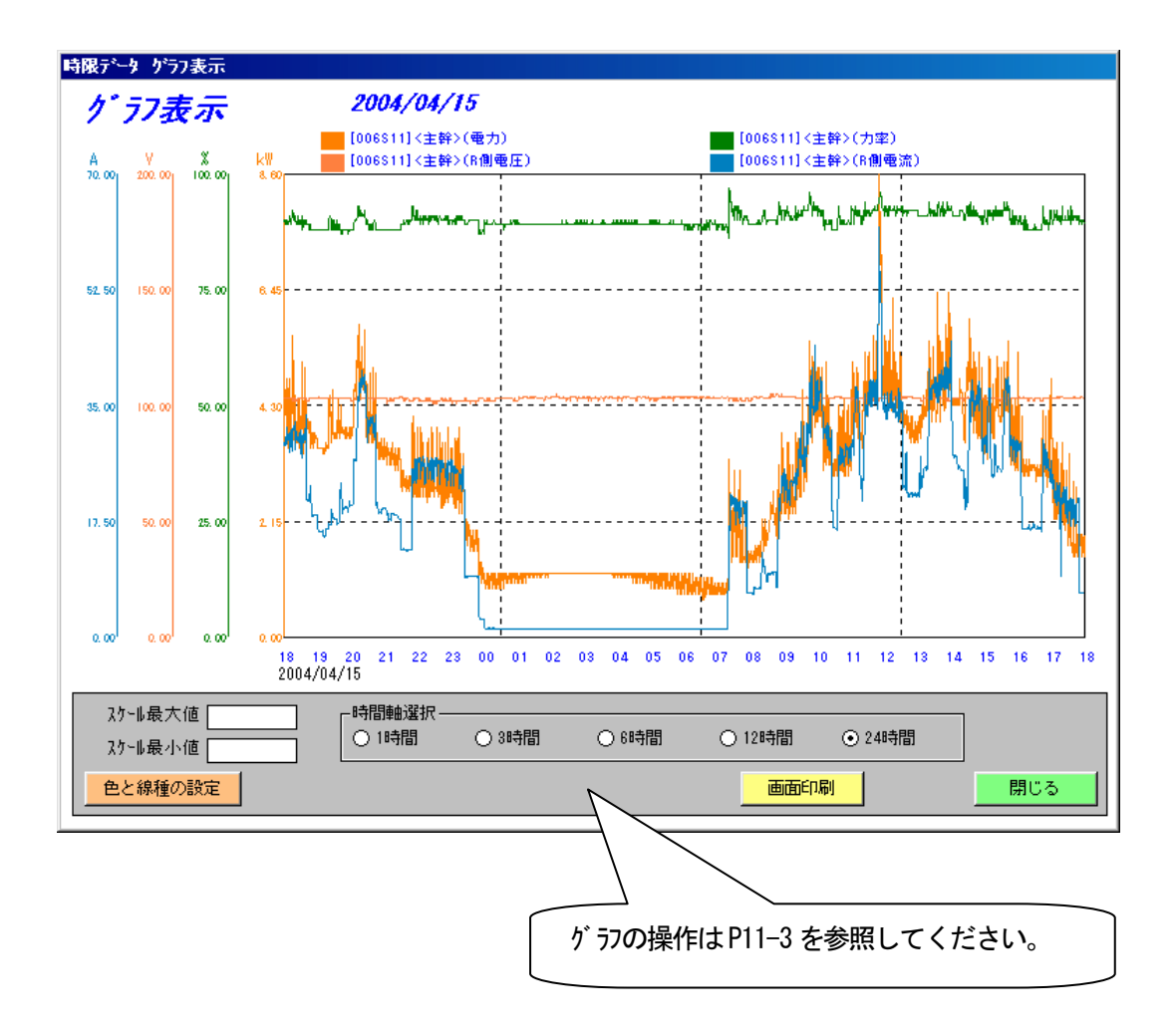

# グラフ表示したデータを CSV ファイルに出力する

が ラフ表示した後、 が ラフ表示したデータを CSV ファイルに出力します。

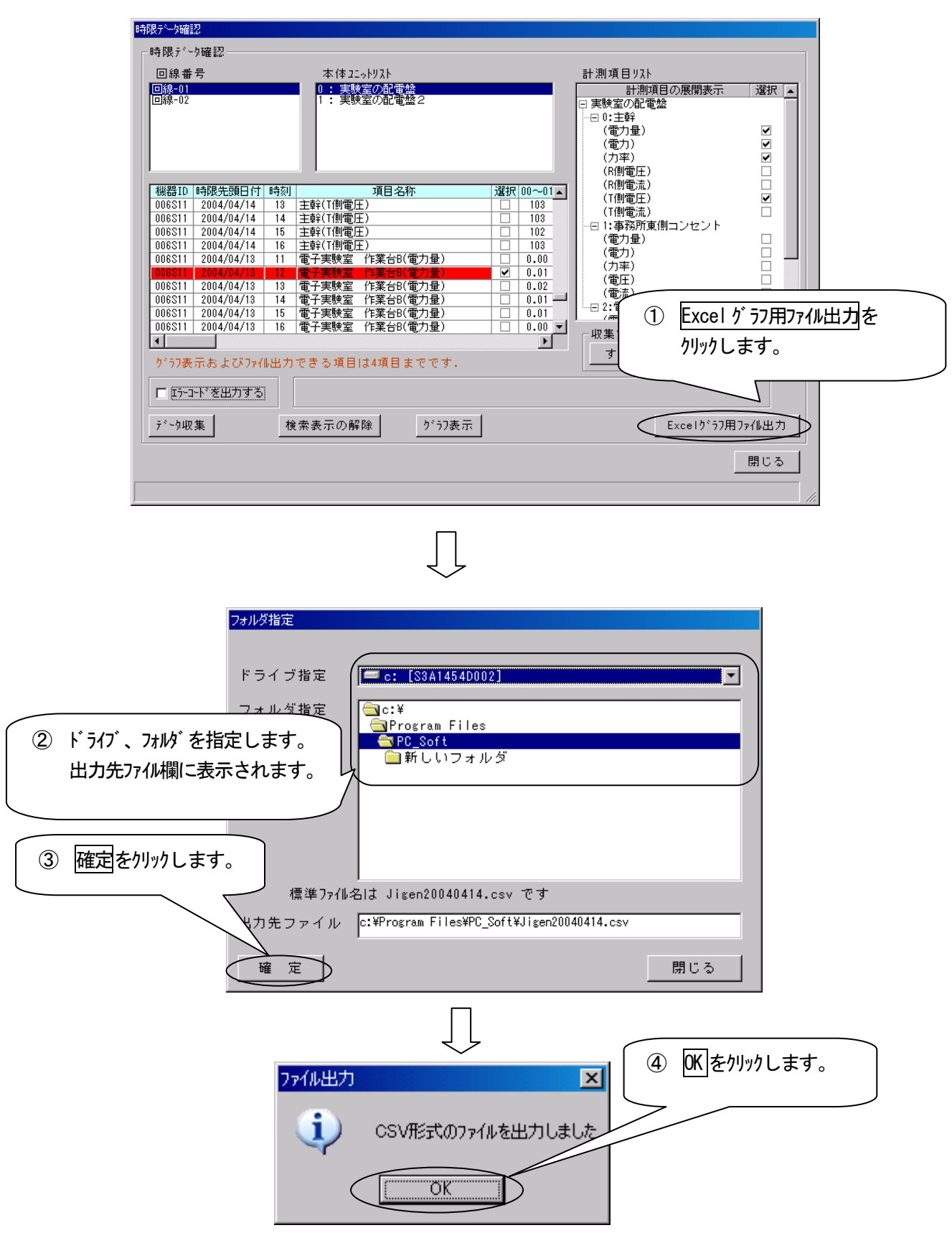

## データベースを管理する

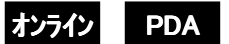

データベースに保存されているデータを削除します。<u>削除したデータは元に戻せませんのでご注意ください。</u> またデータベースに保存されているデータをCSV ファイルに出力することができます。

#### 本体ユニットのデータを全て削除する

選択した本体エットのデータを全て削除します。またその本体エニットに接続している全ての端末エニットのデータも削除します。

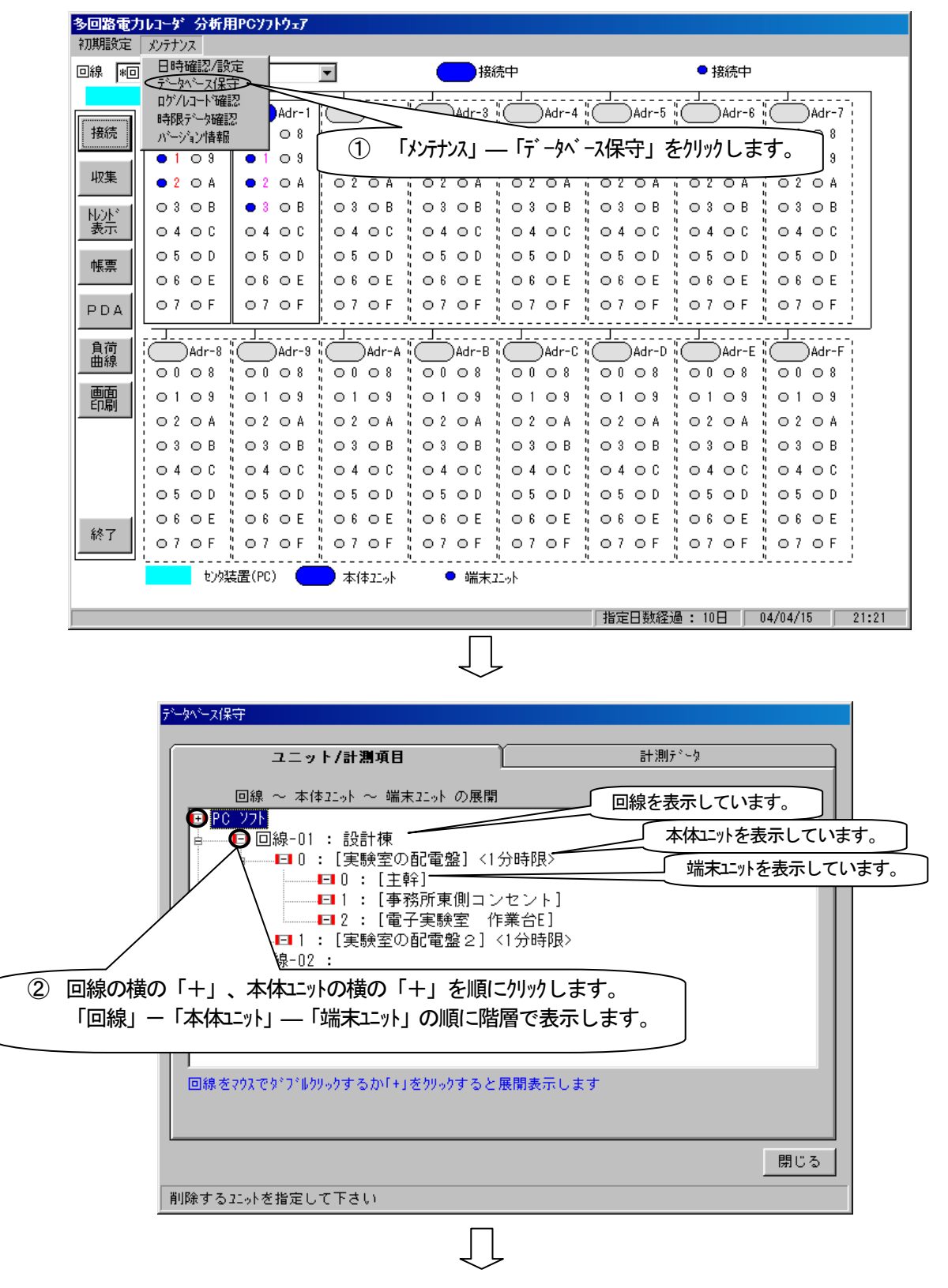

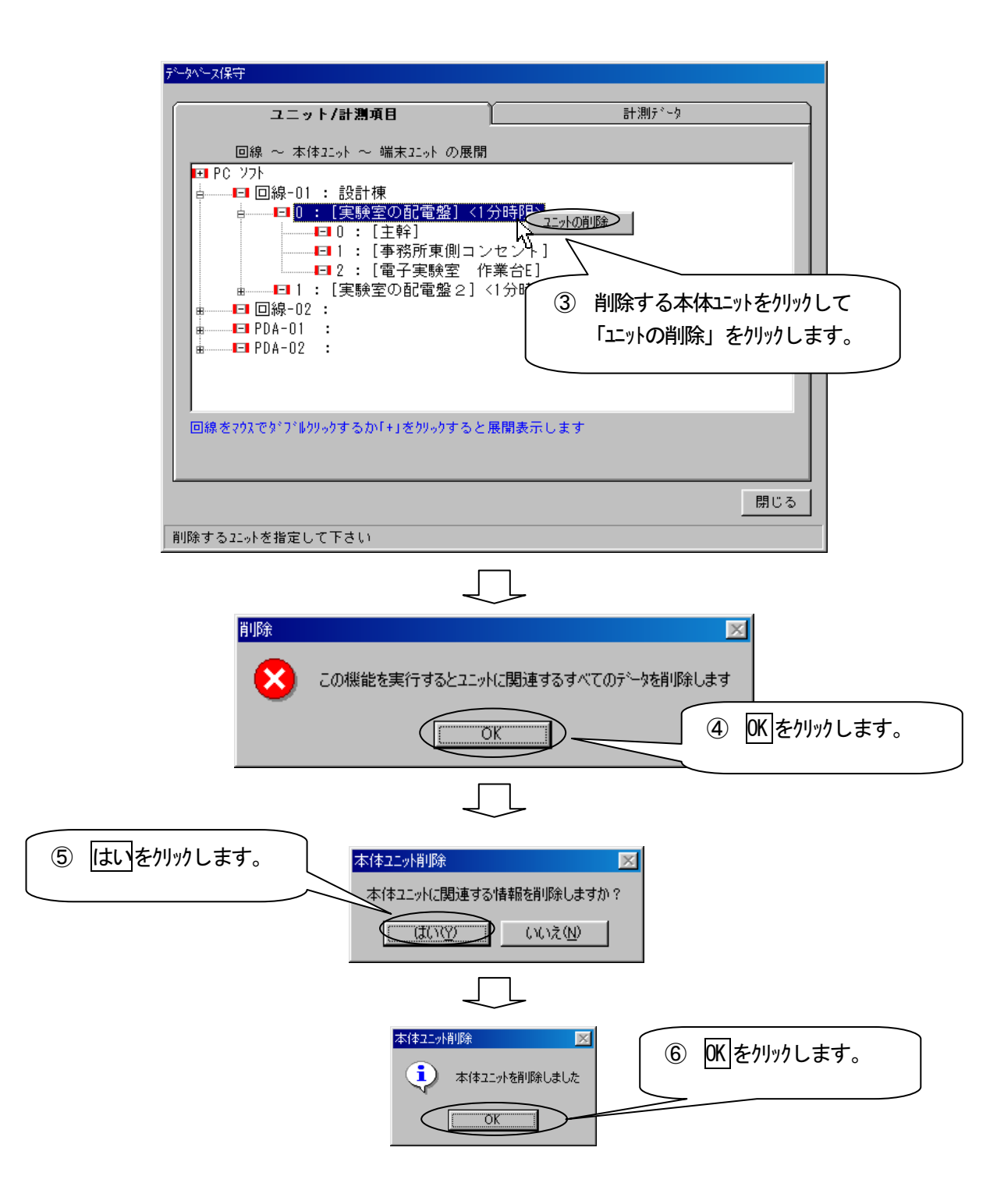

### 端末ユニットのデータを全て削除する

選択した端末ユニットのデータを全て削除します。

「回線」ー「本体ユニット」ー「端末ユニット」と全ての階層を表示してから行います。

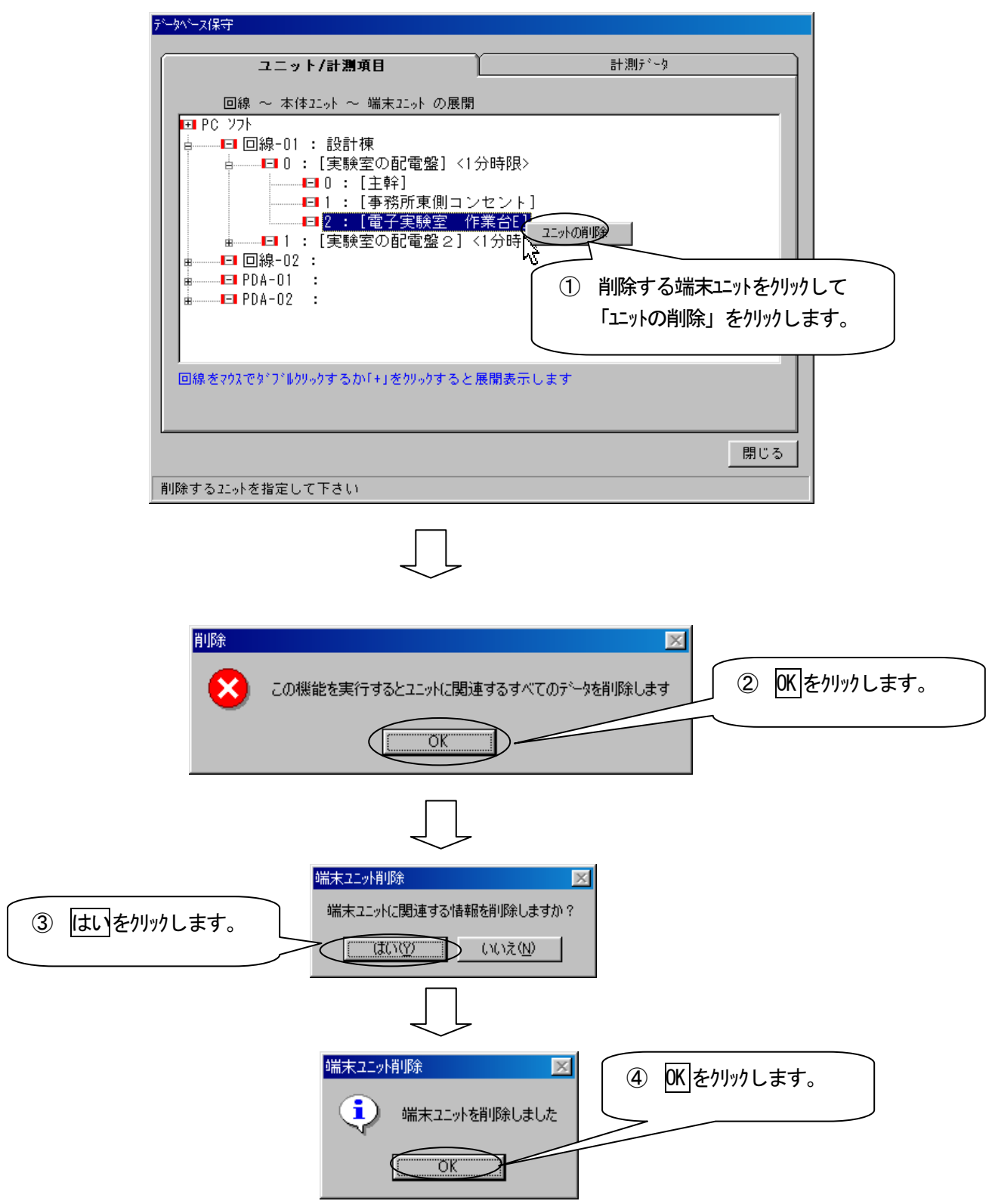

# 計測項目ごとにデータを日付単位で削除する

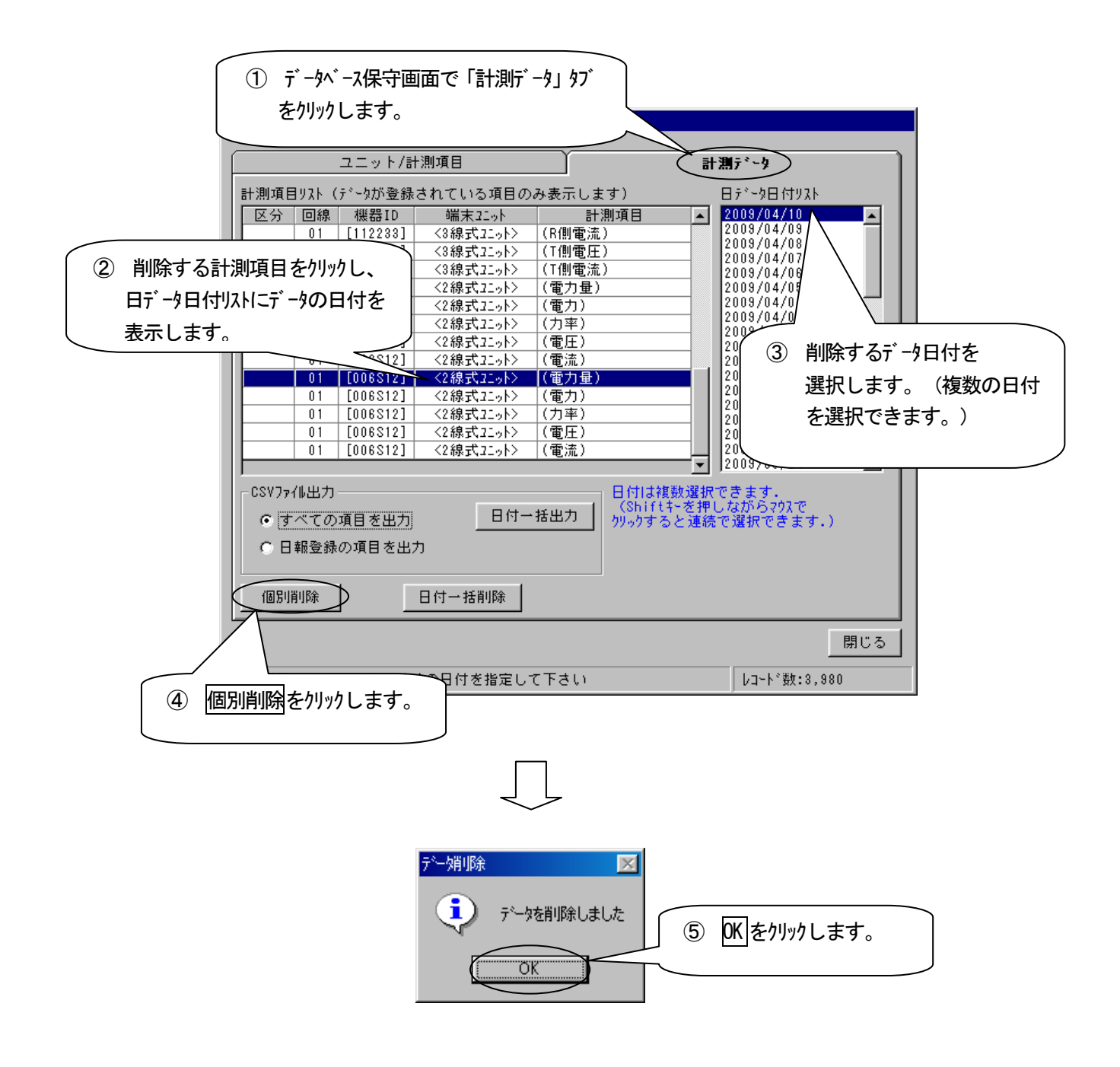

## 同じ日付の計測データを一括で削除する

同じ日付のデータを、全ての計測項目から削除します。

(例) 4月10日のデータを全て削除するとき

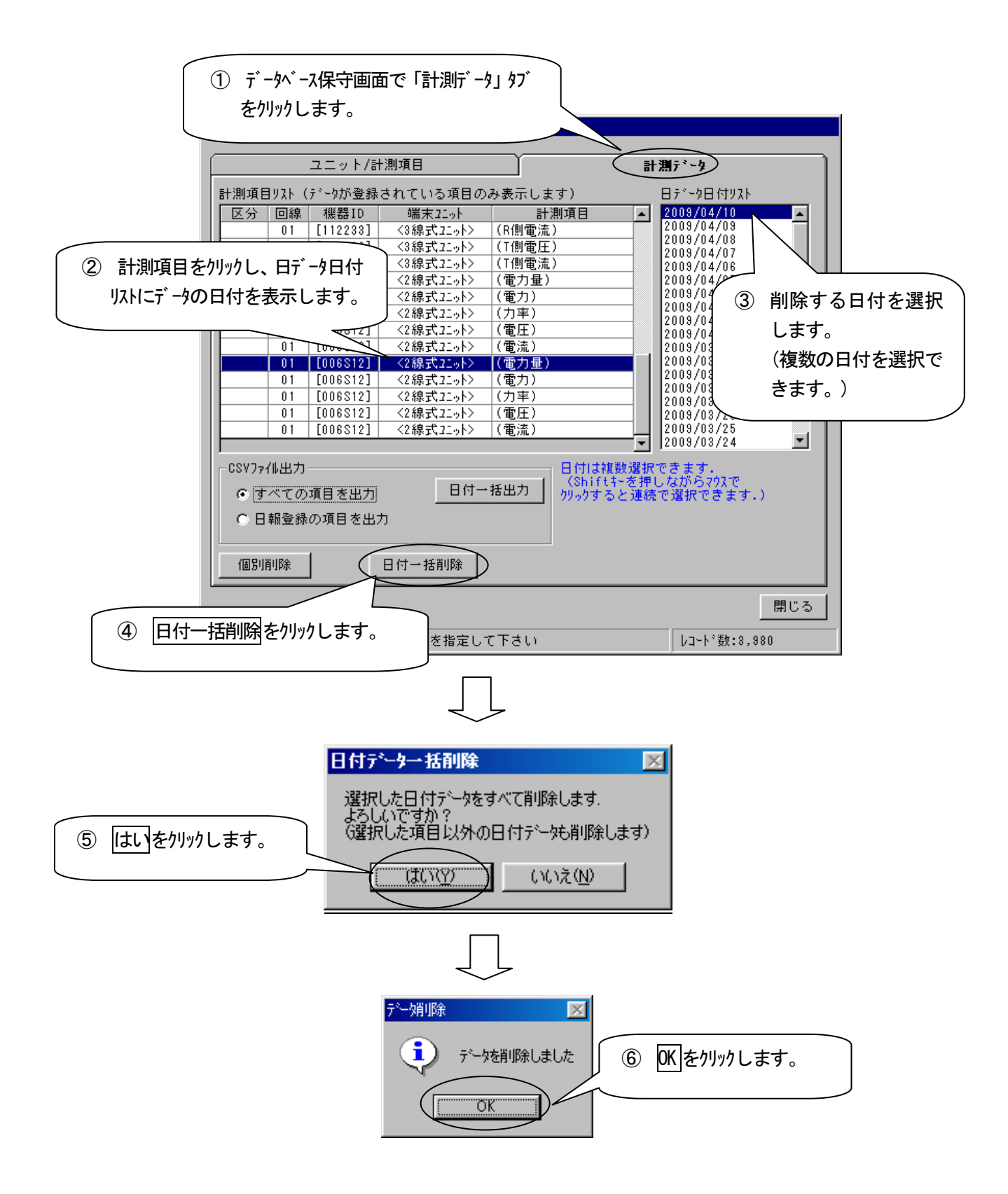

#### 同じ日付の計測データを一括でCSVファイルに出力する

同じ日付の計測データをCSV ファイルに保存します。

(例) 4月10日のデータを全てCSV ファイルに保存するとき

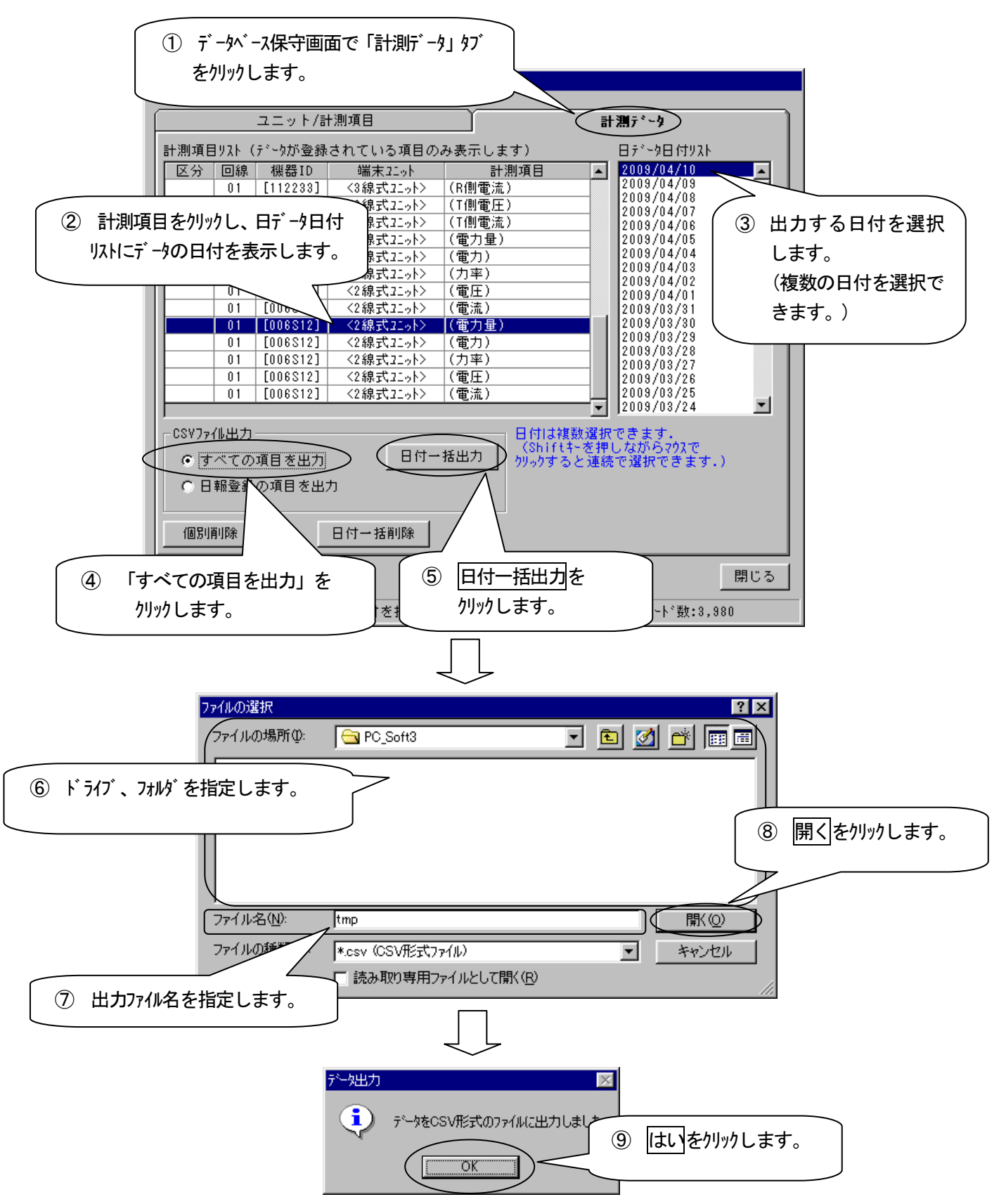

## 同じ日付の日報登録の計測データをCSVファイルに出力する

選択した日付の日報登録の計測項目データを CSV ファイルに出力します。

(例) 4月10日の日報登録の計測項目データをCSV ファイルに保存するとき

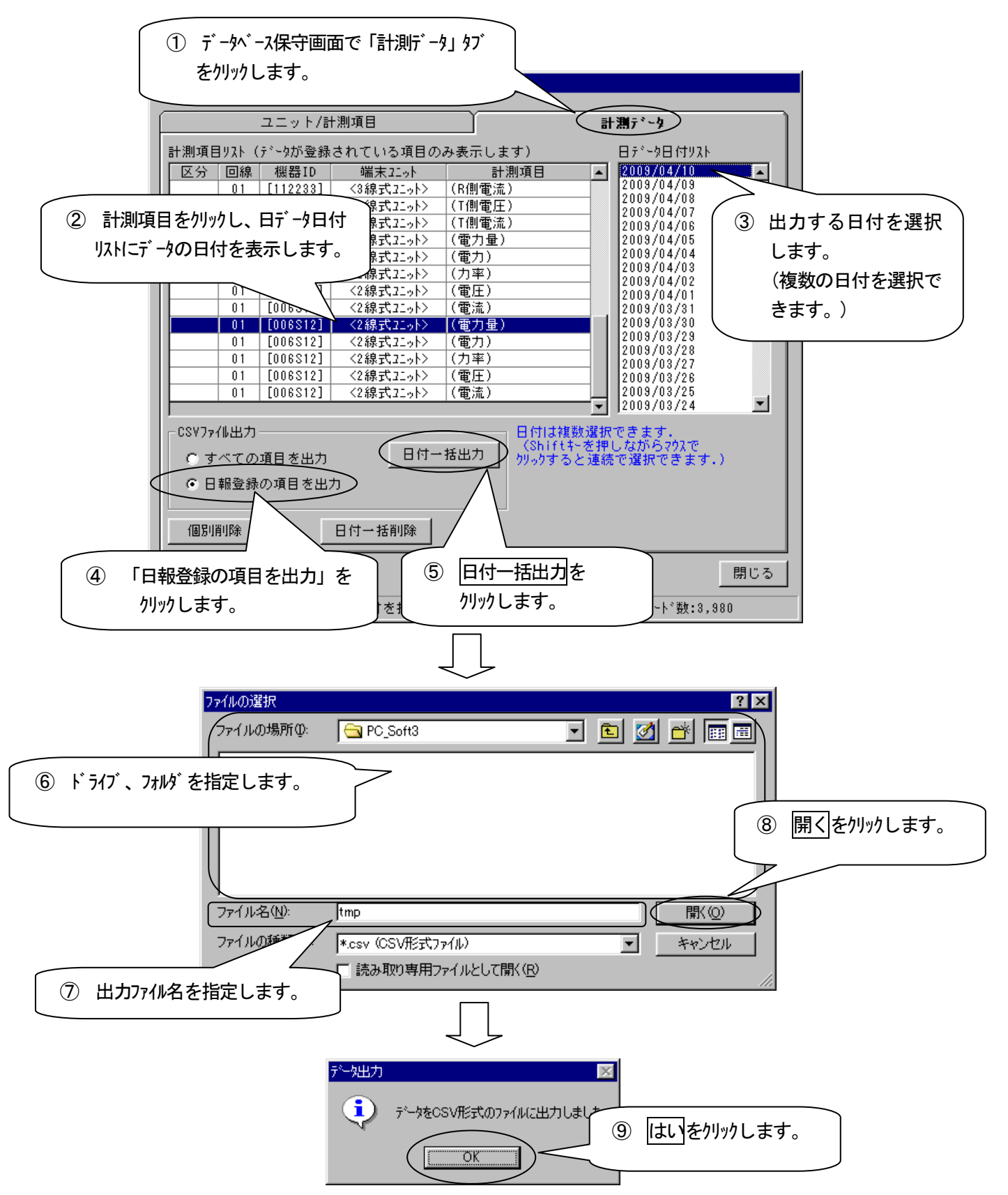

# バージョン情報を確認する

本ソフトウェアのバージョン情報を確認します。

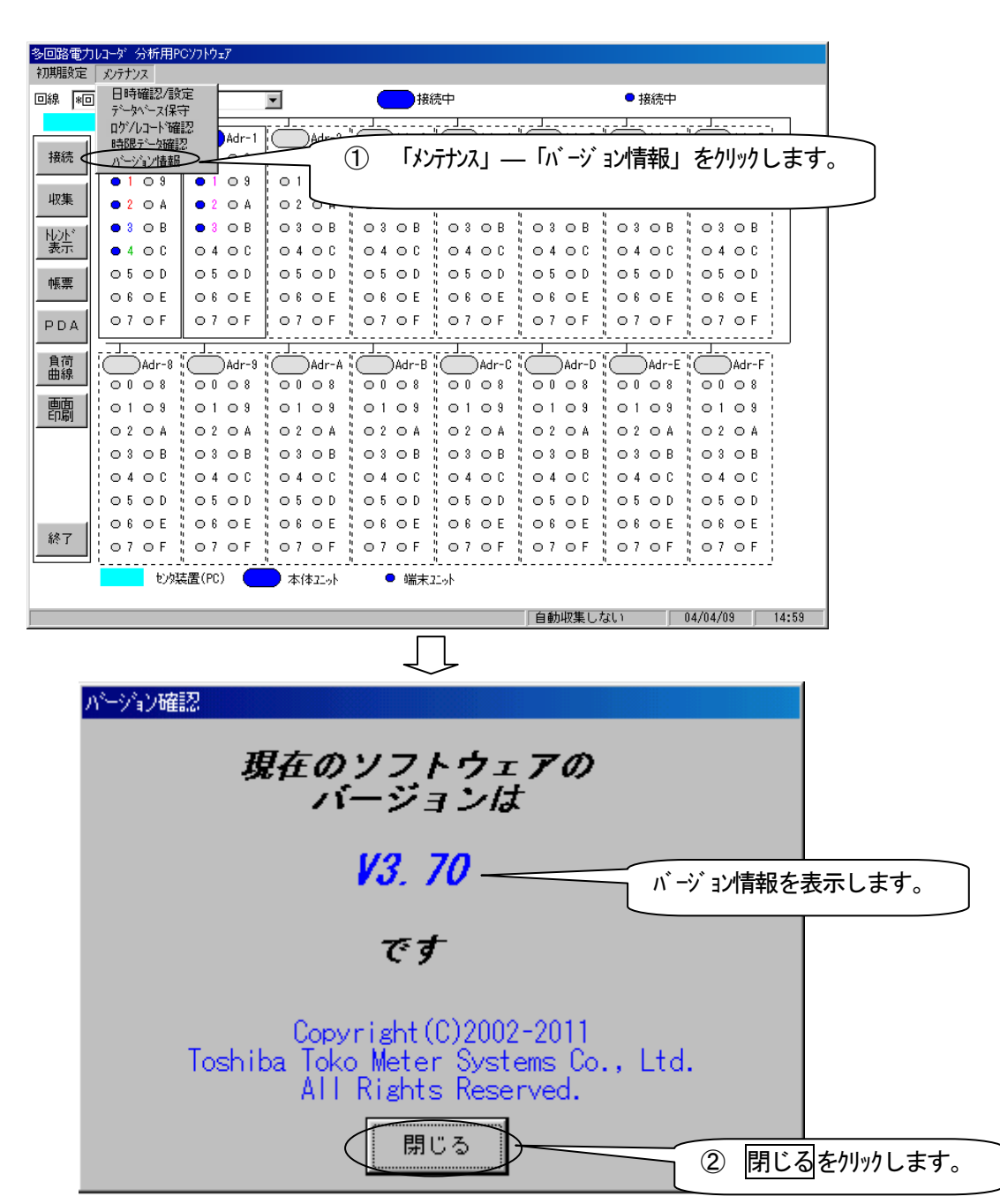

オンライン PDA

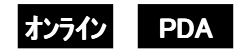

#### CSVファイルに合成出力する 15

計測項目のデータそれぞれに対して加算処理および減算処理を設定し、合成(演算)結果を CSV ファイルに出力すること ができます。合成項目は最大100項目、1つの合成項目は最大60要素項目まで設定できます。 (例) アドレス 01030、01100 の 2 つの電力量を加算に設定し、アドレス 01110 の 1 つの電力量を減算に設定したとき

#### 合成項目を設定する

| 多回路電力レコーダ 分析<br>初期設定 メンテナンス                                                                                                    | ĦΡCソフトウェア                                                            |                                                                                                    |                                                                                                    |                                         |
|----------------------------------------------------------------------------------------------------|----------------------------------------------------------------------|----------------------------------------------------------------------------------------------------|----------------------------------------------------------------------------------------------------|-----------------------------------------|
| データ収集条件設定通信設定                                                                                                    | 棟 🗾                                                                  | 接続中                                                                                                    | ● 接続中                                                                                                    |                                         |
| トレントウルーフ 設定<br>CSV自動出力設定                                                                                                    | Adr-1 Adr-                                                           | 2 Adr-3 Adr-4                                                                                                    | Adr-5 Adr-6 Adr-                                                                                                    |                                         |
|                                                                                                    |                                                                      | 0108 0108 0                                                                                                    | 0008 0008 0008<br>0109 0109 0109                                                                                                    |                                         |
|                                                                                                    | 0 2 0 A                                                              |                                                                                                    | 02 0 A 02 0 A 02 0 A                                                                                                    |                                         |
| N//L <sup>*</sup> ● 3 ○ B       表示     ● 4 ○ C                                                                                                    |                                                                      | 初期設定」—「合成                                                                                                    | 」をクリックします。 🔓                                                                                                    |                                         |
| 帳票 05 0 D                                                                                                    |                                                                      |                                                                                                    |                                                                                                    |                                         |
| PDA 07 0 F                                                                                                    | 07 OF 07 OF                                                          | 070F 070F 0                                                                                                    | 07 OF 07 OF 07 OF                                                                                                    |                                         |
|                                                                                                    | Adr-9 Adr-9                                                          | A Adr-B Adr-C (                                                                                                    | JJ.<br>Adr-D Adr-E Adr-I                                                                                                    |                                         |
|                                                                                                    | 0008 0008                                                            |                                                                                                    |                                                                                                    |                                         |
| - 印刷 0109                                                                                                    | 0109 0109<br>0204 0204                                               | 0204 0204 0                                                                                                    | D1 09 01 09 01 09<br>D2 0A 02 0A 02 0A                                                                                                    |                                         |
| 0 3 0 B                                                                                                    |                                                                      |                                                                                                    |                                                                                                    |                                         |
| 040C<br>050D                                                                                                    | 0400 0400<br>0500 0500                                               | 0400 0400 0<br>0500 0500 0                                                                                                    | 04 0C 04 0C 04 0C<br>05 0D 05 0D 05 0D                                                                                                    |                                         |
| 終了 06 0 E                                                                                                    |                                                                      |                                                                                                    |                                                                                                    |                                         |
| 107 0 F                                                                                                    |                                                                      |                                                                                                    |                                                                                                    |                                         |
|                                                                                                    |                                                                      |                                                                                                    | h山7年(18時) 09/04/10                                                                                                    | 14-49                                   |
|                                                                                                    |                                                                      | , <u></u>                                                                                                    | ,                                                                                                    |                                         |
|                                                                                                    |                                                                      |                                                                                                    |                                                                                                    |                                         |
| 合成出力<br>CSV77/I                                                                                                    | шл                                                                   | 項目設定                                                                                                    | ) 合成項目登録一覧                                                                                                    |                                         |
| 合成出力<br>CSVファイ<br>一<br>設定内容<br>合成項目リスト 1                                                                                                    | )出力<br>合成内容(要素)                                                      | [項目設定]<br>計測項目以入                                                                                                    | 合成項目登録一覧                                                                                                    |                                         |
| 合成出力<br>CSV7ァイI<br>一設定内容<br>合成項目リスト<br>                                                                                                    | )出力<br>合成内容(要素)<br>要素項日                                              | 「項目設定」<br>計測項目リスト<br>アド <sup>1</sup> 心<br>01000(Adr-01000):[112233]10<br>(Adr-01000):[112233]10                                                                                                    | 合成項目登録一覧<br>目<br>通行<br>通行                                                                                                    |                                         |
| 合成出力                                                                                                    | ,出力<br>合成内容(要素)<br><u>要素項目</u>                                       | 運目設定<br>計測項目ソスト<br>アドロ<br>01000 (Adr~01000): [112233]:0 <<br>01001 (Adr~01001): [112233]:0 <<br>01002 (Adr~01002): [112233]:0 <<br>01002 (Adr~01002): [112233]:0 <<br>01003 (Adr~01002): [112233]:0 <<br>01003 (Adr~01002): [112233]:0 <<br>01003 (Adr~01002): [112233]:0 <<br>01003 (Adr~01002): [112233]:0 <<br>01003 (Adr~01002): [11233]:0 <<br>01003 (Adr~01002): [11233]:0 <<br>000000000000000000000000000000           | 合成項目登録一覧<br>目<br>通行入<br>通行入<br>面<br>「<br>」<br>「<br>」<br>「<br>」<br>「<br>」<br>「<br>」<br>「<br>」<br>「<br>」<br>「<br>」<br>「<br>」<br>「                                                                                                    |                                         |
| 合成出力                                                                                                    | )出力<br>合成内容(要素)<br>要素項目                                              |                                                                                                    | 合成項目登錄一覧       通行       通行       2                                                                                                    | <b>・</b><br>をクリックします。                   |
| 合成出力<br>CSV77(1<br>一<br>設定内容<br>合成項目リスト (1)                                                                                                    | )出力<br>合成内容(要素)<br>要素項目                                              |                                                                                                    | 合成項目登録一覧       (項目登録一覧)       (項目)       (項目)       ( ( ( ( ( ( ( ( ( ( ( ( ( ( ( ( ( ( (                                                                                                    | ・<br>をクリックします。                          |
| 合成出力<br>CSV7ァイⅡ<br>- 設定内容<br>合成項目リスト :                                                                                                    | 出力<br>合成内容(要条)<br>要素項目<br>/ / /                                      | 東日設定<br>計測項目ソスト<br>アドレス<br>アドレス<br>プドレス<br>ワトレム<br>マトレム<br>マーロの<br>マーロの<br>マーロの                                                                                                    | 合成項目登録一覧       単位       通行       通行       第行       第行       第行       第行       第       2       「項目設定」 97       温度>最大値       ※       温度>最大値       ※       温度>平均値       ※                                                                                                    | をクリックします。                               |
| 合成出力<br>CSV7ァイI<br>一設定内容<br>合成項目リスト 1                                                                                                    | 出力<br>合成内容(要素)<br>要素項目<br><<<(+)                                     |                                                                                                    | 合成項目登錄一覧       運     単位       通行     一位       通行     回       通行     回       通行     回       通行     回       通行     回       通行     回       通行     回       通行     回       通行     回       通行     回       通行     回       通行     回       通行     回       通信     1       通信     1       通信     1       通信     1                                                                                                    | をクリックします。                               |
| 合成出力<br>CSV7ァイⅡ<br>- 酸定内容<br>合成項目リスト :                                                                                                    | 出力<br>合成内容(要素)<br>要素項目<br>≪<(+)<br><<(-)<br>>>                       |                                                                                                    | 合成項目登録一覧     単位     「項目設定」97     「項目設定」97     「項目設定」97     「項目設定」97     「項目設定」97     「次日 2 1 1 1 1 1 1 1 1 1 1 1 1 1 1 1 1 1 1                                                                                                    | を かりック します。                             |
| 合成出力                                                                                                    | →出力<br>合成内容(要素)<br>要素項目<br>/                                         |                                                                                                    | 合成項目登録一覧       単位       通行       通行       通行       通行       運       ごの       (2)       「項目設定」 タブ       温度>最小値       3温度>       最小値       3温度>       最小値       3温度>       東線室       ムンセント>       電力       実験室       ムンセント>       電力       実験室       ムンセント>       電力       大価       二       二       二       二       二       二       二       二       二       二       二       二       二       二       二       二       二       二       二       二       二       二       二       二       二       二       二       二       二       二       二       二       二       二       二       二                                                                                                    | デ <i>を</i> クリックします。                     |
| 合成出力<br>CSV7ァイⅡ<br>- 設定内容<br>合成項目リスト :                                                                                                    | →出力<br>合成内容(要素)<br><u>要素項日</u><br><<<(+)<br><<(-)<br>>><br>③         |                                                                                                    | 合成項目登録一覧       単位       通行       通行       通行       通行       第       2       「項目設定」タブ       温度>最大値       3温度>最大値       3温度>最大値       3温度>最大値       3温度>最大値       3温度>最大値       3温度>最大値       3温度>最大値       3温度>最大値       3温度>最小値       3温度>和小値       3温度>最小値       3温度>和小値       3温度>和小値       3温度>和小値       3温度>和小値       3温度>和小値       3温度>和小値       3温度>和小値       3温度>       第二       第二       第二       3温度>       第二       第二       第二       第二       第二       第二       第二       第二       第二       第二       第二       第二       第二       第二       第二       第二       第二       第二       第二       第二       第二       第二       第二       第二       第二       第二       第二       第二       第二       < | 。<br>をクリックします。                          |
| 合成出力<br>CSV77(1<br>一設定内容<br>合成項目92ト 1                                                                                                    | →出力<br>合成内容(要素)<br>要素項目<br><<<(+)<br><<<(-)<br>>><br>3               |                                                                                                    | 合成項目登録一覧       単位       通行       通行       通行       通行       回       「項目設定」 97       温度>最小値       温度>最小値       温度>最小値       温度>最小値       温度>最小値       二濃度>昭利値       二濃度>平均値       二濃度>平均値       二濃度>平均値       二濃度>平均値       二濃度>平均値       二濃度>平均値       二濃度>平均値       二濃度>平均値       第       二濃度>中均値       二濃度>中均値       二濃度>平均値       二濃度       平均値       二濃度       平均値       二       マー       レント>電力       レート       本       本       本       本       本       本       本       本       本       本       本       本       本       本       本       本       本       本       本       本       本       本       本       本       本       本       本       本       本       本 <th>をクリックします。</th>           | をクリックします。                               |
| 合成出力<br>CSV77/Ⅱ<br>- 設定内容<br>合成項目リスト<br>- (1)<br>- (1)<br>- ( | →出力<br>合成内容(要素)<br>要素項目<br>《<((+)<br>《((-)<br>》)<br>③                |                                                                                                    | 合成項目登録一覧                                                                                                    | ・<br>を クリックします。                         |
| <ul> <li>合成出力</li> <li>CSV7r4I</li> <li>一設定内容</li> <li>合成項目リスト</li> <li>・</li> <li>・&lt;</li></ul>                                                                                                    | →出力 合成内容(要素) 要素項目 《<(+) 《<(-) 》 ③ ③ ③ ③ ③ ③                          | 「項目設定<br>計測項目ソスト<br>アドリス<br>の1000(Adr-01000):[112233]:0<br>01001(Adr-01010):[112233]:0<br>01002(Adr-01002):[112233]:0<br>01003(Adr-01002):[112233]:0<br>01004(Adr-01014):[112233]:1<br>01005(Adr-01010):[112233]:1<br>01011(Adr-01011):[112233]:1<br>01012(Adr-01012):[112233]:1<br>01012(Adr-01012):[112233]:1<br>01020(Adr-01020):[112233]:2<br>01021(Adr-01020):[112233]:2<br>01022(Adr-01020):[112233]:2<br>01022(Adr-01020):[112233]:2<br>01023(Adr-01020):[112233]:3<br>01024(Adr-01020):[112233]:3<br>01024(Adr-01020):[112233]:3<br>01025(Adr-01020):[112233]:3<br>01024(Adr-01020):[112233]:3<br>01025(Adr-01020):[112233]:3<br>01024(Adr-01020):[112233]:3<br>01024(Adr-01020):[112233]:3<br>01025(Adr-01020):[112233]:3<br>01026(Adr-01020):[112233]:3<br>01027(Adr-01020):[112233]:3<br>01028(Adr-01020):[112233]:3<br>01029(Adr-01020):[112233]:3<br>01023(Adr-01020):[112233]:3<br>01023(Adr-01020):[112233]:3<br>01023(Adr-01020):[112233]:3<br>01023(Adr-01020):[112233]:3<br>01024(Adr-01020):[112233]:3<br>01025(Adr-01020):[112233]:3<br>01025(Adr-01020):[112233]:3<br>01026(Adr-01020):[112233]:3<br>01027(Adr-01020):[112233]:3<br>01028(Adr-01020):[112233]:3<br>01029(Adr-01020):[112233]:3<br>01020(Adr-01020):[112233]:3<br>01020(Adr-01020):[112233]:3<br>01021(Adr-01020):[112233]:3<br>01023(Adr-01020):[112233]:3<br>01023(Adr-01020):[112233]:4<br>01023(Adr-01020):[112233]:4<br>01023(Adr-01020):[112233]:4<br>01023(Adr-01020):[112233]:4<br>01023(Adr-01020):[112233]:4<br>01023(Adr-01020):[112233]:4<br>01023(Adr-01020):[112233]:4<br>01023(Adr-01020):[112233]:4<br>01023(Adr-01020):[112233]:4<br>01023(Adr-01020):[112233]:4<br>01023(Adr-01020):[112233]:4<br>01023(Adr-01020):[112233]:4<br>0103(Adr-01020) | 合成項目登録一覧       単位       通行       通行       通行       通行       通行       通信       第       (2)       「項目設定」 97       温度>最小値       3温度>最小値       3温度>最小値       3温度>最小値       3温度>最小値       3温度> 野坊値       3温度> 野坊値       3温度> 野坊値       3温度> 平坊値       3温度> 平坊値       第       3温度> 平坊値       3温度> 平坊値       2       2       第       3       2       第       3       3       3       3       3       3       3       3       3       3       3       3       3       3       3       3       4       4       4       4       4       4       4       4       4       4       4       4       4       4       4       4       4       4       4 <td>で<br/>をクリックします。</td>                            | で<br>をクリックします。                          |
| 合成出力 CSV774 ● 合成項目リスト ○ 合成項目リスト ○ 新規道加                                                                                                    | H出力<br>合成内容(要素)<br>要素項目<br>《<((+)<br>《<(-)<br>》<br>③<br>設定内容更新 合成    |                                                                                                    | 合成項目登録一覧                                                                                                    | ・<br>で<br>を<br>か<br>リック<br>します。<br>します。 |
| <ul> <li>会成出力</li> <li>CSV7r4I</li> <li>設定内容</li> <li>合成項目リスト</li> <li>新規追加</li> </ul>                                                                                                    | 出力       合成内容(要素)       要素項目       <<((+)                            |                                                                                                    | 合成項目登録一覧       第二項目設定」の       第二項目設定」の       2       「項目設定」の       温度>最小値       温度>最小値       温度>最小値       温度>最小値       温度>最小値       第二次       第二次             | デ をクリック します。                            |
| 合成出力 CSV774 ○SV774 ○合成項目リスト ○合成項目リスト 新規追加                                                                                                    | A出力<br>合成内容(要素)<br>要素項目<br>《<((+)<br>《<(-)<br>》<br>③<br>設定内容更新<br>合成 |                                                                                                    |                                                                                                    | * をりリックします。                             |

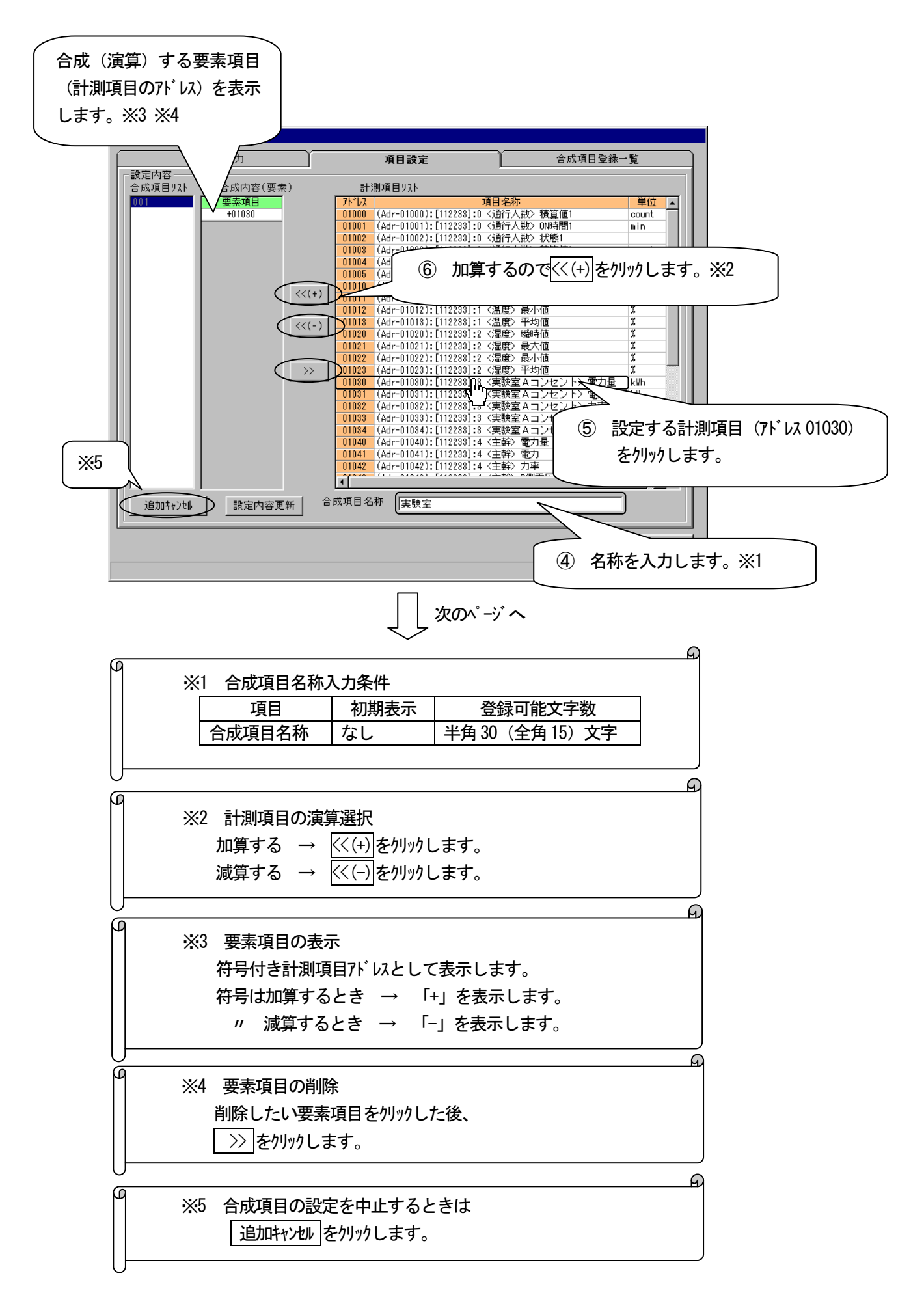

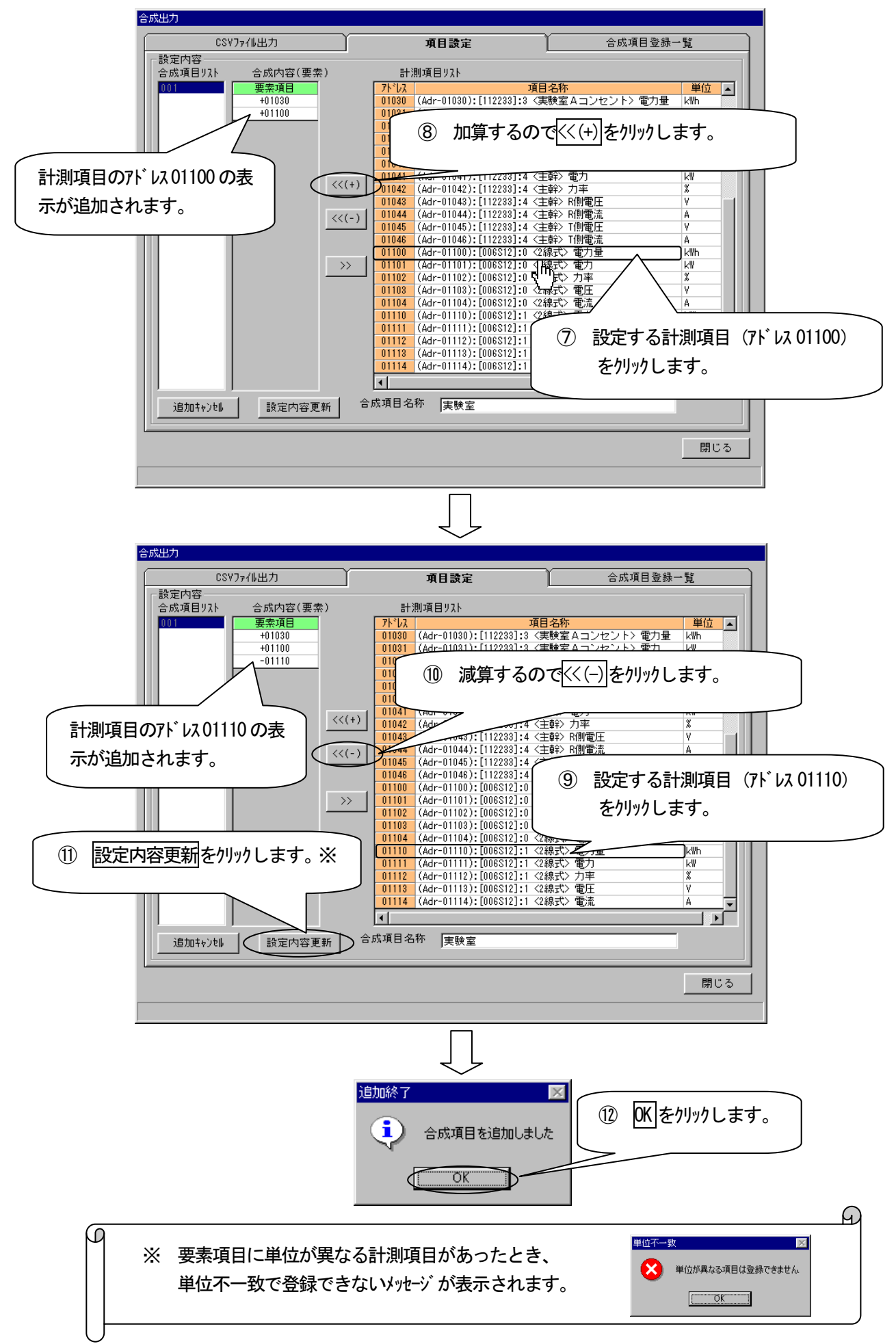

## 設定内容を確認する

「項目設定」タブで設定した合成項目の詳細情報を表示します。

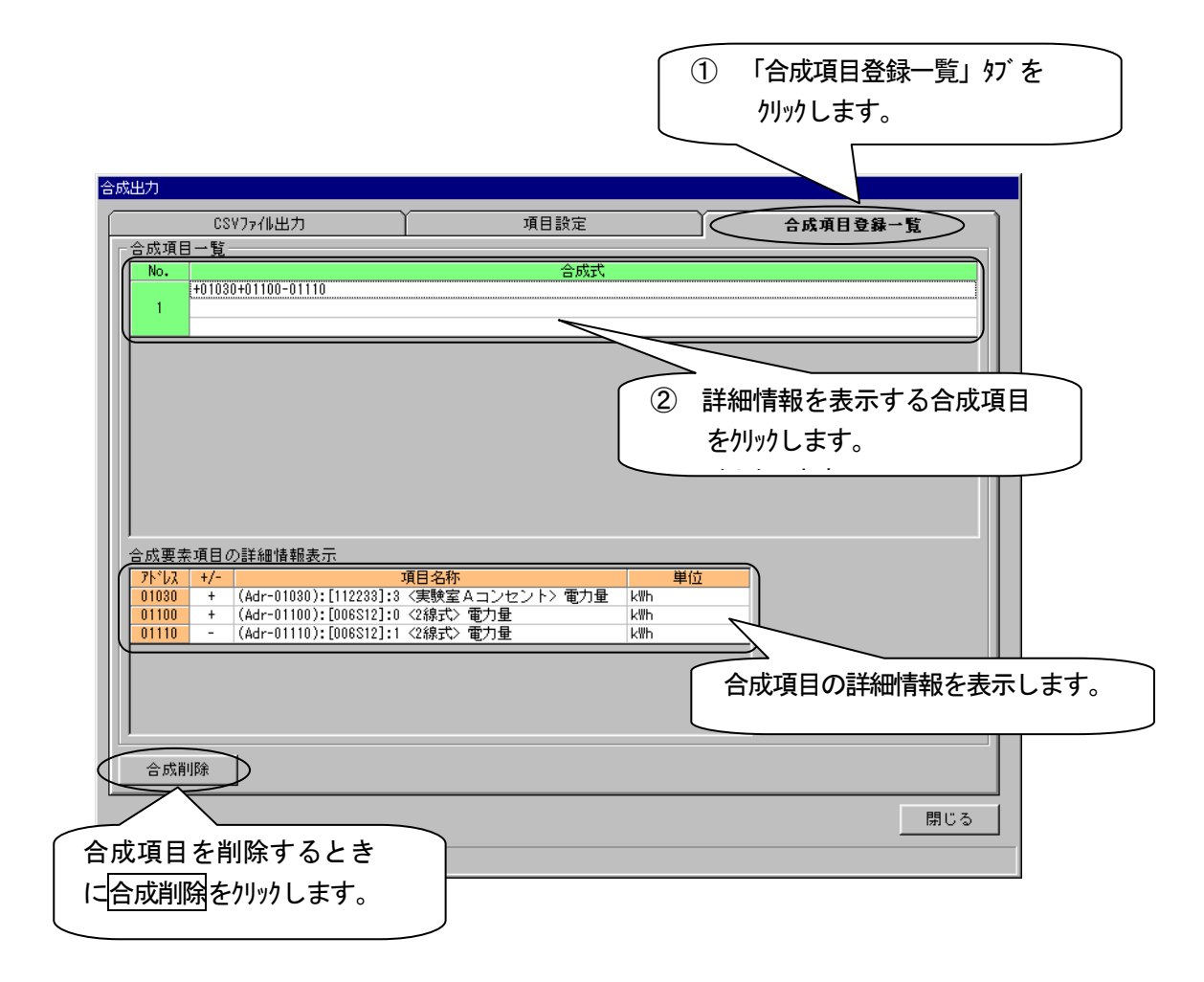

# 合成結果をCSVファイルに出力する

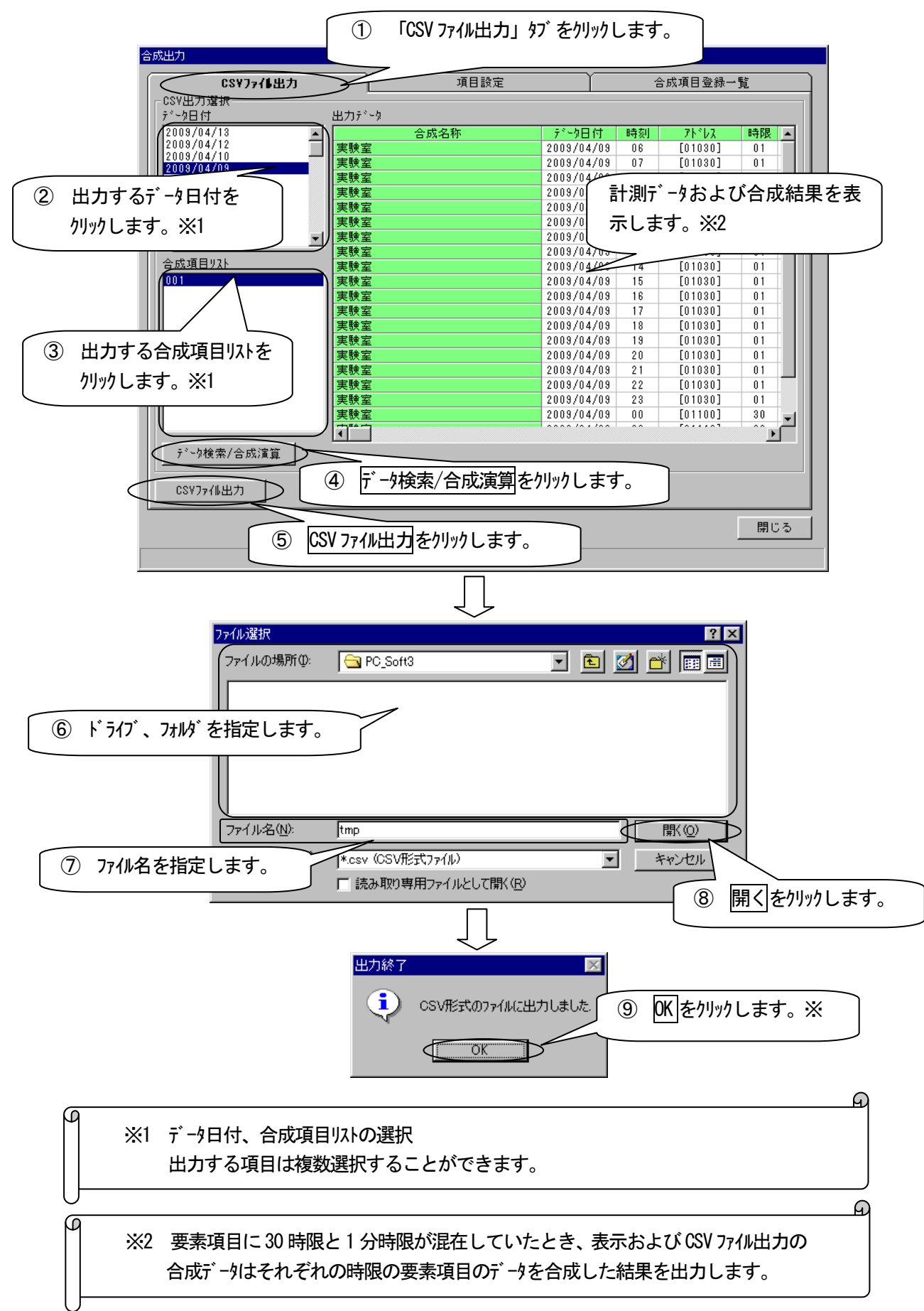

## **東光東芝メーターシステムズ株式会社** 営業推進第二グループ担当

〒105-0014 東京都港区芝一丁目 12-7 芝一丁目ビル 6F
 TEL 03-6371-4359
 FAX 03-6436-4924
 URL http://www.t2ms.co.jp/
 e-mail info@t2ms.co.jp

多回路電力レコーダ 分析用 PC ソフトウェア 取扱説明書

初版 2010年2月

第2版 2011年9月

版権所有 東光東芝メーターシステムズ株式会社 2010年 この資料の一部を当社の許可なく、他に転用するこ とを禁じます。また、この内容は予告なしに変更す る場合がありますので、ご了承ください。

406720303\_
## APPENDIX

エラーコード

多回路電力レコーダ 本体ユニットは、次のことが起きた場合に、通常の数値データではなくエラーコードを記録します。

- ① 本体ユニットの時刻を変更したとき
- ② 計測ユニット等を取付け・取外し・変更したとき
- ③ 積算値の指示値を変更したとき
- ④ 相線式設定、変圧比設定、保存データ設定、端末係数設定などの設定変更をしたとき
- ⑤ その他、エラーコード一覧表の内容に示すことが起きたとき

本ソフトウェアでは「時限データ確認」の画面で、「エラーコードを出力する」にチェックを入れて、時限データを収集した 場合にエラーコードが表示されることがあります。ただし欠測などによる空白については「エラーコードを出力す る」にチェックをいれないでも表示されます。

| 項目               | 内容                        | 值       |         |
|------------------|---------------------------|---------|---------|
|                  |                           | KK11A   | KK20A   |
| 欠測               | 停電中または未計量による欠測            | " "(空白) |         |
| 1次変換プラスオーバーフロー   | 瞬時値、積算値の1次換算結果がプラス方向にオーバ  | E002    | _       |
|                  | フローした                     |         |         |
| 1 次変換マイナスオーバーフロー | 瞬時値、積算値の1次換算結果がマイナス方向にオーバ | E003    | _       |
|                  | フローした                     |         |         |
| 端末データ範囲上限逸脱      | 端末データが有効データ範囲の上限値を逸脱した    | E004    |         |
| 端末データ範囲下限逸脱      | 端末データが、有効データ範囲の下限値を逸脱した   | E005    |         |
| 端末通信エラー          | 端末との通信エラー                 | E006    | _       |
|                  | ・通信エラー 、電文内容チェックエラー 、端末違い |         |         |
| 端末機器異常           | 端末からの機器異常フラグを受信した         | E007    |         |
| チェックサムエラー        | 時限データレコードのチェックサムエラー       | E008    |         |
| 指示値変更            | 該当計測項目の積算値の指示値を変更した       | E021    | E021XX% |
| 相線式変更            | 本体ユニットの相線式設定を変更した         | E022    |         |
| 変圧比設定変更          | 本体ユニットの変圧比設定を変更した         | E023    |         |
| 保存データ設定変更        | 本体ユニットの保存データ形式設定を変更した     | E024    |         |
| 端末係数設定変更         | 本体ユニットの端末係数設定を変更した        | E025    | E025XX% |
| 端末取付け            | 端末の取り付けを検出した              | E030    | —       |
| 端末取外し            | 端末の取外しを検出した               | E031    | —       |
| 端末変更             | 端末の変更を検出した                | E032    | —       |
| 端末 CT 設定変更       | CT 設定を変更した                | _       | E033XX% |
| 合成電力量設定変更        | 合成電力量の設定を変更した             | _       | E034    |

 ※ KK20A の場合、E021XX、E025XX、E033XX のエラーコート の末尾 2 桁の XX 部には変更が 発生した端末アドレスを 10 進数 2 桁が入ります。